# RADWIN 1000/2000/5000

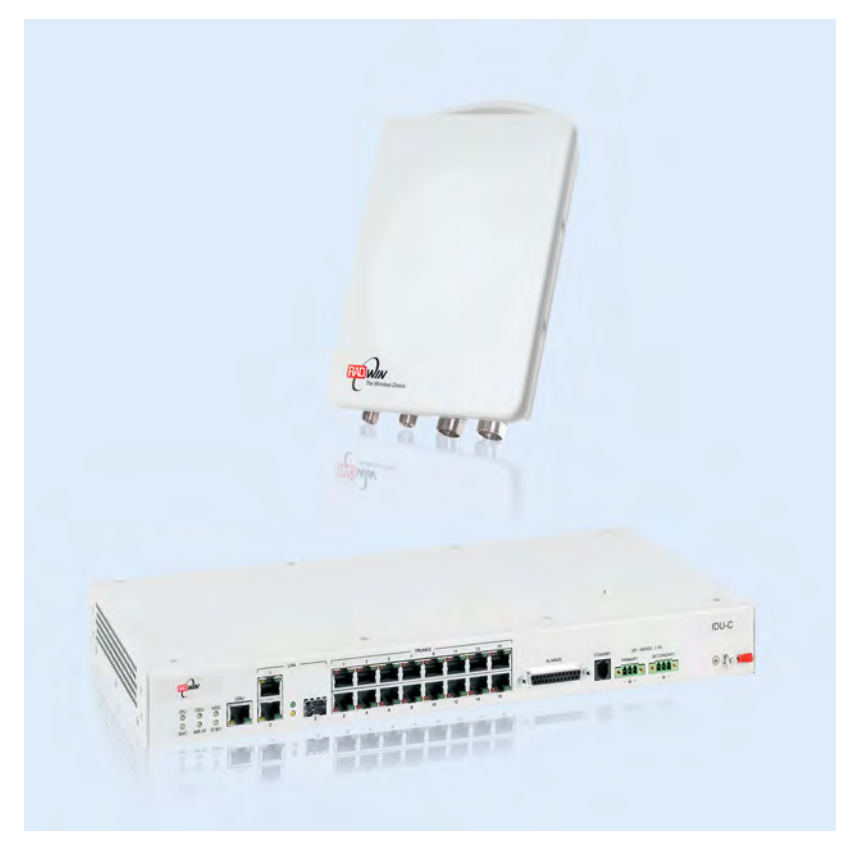

# Broadband Wireless Transmission System

# **User Manual**

Version 2.5.30p4

UM 5000-2530/05.11

# RADWIN 1000/2000/5000

# **User Manual**

# Notice

This manual contains information that is proprietary to RADWIN Ltd. (RADWIN hereafter). No part of this publication may be reproduced in any form whatsoever without prior written approval by RADWIN.

Right, title and interest, all information, copyrights, patents, know-how, trade secrets and other intellectual property or other proprietary rights relating to this manual and to the RADWIN products and any software components contained therein are proprietary products of RADWIN protected under international copyright law and shall be and remain solely with RADWIN.

The RADWIN name is a registered trademark of RADWIN Ltd. No right, license, or interest to such trademark is granted hereunder, and you agree that no such right, license, or interest shall be asserted by you with respect to such trademark.

You shall not copy, reverse compile or reverse assemble all or any portion of the User Manual or any other RADWIN documentation or products. You are prohibited from, and shall not, directly or indirectly, develop, market, distribute, license, or sell any product that supports substantially similar functionality based or derived in any way from RADWIN products.Your undertaking in this paragraph shall survive the termination of this Agreement.

This Agreement is effective upon your opening of a RADWIN product package and shall continue until terminated. RADWIN may terminate this Agreement upon the breach by you of any term thereof. Upon such termination by RADWIN, you agree to return to RADWIN any RADWIN products and documentation and all copies and portions thereof.

For further information contact RADWIN at the address below or contact your local distributor.

### Disclaimer

The parameters quoted in this document must be specifically confirmed in writing before they become applicable to any particular order or contract. RADWIN reserves the right to make alterations or amendments to the detail specification at its discretion. The publication of information in this document does not imply freedom from patent or other rights of RADWIN, or others.

### **RADWIN Worldwide Offices**

### **Corporate Headquarters**

27 Habarzel Street Tel Aviv, 69710 Israel Tel: +972 3 766 2917

#### Support Headquarter

27 Habarzel Street Tel Aviv, 69710 Israel Tel: +972 3 766 2900 Mobile: +972 54 766 0044

### **RADWIN North America**

900 Corporate Drive Mahwah, NJ 07430 USA Tel (1): 1 800 444 7234 / 341 Tel (2): +1 201 529 1100 / 341

### Latin America Headquarters

Rua Grao Mogol 828 Belo Horizonte, MG 30310-010 Brazil Tel (1): +55 31 919 76 402 Tel (2): +972 54 758 6808

### **India Headquarters**

Mohan Co-operative Industrial Estate E-13, B-1 Extn New Delhi, 110044 India **Tel**: +91 11 4053 9180

### **APAC Headquarters**

1 Jalan Kuala #13-01 The Morningside, 239639 Singapore **Tel**: +65 9878 3004

#### **Indonesia Sales Office**

JI. Jenderal Sudirman Kav. 86 Jakarta, 10220 Indonesia **Tel:** +62 8138 570 0657

#### **Philippines Sales Office**

37A. A luna St. West Rembo Makati City, 1200 Philippines **Tel:** +63 2882 6886 **Mobile:** +63 91 789 23427

#### **China Sales Office**

Asian Games Village Huiyuan Gongyu J1312 Beijing 100101 China **Tel:** +86 010 8498 0629

### For technical support contact: support@radwin.com

For technical support in India only, contact: support-india@radwnin.com

For sales support contact: sales@radwin.com

Website: www.radwin.com

### **Regulatory Compliance**

### **General Note**

This system has achieved Type Approval in various countries around the world. This means that the system has been tested against various local technical regulations and found to comply. The frequency bands in which the system operates may be "unlicensed" and in these bands, the system can be used provided it does not cause interference.

### FCC/IC - Compliance

This equipment has been tested and found to comply with the limits for a Class B digital device, pursuant to Part 15 of the FCC Rules and ICES-003 of IC. These limits are designed to provide reasonable protection against harmful interference in a residential installation. This equipment generates, uses and can radiate radio frequency energy and, if not installed and used in accordance with the instructions, may cause harmful interference to radio communications. However, there is no guarantee that interference will not occur in a particular installation. If this equipment does cause harmful interference to radio or television reception, which can be determined by turning the equipment off and on, the user is encouraged to try to correct the interference by one or more of the following measures:

- Reorient or relocate the receiving antenna.
- Increase the separation between the equipment and receiver.
- Connect the equipment into an outlet on a circuit different from that to which the receiver is connected.

Consult the dealer or an experienced radio/TV technician for help.

Changes or modifications to this equipment not expressly approved by the party responsible for compliance (RADWIN Ltd.) could void the user's authority to operate the equipment.

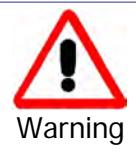

It is the responsibility of the installer to ensure that when using the outdoor antenna kits in the United States (or where FCC rules apply), only those antennas certified with the product are used. The use of any antenna other than those certified with the product is expressly forbidden in accordance to FCC rules CFR47 part 15.204.

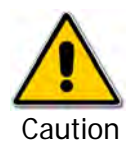

In accordance to IC standard RSS-Gen - To reduce potential radio interference to other users, the antenna type and its gain should be so chosen that the equivalent isotropically radiated power (e.i.r.p) is not more than that permitted for successful communication

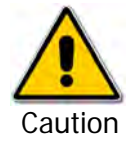

Outdoor units and antennas should be installed ONLY by experienced installation professionals who are familiar with local building and safety codes and, wherever applicable, are licensed by the appropriate government regulatory authorities. Failure to do so may void the product warranty and may expose the end user or the service provider to legal and financial liabilities. Resellers or distributors of this equipment are not liable for injury, damage or violation of regulations associated with the installation of outdoor units or antennas. The installer should configure the output power level of antennas according to country regulations and antenna type.

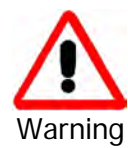

The antenna used for this transmitter must be installed to provide a separation distance of at least 225cm from all persons and must not be co-located or operated in conjunction with any other antenna or transmitter.

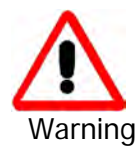

This product was tested with special accessories - indoor unit (IDU or PoE), FTP Cat 5e shielded cable with sealing gasket, 12 AWG grounding cable - which must be used with the unit to insure compliance.

Indoor Units comply with part 15 of the FCC rules and ICES-003 standard. Operation is subject to the following two conditions:

(1) These devices may not cause harmful interference.

(2) These devices must accept any interference received, including interference that may cause undesired operation.

### **Canadian Emission Requirements for Indoor Units**

This Class B digital apparatus complies with Canadian ICES-003.

Cet appareil numérique de la classe B est conforme à la norme NMB-003 du Canada.

### **Safety Practices**

Applicable requirements of National Electrical Code (NEC), NFPA 70; and the National Electrical Safety Code, ANSI/IEEE C2, must be considered during installation.

### NOTES:

1. A Primary Protector is not required to protect the exposed wiring as long as the exposed wiring length is limited to less than or equal to 140 feet, and instructions are provided to avoid exposure of wiring to accidental contact with lightning and power conductors in accordance with NEC Sections 725-54 (c) and 800-30.

In all other cases, an appropriate Listed Primary Protector must be provided. Refer to Articles 800 and 810 of the NEC for details.

2. For protection of ODU against direct lightning strikes, appropriate requirements of NFPA 780 should be considered in addition to NEC.

3. For Canada, appropriate requirements of Section 60 of the CEC 22.1 should be considered as applicable.

4. E1/T1 ports are intended for connection to indoor lines only and are not exposed to outdoor plants.

# **Table of Contents**

|                                                                                                    | I                                                                                                    |
|----------------------------------------------------------------------------------------------------|----------------------------------------------------------------------------------------------------|
| RADWIN Worldwide Offices                                                                                                    | . ii                                                                                                    |
| Regulatory Compliance                                                                                                    | . iii                                                                                                    |
| Chapter 1 Introduction                                                                                                    |                                                                                                    |
| Welcome!                                                                                                    | -1                                                                                                    |
| Kev Applications                                                                                                    | -2                                                                                                    |
| WiMAX and IP Backhaul                                                                                                    | -2                                                                                                    |
| Broadband Access                                                                                                    | -2                                                                                                    |
| Private Networks                                                                                                    | -3                                                                                                    |
| Key Features of RADWIN 1000/2000/5000                                                                                                    | 1_3                                                                                                    |
| RADWIN 1000/2000 / 5000 Link                                                                                                    | 1_5                                                                                                    |
| The Padio Outdoor Unit (ODU)                                                                                                    | 1-5                                                                                                    |
| The Indeer Units (IDU)                                                                                                    |                                                                                                    |
|                                                                                                    | 1 Q                                                                                                    |
| IDU-CI                                                                                                    | 1-0                                                                                                    |
| Power Over Ethernet (PoF) Devices                                                                                                    | 1-7<br> _0                                                                                                    |
| Antonnas                                                                                                    | 10                                                                                                    |
| Flat Danol Antonnas 1                                                                                                    | 11                                                                                                    |
| Paraholic Dish Antannas                                                                                                    | .12                                                                                                    |
| RADWIN Manager 1-                                                                                                    | 12                                                                                                    |
| Accessories                                                                                                    | 12                                                                                                    |
| Decumentation set supplied with PADW/INI 1000/2000/5000                                                                                                    | 12                                                                                                    |
| How to Use this Manual 1                                                                                                    | 17                                                                                                    |
|                                                                                                    | 14                                                                                                    |
| A Little Terminology                                                                                                    | 14                                                                                                    |
| Conventions used in this manual                                                                                                    | 10                                                                                                    |
| Notifications                                                                                                    | 10                                                                                                    |
| Typographical conventions                                                                                                    | 16                                                                                                    |
| General                                                                                                    | -16                                                                                                    |
| Software                                                                                                    | ·10                                                                                                    |
| Windows Terminology                                                                                                    | 17                                                                                                    |
| Chapter 2 Site Preparation                                                                                                    |                                                                                                    |
| Planning the Link Site                                                                                                    | 2-1                                                                                                    |
| Overview                                                                                                    | 2-1                                                                                                    |
| The Site Survey 2                                                                                                    | ) 1                                                                                                    |
| Introduction2                                                                                                    | 2-1                                                                                                    |
| Description of the Construction of the Construction of the Constru | <u>2-1</u><br>2-1                                                                                                    |
| Recommended Equipment2                                                                                                    | 2-1<br>2-1<br>2-1                                                                                                    |
| Stage 1: Preliminary Survey                                                                                                    | 2-1<br>2-1<br>2-1<br>2-2                                                                                                    |
| Recommended Equipment       2         Stage 1: Preliminary Survey       2         Stage 2: Physical Survey       2                                                                                                    | 2-1<br>2-1<br>2-1<br>2-2<br>2-3                                                                                                    |
| Recommended Equipment       2         Stage 1: Preliminary Survey       2         Stage 2: Physical Survey       2         Additional Outdoor Site Requirements       2                                                                                                    | 2-1<br>2-1<br>2-2<br>2-3<br>2-4                                                                                                    |
| Recommended Equipment                                                                                                    | 2-1<br>2-1<br>2-2<br>2-3<br>2-4<br>2-4                                                                                                    |
| Recommended Equipment                                                                                                    | 2-1<br>2-1<br>2-2<br>2-3<br>2-4<br>2-4<br>2-4<br>2-4                                                                                                    |
| Recommended Equipment                                                                                                    | 2-1<br>2-1<br>2-2<br>2-3<br>2-4<br>2-4<br>2-4                                                                                                    |
| Recommended Equipment.       2         Stage 1: Preliminary Survey       2         Stage 2: Physical Survey       2         Additional Outdoor Site Requirements       2         Additional Indoor Site Requirements       2         Stage 3: RF Survey       2         Chapter 3 Hardware Installation       3         Safety Practices       3                                                                                                    | 2-1<br>2-1<br>2-2<br>2-3<br>2-4<br>2-4<br>2-4<br>2-4<br>2-4<br>2-4                                                                                                    |
| Recommended Equipment.       2         Stage 1: Preliminary Survey       2         Stage 2: Physical Survey       2         Additional Outdoor Site Requirements       2         Additional Indoor Site Requirements       2         Stage 3: RF Survey       2         Chapter 3 Hardware Installation       3         Safety Practices       3         Preventing overexposure to RF energy       3                                                                                                    | 2-1<br>2-1<br>2-2<br>2-3<br>2-4<br>2-4<br>2-4<br>2-4<br>2-4<br>2-4<br>3-1                                                                                                    |
| Recommended Equipment.       2         Stage 1: Preliminary Survey       2         Stage 2: Physical Survey       2         Additional Outdoor Site Requirements       2         Additional Indoor Site Requirements       2         Stage 3: RF Survey       2         Chapter 3 Hardware Installation       3         Preventing overexposure to RF energy       3         Grounding       3                                                                                                    | 2-1<br>2-1<br>2-2<br>2-3<br>2-4<br>2-4<br>2-4<br>2-4<br>2-4<br>3-1<br>3-1                                                                                                    |
| Recommended Equipment.       2         Stage 1: Preliminary Survey       2         Stage 2: Physical Survey       2         Additional Outdoor Site Requirements       2         Additional Indoor Site Requirements       2         Stage 3: RF Survey       2         Chapter 3 Hardware Installation       3         Preventing overexposure to RF energy       3         Grounding       3         Protection against Lightning       3                                                                                                    | 2-1<br>2-1<br>2-2<br>2-2<br>2-3<br>2-4<br>2-4<br>2-4<br>2-4<br>2-4<br>3-1<br>3-1<br>3-1                                                                                                    |
| Recommended Equipment.       2         Stage 1: Preliminary Survey       2         Stage 2: Physical Survey       2         Additional Outdoor Site Requirements       2         Additional Indoor Site Requirements       2         Stage 3: RF Survey       2         Chapter 3 Hardware Installation       3         Preventing overexposure to RF energy       3         Grounding       3         Protection against Lightning       3         General       3                                                                                                    | 2-1<br>2-1<br>2-2<br>2-3<br>2-4<br>2-4<br>2-4<br>2-4<br>2-4<br>3-1<br>3-1<br>3-2<br>3-2                                                                                                    |
| Recommended Equipment.       2         Stage 1: Preliminary Survey       2         Stage 2: Physical Survey       2         Additional Outdoor Site Requirements       2         Additional Indoor Site Requirements       2         Stage 3: RF Survey       2         Chapter 3 Hardware Installation       3         Preventing overexposure to RF energy       3         Grounding       3         Protection against Lightning       3         Backage Contents       3                                                                                                    | 2-1<br>2-1<br>2-2<br>2-2<br>2-3<br>2-4<br>2-4<br>2-4<br>2-4<br>2-4<br>2-4<br>3-1<br>3-1<br>3-2<br>3-2<br>3-2                                                                                                    |
| Recommended Equipment.       2         Stage 1: Preliminary Survey       2         Stage 2: Physical Survey       2         Additional Outdoor Site Requirements       2         Additional Indoor Site Requirements       2         Stage 3: RF Survey       2         Chapter 3 Hardware Installation       3         Safety Practices       3         Preventing overexposure to RF energy       3         Grounding       3         Protection against Lightning       3         General       3         ODIL Package Contents       3                                                                                                    | 2-1<br>2-1<br>2-2<br>2-2<br>2-3<br>2-4<br>2-4<br>2-4<br>2-4<br>3-1<br>3-1<br>3-2<br>3-2<br>3-2<br>3-2                                                                                                    |
| Recommended Equipment.       2         Stage 1: Preliminary Survey       2         Stage 2: Physical Survey       2         Additional Outdoor Site Requirements       2         Additional Indoor Site Requirements       2         Stage 3: RF Survey       2         Chapter 3 Hardware Installation       3         Safety Practices       3         Preventing overexposure to RF energy       3         Grounding       3         Protection against Lightning       3         ODU Package Contents       3         IDU Package Contents       3                                                                                                    | 2-1<br>2-1<br>2-2<br>2-3<br>2-4<br>2-4<br>2-4<br>2-4<br>2-4<br>3-1<br>3-1<br>3-2<br>3-2<br>3-2<br>3-2<br>3-2                                                                                                    |
| Recommended Equipment.       2         Stage 1: Preliminary Survey       2         Stage 2: Physical Survey       2         Additional Outdoor Site Requirements       2         Additional Indoor Site Requirements       2         Additional Indoor Site Requirements       2         Stage 3: RF Survey       2 <b>Chapter 3 Hardware Installation</b> 3         Safety Practices       3         Preventing overexposure to RF energy       3         Grounding       3         Protection against Lightning       3         General       3         ODU Package Contents       3         IDU Package Contents       3         External Antenna Package Contents       3                                                                                                    | 2-1<br>2-1<br>2-2<br>2-3<br>2-4<br>2-4<br>2-4<br>2-4<br>2-4<br>3-1<br>3-2<br>3-2<br>3-2<br>3-2<br>3-2<br>3-2<br>3-2                                                                                                    |
| Recommended Equipment       2         Stage 1: Preliminary Survey       2         Stage 2: Physical Survey       2         Additional Outdoor Site Requirements       2         Additional Indoor Site Requirements       2         Stage 3: RF Survey       2         Chapter 3 Hardware Installation       2         Safety Practices       3         Preventing overexposure to RF energy       3         Grounding       3         Protection against Lightning       3         General       3         DU Package Contents       3         IDU Package Contents       3         External Antenna Package Contents       3         Additional Tools and Materials Required       3                                                                                                    | 2-1<br>2-1<br>2-2<br>2-3<br>2-4<br>2-4<br>2-4<br>2-4<br>3-1<br>3-2<br>3-2<br>3-2<br>3-2<br>3-2<br>3-2<br>3-2<br>3-2<br>3-2                                                                                                    |
| Recommended Equipment       2         Stage 1: Preliminary Survey       2         Stage 2: Physical Survey       2         Additional Outdoor Site Requirements       2         Additional Indoor Site Requirements       2         Additional Indoor Site Requirements       2         Stage 3: RF Survey       2         Chapter 3 Hardware Installation       2         Safety Practices       3         Preventing overexposure to RF energy       3         Grounding       3         Protection against Lightning       3         General       3         ODU Package Contents       3         IDU Package Contents       3         External Antenna Package Contents       3         Additional Tools and Materials Required       3                                                                                                    | 2-1<br>2-1<br>2-2<br>2-3<br>2-4<br>2-4<br>2-4<br>2-4<br>2-4<br>3-1<br>3-2<br>3-2<br>3-2<br>3-2<br>3-2<br>3-2<br>3-5<br>3-5                                                                                                    |
| Recommended Equipment       2         Stage 1: Preliminary Survey       2         Stage 2: Physical Survey       2         Additional Outdoor Site Requirements       2         Additional Indoor Site Requirements       2         Additional Indoor Site Requirements       2         Stage 3: RF Survey       2         Chapter 3 Hardware Installation       2         Safety Practices       3         Preventing overexposure to RF energy       3         Grounding       3         Protection against Lightning       3         General       3         Package Contents       3         IDU Package Contents       3         IDU Package Contents       3         Additional Tools and Materials Required       3         Tools and Materials       3         Cables and compositions       3                                                                                                    | 2-1<br>2-1<br>2-2<br>2-3<br>2-4<br>2-4<br>2-4<br>2-4<br>2-4<br>2-4<br>3-1<br>3-2<br>3-2<br>3-2<br>3-2<br>3-2<br>3-2<br>3-5<br>3-5<br>3-5                                                                                                    |
| Recommended Equipment       2         Stage 1: Preliminary Survey       2         Stage 2: Physical Survey       2         Additional Outdoor Site Requirements       2         Additional Indoor Site Requirements       2         Additional Indoor Site Requirements       2         Stage 3: RF Survey       2         Chapter 3 Hardware Installation       2         Safety Practices       3         Preventing overexposure to RF energy       3         Grounding       3         Protection against Lightning       3         General       3         ODU Package Contents       3         IDU Package Contents       3         External Antenna Package Contents       3         Additional Tools and Materials Required       3         Tools and Materials       3         Cables and connectors       3                                                                                                    | 2-1<br>2-1<br>2-2<br>2-3<br>2-4<br>2-4<br>2-4<br>2-4<br>2-4<br>3-1<br>3-2<br>3-2<br>3-2<br>3-2<br>3-2<br>3-2<br>3-5<br>3-5<br>3-5<br>3-5                                                                                                    |
| Recommended Equipment       2         Stage 1: Preliminary Survey       2         Stage 2: Physical Survey       2         Additional Outdoor Site Requirements       2         Additional Indoor Site Requirements       2         Stage 3: RF Survey       2         Chapter 3 Hardware Installation       2         Safety Practices       3         Preventing overexposure to RF energy       3         Grounding       3         Protection against Lightning       3         General       3         Package Contents       3         IDU Package Contents       3         IDU Package Contents       3         Additional Tools and Materials Required       3         Tools and Connectors       3         Additional Tools and Connectors       3         Outdoor installation Sequence       3         Outdoor installation Sequence       3                                                                                                    | 2-1<br>2-1<br>2-2<br>2-3<br>2-4<br>2-4<br>2-4<br>3-1<br>3-2<br>2-4<br>3-1<br>3-2<br>2-4<br>3-1<br>3-2<br>2-4<br>3-1-1<br>3-2-2<br>3-2-4<br>3-5<br>3-5<br>3-5<br>3-5<br>3-5<br>3-5                                                                                                    |
| Recommended Equipment       2         Stage 1: Preliminary Survey       2         Stage 2: Physical Survey       2         Additional Outdoor Site Requirements       2         Additional Indoor Site Requirements       2         Stage 3: RF Survey       2         Chapter 3 Hardware Installation       2         Safety Practices       3         Preventing overexposure to RF energy       3         Grounding       3         Protection against Lightning       3         General       3         DUP Package Contents       3         IDU Package Contents       3         External Antenna Package Contents       3         Additional Tools and Materials Required       3         Tools and Materials       3         Outdoor installation Sequence       3         Outdoor installation Sequence       3                                                                                                    | 2-1<br>2-1<br>2-2<br>2-3<br>2-4<br>2-4<br>2-4<br>3-1<br>3-2<br>2-4<br>3-1<br>3-2<br>2-4<br>3-1<br>3-2<br>2-4<br>3-1<br>2-2<br>2-4<br>2-4<br>3-1<br>2-2<br>2-4<br>2-4<br>3-1<br>2-2<br>2-4<br>2-4<br>2-4<br>3-1<br>2-5<br>3-5<br>5-5<br>3-5<br>5-5<br>3-5<br>5-5<br>5-5<br>5-5<br>5-5<br>5 |

| Mounting external antennas                                   | 3-7    |
|--------------------------------------------------------------|--------|
| Mounting the Lightning Protection Devices                    | 3-7    |
| Outdoor Connections                                          | 3-8    |
| Indoor Installation                                          | 3-8    |
| IDU-E Installation                                           | 3-8    |
| Mounting the IDU-C                                           | 3-8    |
| Connecting power to the IDU                                  | . 3-11 |
| Connecting the ODU to the IDU                                | . 3-12 |
| Installing a Link using PoE Devices                          | . 3-12 |
| Connecting User Equipment                                    | . 3-12 |
| Connecting and Aligning ODUs / Antennas                      | 3-13   |
| Chapter 4 Link Installation: The RADWIN Manager              |        |
| Installing theRADWIN Manager Application                     | 4-1    |
| Minimum System Requirements                                  | 4-1    |
| Installing the Software                                      | 4-1    |
| Starting the RADWIN Manager                                  | 4-2    |
| Login Errors                                                 | 4-5    |
| Unsupported Device                                           | 4-5    |
| Incorrect IP Address                                         | 4-6    |
| Incorrect Password                                           | 4-6    |
| Continuing without an IP Address                             | 4-6    |
| Changing the Log On Password                                 | 4-7    |
| Installing the Link: First steps                             | 4-7    |
| Default Settings                                             | 4-9    |
| Front Panel LEDs on the IDU-C                                | 4-9    |
| Installation Menu and Toolbar Functionality                  | . 4-10 |
| Installing the Link: Overview                                | 4-13   |
| Installing the Link: Step 1, Start the Wizard                | 4-14   |
| Installing the Link: Step 2, System Parameters               | 4-14   |
| Changing the Link Password                                   | . 4-16 |
| Installing the Link: Step 3, Channel Settings                | 4-17   |
| Installing the Link: Step 4, Tx Power and Antenna Settings   | 4-19   |
| General                                                      | . 4-20 |
| Dual Antennas at Both Sites                                  | . 4-20 |
| Single Antennas at Both Sites                                | . 4-21 |
| Single and Dual Antennas                                     | . 4-21 |
| Considerations for Changing Antenna Parameters               | . 4-22 |
| Installing the Link: Step 5, Services                        | 4-25   |
| Installing the Link: Step 6, Installation Summary and Exit   | 4-26   |
| Chapter 5 Configuring the Link                               |        |
| Link Configuration: Getting Started                          | 5-1    |
| The Main Window of the RADWIN Manager                        | 5-1    |
| The RADWIN Manager Toolbar                                   | 5-2    |
| The RADWIN Manager Main Menu                                 | 5-3    |
| Elements of the RADWIN Manager Main Window                   | 5-6    |
| Configuring the Link: Overview                               | 5-10   |
| Configuring the Link: Step 1, Start the Wizard               | 5-11   |
| Configuring the Link: Step 2, System Parameters              | 5-11   |
| Configuring the Link: Step 3, Channel Settings               | 5-12   |
| Configuring the Link: Step 4, Tx Power and Antenna Settings  | 5-18   |
| Configuring the Link: Step 5, Services                       | 5-20   |
| Configuring the Link: Step 6, Configuration Summary and Exit | 5-21   |
| Chapter 6 Site Configuration                                 |        |
| Configuring the Site                                         | 6-1    |
| Editing the Configuration Parameters by Site                 | 6-1    |
| Functions on the left of the dialog box:                     | 6-2    |
| Functions at the top of the dialog box:                      | 6-2    |
| Viewing Air Interface Details                                | 6-3    |
| Changing the Transmit Power                                  | 6-4    |

| Site Management: IP Address and VLAN          | 6-4        |
|-----------------------------------------------|------------|
| Configuring the ODU Address                   | 6-4        |
| Configuring VLAN Settings                     | 6-5        |
| Lost or forgotten VLAN ID                     | 6-7        |
| Setting the Date and Time                     | 6-7        |
| Ethernet Properties                           | 6-9        |
| Configuring the Bridge                        | 6-9        |
| ODII Mode                                     | 6-10       |
| IDII Aging time                               | 6-10       |
| Configuring Ethernet Ports Mode               | 6-11       |
| Setting the Maximum Information Rate          | 6-12       |
| Displaying the Inventory                      | -12 - 6 10 |
| Socurity Eastures                             |            |
| Changing the Link Decouverd                   |            |
| Changing the Link Password                    | 0-14       |
| RADWIN Manager Community Strings              |            |
| Editing Community Strings                     |            |
| Forgotten Community string                    |            |
| Muting the alignment tone                     |            |
| Setting External Alarm Inputs                 | 6-17       |
| Managing Configuration Files                  | 6-18       |
| Backup Configuration to a File                | 6-18       |
| Restoring a Configuration File                | 6-19       |
| Resetting                                     | 6-19       |
| Configuration with Telnet                     | 6-20       |
| Chapter 7 Monitoring and Diagnostics          |            |
| Retrieving Link Information (Get Diagnostics) |            |
| Link Compatibility                            |            |
| Reinstalling and Realigning a Link            | 7-3        |
| The Link Budget Calculator                    | 7-4        |
| Performance Monitoring                        |            |
| The Monitor Log                               |            |
| Saving the Monitor Log                        |            |
| Viewing Derformance Deports                   |            |
| Performance Monitoring Poport Toolbar         |            |
| Setting Air Interface Thresholds              |            |
| The Events Log                                |            |
| DADWIN Managor Trans                          | 7-10       |
| Sotting the Events Dreferences                | ۲ ۱۱-۱،    |
| Setting the Events Preferences                | L          |
| Deverting Alarm Messages                      |            |
| Active Alarms                                 |            |
| Remote Power Fail Indication                  |            |
| Troubleshooting                               |            |
| Ponlacing an ODU                              |            |
| Destoring Eastory Satur                       |            |
| Coline Help                                   | //-/       |
| Online Help                                   |            |
|                                               |            |
| Appendix A Technical Specifications           |            |
| Configuration                                 | A-1        |
| Radio                                         | A-2        |
| Ethernet Interface                            | A-4        |
| Management                                    | A-5        |
| Mechanical                                    | A-5        |
| Power                                         | A-5        |
| Environmental                                 | A-5        |
| Safety                                        | A-5        |
| EMC                                           | A-5        |
| Air Interface                                 | Δ-5        |
| Appendix B Wiring Specifications              |            |
| ODU-IDU Cable                                 | R-1        |
|                                               |            |

| User Port Connectors E                                   | B-1         |
|----------------------------------------------------------|-------------|
| LAN Port                                                 | B-1         |
| IDU-C Alarm Connector                                    | B-3         |
| Annendix C Pole and Wall Installation                    |             |
| ODU Mounting Kit Contents                                | C_1         |
| Mounting PADWIN 1000/2000/5000 on a polo                 | C ⊃         |
| Mounting RADWIN 1000/2000/5000 on a pole                 | 0-Z         |
| Mounting RADWIN 1000/2000/5000 on a Wall                 | 5-3         |
| Mounting an External Antenna                             | 5-3         |
| Appendix D Link Budget Calculator                        |             |
| Overview L                                               | J-1         |
| User InputE                                              | D-1         |
| Link Budget Calculator Internal Data                     | J-1         |
| Calculations                                             | )-2         |
| EIRP E                                                   | D-2         |
| Expected RSS and Fade Margin                             | D-2         |
| Min and Max Range                                        | D-2         |
| Service                                                  | )-2         |
| Availability                                             |             |
| Antenna Height                                           | 2-2         |
| Dunning the Link Rudget Calculator                       | <u>כ</u> בר |
| About the Freenel Zana                                   | 12          |
| About the riesher Zone                                   | -13         |
| Appendix E Lightning Protection and Grounding Guidelines | - 1         |
| Grounding for Antenna Cable                              | ⊑-I         |
| Grounding for Indoor/Outdoor Units                       | <u>⊧-2</u>  |
| ODU Grounding                                            | E-2         |
| IDU Grounding                                            | E-2         |
| External Lightning Surge Suppressors and Grounding       | E-3         |
| Internal ESD Protection circuits                         | E-7         |
| Chapter F FCC/IC DFS Installation Procedure              |             |
| FCC/IC 5.4/5.3 GHz Links: Background                     | F-1         |
| FCC/IC 5.4/5.3 GHz Link Activation                       | F-2         |
| FCC/IC 5 4/5 3 GHz Link Configuration                    | F-5         |
| FCC 5 4GHz Device Registration                           | F-7         |
| Pagistaring the Device                                   | F_8         |
|                                                          | 11          |
| IDWR Table                                               | - 1 1       |
| Appendix G MIB Reference                                 | <b>∩</b> 1  |
|                                                          | ן-נ<br>ג    |
| About the MIB                                            | 1-c         |
| l erminology                                             | <i>з</i> -1 |
| Interface API C                                          | G-1         |
| Control Method                                           | G-1         |
| Community String                                         | G-2         |
| Private MIB Structure C                                  | G-2         |
| MIB Parameters                                           | G-4         |
| Supported Variables from the RFC 1213 MIB                | G-4         |
| MIB Parameters                                           | G-5         |
| MIB TrapsG-                                              | -18         |
| General                                                  | -18         |
| Trap parameters G                                        | -18         |
| RADWIN Manager Trans                                     | -21         |
| Annendix H External Alarms Specification                 | ~ '         |
| Evidential Alarms Specification                          | 1.1         |
| Annondix I Combo Configuration Tool                      | 1-1         |
| What is the Combo Configuration Tool                     | 14          |
| what is the Compo Configuration 1001?                    | 1-1         |
| who may use the Combo Configuration Tool                 | 1-1         |
| Caveat to the use of the Combo Configuration Tool        | 1-1         |
| Prerequisites to using the Combo Configuration Tool      | 1-2         |
| Operating the Combo Configuration Tool                   | I-2         |

| Before using the Combo Configuration Tool I-2        |
|------------------------------------------------------|
| Using the Combo Configuration Tool I-2               |
| If you receive an error message I-6                  |
| Appendix J Regional Notice: French Canadian          |
| Procédures de sécurité J-1                           |
| GénéralitésJ-1                                       |
| Mise à la terreJ-1                                   |
| Protection contre la foudreJ-2                       |
| Précautions de sécurité pendant le montage de ODUJ-2 |
| Connecter la terre à IDU-CJ-3                        |
| Installation sur pylône et mur J-4                   |
| Contenu du kit de montage ODUJ-4                     |
| Montage sur un pylôneJ-5                             |
| Montage sur un murJ-6                                |
| Montage d'une antenne externeJ-7                     |
| Contenu du kit de montage d'une antenne externeJ-7   |
| Index                                                |

### RADWIN 1000/2000/5000 User ManualVersion 2.5.30p4

# List of Figures

| FIGURE 1-1 TYPICAL WIMAX AND IP BACKHAUL APPLICATION                    | 1-2                         |
|-------------------------------------------------------------------------|-----------------------------|
| FIGURE 1-2 TYPICAL BROADBAND ACCESS APPLICATION                         | 1-3                         |
| Figure 1-3 Private Network                                              | 1-3                         |
| FIGURE 1-4 EXAMPLE OF LINK ARCHITECTURE - SYSTEM COMPONENTS             | 1-6                         |
| Figure 1-5 ODU Form Factors                                             | 1-7                         |
| Figure 1-6 IDU-C Front Panel                                            | 1-9                         |
| FIGURE 1-7 IDU-E - FRONT VIEW                                           | 1-9                         |
| FIGURE 1-8 IDU-E: REAR PANEL                                            | 1-9                         |
| FIGURE 1-9 POE DEVICE - SHOWING THE RADIO ETHERNET PORT                 | . 1-10                      |
| FIGURE 1-10 ODU WITH INTEGRATED FLAT PANEL ANTENNA                      | . 1-10                      |
| Figure 1-11 Flat Panel Antenna                                          | . 1-11                      |
| FIGURE 1-12 EXTERNAL ANTENNAS - PARABOLIC DISH                          | .1-12                       |
| FIGURE 1-13 RADWIN MANAGER SCREEN                                       | . 1-13                      |
| FIGURE 1-14 SITE CONFIGURATION WINDOW WITH OPEN MANAGEMENT PANEL        | .1-18                       |
| FIGURE 3-1 ODU MOUNTING KIT                                             | 3-3                         |
| FIGURE 3-2 CONNECTORIZED ODU - FRONT AND REAR VIEWS                     | 3-3                         |
| FIGURE 3-3 INTEGRATED ODU - FRONT AND REAR VIEWS                        | 3-4                         |
| FIGURE 3-4 IDU-C PACKAGE CONTENTS - THE IDU-C                           | 3-4                         |
| FIGURE 3-5 IDU-C PACKAGE CONTENTS - THE MOUNTING KIT AND DC POWER PLUGS | 3-4                         |
| FIGURE 3-6 TYPICAL INSTALLATION DIAGRAM (WITH EXTERNAL ANTENNA)         | 3-6                         |
| FIGURE 3-7 NEW STYLE IDU-E: REAR PANEL                                  | 3-8                         |
| FIGURE 3-8 IDU-C FRONT PANEL                                            | 3-9                         |
| FIGURE 3-9 IDU-C - A PERSPECTIVE VIEW                                   | 3-9                         |
| FIGURE 3-10 IDU-C LEDS                                                  | .3-10                       |
| FIGURE 3-11 DU-C OWER CONNECTORS                                        | .3-12                       |
| FIGURE 3-12 BEEP SEQUENCE FOR ANTENNA ALIGNMENT                         | 3-14                        |
| FIGURE 4-1 LAN PORTS ON THE FRONT PANEL OF THE IDU-C.                   | 4-2                         |
| FIGURE 4-2 PINGING AN UNINSTALLED AND UNCONFIGURED LINK                 | 4-3                         |
| FIGURE 4-3 LOGIN SCREEN                                                 | 4-3                         |
| FIGURE 4-4 LOGIN SCREEN WITH COMMUNITY OPTIONS VISIBLE                  | 4-5                         |
| FIGURE 4-5 UNSUPPORTED DEVICE MESSAGE                                   | 4-5                         |
| FIGURE 4-6 UNREACHABLE DEVICE MESSAGE                                   | 4-6                         |
| FIGURE 4-7 OPENING RADWIN MANAGER WINDOW PRIOR TO INSTALLATION          | 4-8                         |
| FIGURE 4-8 IDU-C FRONT PANEL I FDS.                                     | .4-10                       |
| FIGURE 4-9 LINK INSTALLATION WIZARD                                     | 4-14                        |
| FIGURE 4-10 : INSTALLATION WIZARD, SYSTEM DIALOG BOX                    | 4-15                        |
| FIGURE 4-11 CHANGE LINK PASSWORD DIALOG BOX                             | 4-16                        |
| FIGURE 4-12 LOST OR FORGOTTEN LINK PASSWORD RECOVERY                    | 4-17                        |
| FIGURE 4-13 CHANNEL SETTINGS - AUTOMATIC CHANNEL SELECTION              | 4-18                        |
| FIGURE 4-14 CHANNEL SETTINGS - SHOWING AVAILABLE INSTALLATION RATES     | 4-19                        |
| FIGURE 4-15 TRANSMISSION POWER AND ANTENNA PARAMETERS                   | 4-20                        |
| FIGURE 4-16 ANTENNA CONFIGURATION DIALOG WITH OPENED TYPE SELECTION     | 4-23                        |
| FIGURE 4-17 ANTENNA PARAMETERS CHANGE WARNING                           | 4-24                        |
| FIGURE 4-18 TX POWER LIMITS                                             | 4-24                        |
| FIGURE 4-19 SERVICES AND RATES DIALOG                                   | 4-25                        |
| FIGURE 4-77 SERVICES AND RATES DIAGOG.                                  | 4-26                        |
| FIGURE 4.20 MAIN WINDOW OF THE MANAGED AFTED INSTALLATION               | A_27                        |
| FIGURE 5-1 MAIN WINDOW WIDELESS LINK IS ACTIVE                          | 5_2                         |
| FIGURE 5-2 ETHERNET BANDWIDTH INDICATION                                | 5-2<br>5-8                  |
|                                                                         | 5-0<br>5_11                 |
|                                                                         | . J-11<br>5₋12              |
|                                                                         | . J <sup>-</sup> 1Ζ<br>5_12 |
| I IGURE 5-5 GRANNIEL SETTINGS DIALUG BUX - AUTOWATIG GRANNEL SELECTION  | . U- I U                    |
|                                                                         | . J-14<br>Б 1Б              |
| FIGURE 5-7 GRANNEL SETTINGS WITHOUT AUTOMATIC CHANNEL SELECTION         | . 0-10<br>Б 14              |
|                                                                         | 5 10<br>5 17                |
| I IOURE J-7 UTUUSING AN UTTER UPERATING UTANNEL FREQUENCY               | . 0-1/<br>Б 10              |
| TIGURE J-TU TRAINSMISSION FOWER AND ANTENNA MARAMETERS                  | 0-10                        |

| FIGURE 5-11 ANTENNA CONFIGURATION DIALOG WITH OPENED TYPE SELECTION | .5-19           |
|---------------------------------------------------------------------|-----------------|
| FIGURE 5-12 Services and Rates dialog                               | .5-20           |
| FIGURE 5-13 CONFIGURATION WIZARD EXIT SUMMARY                       | .5-21           |
| FIGURE 5-14 MAIN WINDOW OF THE MANAGER AFTER CONFIGURATION          | .5-22           |
| FIGURE 6-1 CONFIGURATION DIALOG BOX                                 | 6-2             |
| Figure 6-2 Air interface details                                    |                 |
| Figure 6-3 Changing the Transmit Power                              | 6-4             |
| FIGURE 6-4 MANAGEMENT ADDRESSES - SITE CONFIGURATION DIALOG BOX     | 6-5             |
| FIGURE 6-5 CONFIGURING MANAGEMENT TRAFFIC VI AN SETTINGS            | 6-6             |
| FIGURE 6-6 DATE AND TIME CONFIGURATION                              |                 |
| FIGURE 6-7 CHANGE DATE AND TIME                                     | 6-8             |
| FIGURE 6-8 DATE AND TIME CONFIGURED FROM AN NTP SERVER              | 6-9             |
| FIGURE 6-9 BRIDGE CONFIGURATION - SITE CONFIGURATION DIALOG BOX     | 6-10            |
| FIGURE 6-10 INVENTORY SCREEN                                        | 6-13            |
| FIGURE 6-11 AVAILABLE SECURITY FEATURES                             | 6-14            |
| FIGURE 6-12 CHANGING THE COMMUNITY STRING                           | 6-16            |
| FIGURE 6-13 ALTERNATIVE COMMUNITY DIALOG BOX                        | 6-17            |
| FIGURE 6-14 EXTERNAL ALARM CONFIGURATION                            | 6-18            |
| FIGURE 6-15 TELNET MANAGEMENT SCREEN                                | 6-22            |
| FIGURE 7-1 GET DIAGNOSTICS DIALOG BOX                               | 7_2             |
| FIGURE 7-1 DEFEDENCES DIALOG BOX                                    | 7-5             |
| FIGURE 7-2 TREFERENCES DIALOG DOX                                   | 7-6             |
| FIGURE 7-3 DASIC FERIORMANCE MONITORING REPORT                      | 7-6             |
|                                                                     | 7-0<br>7_0      |
| FIGURE 7-5 THRESHOLD CONFIGURATION DIALOG BOX                       | 7 10            |
| FIGURE 7-0 EVENTS LOG DISPLAT                                       | 7 12            |
| FIGURE 7-7 FREFERENCES DIALOG BOA                                   | 7 15            |
| FIGURE 7-0 ACTIVE ALARMIS SUMMARY                                   | . 7-13          |
| FIGURE R 1 EVANDLE FOR CONNECTING THE ALADM CONNECTOR               | . /- I /<br>R / |
| FIGURE D'I EXAMPLE FOR CONNECTING THE ALARM CONNECTOR               | D-4             |
| FIGURE C-4 MOUNTING ON A POLE                                       | 0-2             |
| FIGURE C-3 MOUNTING ON A WALL                                       | C-3             |
| FIGURE D-T ACCESSING THE LINK DUDGET CALCULATOR                     | D-4             |
| FIGURE D-2 LINK DUDGET SCREEN                                       | D-5             |
|                                                                     | י-ע             |
| FIGURE D-4 RATE SELECTOR                                            | D-0             |
| FIGURE D-5 CALCULATION OF DISTANCE FROM SITE COORDINATES            | D-9             |
| FIGURE D-0 GLIMACTIC C FACTOR DESCRIPTION                           | D-10            |
| FIGURE D-7 CLIMACTIC C FACTOR DESCRIPTION                           | D-11            |
| FIGURE D-0 WORLD MAP SHOWING C FACTOR CONTOURS                      | D-12            |
| FIGURE D-9 FRESNEL ZONE                                             | D-13            |
| FIGURE E-T GROUNDING ANTENNA CABLES                                 | E-Z             |
| FIGURE E-2 GROUNDING A TYPICAL POLE INSTALLATION                    | E-3             |
| FIGURE E-3 GROUNDING A TYPICAL WALL INSTALLATION                    | E-4             |
| FIGURE E-4 UDU SURGE SUPPRESSUR AND GRUUNDING                       | E-4             |
| FIGURE E-3 TRANSTECTOR 5 SURGE SUPPRESSUR                           | E-O             |
| FIGURE E-O SURGE SUPPRESSUR AND GROUNDING AT BUILDING ENTRY POINT   | E-7             |
| FIGURE F-1 ACTIVATING AN ODU - INACTIVE LINK                        | г-2<br>г э      |
| FIGURE F-2 AIR INTERFACE DIALOG BUX                                 | F-3<br>E 1      |
| FIGURE F-3 THE LUCAL ODU AFTER ACTIVATION - PROBING                 |                 |
| FIGURE F-4 DUTH STEES AUTIVATED AND AWAITING CUNFIGURATION          | С-Т<br>с 4      |
| FIGURE F-3 UTANNEL SELECT DIALUG BUX - AUS PERMANENTLY ENABLED      |                 |
|                                                                     | г-/<br>С э      |
| FIGURE OF I TOP LEVEL SECTIONS OF THE PRIVATE WITD                  | G-3             |
| FIGURE J-4 IVIONTAGE SUK UN PYLONE                                  | J-D             |
| FIGURE 1.5 MONTAGE SUD UN MUR                                       | 14              |

# **List of Tables**

| Table 1-1 Available ODU Products - Release 2.5.30p4          | 1-8  |
|--------------------------------------------------------------|------|
| TABLE 1-2 RELEASE 2.1 IDU-C PRODUCTS                         |      |
| TABLE 3-1 COMPONENTS OF AN IDU-C FRONT PANEL                 |      |
| TABLE 3-2 IDU-C FRONT PANEL LEDS                             |      |
| TABLE 4-1 PC REQUIREMENTS FOR THE RADWIN MANAGER APPLICATION | 4-1  |
| TABLE 4-2 RADWIN MANAGER: OFFLINE FUNCTIONALITY              | 4-7  |
| TABLE 4-3 DEFAULT SETTINGS                                   | 4-9  |
| TABLE 4-4 FRONT PANEL LEDS                                   |      |
| TABLE 4-5 RADWIN MANAGER MAIN MENU FUNCTIONALITY             |      |
| TABLE 4-6    RADWIN MANAGER TOOLBAR.                         |      |
| TABLE 4-7 LINK INSTALLATION WIZARD                           |      |
| TABLE 4-8 RADWIN 1000/2000/5000 TRANSMISSION RATES           |      |
| TABLE 5-1    RADWIN MANAGER TOOLBAR                          | 5-3  |
| TABLE 5-2 RADWIN MANAGER MAIN MENU FUNCTIONALITY             | 5-4  |
| TABLE 5-3 LINK DETAILS                                       | 5-6  |
| TABLE 5-4 LINK SITE DETAILS, SITE A AND SITE B               | 5-7  |
| TABLE 5-5 STATUS BAR INDICATORS                              | 5-9  |
| TABLE 5-6 LINK CONFIGURATION WIZARD                          | 5-10 |
| TABLE 6-1 ODU MODE CONFIGURATION FOR COMMON                  | 6-11 |
| TABLE 6-2 TELNET COMMANDS                                    | 6-20 |
| TABLE 7-1 GET DIAGNOSTICS DATA AND DESCRIPTION               | 7-2  |
| TABLE 7-2 LINK COMPATIBILITY TRAP MESSAGES                   | 7-3  |
| TABLE 7-3 EXPLANATION OF PERFORMANCE DATA                    | 7-8  |
| TABLE 7-4 ACTION OF THE TOOLBAR BUTTONS                      | 7-9  |
| TABLE 7-5 RADWIN MANAGER TRAP MESSAGES                       | 7-11 |
| TABLE 7-6 ACTIVE ALARMS COMMAND BUTTONS                      | 7-15 |
| TABLE 7-7 LED FAULT INDICATORS                               | 7-16 |
| TABLE 7-8 TROUBLESHOOTING                                    | 7-16 |
| TABLE B-1 ODU-IDU CONNECTOR PINOUT                           | B-1  |
| TABLE B-2 FAST ETHERNET CONNECTOR PINOUT                     | B-2  |
| TABLE B-3 IDU-C ALARM CONNECTOR (DRY-CONTACT)                | B-3  |
| TABLE B-4 TERMINAL BLOCK 3-PIN -48VDC                        | B-4  |
| TABLE C-1 BILL OF MATERIALS: ODU MOUNTING KIT                | C-1  |
| TABLE F-1 LATITUDE AND LONGITUDE LOCATIONS OF TDWRs          | F-11 |
| TABLE G-1 SUPPORTED RFC 1213 VARIABLES                       | G-4  |
| TABLE G-2 PRIVATE MIB PARAMETERS                             | G-5  |
| TABLE G-3 MIB TRAPS                                          | G-18 |
| TABLE H-1 OUTPUT ALARMS PINOUT                               | H-1  |

# Chapter 1 Introduction

### Welcome!

Welcome to the RADWIN 1000/2000/5000 radio series, designed for the IP and WiMAX Backhaul, Private Networks and Broadband Access global markets. The RADWIN 1000/2000/5000 series is an innovation in high-capacity carrier-grade sub-6GHz radios, and designed to meet the requirements of current and next-generation markets and applications. RADWIN 1000/2000/ 5000 also features software configurable antenna port activation enabling single (RADWIN 1000) or dual (RADWIN 2000) antenna port operation. The RADWIN 5000 series is identifier for software configured Point to Multipoint devices. The device configured as RADWIN 2000 has an advanced air-interface based on MIMO, antenna diversity.

The RADWIN 1000/2000 radio series offers unmatched performance and carrier-class quality with the following features:

- Superior spectral efficiency at 5, 10, 20MHz and 40MHz channels in the 5.3, 5.4 and 5.8 GHz spectrum bands.
- High Ethernet capacity (up to 270Mbps at 40MHz channel bandwidth.)
- Combo frequency products for maximum flexibility
- Advanced air-interface based on MIMO, built-in diversity and OFDM technologies
- Superior range performance
- · Simple installation and management
- High Tx power

The RADWIN 1000/2000 radio series supports the 2.4, 4.9, 5.3, 5.4 and 5.8 GHz spectrum bands, and complies with international standards and regulations (FCC, IC Canada). The 5.8 GHz spectrum band complies with FCC rule 47 CFR Part 15 subparts C and E.

The RADWIN 5000 radio series supports 4.9, 5.3, 5.4 and 5.8 GHz spectrum bands, and complies with international standards and regulations (FCC, IC Canada). The 5.8 GHz spectrum band complies with FCC rule 47 CFR Part 15 subparts C and E.

The model RADWIN 1000 RW-1020-0150 / RADWIN 2000 RW-2020-0150 supports the 2.4GHz band and complies with FCC and IC standards.

The RADWIN 1000 3GHz Band / RADWIN 2000 3GHz Band / RADWIN 5000 3GHz Band support the 3.5 and 3.65 GHz spectrum bands and comply with FCC and IC standards.

# **Key Applications**

### WiMAX and IP Backhaul

The RADWIN 1000/2000/5000 radio series offers WiMAX operators and ISPs a unique, highly scalable and cost-effective backhaul solution. Designed to suit a wide range of topologies, RADWIN 1000/2000/5000 is easy to install and maintain, enabling operators to quickly and efficiently expand their networks and introduce new services to a growing subscriber base.

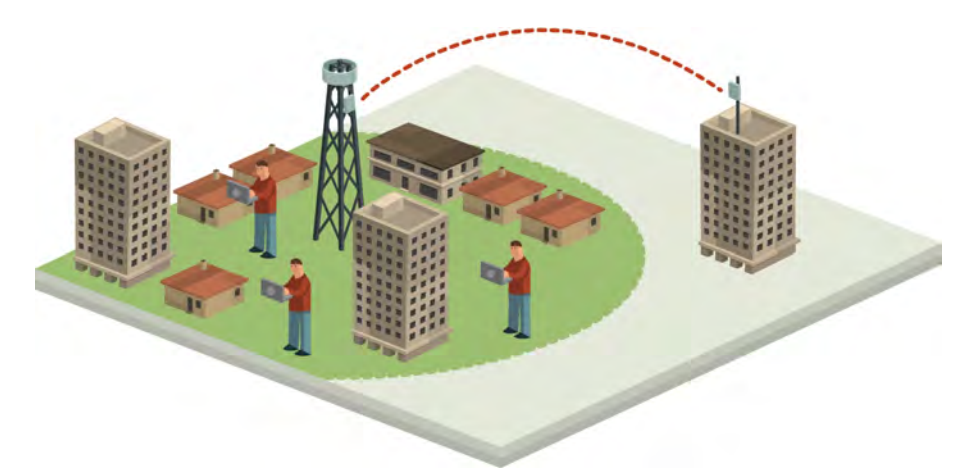

Figure 1-1: Typical Wimax and IP Backhaul application

# **Broadband Access**

With RADWIN 1000/2000/5000, service providers can quickly and efficiently expand their networks, and provide high-capacity services that meet the increasing demand for high-quality, high-speed broadband.

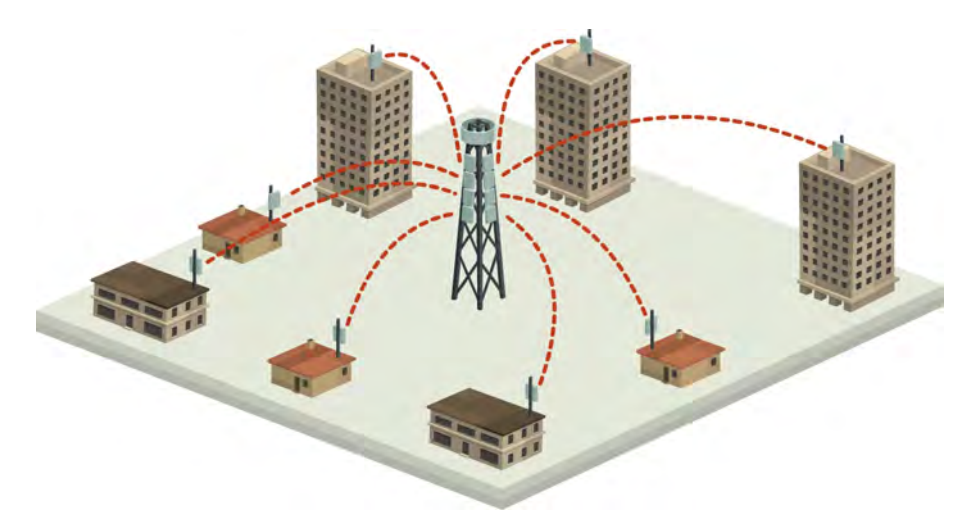

Figure 1-2: Typical Broadband Access application

### Private Networks

RADWIN 1000/2000/5000 is the ultimate solution for private networks such as enterprises, education, government and utility organizations that wish to own and manage their own networks and eliminate the costly recurring charges from service providers.

RADWIN 1000/2000/5000's cost-effective solution enables a variety of organizations to connect geographically dispersed sites at ranges of up to 80km (50 miles).

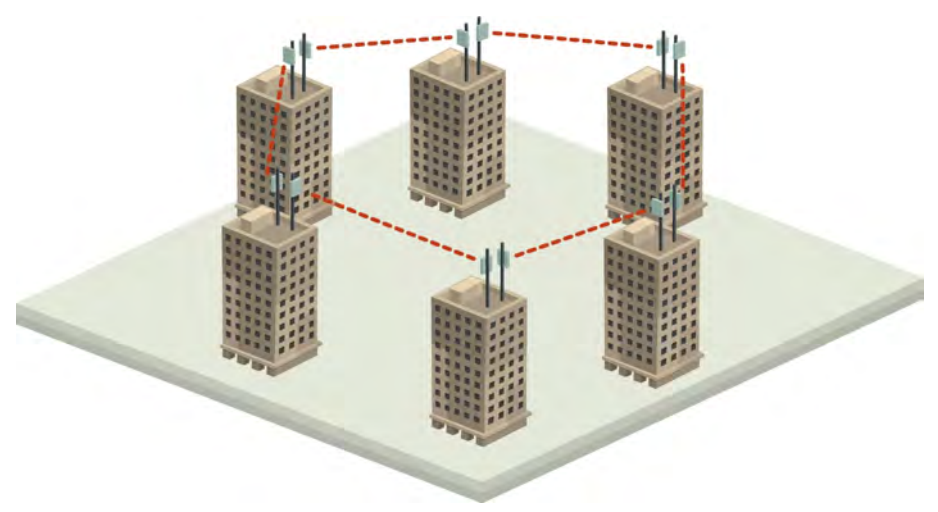

Figure 1-3: Private Network

# Key Features of RADWIN 1000/2000/5000

Some of the outstanding features of the RADWIN 1000/2000/5000 radio series are as follows:

### High Capacity

The RADWIN 1000/2000 system provides a high-capacity link of up to 270Mbps at 40MHz channel bandwidth.

Superior Spectral Efficiency

Built on advanced MIMO and OFDM technologies, the RADWIN 1000/2000 system provides a high-capacity link at channel bandwidth of 40MHz. This channel bandwidth supports high robustness of the air interface under interference and harsh conditions. In countries where applicable, narrow channel bandwidth reduces the cost of the spectrum license.

### Advanced Air Interface

The RADWIN 1000/2000/5000 system provides an advanced airinterface based on MIMO, built-in diversity and OFDM technologies, resulting in an exceptionally robust air interface.

Using the following technologies, the RADWIN 1000/2000/5000 air interface is designed to ensure nonstop, high quality transmission, even under interference and harsh conditions:

- Automatic Adaptive Rate (AAR) is a mechanism that dynamically adapts the air interface rate by changing both the signal modulation and coding.
- Automatic Channel Selection (ACS) chooses the best channel by monitoring the available radio channels and dynamically selecting a channel which is best suited for transmission at any given time.
- Automatic Repeat Request (ARQ) is a mechanism for error control during data transmission. When the receiver detects an error in the received information, it automatically requests the transmitter to resend the information. This process is repeated until the transmission is error free or the error continues beyond a predetermined number of maximum transmissions. RADWIN 1000/2000/5000's ARQ mechanism is optimized for time-critical traffic.
- Forward Error Correction (FEC) with very low overhead and algorithms specifically designed for the varying conditions of license-exempt frequency bands, ensuring fast, robust and error-free communications.

### □ High transmission (Tx) power of 29.95dBm

The RADWIN 1000/2000/5000 system supports high Tx power, compliant with radio regulations. High Tx power increases the system's availability and range, and enables the high performance with smaller antennas, thus reducing the total cost of the solution (lower CAPEX), installation and tower rent costs (lower OPEX).

### Superior range performance

The RADWIN 1000/2000/5000 system supports high capacity at superior ranges. The Link Budget Calculator (appendix **D**) is used to determine the capacity and range according to the choice of product, antenna, type of service and environmental conditions.

### □ Simple installation and management

RADWIN 1000/2000/5000 systems are extremely simple to install and maintain. They are typically up and running in less than an hour.

The RADWIN Manager application has full local and remote management capabilities. The user-friendly SNMP based management tool provides full end-to-end configuration, event logging, and performance monitoring capabilities.

### Enhanced Security

The security features of RADWIN 1000/2000/5000 include:

 RADWIN 1000/2000/5000's AES 128-bit integrated advanced encryption support provides enhanced air interface security for carriers and private networks. It ensures user data protection with one of the most sophisticated commercially available combined encryption and authentication techniques, CCM/AES. This technique combines message authentication (preventing antispoofing and replay protection) with commercial encryption, and complies with the IEEE 802.11i (phase iii) security recommendations.

CCM/AES uses a symmetric 128-bit encryption key (EK), and a nonce, and provides both message encryption and authenticating signature. The nonce mechanism enables the receiver to remember already received genuine messages and reject all replayed messages.

- Initial encryption and authentication is based on a user-defined master key (Link Password). While standard Wireless LAN encrypts only the Ethernet Payload, the AES encrypts both the source and destination MAC addresses.
- In addition to normal login access, Read or Write Community access is available at login

# RADWIN 1000/2000/5000 Link

The RADWIN 1000/2000 point-to-point solution is a wireless communication link. RADWIN 5000 is a point-to-multipoint topology solution. Typically each side of the link is comprised of an Outdoor Unit (ODU) and antenna and an Indoor Unit (IDU) or PoE device as shown in **figure 1-4** below.

The link is managed by the SNMP-based RADWIN Manager application.

The IDU and the ODU are connected by a CAT5e cable that carries the service traffic and power.

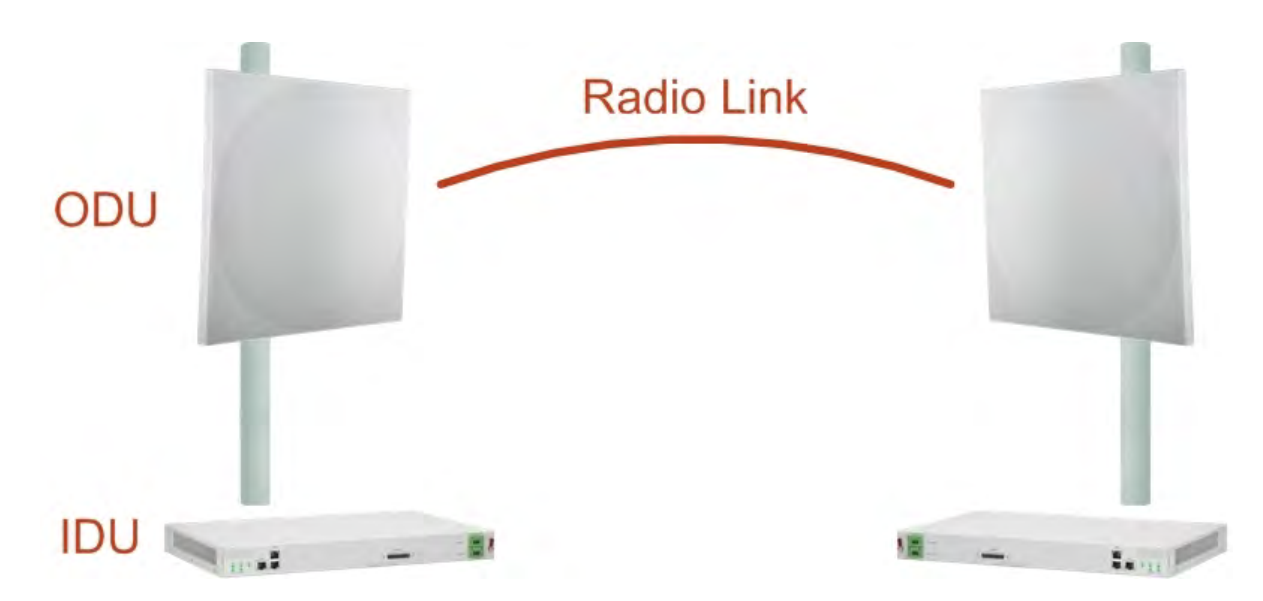

Figure 1-4: Example of Link Architecture - System Components

# The Radio Outdoor Unit (ODU)

The ODU is the radio transceiver of the RADWIN 1000/2000/5000 system. It supports two radios for MIMO operation. It is available with an integrated antenna (Integrated Antenna ODU) or with connectors for an external antenna (Connectorized ODU).

The ODU may be mounted on a pole or a wall, and connects to the IDU or PoE device using a CAT5e cable.

a. Connectorized ODU - Front b. Connectorized ODU - Rear c. Integrated Antenna ODU d. Integrated Antenna ODU -Front Rear

The ODU comes in two form factors as shown in figure 1-5 below:

Figure 1-5: ODU Form Factors

Integrated Antenna ODU

This ODU has an integrated 370mm (1.2ft) flat panel antenna, with a gain of 23dBi. The ODU contains both the radio and the antenna as a single unit housed in a weatherproof case.

Connectorized ODU

This ODU has 2x N-type connectors for connecting an external antenna.

The ODU products available in release 2.5.30p4 are shown below:

| Table 1-1: | Available | ODU | Products - | Release | 2.5.30 | p4 |
|------------|-----------|-----|------------|---------|--------|----|
|            |           |     |            |         |        | 4  |

| Part Number                                                    | Description                                           |                                                                                                    |  |  |
|----------------------------------------------------------------|-------------------------------------------------------|----------------------------------------------------------------------------------------------------|--|--|
|                                                                | Form Factor                                           | Frequency Bands and Regulations                                                                                                    |  |  |
| RW-2050-0150<br>RW-5550-0150                                   | Integrated antenna                                    | FCC/IC5.725 – 5.850 GHz<br>FCC/IC5.250 – 5.350 GHz                                                                                   |  |  |
| RW-2050-0250                                                   | Connectorized for exter-<br>nal antenna (2x N-type)   | FCC/IC5.470 – 5.725 GHz<br>FCC/IC4.940 – 4.990 GHz<br>FCC/IC2.400 – 2.4835 GHz                                                       |  |  |
| RW-2020-0150<br>RW-1020-0150                                   | Integrated and connector-<br>ized antenna (2x N-Type) | FCC/IC2.400 – 2.4835GHz                                                                                                    |  |  |
| RW-1030 3 GHz BAND<br>RW-2030 3 GHz BAND<br>RW-2030 3 GHz BAND |                                                       | FCC/IC3.650 – 3.700GHz<br>IC3.475 – 3.650GHz                                                                                         |  |  |
| RW-5200-0250<br>RW-5550-0250                                   | Connectorized for exter-<br>nal antenna (2 x N-type)  | FCC/IC5.725 – 5.850 GHz<br>FCC/IC5.250 – 5.350 GHz<br>FCC/IC5.470 – 5.725 GHz<br>FCC/IC 5.725 – 5.825 GHz<br>FCC/IC4.940 – 4.990 GHz |  |  |

The only available external antenna is, single bipolar.

For further information, see page 4-20, Installing the Link: Step 4, Tx Power and Antenna Settings.

# The Indoor Units (IDU)

### IDU-C

The IDU-C has the service ports and provides aggregation of these services towards the ODU that transports them over the air. The IDU-C also provides power to the ODU.

The IDU-C is a carrier-class 19 inch, 1U unit, providing two Ethernet ports, dry contact alarms and indication LEDs. It has two DC power feed connectors. An AC to DC converter is available for powering the IDU-C from an AC source. The IDU-C is designed to be rack mounted.

One IDU-C product is available in release 2.5.30p4:

| Table 1-2: Release 2.1 IDU-C Produ | ucts |
|------------------------------------|------|
|------------------------------------|------|

| Part Number | Ethernet<br>ports | Power                         | Form<br>factor |
|-------------|-------------------|-------------------------------|----------------|
| 7200-2000   | 2                 | Dual DC feed<br>-20 to -60VDC | 19" 1U         |

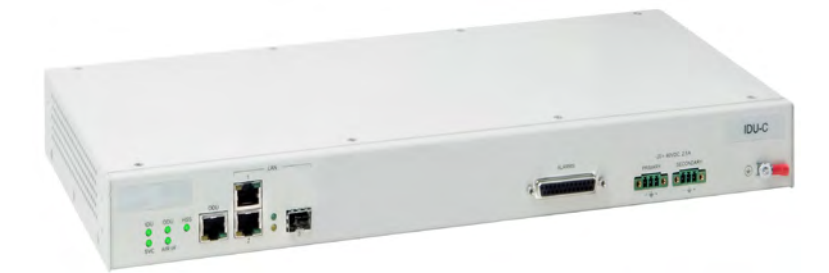

Figure 1-6: IDU-C Front Panel

### IDU-E

The IDU-E is a carrier grade, compact, half 19 inch wide, 1U plastic unit, providing up to two Ethernet ports and up to two E1/T1 interfaces. It offers Layer 2 support for Ethernet service and HSS support for collocated links. It is a low cost unit intended for both Access applications and Enterprise use.

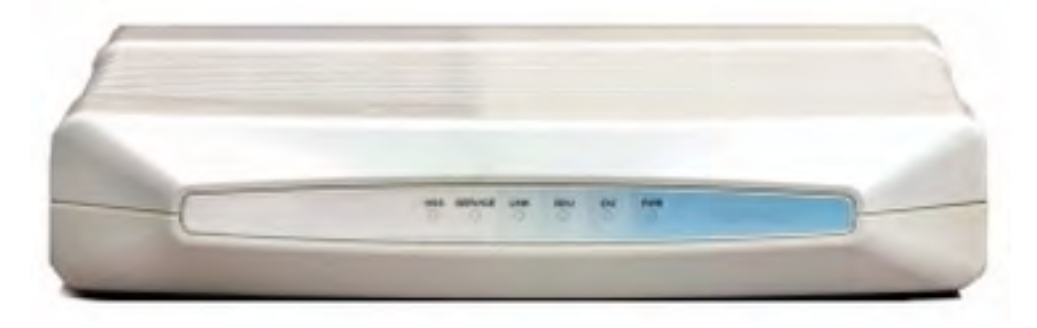

Figure 1-7: IDU-E - front view

The IDU-E rear panel (right to left) has a 25 pin Dry Contact Alarms port. the two (or no) trunk ports, two LAN ports, an ODU port and finally a 3 pin DC power plug identical to that used on the IDU-C.

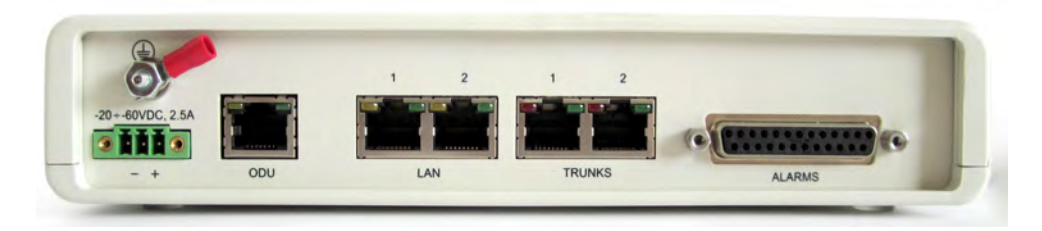

Figure 1-8: IDU-E: Rear panel

# Power Over Ethernet (PoE) Devices

The PoE device provides Ethernet service only, with power for the ODU. The PoE device is extremely compact, having only two Ethernet ports and a standard 3 pin male AC power socket.

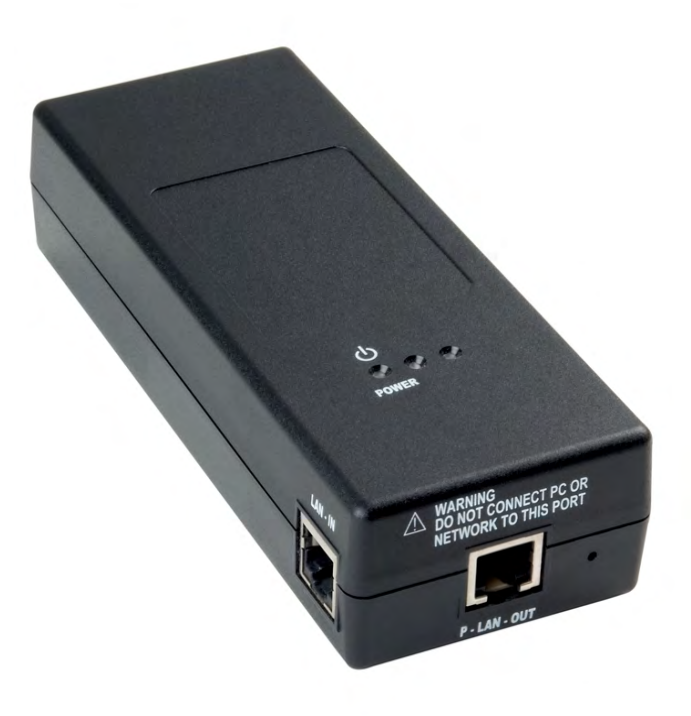

Figure 1-9: PoE device - showing the radio Ethernet port

### Antennas

An antenna is the radiating and receiving element from which the radio signal, in the form of RF power, is radiated to its surroundings and vice versa. The antenna gain and transmitting power may be limited by country regulations.

The RADWIN 1000/2000/5000 may be operated with an integrated antenna that is part of the ODU unit, or with external antennas connected to the ODU via N-type connectors. All cables and connections must be connected correctly to reduce RF losses. The required antenna impedance is  $50\Omega$ .

The Integrated Antenna ODU is provided with 370 mm (1.2ft) flat panel antenna. The radio and the antenna are housed in a weatherproof case as a single unit.

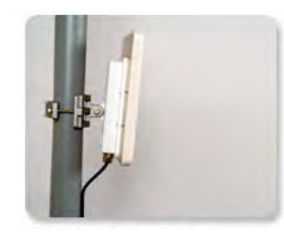

Figure 1-10: ODU with integrated Flat Panel antenna

External antennas are available for the RADWIN 1000/2000/5000 radios, varying in operating frequencies, form factor, size and gain, dual or single polarization.

The RADWIN 1000/2000 operating in frequency bands 5.3, 5.4, 5.8 GHz can utilize external antennas with RF feeder cables that produce 6 dBi mi-nimal assembly gain.

The RADWIN 1000 3GHz Band / RADWIN 2000 3GHz Band / RADWIN 5000 3GHz Band operating in the 3.5 and 3.65 GHz can utilize external antennas with RF feeder cables that produce 13.5 dBi minimal assembly gain.

### **Flat Panel Antennas**

The Flat Panel antenna shown in **figure 1-11** below has an integrated or external configuration:

| I. | Integrated or External<br>1.2ft Flat Panel Dual Polarization |                                                                                                    |
|----|--------------------------------------------------------------|----------------------------------------------------------------------------------------------------|
|    | Frequency                                                    | 4.9 – 6.0 GHz<br>2.4 – 2.7 GHz (Ext)<br>2.3 – 2.7 GHz (Int)<br>3.3 – 3.8 GHz (Int/Ext)                                                                                                    |
|    | Gain                                                         | External<br>21 dBi at $4.9 - 5.0$ GHz<br>22 dBi at $5.0 - 5.15$ GHz<br>23 dBi at $5.15 - 6.0$ GHz<br>20 dBi at $2.4 - 2.7$ GHz<br>22 dBi at $3.3 - 3.8$ GHz<br>14 dBi at $4.9 - 5.95$ GHz<br>14.5 dBi at $4.9 - 4.95$ GHz<br>15 dBi at $4.95 - 5.15$ GHz<br>15.5 dBi at $5.15 - 5.47$ GHz<br>16.5 dBi at $5.47 - 6.0$ GHz<br>13.5 dBi at $6.0 - 6.06$ GHz<br>Integrated<br>21 dBi at $4.9 - 5.0$ GHz<br>22 dBi at $5.15 - 5.725$ GHz<br>23.5 dBi at $5.15 - 5.725$ GHz<br>24 dBi at $2.3 - 2.4$ GHz<br>17.5 dBi at $2.4 - 2.7$ GHz<br>21 dBi at $3.3 - 3.8$ GHz |
|    | Size                                                         | 1.2 x 1.2 ft / 371x371 mm                                                                                                    |

Figure 1-11: Flat Panel Antenna

|  | External<br>2ft Dish Dual Polarization |                                                             |
|--|----------------------------------------|-------------------------------------------------------------|
|  | Frequency                              | 5.150 - 5.875 GHz<br>4.900 – 5.850 GHz<br>3.300 – 3.800 GHz |
|  | Gain                                   | 28 dBi<br>25 dBi (3.5/3.65GHz)                              |
|  | Diameter                               | 2 ft / 620 mm                                               |
|  | Beam Width                             | H,V: 5.6°                                                   |

### **Parabolic Dish Antennas**

Figure 1-12: External Antennas - Parabolic Dish

See the RADWIN products catalog for RADWIN offering of external antennas. External antennas are also available from authorized antenna vendors.

### **RADWIN Manager**

The RADWIN Manager is an SNMP-based management application which manages a complete link over a single IP address. It can also manage each side of the link separately.

The RADWIN Manager application facilitates installation and configuration of the link between the ODU units. The intuitive, easy-to-use RADWIN Manager has a graphical Microsoft Windows interface, and can be run locally and remotely.

The RADWIN Manager provides:

- Installation Wizard
- On-line monitoring of air interface quality allowing the administrator to monitor the service and status of each link
- On-line monitoring of equipment alarms and QoS
- · Local and remote loopback testing
- Configuration settings
- · On-line user manual and help files
- Link Budget Calculator for calculating the expected performance of the RADWIN 1000/2000/5000 wireless link and the possible service configurations for a specific link range.

The RADWIN Manager can easily be integrated with any NMS system.

| RADWIN Manager - 10.0.0.120                                                                                                    | aln                                                                                                    |                                |                                        |
|----------------------------------------------------------------------------------------------------|----------------------------------------------------------------------------------------------------|--------------------------------|----------------------------------------|
| ink Configuration Link Installation                                                                                                    | Li Carto Carto Car | nostics Clear Counters Log Off | Exit                                   |
| Link: TPSF_BTT (*)                                                                                                    | Location:<br>Bedin Interface:                                                                                                    | A                              | В                                      |
| Services: Ethernet Only                                                                                                    | RSS [dBm]                                                                                                    | -64                            | -66                                    |
| rrequency [GH2]: 5,785<br>Thannel BW [MH2]: 20                                                                                                    | Ethernet Service:<br>Ethernet Throughput [Mbps]                                                                                                    | 51.6                           | Rx/Tx Rate Units:  Mbps  Fps 51.7 52.8 |
| Rate [Mbps]: Adaptive<br>Status: Link Active                                                                                                    | Rx Rate<br>Tx Rate                                                                                                    | 0.0                            | 0.0                                    |
| Site: A (*) Site: A (*) Site: |                                                                                                    |                                |                                        |
| Address: 10.0.0.121                                                                                                    | Events Log                                                                                                    | Frequency: 5,785 GHz           |                                        |
| ap Destination: 0.0.0.0                                                                                                    | Number 🔶 Date & Time Messar                                                                                                    | ge                             | Trap Source IP Address                 |
| Connection Available Connection Mode                                                                                                    | Network IP Address: 10.0.0.120                                                                                                    |                                | Encrypted Link                         |

Figure 1-13: RADWIN Manager screen

### Accessories

RADWIN provides a variety of accessories to support the RADWIN 1000/ 2000/5000 system:

- PoE devices
- AC Power Adaptor
- External Lightning Protection Unit
- Cables to connect the various system elements

### Documentation set supplied with RADWIN 1000/2000/ 5000

The technical documentation supplied with a RADWIN 1000/2000/5000 includes the following items:

- A Quick Start Guide for experienced installers
- A full User Manual the document which you are reading

# How to Use this Manual

This User Manual is divided into functionally distinct chapters reflecting the activities required to set up a RADWIN 1000/2000/5000. The division is shown in the following table:

| Chapter/<br>Appendix | Subject                                                 | Audience                                                     |
|----------------------|---------------------------------------------------------|--------------------------------------------------------------|
| 2                    | Site Preparation                                        | Site survey team                                             |
| 3                    | Hardware Instal-<br>lation                              | Field technician                                             |
| 4                    | Link Installation:<br>The RADWIN Man-<br>ager           | Installation technician                                      |
| 5                    | Configuring the<br>Link                                 | Installation technician, System manager                      |
| 6                    | Site Configuration                                      | Installation technician, System manager                      |
| 7                    | Monitoring and<br>Diagnostics                           | Installation technician, System manager                      |
| Α                    | Technical Specifications                                | Installation technician, System manager                      |
| В                    | Wiring Specifica-<br>tions                              | Installation technician                                      |
| С                    | Pole and Wall<br>Installation                           | Installation technician                                      |
| D                    | Link Budget Cal-<br>culator                             | Installation technician                                      |
| E                    | Lightning Protec-<br>tion and Ground-<br>ing Guidelines | Field technician                                             |
| G                    | MIB Reference                                           | System manager                                               |
| Н                    | External Alarms<br>Specification                        | Installation technician, System manager,<br>Field technician |
| I                    | Combo Configura-<br>tion Tool                           | Installation technician                                      |

# A Little Terminology

In the field, a link typically has a local or headquarters site as for example in **figure 1-2** above. Here the service provider is the local or headquarters site. The service recipient is the remote site.

Where the link is completely internal to a corporation, the choice of the local and remote is just a matter of convenience.

A link then, consists of two sites.

In Broadband Wireless terminology, the local and remote sites are sometimes referred to as "near" and "far", "HQ" and "remote" and so on.

The site which is closer to the network core (often the local site) will be referred to as site A, and the opposite side of the link, usually closer to the end user, as site B.

This choice is application-neutral and will be used throughout the manual both to describe the sites and their names as in the examples.

The link is configured and managed using a PC, the managing computer connected to site A. (The precise requirements for the managing computer are set out in **chapter 3**, **Hardware Installation**).

RADWIN 1000/2000/5000 supports three connection methods for the managing computer:

- Local a direct peer to peer connection between the Ethernet ports on the managing computer and the IDU or PoE device. Local connection is always read-write.
- Network the managing computer and the site A IDU or PoE device belong to a LAN and communicate through a router or hub
- Over-the-air the managing computer connects to site B via the air interface

The managing computer may be connected to the link through an IDU or a PoE device. In what follows, where ever we refer to an IDU it includes PoE devices unless stated otherwise. Typically, if we need to refer to an IDU as such, we will use a model name such as IDU-C.

# **Conventions Used in this Manual**

### **Notifications**

Notifications consist of Notes, Cautions and Warnings.

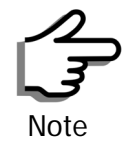

The purpose of a Note is to

- Draw your attention to something that may not be obvious or counter-intuitive
- Emphasize a special feature or peculiarity of the RADWIN 1000/2000/ 5000
- Offer an external reference for additional information
- Add a caveat that would not qualify as a full Caution or Warning (see below)
- Provide additional background to what follows
- Offer a recommendation
- · Highlight an indication of something to watch out for
- Advise you if an action has "side effects" i.e. it may disturb something else that would be best left undisturbed
- · Remind you of something that should be kept in mind

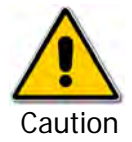

A **Caution** is a notification of risk of damage to equipment or of service degradation

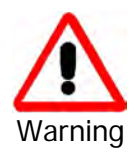

A **Warning** is a notification of risk of danger to persons operating near the equipment

# Typographical conventions

### General

Where a term is defined or introduced for the first time, it is shown in Boldface. You will have noticed this usage in the Terminology section above.

### Software

The RADWIN Manager is a Microsoft Windows application following the user interface conventions of familiar Microsoft Windows programs.

We would describe the chain of menu commands indicated in the following screen shot, like this:

Tools | Active Alarms | 1 A

using Boldface for the menu labels and vertical bars to separate them. Similarly, mouse click items will be referred to like this: "Click **Next** to continue."

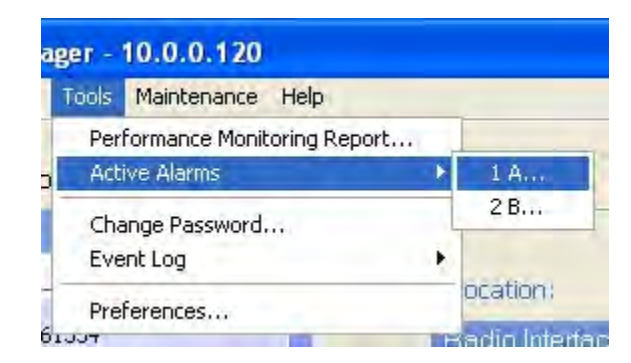

(A mouse click always uses the left mouse button unless stated otherwise.)

# Windows Terminology

Look at **figure 1-13** above. The main application display which you see consists of a frame-window with a menu bar, system icons and content. It will be referred to as a **window**, the **main window** or the Manager window depending on context.

The top line of icons is the **tool bar**, and provides part of the menu bar functionality with a mouse click.

At the bottom of the window is the **status bar**, a line of icons and text boxes.

The central part of the main window consists of several **panes**: On the right, there are Radio Interference, Ethernet Service and the Frequency panes. The left hand pane (with the blue background) is split into three sub-panes.

If you click Site A or Site B in the tool bar, you will be offered another window, which in turn displays on of several **panels** depending on which function you choose.

| 🖀 Site Configuration - A                         | 8                             | K |
|--------------------------------------------------|-------------------------------|---|
| File Actions                                     |                               |   |
| 🗐 🦻<br>Backup Restore                            | Buzzer On     Buzzer On       |   |
| 😭 System                                         | Management                    |   |
| Air Interface                                    | Network Parameters VLAN       |   |
| Market Tx Power & Ant In the Site Synce          | IP Address: 10 , 0 , 120      |   |
| 🖺 Management                                     | Subnet Mask: 255 , 0 , 0 , 0  |   |
| Inventory                                        | Default Gateway: 10 , 0 , 250 |   |
| <table-of-contents> Security</table-of-contents> | Trap Destination              |   |
| 🕒 Date & Time                                    | IP Address Port               |   |
| 🔿 Advanced                                       | 0.0.0 162                     |   |
| 👍 Ethernet                                       | 0.0.0 162                     |   |
| 💥 External Alarms                                | 0.0.0 162                     |   |
| Operations                                       | 0.0.0 162                     |   |
|                                                  | 0.0.0 162                     |   |
|                                                  | 0.0.0 162 0.0.0 162           |   |
|                                                  | Edit Clear                    |   |
|                                                  |                               | 1 |
|                                                  | OK Cancel Apply               |   |

Figure 1-14: Site Configuration window with open Management panel

# Chapter 2 Site Preparation

# **Planning the Link Site**

### Overview

Link site planning consists of a set of surveys, which must be carried out before any equipment is brought to the site. If for some reason, the outcome of any of these surveys is negative, site re-location will need to be considered.

A Site Survey consists of three stages:

- 1. Preliminary survey The proposed link is analyzed **in the office** using a topographic map.
- 2. Physical survey The locations of the RADWIN 1000/2000/5000 indoor and outdoor equipment are determined **on-site**.
- 3. Radio Frequency (RF) survey It is recommended that the installation area be scanned with a spectrum analyzer, to identify RF interference so as to determine a clear channel for RADWIN 1000/2000/5000 installation (**on-site**).

# **The Site Survey**

### Introduction

RADWIN 1000/2000/5000 wireless links must be planned before installation. The designated installation site must be appraised to determine that the wireless system is able to operate efficiently and provide connectivity without signal degradation.

RADWIN 1000/2000/5000 offers a wide operating frequency range. A free frequency channel must be determined within the operating range, for optimum performance.

### **Recommended Equipment**

Stage 1: Preliminary Survey

Topological map of the area

- Urban map of the area
- Compass

Stage 2: Physical Survey

- 100 meter tape measure
- Ohmmeter, to check ground connection
- Binoculars
- Map
- Digital camera
- Paper, pencil, and a clipboard
- GPS device (optional)
- Compass (optional)

### Stage 3: RF Survey

- Spectrum Analyzer with Max Hold function and screen capture facility that can store multiple images, for documentation purposes
- RF accessories (connectors and cables)
- Communication devices (for example, cellular phones, or a set of walkie-talkies)

# Stage 1: Preliminary Survey

A preliminary survey is necessary before visiting potential installation sites. As much detail as possible should be obtained about the two designated ODU installation sites and the area between them.

### To perform a preliminary survey:

- 1. Mark the two designated installation sites on a topographic map of the area.
- 2. Measure the distance between the sites; check that it is within the specified range of the RADWIN 1000/2000/5000.
- 3. On the urban map, check for developed areas situated between the two installation sites. Pay attention to these areas when performing the physical site survey; there may be tall buildings, RF towers, or transmitters, which could cause interference to the link.
- 4. Check the area between the two sites for obstructions such as:
  - High ground hills or mountains
  - Lakes or large bodies of water. Water has a reflection effect on RF signals like a building. This type of reflection causes the received amplitude to be reduced. As a rule of thumb, the presence of a large body of water between the link sites may double the required antenna height.
- 5. Determine and record the compass bearings between both ODUs, relative to north.
- 6. If there are obstructions between the two sites, calculate the Fresnel Zone (see appendix D for details).

- 7. If the site chosen does not meet requirements, consider alternative sites.
- 8. Use the Link Budget Calculator (on the CD supplied with the RADWIN 1000/2000/5000 or using the RADWIN Manager) to determine the expected performance.

# Stage 2: Physical Survey

The physical site survey reviews the environment of the proposed RADWIN 1000/2000/5000 installation location, to ensure that the link sites are suitable for the wireless network. The results of the physical site survey should be recorded.

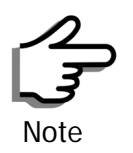

It is advisable to go on a clear day, so you can more easily see any obstructions between the two sites.

### To perform a physical survey:

- 1. From the compass readings taken in the preliminary survey, find the azimuth (horizontal position) that the ODU should face towards the second ODU.
- 2. Using binoculars, locate any obstructions such as tall trees, high buildings, hills or mountains. Look for other RF towers between the two sites. Mark the locations of the obstructions on the map.
- 3. Determine the location for the ODU (having regard for existing rooftop installations and tower space). It should be above any obstructions, considering the Fresnel zone (see appendix D).
- 4. If you need to install the ODU on a tower, make sure that the tower is far away from overhead electric power lines.
- 5. Determine a location for the indoor equipment; it should be as close as possible to the ODU. At an existing site, there is probably an equipment room with cable-routing channels.

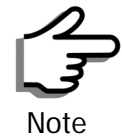

The IDU - ODU cable length limit is 100m, in accordance with IEEE 10/ 100BaseT standards.

- 6. Measure and record the path length of the cable from the ODU position to the indoor equipment room.
- 7. Determine the ground and lightning connection points of the installation. The RADWIN 1000/2000/5000 ODU and IDU must both be grounded.
- 8. Using the Ohmmeter, measure and record the resistance of the required installation to the grounding point. The resistance must be less than 10 ohm.

- 9. Review the results of the physical site survey. Decide if the site is suitable for the RADWIN 1000/2000/5000 wireless network installation.
  - If the site is suitable, continue with stage 3, the RF survey
  - If the site is not suitable, survey another site

### Additional Outdoor Site Requirements

The ambient outdoor operating temperature should be -35 to 60°C (-31 to 140°F).

### Additional Indoor Site Requirements

The following requirements guarantee proper operation of the system:

- For IDU-C units, allow at least 90 cm (36 ") of front clearance for operating and maintenance accessibility. Allow at least 10 cm (4 ") clearance at the rear of the unit for signal lines and interface cables
- The ambient operating temperature should be 0 to 50°C (32 to 122 °F) at a humidity of up to 90%, non condensing

# Stage 3: RF Survey

The RF survey examines the wireless environment of the RADWIN 1000/2000/5000 installation site, to determine whether there are available channels within the RADWIN 1000/2000/5000 operating frequency band. An RF survey is performed using a spectrum analyzer.

It is advisable to familiarize yourself with the spectrum analyzer before going out on site, specifically the Max Hold and Marker functions.

You should perform the RF survey at both proposed link sites.

The survey should be carried out during a busy time of day, to best judge the worst-case radio interference. Allow 2-4 hours duration for a good RF survey.

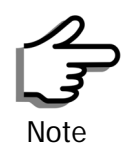

It is possible to install the RADWIN 1000/2000/5000 link and use the RADWIN Manager to find a clear channel. Each frequency channel can be evaluated in turn. Achievement of a clear channel is indicated by the Quality bar on the Channel Setting window (see **figure 4-13**) becoming green.

# **Chapter 3**

# **Hardware Installation**

This chapter sets out the requirements and procedures for the hardware installation and alignment of a RADWIN 1000/2000/5000 link in accordance with the prior planning as set out in chapter **2**. It is intended to guide qualified field technicians.

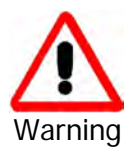

Outdoor units and antennas should be installed ONLY by experienced installation professionals who are familiar with local building and safety codes and, wherever applicable, are licensed by the appropriate government regulatory authorities. Failure to do so may expose the end user or the service provider to legal and financial liabilities. RADWIN and its resellers or distributors are not liable for injury, damage or violation of regulations associated with the installation of outdoor units or antennas.

# **Safety Practices**

### Preventing overexposure to RF energy

To protect against overexposure to RF energy, install the ODUs so as to provide and maintain minimal separation distances from all persons.

When the system is operational, avoid standing directly in front of the antenna. Strong RF fields are present when the transmitter is on. The ODU must not be deployed in a location where it is possible for people to stand or walk inadvertently in front of the antenna.

# Grounding

All RADWIN products should be grounded during operation. In addition:

• The **ODU** should be earthed by a wire with diameter of at least **12AWG**.

The RADWIN 1000/2000/5000 ODU must be properly grounded to protect against lightning. It is the user's responsibility to install the equipment in accordance with Section 810 of the National Electric Code, ANSI/NFPA No.70-1984 or Section 54 of the Canadian Electrical Code. These codes describe correct installation procedures for grounding the outdoor unit, mast, lead-in wire and discharge unit. It
also lays down the size of grounding conductors and connection requirements for grounding electrodes.

The RADWIN 1000/2000/5000 ODU must be grounded to a Protective Earth as described in appendix E and in accordance with the Local Electrical Regulations.

• The earth lug on the **IDU-C** and **IDU-E** should be connected to the protective earth at all times, by a wire with a diameter of **18 AWG** or wider. Rack-mounted equipment should be mounted only in earthed racks and cabinets.

Further, you should -

- Always make the ground connection first and disconnect it last
- Never connect telecommunication cables to ungrounded equipment
- Ensure that all other cables are disconnected before disconnecting the ground

More detailed guidelines are supplied in appendix E.

### Protection against Lightning

The use of lightning protection is dependent on regulatory and end user requirements. All of RADWIN outdoor units are designed with surge limiting circuits to minimize the risk of damage due to lightning strikes. RADWIN recommends the use of additional surge arrestor devices to protect the equipment from nearby lightning strikes.

See appendix **E** for detailed installation instructions of lightning protection devices.

### General

- It is recommended that installation of the outdoor unit be contracted to a professional installer.
- Before working on equipment connected to power lines or telecommunication lines, you should remove jewelry or any other metallic object that may come into contact with energized parts.
- Use extreme care when installing antennas near power lines.
- Use extreme care when working at heights.
- When using an AC power source for RADWIN 1000/2000/5000 always use the AC power adapter supplied by RADWIN.
- Use the right tools. In addition to standard tools required for any kind of ODU or antenna installation, RADWIN 1000/2000/5000 requires additional specific tools detailed on page 3-5 below.

# **Package Contents**

The RADWIN 1000/2000/5000 packages include the following items:

# **ODU Package Contents**

The ODU package contains:

- One ODU see figure 3-2 below for front and rear view
- An ODU mounting kit see figure 3-1 below
- A CD containing -
  - the RADWIN Manager
  - Quick Start Guide
  - User Manual
  - Link Budget Calculator
- Label showing the MAC address and the alternative Community string. The label is self-adhesive. You should keep this label safe
- Cable glands (to be used with the ODU-IDU cable)

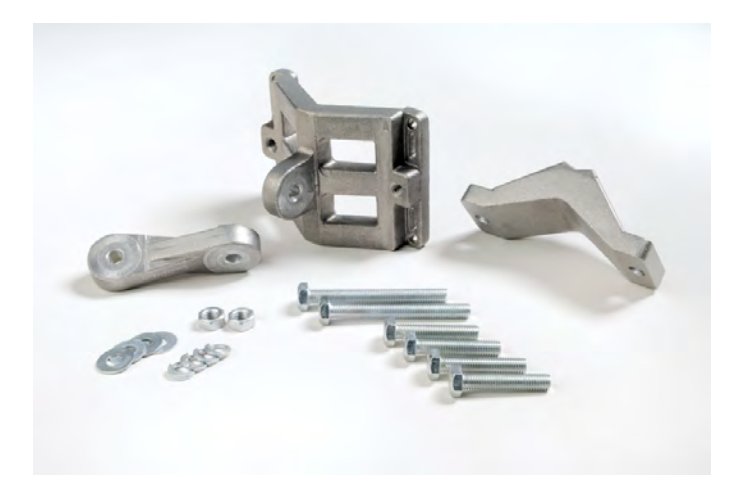

Figure 3-1: ODU Mounting kit

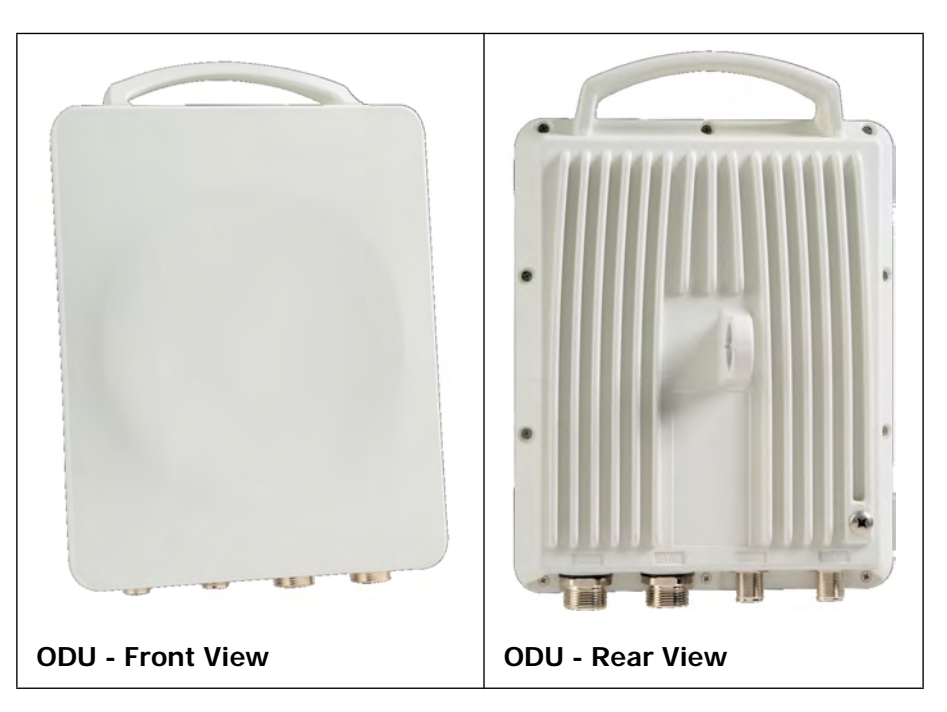

Figure 3-2: Connectorized ODU - Front and rear views

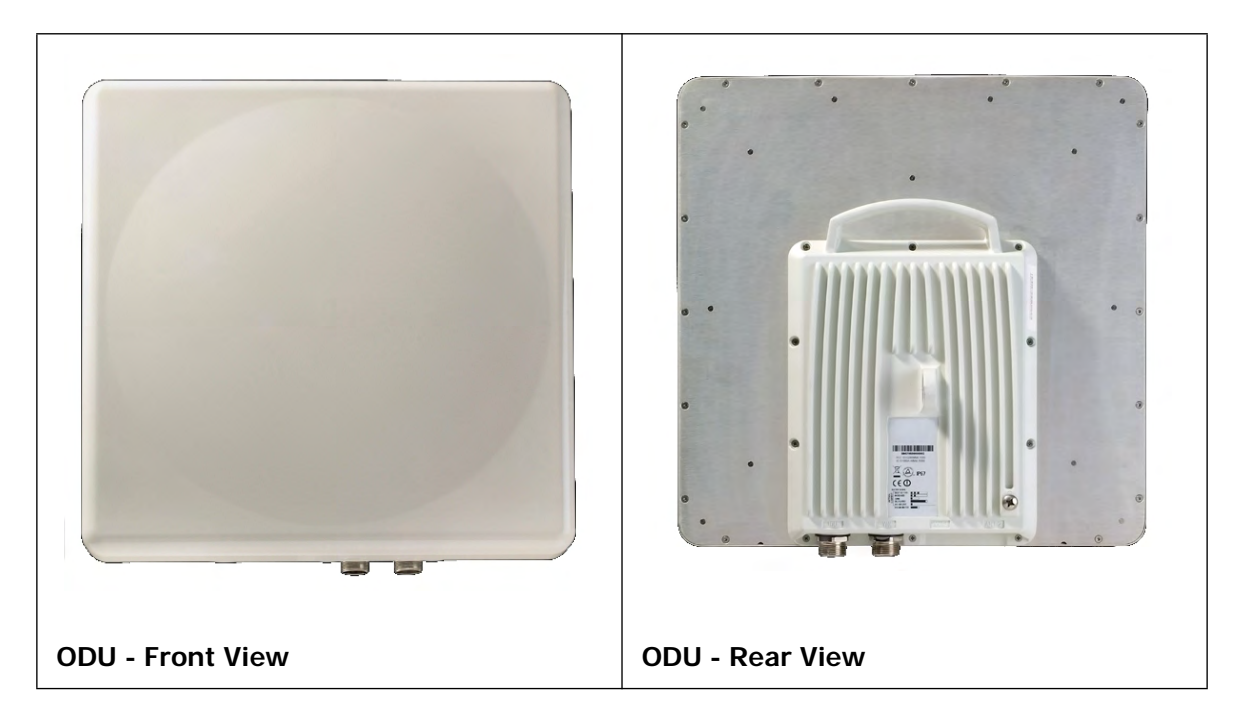

Figure 3-3: Integrated ODU - Front and rear views

# **IDU Package Contents**

The IDU package contains:

- IDU-C see figure 3-4 below.
- 19" rack mounting kit see figure 3-5 below
- Two DC power plugs for power cables see figure 3-5 below

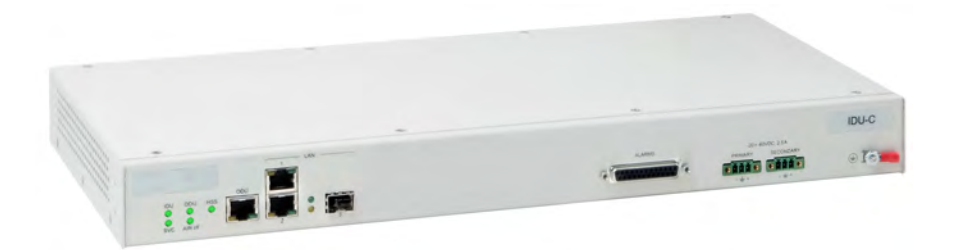

Figure 3-4: IDU-C Package contents - the IDU-C

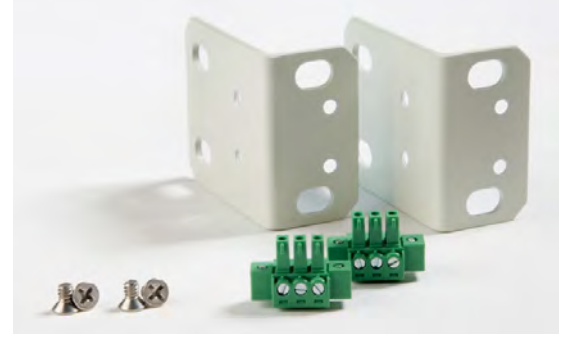

Figure 3-5: IDU-C Package contents - the mounting kit and DC power plugs

### External Antenna Package Contents

- Antenna
- RF cable 1m (3') long; two cables supplied with bipolar antennas, single cable supplied with monopolar antennas
- Mounting kit

# **Additional Tools and Materials Required**

The following is a list of the equipment and materials required to install RADWIN 1000/2000/5000 hardware.

### **Tools and Materials**

- Crimping tool for RJ-45 (if the ODU-IDU cable is without connectors)
- Spanner/wrench 13 mm (1/2")
- Drill (for wall mounting only)
- Cable ties
- Sealing material

### Cables and connectors

- ODU grounding cable 12AWG
- IDU grounding cable 18AWG
- ODU-IDU cable (outdoor class, CAT-5e, 4 twisted pairs, 24AWG)

# **Hardware Installation Sequence**

The following steps are required to install the RADWIN 1000/2000/5000 system:

- 1. Mounting the ODUs, page **page 3-6**.
- 2. Mounting the external antennas (if used), page page 3-7.
- 3. Mounting the Lightning Protection devices (if used), page page 3-7.
- 4. Outdoor connections, page **page 3-8**.
- 5. Mounting the IDUs, page **page 3-8**.
- 6. Indoor connections, page page 3-12.
- 7. Aligning the ODUs/antennas, page page 3-13.

See **figure 3-6** below, which illustrates a typical installation of RADWIN 1000/2000/5000 with an external antenna.

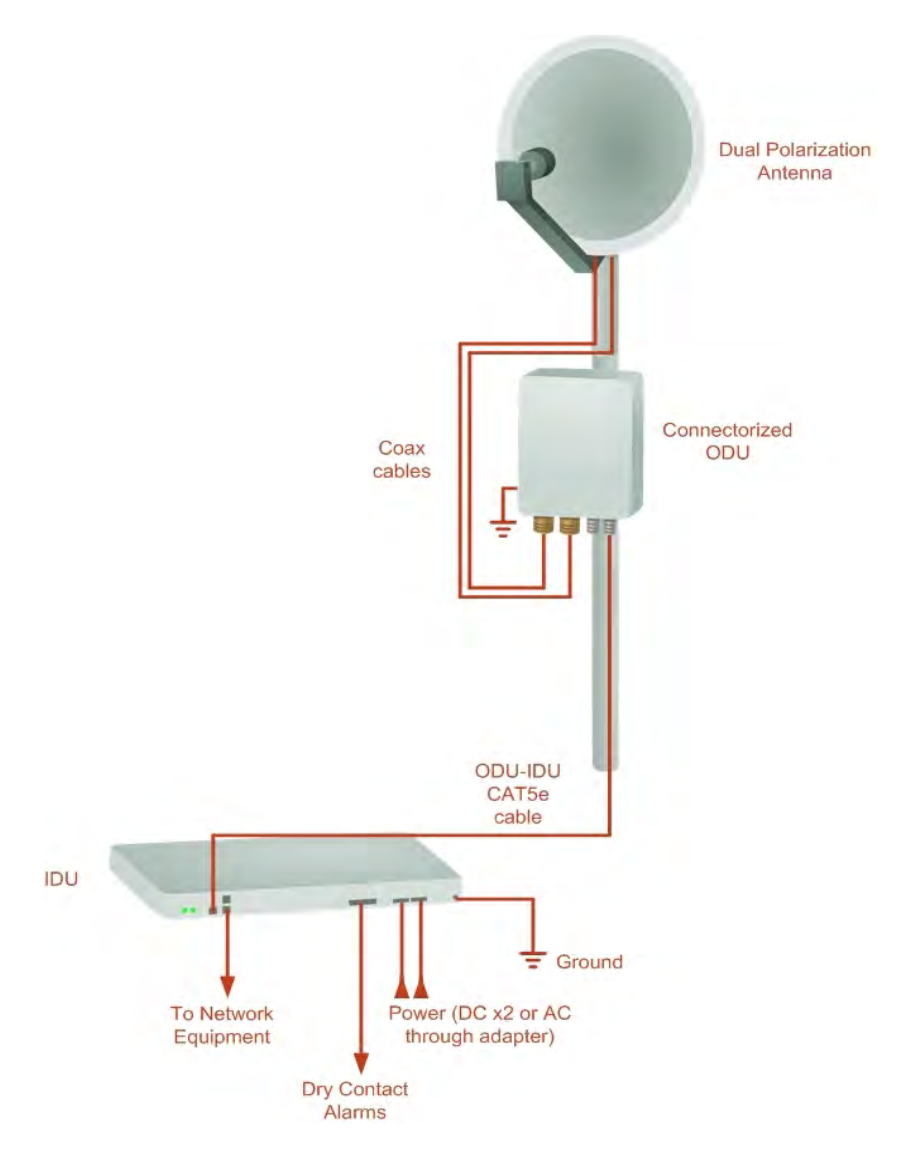

Figure 3-6: Typical Installation Diagram (with external antenna) The installation steps are detailed in the following sections.

# **Outdoor installation**

# Mounting the ODU

The ODU can be mounted on a pole or a wall. In both installations, the supplied mounting kit is used to secure the ODU.

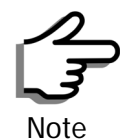

A mast-sited ODU typically uses a pole attached to the mast.

A RADWIN 1000/2000/5000 link operates in pairs of two ODUs with the same configuration. Both ODUs must be installed, and the antennas aligned for maximum throughput.

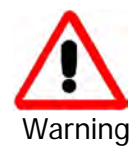

Prior to connecting cables to the ODU, the protective earth terminal (screw) of the ODU must be connected to an external protective ground conductor or to a grounded pole.

- Only a qualified person using the proper safety equipment should climb the antenna mast
- Only qualified professional personnel should install or dismantle
   ODUs and masts

#### $\succ$ To mount the ODU on a pole or a wall:

- 1. Ensure that the ODU is properly grounded.
- 2. Mount the ODU onto the pole or wall. Ensure that the unit is oriented so that the cable connectors are at the bottom. (If they are on top, water may penetrate into the unit causing damage.)
- 3. Refer to **Appendix C**, **Pole and Wall Installation** for detailed ODU mounting kit contents and schematics.

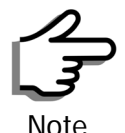

Do not tighten the ODU to its mounting brackets until the alignment process of the antenna is complete.

Ensure that there are no direct obstructions in front of the ODU or interference from man-made obstacles.

### Mounting external antennas

If you are using ODU with an integrated antenna, skip to **Mounting the Lightning Protection Devices** below.

The supplied mounting kit is used to mount the antenna onto a pole. The antennas must be aligned for maximum throughput.

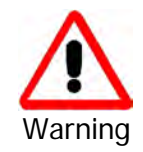

Do not stand in front of a live antenna.

#### To mount an external antenna:

- To mount an external antenna ensure that the antenna is properly grounded and then mount the antenna onto the pole. Refer to Appendix C, Pole and Wall Installation for detailed antenna mounting instructions.
- 2. Follow the mounting instructions supplied with the antenna.

# Mounting the Lightning Protection Devices

The use of lightning protection is dependent on regulatory and end user requirements. The RADWIN 1000/2000/5000 ODU is designed with surge limiting circuits to minimize the risk of damage due to lightning strikes.

RADWIN recommends the use of additional surge arrestor devices to protect the equipment from nearby lightning strikes.

Refer to appendix **E** for detailed installation instructions of lightning protection devices.

# **Outdoor Connections**

To complete the outdoor connections:

- 1. Connect the ground cable to the ODU chassis as marked on the ODU.
- 2. Connect the antenna cable(s) to the ODU.
- 3. Connect the lightning protection device to the ODU (see appendix E).
- 4. Attach the ODU-IDU cable to the ODU RJ-45 connector (see appendix B for the connector pin-out)
- 5. Screw in the cable glands to ensure hermetic sealing of the ODU.
- 6. Secure the cables to the pole, mast or brackets using UV-rated cable ties.

# **Indoor Installation**

#### **IDU-E** Installation

The IDU-E can be wall mounted, placed on a desktop or take up one half of a 1U rack slot. The unit should be grounded, cabled to the ODU and connected to power using the supplied AC/DC adapter.

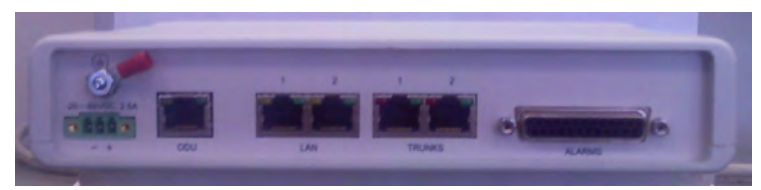

Figure 3-7: New style IDU-E: Rear panel

# Mounting the IDU-C

The RADWIN 1000/2000/5000 IDUs are all rack mounted, as shown in **figure 1-6**. A front panel keyed schematic of a rack mounted IDU-C is shown in **figure 3-8** below.

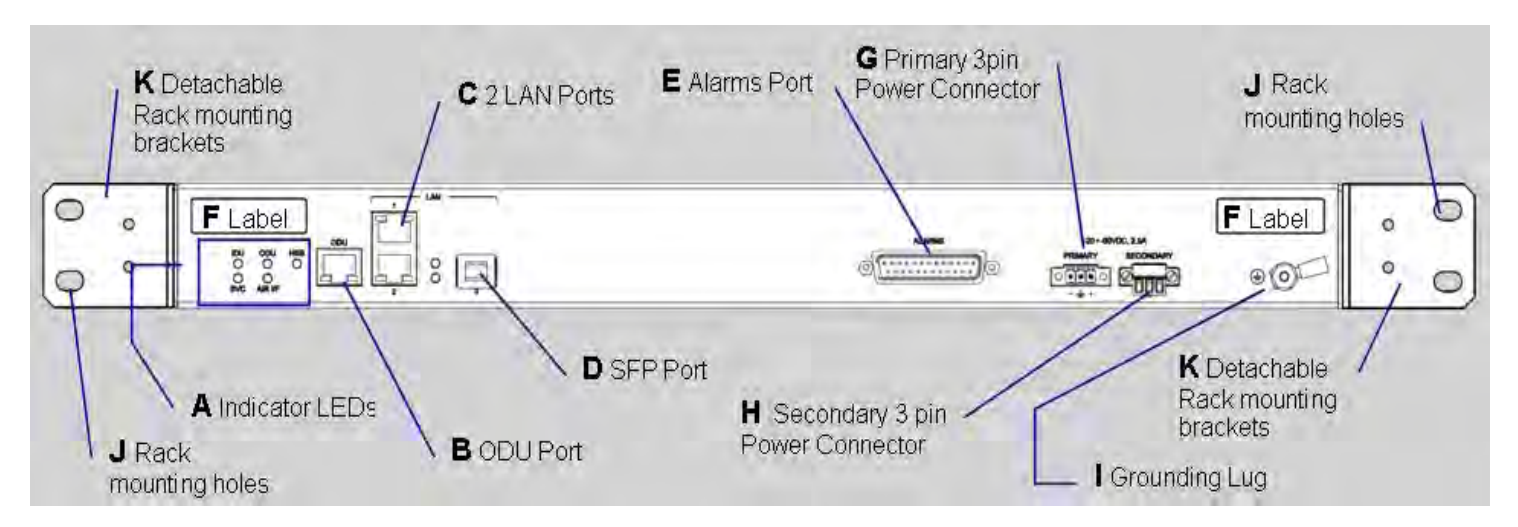

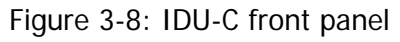

In figure 3-9 we display a perspective view of the IDU-C:

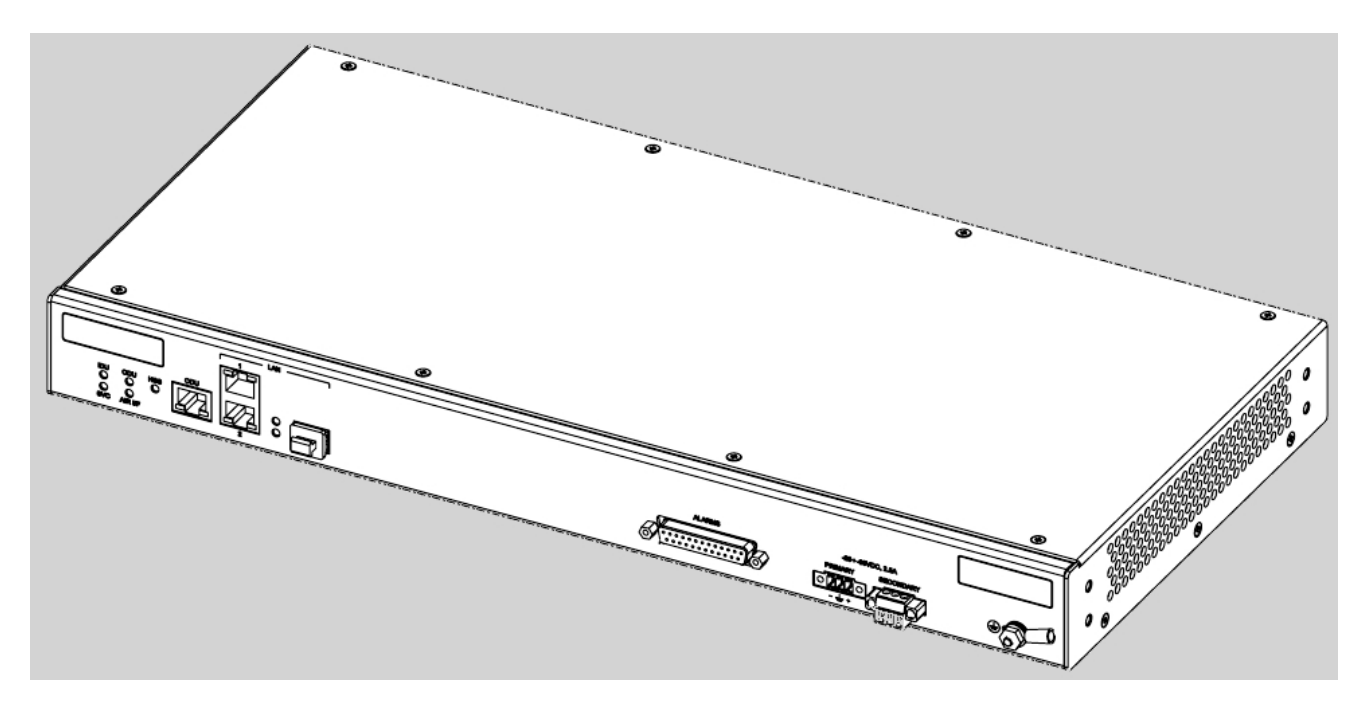

Figure 3-9: IDU-C - A perspective view

Further description of the keyed items in **figure 3-8** is shown in **table 3-1** below:

| Кеу | Label                                | Remarks                                                         |
|-----|--------------------------------------|-----------------------------------------------------------------|
| А   | Indicator LEDs                       | See figure 3-10.                                                |
| В   | ODU Port                             | RJ-45 connector, see table B-1.                                 |
| С   | 2 LAN Ports                          | Ethernet, RJ-45 connector, see table B-2                        |
| D   | SFP Port                             | The IDU-C is SFP ready.                                         |
| E   | Alarm Ports                          | Standard DB25 female connector, see table B-3.                  |
| F   | Label indent                         | Place for adhesive identification labels                        |
| G   | Primary 3 pin Power<br>Connector     | Standard 3 pins in line power connector, see <b>table B-4</b> . |
| Н   | Secondary 3 pin<br>Power Connector   | Standard 3 pins in line power connector, see <b>table B-4</b> . |
| 1   | Grounding Lug                        | Use the lug supplied                                            |
| J   | Rack mounting holes                  |                                                                 |
| К   | Detachable Rack<br>mounting brackets |                                                                 |

Table 3-1: Components of an IDU-C front panel

The Indicator LEDs (Item A in **table 3-1** above) are shown in more detail in **figure 3-10** below:

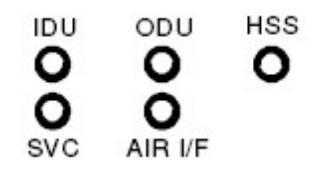

Figure 3-10: IDU-C LEDs

The purpose of the LEDs is shown in table 3-2 below:

| Tahlo | 3-2. |       | Front | Panol | I FDs |
|-------|------|-------|-------|-------|-------|
| Iable | J-Z. | 100-0 | гюп   | Paner | LEDS  |

| Name    | Color  | Function                                   |
|---------|--------|--------------------------------------------|
| IDU     | Green  | IDU operational                            |
|         | Green  | During power-up only                       |
|         | Red    | Failure                                    |
| ODU     | Green  | ODU-to-IDU communication link is operating |
|         | Red    | ODU-to-IDU communication link is disrupted |
| AIR I/F | Green  | Wireless link is synchronized              |
|         | Orange | During installation mode only              |
|         | Red    | Wireless link lost synchronization         |
| SVC     |        | Off                                        |
| HSS     |        | Off                                        |

#### To mount an IDU (using figure 3-8 above):

1. If the rack already holds other equipment, ensure that it is properly grounded.

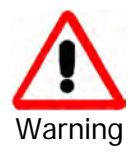

Do not proceed with installation into a "live" rack unless it is properly grounded.

- 2. Attach the rack mounting brackets (K) to the IDU.
- 3. Bolt the IDU into an empty slot in the rack, ensuring that it sits securely.
- 4. Ground the IDU to the rack using grounding lug I. The IDU should be left permanently grounded.

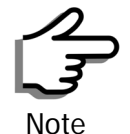

Instead of using the rack mounting brackets, the IDU may be rail mounted using the four screw holes on each of its sides.

### Connecting power to the IDU

The IDU-C has redundant power connection circuits (items G and H in **figure 3-8** above). An enlarged schematic of the power connectors is shown in below:

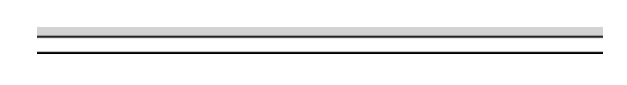

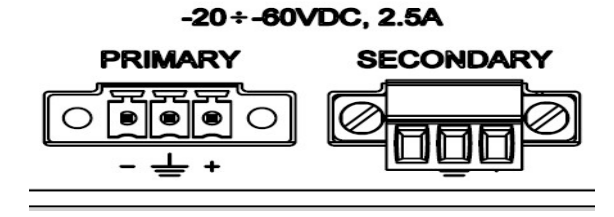

Figure 3-11: DU-C ower connectors

The connectors are 3 pin in line female, with polarities (left to right) minus, ground, plus. To avoid damage to the IDU, always use an AC/DC adapter supplied by RADWIN.

Ensure that the IDUs at both sites are powered up.

# Connecting the ODU to the IDU

The ODU-IDU cable conducts all the user traffic between the IDU and the ODU, and also provides power to the ODU. The maximum length of the ODU-IDU cable is 100m (328 ') in accordance with 10/100BaseT standards.

The ODU-IDU cable is supplied pre-assembled with RJ-45 connectors, at the length specified when ordering, or as a cable drum with spare connectors. If the ODU-IDU cable was not ordered, use an outdoor class, CAT-5e 24AWG shielded cable. See appendix **B** for Wiring Specifications.

To connect the ODU to the IDU, route the cable from the ODU to the IDU, secure the cable along its path and connect the cable to the ODU RJ-45 connector on the IDU (see item B in figure 3-8 above).

# Installing a Link using PoE Devices

The PoE device is a very simple unit having a power input connector and two Ethernet ports. It is AC powered, and has a power LED.

#### To prepare a link using PoE devices:

- 1. To connect the ODU to the PoE device, route the cable from the ODU to the PoE device, secure the cable along its path and connect the cable to the P-LAN-OUT RJ-45 connector on the PoE device.
- 2. Connect it to AC power.
- 3. Repeat steps 1 to 2 for the second link.

# **Connecting User Equipment**

#### To connect user equipment to the IDU:

 Connect user switch/router or any other compatible device to the IDU panel RJ-45 ports designated LAN (see item C in figure 3-8 above). Refer to appendix **B**, **Wiring Specifications**, for connector pinouts.

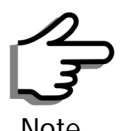

Do not connect two LAN ports to the same network, or flooding may occur.

#### To connect user equipment to the PoE device:

Connect a user switch, router or any other compatible device to the PoE device RJ-45 port designated LAN-IN. Refer to appendix B, Wiring Specifications, for connector pinouts.

# **Connecting and Aligning ODUs / Antennas**

You perform antenna alignment using the ODU's audible tone.

To speed up the installation time, alignment of a RADWIN 1000/2000/5000 system should be performed by two teams simultaneously, at site A and at site B.

#### $\succ$ To align ODUs with integrated antennas or external bipolar antennas:

- 1. For external bipolar antennas: Using a coax cable with N-Type connectors, connect the vertical polarization connector of the antenna to the ANT 1 connector of the ODU.
- 2. For external bipolar antennas: Using a coax cable with N-Type connectors, connect the horizontal polarization connector of the antenna to the ANT 2 connector of the ODU.
- 3. Ensure that power is connected to the IDUs at both sites.
- 4. Ensure normal operation of the IDUs by the LED indications on the front panel.

Provided that site A detects the signal from site B, the ODU starts beeping 20 seconds after power up, and continues beeping until the ODUs are aligned, and the installation is complete.

In the following steps, "antenna" refers both to an external antenna and an integrated antenna.

5. Direct the antenna of site B in the direction of site A. This is simplified if a previous site survey has been completed and azimuths are known.

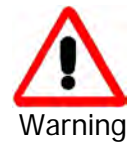

When aligning the antennas, do not stand in front of a live antenna.

6. Make a horizontal sweep of 180 degrees with the site A antenna so that the strongest signal from site B can be detected.

7. Slowly turn the site A antenna back towards the position of site B, listening to the tone until the best signal is reached. See the following figure for audible signal variations.

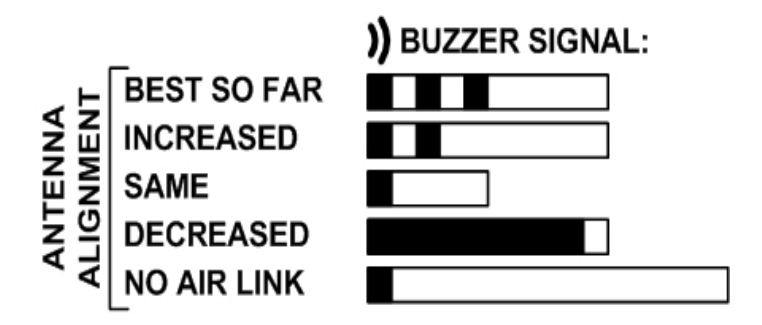

Figure 3-12: Beep Sequence for antenna alignment

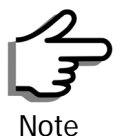

- Three beeps and a pause is 'best signal so far'
- Two beeps and a pause is 'signal quality increased'
- One beep and pause is 'no change in signal'
- · Long beep and short pause is 'signal quality decreased'
- One beep and a long pause is 'no air link'
- Any other signal does not relate to antenna alignment
- 8. Secure the site A antenna to the pole/wall.
- 9. Repeat steps 4 to 8 for site B.

#### To align two external monopolar antennas:

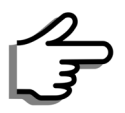

The ODU buzzer only works on the radio connected to the ANT 1 connector

marked )). You will therefore need to use ANT 1 to align both antennas

Note

in turn. Upon completion of the alignment procedure, you may connect the two antennas to ANT 1 and ANT 2 connectors.

- 1. Using a coax cable with N-Type connectors, connect one antenna to the ANT 1 connector of the ODU.
- 2. Follow the steps 3 to 7 above to align the antenna connected to the ODU connector ANT 1 on both sides of the link.
- 3. On both sides of the link, disconnect the antenna connected to the ODU connector ANT 1. Connect the other antenna to connector ANT 1 and follow the steps 3 to 7 above to align the second antenna.
- 4. Secure the antennas to the pole/wall.
- 5. Restore one of the antennas to ANT 2 on both sides of the link.

# Chapter 4 Link Installation: The RADWIN Manager

This chapter explains how to use the RADWIN Manager to install a radio link.

# Installing the RADWIN Manager Application

# Minimum System Requirements

The RADWIN Manager application is distributed on a CD. Operating system specific PC resources required by the application are set out in table 4-1 below:

Table 4-1: PC Requirements for the RADWIN Manager Application

|           | Windows 2000 | Windows XP Pro | Windows Vista  |
|-----------|--------------|----------------|----------------|
| Memory    | 128 MB       | 512 MB         | 1 GB           |
| Processor | P III        | P IV           | P IV Dual Core |

Requirements common to all systems are:

- Hard disk: 1 GB free space
- Network: 10/100BaseT NIC
- Graphics: 1024x768 screen resolution with 16 bit color
- Microsoft Explorer version 5.01 or later

# Installing the Software

### To install the RADWIN Manager application:

1. Insert the CD into the CD/DVD drive of your computer.

The CD opening screen appears:

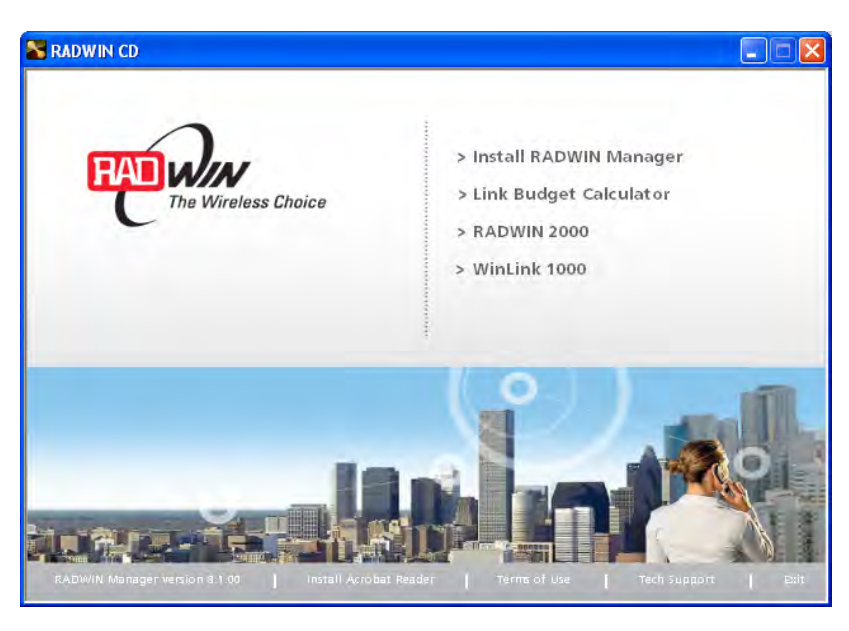

2. Choose **Install** RADWIN Manager and follow the on-screen instructions of the installation wizard to complete the setup of the RADWIN Manager application.

If the installation program fails to start, browse to your CD/DVD drive, chose the setup.exe program and run it.

Any PC running the RADWIN Manager application can be used to configure a RADWIN 1000/2000/5000 link.

# Starting the RADWIN Manager

#### To start the RADWIN Manager:

1. Connect the managing computer to one of the two LAN ports as shown in **figure 4-1** below:

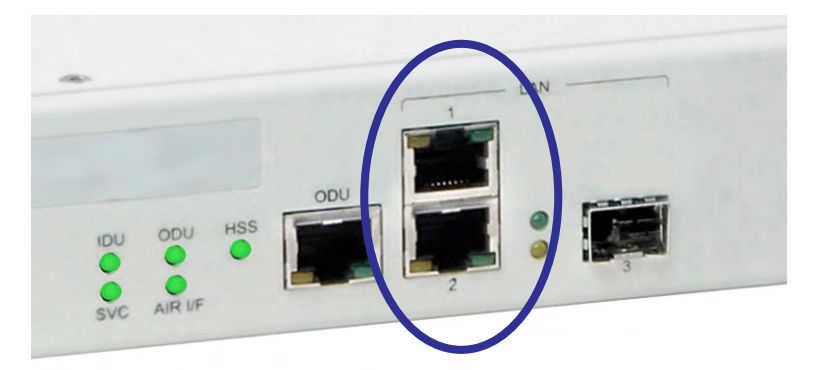

Figure 4-1: LAN ports on the front panel of the IDU-C

If you are not using a direct connection as above, ensure that you have IDU to managing computer connectivity (e.g. through a LAN).

 Check that you have connectivity to the ODU. You can do this by opening up a command line session (Start | Run and then type, cmd). At the command prompt, type ping 10.0.0.120

You should see something like this:

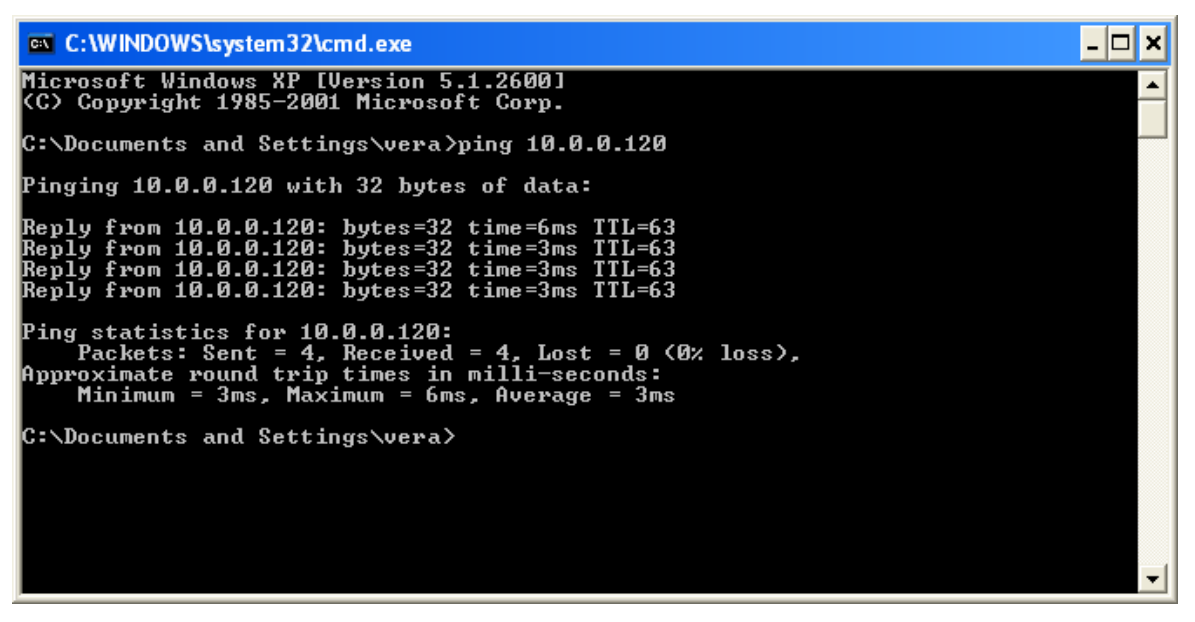

Figure 4-2: Pinging an uninstalled and unconfigured link

Any other response from ping means that the ODU is not responding. Check your Ethernet connection and that both the the IDU and ODU are switched on and then try again. If you do not succeed, seek assistance from RADWIN Customer Support.

- 3. Dismiss the command line session.
- 4. Double-click the RADWIN Manager icon on the desktop, or click **Start | Programs |** RADWIN Manager | RADWIN Manager.

The Login dialog box appears.

| 👫 Login     | ×                                              |
|-------------|------------------------------------------------|
| 7           | RADWIN Manager<br>Version: 8:1.00 (Build 8091) |
| IP Address: |                                                |
| Password:   |                                                |
|             | Read Only Mode                                 |
|             | OK Cancel Options>>                            |

Figure 4-3: Login Screen

5. Type an IP address for the ODU (if you connect through a network), or click Local Connection (if you are connected directly to the IDU port).

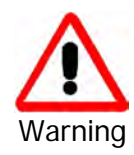

- If you log in on Local Connection, but your physical connection is not local (i.e. anything other than a direct connection between the managing computer and the IDU), then any configuration you carry out may affect other links in the network.
- 2. If you log in via an over-the-air IP address, you will receive a warning. If you reset the site to which you are connected to factory settings, you can lock yourself out of the Link.
- 3. Network login (IP address to the ODU) is recommended.

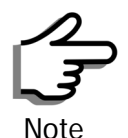

The default IP address for the ODU is 10.0.0.120. The subnet mask is 255.0.0.0.

The actual IP address is defined during link configuration (see **Site Management: IP Address and VLAN** on page **6-4**).

6. Enter the password

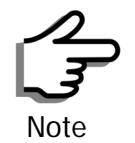

The default password is admin (see **Changing the Log On Password** on page **4-7**).

7. If you are a user with Read-Write permission, click Options to enter the Community options.

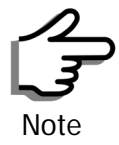

RADWIN 1000/2000/5000 is protected with Community passwords. A user may be defined with read-only permission or with read-write permission (see **page 6-14** for more details).

| 🕅 Login     |                                                |
|-------------|------------------------------------------------|
| 7           | RADWIN Manager<br>Version: 8.1.00 (Build 8091) |
| IP Address: | 10.0.0.120                                     |
| Password:   | Read Only Mode                                 |
| -Community  |                                                |
| Read-Only:  | •••••                                          |
| Read-Write: | OK Cancel Options <<                           |

Figure 4-4: Login Screen with Community options visible

- If you are using the system for the first time, leave the default Community passwords, netman for read-write, and public for readonly.
- If Community values were previously defined, enter them under Community in the Read-Only or Read-Write boxes.
- If you are a user with read-only permission, click the Read Only Mode check box.

The RADWIN Manager main window is displayed (see figure 4-7).

# **Login Errors**

# **Unsupported Device**

Attempting to connect to an unsupported device will result in the following error message:

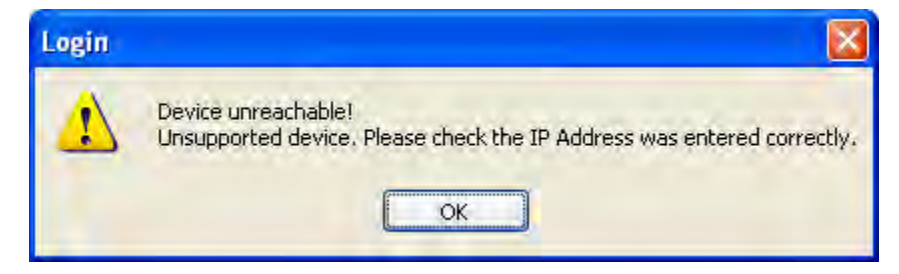

Figure 4-5: Unsupported device message

### Incorrect IP Address

If the IP address chosen is invalid or the link is unreachable, the following error message will be displayed:

| Login |                                                                                                    |
|-------|----------------------------------------------------------------------------------------------------|
| 8     | Device unreachable!<br>Please check:<br>• IP Address was entered correctly<br>• Ping connection to the device<br>• Read-Only Community string setting in the login dialog<br>Forgotten community string can be retrieved from product label or Technical Support.<br>Do you want to continue?<br>Yes No |

Figure 4-6: Unreachable device message

In both of the above situations, you will see a warning graphic 🤍 alongside the IP Address field.

### **Incorrect Password**

If you type an incorrect password in the Login screen, you will see a warn-

ing graphic **I** alongside the password field.

# **Continuing without an IP Address**

The RADWIN Manager provides limited "offline" functionality when there is no accessible IDU/ODU. It is primarily for setting managing computer related parameters and running the Link Budget Calculator. The offline functionality is shown in **table 4-2** below. The table does not show menu items grayed out.

| Table 4-2: RAD | WIN Manager: | Offline Function | nalitv |
|----------------|--------------|------------------|--------|
|                | in manager   |                  | lancy  |

| Menu level |                                   |                 | Eunction                                           | Poforonco  |
|------------|-----------------------------------|-----------------|----------------------------------------------------|------------|
| Тор        | +1                                | +2              | runction                                           | Reference  |
| File       |                                   |                 |                                                    |            |
|            | Log Off                           |                 | Return to Log On dialog.<br>Same as Log Off button |            |
|            | Exit                              |                 | Exit the RADWIN Manager.<br>Same as Exit button    |            |
| Tools      |                                   |                 |                                                    |            |
|            | Change<br>Password                |                 | Change the Log On pass-<br>word dialog             | page 4-7   |
|            | Events Log                        |                 |                                                    | page 7-10  |
|            |                                   | Clear<br>Events | Clear local events log                             |            |
|            |                                   | Save to<br>File | Save events log data to a file                     |            |
| Help       |                                   |                 |                                                    |            |
|            | RADWIN<br>Manager<br>Help         |                 | View online help version of the User Manual        |            |
|            | Link Budget<br>Calculator         |                 | Calculator opened in default browser               | Appendix D |
|            | Get<br>Diagnostics<br>Information |                 | Obtain system information                          | page 7-1   |
|            | About<br>RADWIN<br>Manager        |                 | RADWIN Manager build information                   |            |

# Changing the Log On Password

### > To change the log on password:

1. From the Tools menu, select Change Password.

The Change Password dialog box appears.

- 2. Enter the current password, and the new password.
- 3. Click **OK** to confirm.

# Installing the Link: First steps

At this point the main window of the RADWIN Manager should be displayed:

| e Configuration Tools Maintenance H                                                                                                  | Help                   |                                                              |                 |                  |         |                                |            |
|----------------------------------------------------------------------------------------------------|------------------------|--------------------------------------------------------------|-----------------|------------------|---------|--------------------------------|------------|
| nk Configuration Link Installation                                                                                                   | Site: Location         | Site: Location                                               | Get Diagnostics | Clear Counters   | Log Off | Exit                           |            |
| Link: Link (*)<br>Link ID:                                                                                                    | Loc                    | ation:<br>dio Interface:                                     |                 | Location         |         | Location<br>-68                | -          |
| Services: None<br>Frequency [GH2]: 5,780<br>Channel BW (MH2]: 20<br>Bate [Mhn5]: 6,5                                                 | K<br>Ethe<br>T         | RSS [dBm]<br>Ethernet Service:<br>Ethernet Throughput [Mbps] |                 | -02              |         | Rx/Tx Rate Unita: ● Mbps ● Fps |            |
| Status: Installation Required<br>Site: Location (*)<br>IP Address: 10.0.0.120<br>Subnet Mask: 255.0.0.0<br>Trap Destination: 0.0.0.0 |                        | TX Kate                                                      |                 | 0.5              |         | 0.0                            |            |
| IP Address: 10.0.0.121<br>Subnet Mask: 255.0.0.0                                                                                     | Events Log<br>Number ~ | Date & Time                                                  | Message         | Frequency: 5,780 | GHz     | Trap Source                    | IP Address |
| rap Destination: 0.0.0.0                                                                                                    |                        |                                                              |                 |                  |         |                                |            |

Figure 4-7: Opening RADWIN Manager window prior to installation

A detailed field by field description of the contents of the RADWIN Manager main window may be found in chapter **5**.

The procedure required to make the link functional has three phases:

1. Link Installation - which we will detail below.

Installation actually gets the link operational by setting the link parameters. It uses a fixed channel at the lowest possible modulation, BPSK at 6.5Mbps and will work under the harsh interference condition.

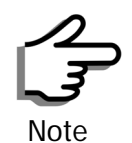

During the installation procedure, the definition of all parameters is automatically applied to both sides of the link.

#### 2. Link Configuration - described in chapter 5.

Configuration provides much the same functionality as Installation, but for a running link. A fallback to Installation mode is provided for situations which cannot be handled without resetting the link, such as antenna realignment and IDU or ODU replacement.

The Link Installation and Configuration phases are both carried out with Wizards, which "walk you through" the processes. The Wizards are visually quite similar and will be described in detail below.

3. Site Configuration - described in chapter 6.

Site specific configuration for each side of the link is available at any time - under a running link or under the restricted Installation mode.

Site Configuration consists of a set of panels, which may be invoked individually in any order, as needed.

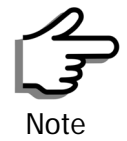

An installed and configured link can be returned to installation mode for reinstallation and configuration from last settings or from factory settings.

- Reversion to installation mode requires a complete break in the link service
- Configuration mode may vary the service throughput and quality, but without a service break

# **Default Settings**

The default settings of the RADWIN 1000/2000/5000 configuration parameters are listed in **table 4-3** below:

Table 4-3: Default Settings

| Parameter                  | Default Value                                           |
|----------------------------|---------------------------------------------------------|
| ODU IP Address             | 10.0.0.120                                              |
| Subnet Mask                | 255.0.0.0                                               |
| Trap destination           | 0.0.0.0                                                 |
| Manager Login password     | admin                                                   |
| Link ID                    | Link                                                    |
| Site 1                     | Site                                                    |
| Site 2                     | Site                                                    |
| Link Password              | wireless-bridge                                         |
| Rate                       | Adaptive                                                |
| Ethernet Configuration     | Auto Detect                                             |
| Radio Link Failure Actions | No action                                               |
| Bridge or Hub mode         | Hub Mode, Aging time = 300 sec                          |
| Community values           | Read-write – <b>netman</b><br>Read-only – <b>public</b> |

# Front Panel LEDs on the IDU-C

The front panel LEDs on the IDU provide basic information about link status.

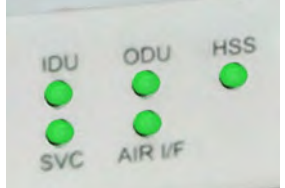

Figure 4-8: IDU-C Front Panel LEDs

The following table describes the indicators:

#### Table 4-4: Front Panel LEDs

| Name               | Color  | Function                                   |
|--------------------|--------|--------------------------------------------|
| IDU                | Green  | During power-up only                       |
| With Ethernet only | Green  | IDU operational                            |
|                    | Red    | Failure                                    |
| ODU                | Green  | ODU-to-IDU communication link is operating |
|                    | Red    | ODU-to-IDU communication link is disrupted |
| AIR I/F            | Green  | Wireless link is synchronized              |
|                    | Orange | During installation mode only              |
|                    | Red    | Wireless link lost synchronization         |
| SVC                |        | Off                                        |
| HSS                |        | Off                                        |

# Installation Menu and Toolbar Functionality

The RADWIN Manager menu functionality is displayed in **table 4-5**. The Toolbar buttons are detailed in **table 4-6**.

| Menu level    |                                           | Eurotion                     | Reference                                                                                     |           |
|---------------|-------------------------------------------|------------------------------|-----------------------------------------------------------------------------------------------|-----------|
| Тор           | +1                                        | +2                           | Function                                                                                      | Reference |
| File          |                                           |                              |                                                                                               |           |
|               | Log Off                                   |                              | Return to Log On dialog.<br>Same as Log Off button                                            |           |
|               | Exit                                      |                              | Exit the RADWIN Manager.<br>Same as Exit button                                               |           |
| Configuration |                                           |                              |                                                                                               |           |
|               | Link<br>Configuration                     |                              | Run the Configuration Wiz-<br>ard. Not available in<br>installation mode                      |           |
|               | 1 Configure<br><site 1="" name=""></site> |                              | Provides limited configura-<br>tion for site. Has a path to<br>return to installation<br>mode |           |
|               | 2 Configure<br><site 2="" name=""></site> |                              | Provides limited configura-<br>tion for site. Has a path to<br>return to installation<br>mode |           |
|               | Link Installation                         |                              | Runs the Installation Wiz-<br>ard. Not available in<br>configuration mode                     |           |
| Tools         |                                           |                              |                                                                                               |           |
|               | Performance<br>Monitoring<br>Report       |                              |                                                                                               |           |
|               | Active Alarms                             |                              |                                                                                               |           |
|               |                                           | 1 <site 1="" name=""></site> | Shows active alarms for<br><site 1="" name=""></site>                                         |           |
|               |                                           | 2 <site 2="" name=""></site> | Shows active alarms for<br><site 1="" name=""></site>                                         |           |
|               | Change<br>Password                        |                              | Change the Log On pass-<br>word dialog                                                        | page 4-7  |
|               |                                           |                              |                                                                                               | page 7-10 |
|               | Events Log                                | Clear Events                 | Clear local events log                                                                        |           |
|               |                                           | Save to File                 | Save events log file                                                                          |           |
|               | Preferences                               |                              | Local preferences dialog                                                                      |           |

Table 4-5: RADWIN Manager main menu functionality

| Menu level  |                                | Eurotion                     | Reference                              |            |
|-------------|--------------------------------|------------------------------|----------------------------------------|------------|
| Тор         | +1                             | +2                           | Tunction                               | Kelelence  |
| Maintenance |                                |                              |                                        |            |
|             | Clear counters                 |                              | Disabled                               |            |
|             | Loopbacks                      |                              | Disabled                               |            |
|             |                                |                              |                                        |            |
|             | Reset                          | 1 <site 1="" name=""></site> | Reset <site 1="" name=""> ODU</site>   |            |
|             |                                | 2 <site 2="" name=""></site> | Reset <site 2="" name=""> ODU</site>   |            |
| Help        |                                |                              |                                        |            |
|             | RADWIN<br>Manager Help         |                              | View online version of the User Manual |            |
|             | Link Budget<br>Calculator      |                              | Calculator opened in default browser   | Appendix D |
|             | Get Diagnostics<br>Information |                              | Obtain system information              | page 7-1   |
|             | About RADWIN<br>Manager        |                              | Manager build and system information   |            |

Table 4-5: RADWIN Manager main menu functionality (Continued)

| Item                             | Description                                                                                                    |
|----------------------------------|----------------------------------------------------------------------------------------------------|
| Link Configuration               | Changes configuration parameters of an operating wireless link;<br>assigns text files for storing alarms, statistics and configuration<br>data. This button is disabled until a link installation has<br>been completed |
| Link Installation                | Performs preliminary configuration of the system. This button is disabled after the link is installed                                                                                                    |
| Site: <site 1="" name=""></site> | Opens the Site configuration dialog for Site A. Same as<br>Configuration   1 Configure <site 1="" name=""></site>                                                                                                    |
| Site: <site 2="" name=""></site> | Opens the Site configuration dialog for Site B. Same as<br>Configuration   2 Configure <site 2="" name=""></site>                                                                                                    |
| Get Diagnostics                  | Obtain system information                                                                                                    |
| Clear Counters                   | Disabled                                                                                                    |
| Log off                          | Closes the current session and logs off RADWIN Manager                                                                                                    |
| Exit                             | Exits RADWIN Manager                                                                                                    |

# Installing the Link: Overview

The Installation wizard has seven steps as shown in table 4-7 below.

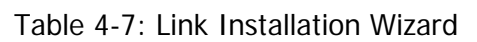

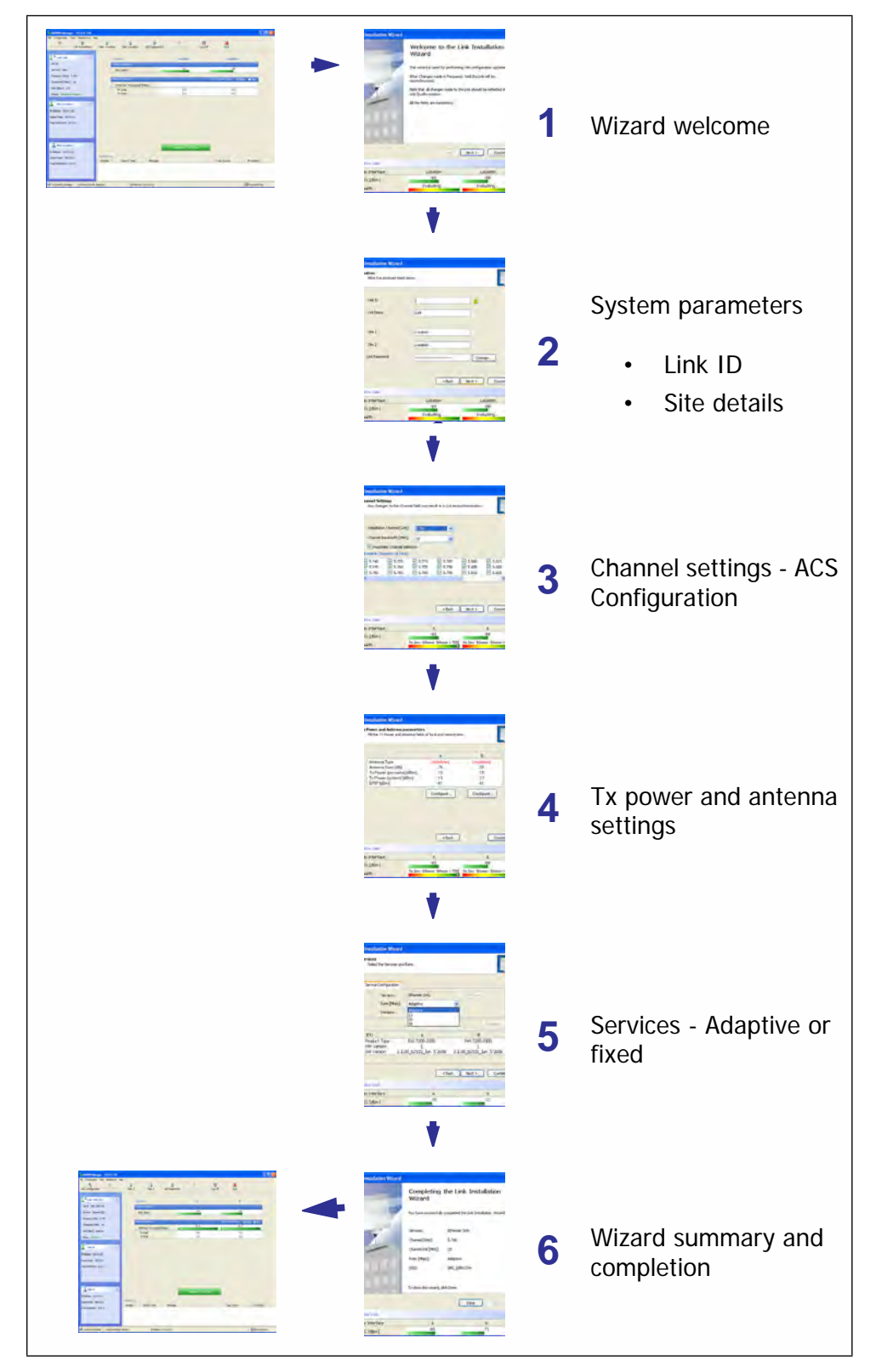

# Installing the Link: Step 1, Start the Wizard

In the tool bar of the RADWIN Manager main window, click the **Link Installation** button. The Link Installation button is only accessible if antennas are properly aligned. If this box is "grayed out", you should align the antennas as set out in **Connecting and Aligning ODUs / Antennas** on page 3-13.

The Installation Wizard opens:

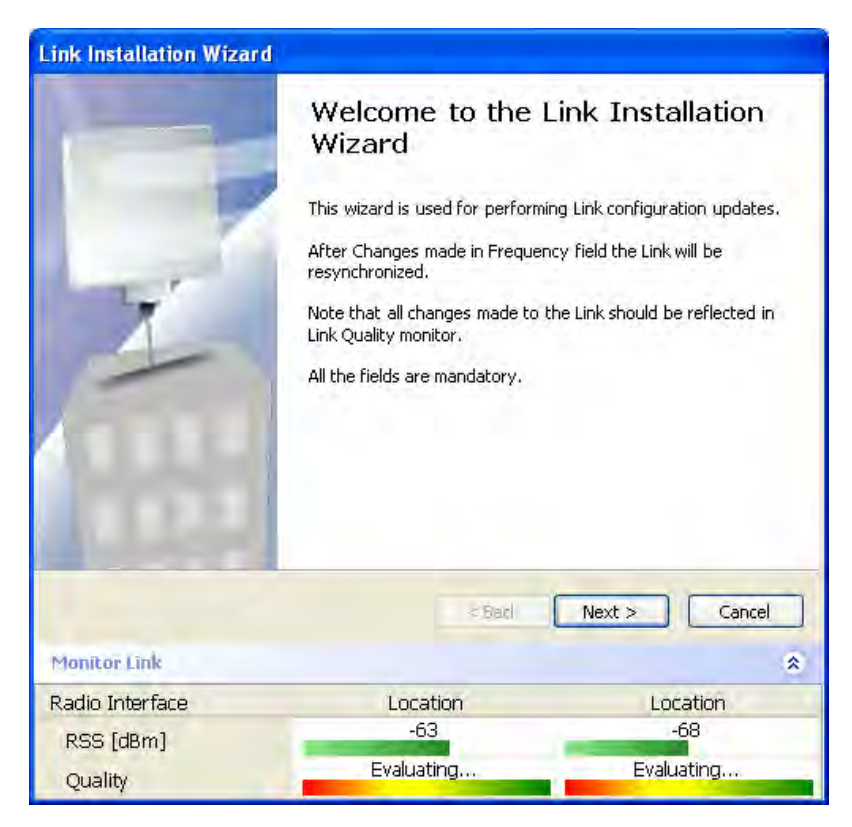

Figure 4-9: Link Installation Wizard

The bottom data area reproduces the corresponding data from the main window - which the above panel obscures. See **page 5-7** for a field by field description of this data area.

Click **Next** to proceed with the installation procedure.

# Installing the Link: Step 2, System Parameters

The system dialog box opens:

| <b>System</b><br>Fill in the attribute field | ls below.  |               |
|----------------------------------------------|------------|---------------|
| Link ID                                      | 1          | <u>1</u>      |
| Link Name                                    | Link       |               |
| Site 1                                       | Location   |               |
| Site 2                                       | Location   |               |
| Link Password                                |            | Change        |
|                                              | < Back     | Next > Cancel |
| Monitor Link                                 |            | 3             |
| Radio Interface                              | Location   | Location      |
| RSS [dBm]                                    | -64        | -68           |
| Quality                                      | Evaluating | Evaluating    |

Figure 4-10: : Installation Wizard, System dialog box

### To complete Installation Step 2:

1. Enter a Link ID. (Link ID - must be unique for each link in the area). The Link ID must include at least eight alphanumeric characters. Up to 24 characters are allowed. You should use a Link ID composed of both alphabetic and numeric characters.

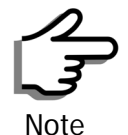

Both sides of a link must have the same Link ID.

- 2. Enter a Link Name for the link identification. The default name is "Link". You should change it.
- 3. Enter names for Site 1 and Site 2. The default names are both "Location". You should change them. Throughout this manual, we use A for Site 1 and B for Site 2.

4. Optionally enter a new Link Password.

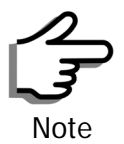

If the Link Password is incorrect a link is established but configuration cannot be performed and no services are available. A new link password may be obtained from RADWIN Customer Support or use the alternative password supplied with the product. (see for more details).

The link password is peculiar to the link itself and should not be confused with the RADWIN Managerlog on password.

5. Click Next.

The default link with a rate of 6.5 Mbps is evaluated.

The Channel Setting dialog box appears. Proceed to **Installing the Link: Step 3, Channel Settings**, below.

### Changing the Link Password

The default password is wireless-bridge. Optionally, you can change the link password as explained here.

#### To change the link password:

1. Click the Change button in the System dialog box.

The Change Link Password dialog box opens.

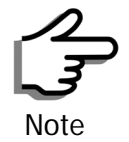

Use the Hide characters check box for maximum security

| Enter curi | ent Link Password: |
|------------|--------------------|
| •          |                    |
| New:       |                    |
| Confirm:   |                    |
|            | Hide characters    |

Figure 4-11: Change Link Password dialog box

2. Enter the current link password (The default link password for a new ODU is wireless-bridge).

If you have forgotten the Link Password, click the Forgotten Link Password button. The following window is displayed:

| 🔁 Alterna                                    | tive Link Password                                                                                                    | X   |
|----------------------------------------------|----------------------------------------------------------------------------------------------------|-----|
| Alternativ                                   | e Link Password                                                                                                    |     |
| The Alte<br>It may a<br>Please h<br>ready wi | rnative Link Password is supplied with the product.<br>Iso be obtained via Customer Support,<br>ave the unit's Serial Number and/or MAC Address<br>hen requesting an Alternative Link Password. |     |
| Enter th                                     | e Alternative Link Password:                                                                                                    |     |
|                                              |                                                                                                    |     |
|                                              |                                                                                                    |     |
|                                              |                                                                                                    |     |
|                                              | DK. Cano                                                                                                    | :el |

Figure 4-12: Lost or forgotten Link Password recovery

Follow the instructions to use the Alternative Link Password, and click **OK** to finish. You are returned to the window in **figure 4-11** above. Continue with the next step.

- 3. Enter a new password.
- 4. Retype the new password in the Confirm field.
- 5. Click **OK**.
- 6. Click **Yes** when asked if you want to change the link password.
- 7. Click OK at the Password changed success message.

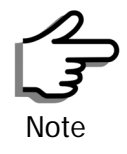

- Restoring Factory Defaults returns the Link Password to wirelessbridge.
- If the link is inactive, then the link password may also be changed from the Site Configuration dialogs. See page 6-14.

# Installing the Link: Step 3, Channel Settings

RADWIN 1000/2000/5000 systems have a feature called Automatic Channel Selection (ACS). In the event of sync loss, ACS chooses the first available channel in a list of monitored channels nominated in the Channel settings window of **figure 4-13** below. A channel switch takes place sufficiently fast as to ensure no loss of service.

| Any changes to the                                                                                                    | Channel field may re                                                         | esult in a Link re-                                           | synchronization.                                          |                                                               |
|----------------------------------------------------------------------------------------------------|------------------------------------------------------------------------------|---------------------------------------------------------------|-----------------------------------------------------------|---------------------------------------------------------------|
| Installation Channel                                                                                                    | [GHz] 5,780                                                                  | ~                                                             |                                                           |                                                               |
| Automatic Chan                                                                                                    | el Selection                                                                 | <u>×</u>                                                      |                                                           |                                                               |
| Available Channels List                                                                                                    | [GHz]                                                                        |                                                               |                                                           |                                                               |
| ✓         5.740         ✓         5.7           ✓         5.745         ✓         5.7           ✓         5.750         ✓         5.7 | 55         ☑ 5.770           60         ☑ 5.775           65         ☑ 5.780 | <ul> <li>✓ 5.785</li> <li>✓ 5.790</li> <li>✓ 5.795</li> </ul> | <ul><li>✓ 5.800</li><li>✓ 5.805</li><li>✓ 5.810</li></ul> | <ul> <li>✓ 5.815</li> <li>✓ 5.820</li> <li>✓ 5.825</li> </ul> |
|                                                                                                    |                                                                              |                                                               |                                                           | <u> </u>                                                      |
|                                                                                                    |                                                                              | < Back                                                        | Next >                                                    | Cancel                                                        |
| onitor Link                                                                                                    |                                                                              |                                                               |                                                           |                                                               |
| adio Interface                                                                                                    |                                                                              | A                                                             | -                                                         | в                                                             |

Figure 4-13: Channel Settings - Automatic Channel Selection

The default frequency for the product is shown.

### > To select channels to be used by the link:

1. Select the main frequency from the Installation Channel box.

| Channel Settings<br>Any changes to the Channe                                             | el field may re                      | sult in a Link re-                           | synchronization                           |                                           |
|-------------------------------------------------------------------------------------------|--------------------------------------|----------------------------------------------|-------------------------------------------|-------------------------------------------|
| Installation Channel [GHz]                                                                | 5.780                                |                                              |                                           |                                           |
| Channel Bandwidth [MHz]                                                                   | 5.740<br>5.760                       |                                              |                                           |                                           |
| Automatic Channel Select                                                                  | 5.780<br>tid 5.800<br>5.820<br>Other |                                              |                                           |                                           |
| ✓         5.740         ✓         5.755           ✓         5.745         ✓         5.760 | 5.770<br>5.775                       | <ul> <li>✓ 5.785</li> <li>✓ 5.790</li> </ul> | <ul><li>✓ 5.800</li><li>✓ 5.805</li></ul> | <ul><li>✓ 5.815</li><li>✓ 5.820</li></ul> |
| < 5.750 ♥ 5.765                                                                           | ✓ 5.780                              | <b>₩</b> 5.795                               | 5.810                                     | 5.825                                     |
| 10nitor Link                                                                              |                                      | < Back                                       | Next >                                    | ) Cancel                                  |
| adio Interface                                                                            |                                      | A                                            |                                           | В                                         |
| Andrew Bride and La                                                                       |                                      | 63                                           |                                           | -68                                       |

Figure 4-14: Channel Settings - Showing available installation rates

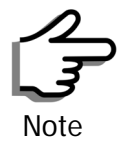

For version 2.1, channel bandwidth is set to 20 MHz and cannot be changed.

- 2. Click the check box if Automatic Channel Selection is required.
- 3. The Available Channels List contains all of the allowable channels for the link. Check the channels that can be automatically selected.

Selecting a new channel causes the system quality to change. The Quality bar provides an indication of the link quality from poor (red) to good (green) as shown in the bottom of **figure 4-13** above.

4. Click Next.

# Installing the Link: Step 4, Tx Power and Antenna Settings

The Tx Power and Antenna Parameters dialog appears.

| Tx Power and Antenna p<br>Fill the Tx Power and Ar | arameters<br>ntenna fields of local and remote s | ites.                            |
|----------------------------------------------------|--------------------------------------------------|----------------------------------|
|                                                    |                                                  |                                  |
|                                                    | A                                                | В                                |
| Antenna Type                                       | Undefined                                        | Undefined                        |
| Antenna Gain [dBi]                                 | 28                                               | 28                               |
| Tx Power (per radio)                               | ) [dBm] 10                                       | 10                               |
| Tx Power (system) [                                | JBm] 13                                          | 13                               |
| EIRP [dBm]                                         | 41                                               | 41                               |
|                                                    |                                                  |                                  |
|                                                    | Back                                             | Mext : Cancel                    |
| Monitor Link                                       | < Back                                           | ] Mext : Cancel                  |
| Monitor Link<br>Radio Interface                    | < Back                                           | ) Mesk s Cancel                  |
| Monitor Link<br>Radio Interface<br>RSS [dBm]       | < Back<br>A<br>-63                               | ) Mext : Cancel<br>8<br>B<br>-68 |

Figure 4-15: Transmission Power and Antenna Parameters

The choice of Tx power, antenna gain and cable loss determines the EIRP and is affected by such considerations as radio limitations and regulatory restrictions.

Before proceeding to antenna installation details, the following background information should be considered:

### General

Each RADWIN 1000/2000/5000 ODU is made of two radio transceivers (radios). The radios make use of algorithms that utilize both polarization and space diversity resulting in enhanced capacity, range and link availability. The number of antennas (i.e. radios) used is determined by user configuration and by automatic system decisions, explained below.

# Dual Antennas at Both Sites

Using dual antennas at both sites (single bipolar antenna or two monopolar antennas) enables the use of MIMO technology. With MIMO the system doubles the link capacity. At the same time, it keeps the same rate and modulation per radio as was used with single antenna, thus increasing capacity, range and availability.

For example with a dual antenna RADWIN 1000/2000/5000 can transmit at modulation of 64QAM and FEC of 0.83 and get an air rate of 130 Mbps, compared to 65 Mbps with single antenna.

To work in this mode, each antenna port must be connected to an antenna, the RSS level in both receivers should be balanced and a minimal separation between the antennas must be maintained. (For example, by using dual polarization antennas a cross polarization separation is attained).

Upon selecting Antenna Type as Dual, RADWIN 1000/2000/5000 automatically doubles the air rates.

RADWIN Manager indicates a case of unbalanced RSS between the two antennas.

### Single Antennas at Both Sites

By selecting a single antenna at both sites the ODUs operate with a single radio that is connected to the ANT 1 connector. The second radio is automatically shut down.

# Single and Dual Antennas

In this mode one of the sites uses the ODU with a single antenna while the other site uses the ODU with a dual antenna.

The advantages in this mode in comparison to using a single antenna in both sites are doubled total Tx power and additional polarization and/or space diversity.

RADWIN 1000/2000/5000 automatically switches to this mode if one of the ODUs is connected to a dual antenna or if the RSS at one of the ODU receivers is below minimal level.

The air rates used in this mode are same as when using single antennas in both sites.

The rates used by RADWIN 1000/2000/5000 are shown in Table 4-5 below:

| Radio  | Modulation | FEC | Air-Rate<br>[Mbps] |
|--------|------------|-----|--------------------|
| Single | BPSK       | 1/2 | 6.5                |
| Single | QPSK       | 1/2 | 13                 |
| Single | QPSK       | 3/4 | 19.5               |
| Single | 16QAM      | 1/2 | 26                 |
| Single | 16QAM      | 3/4 | 39                 |
| Single | 64QAM      | 2/3 | 52                 |
| Single | 64QAM      | 3/4 | 58.5               |
| Single | 64QAM      | 5/6 | 65                 |
| Dual   | BPSK       | 1/2 | 13                 |
| Dual   | QPSK       | 1/2 | 26                 |
| Dual   | QPSK       | 3/4 | 39                 |
| Dual   | 16QAM      | 1/2 | 52                 |
| Dual   | 16QAM      | 3/4 | 78                 |
| Dual   | 64QAM      | 2/3 | 104                |
| Dual   | 64QAM      | 3/4 | 117                |
| Dual   | 64QAM      | 5/6 | 130                |

Table 4-8: RADWIN 1000/2000/5000 Transmission rates

### **Considerations for Changing Antenna Parameters**

Let:

- maxAllowedTx Power denote the maximum Tx Power practically available from an ODU. It appears as Tx Power per Radio in figure 4-16 below.
- **maxRegEIRP** denote the maximum EIRP available by regulation. It will be determined by three factors:
  - per band/regulation
  - per channel bandwidth
  - antenna gain

It appears in figure 4-16 as Max EIRP.

maxRegTxPower denote the maximum regulatory Tx Power for the equipment, also having regard the above three points

maxODUTxPower denote the maximum Tx Power of the ODU, itself depending on the air rate used.

Then, the following relationship must be satisfied:

 $\begin{array}{ll} maxAllowedTxPower \leq min(maxRegEIRP & \dots (*) \\ - AntennaGain + CableLoss, maxRegTxPower) \end{array}$ 

These parameters are controlled as follows:

#### To set Tx power and configure antennas:

1. Click the Configure buttons in turn to configure the antennas on both sides of the link. Each one offers a dialog like this:

| Tx Power and Antenna configurat                                            | tion - A                                         |                                 |
|----------------------------------------------------------------------------|--------------------------------------------------|---------------------------------|
| Antenna Type      (j) RSS in radio 1 is higher than in                     | Please select<br>Please select<br>Dual<br>Single |                                 |
| Required Tx Power (per radio)<br>Tx Power (per radio)<br>Tx Power (system) | 10 🗘<br>10<br>13                                 | (dBm)<br>(dBm)<br>(dBm)         |
| Antenna Gain<br>Cable Loss<br>Max EIRP<br>EIRP                             | 28.0 <b>\$</b><br>0.0 <b>\$</b><br>53<br>41      | (dBi)<br>(dB)<br>(dBm)<br>(dBm) |
|                                                                            | ОК                                               | Cancel                          |

Figure 4-16: Antenna configuration dialog with opened type selection

2. Choose the antenna type and required transmission (Tx) power for the first site and click **OK**. Repeat the process for the second site.

The Tx power (per radio) indicates the power of each radio inside the ODU and is used for Link Budget Calculations. The Tx power (System) shows the total transmission power of the ODU and is used to calculate the EIRP according to regulations.

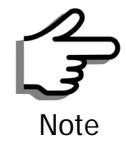

To see the relationship between Tx Power (radio) and TX Power (system), note that  $dBm = 10 \times \log_{10} milliWatt$  so that if you double the power in

milliWatts (for two radios) then dBm will increase by  $10 \times \log_{10} 2 \approx 3$ .
3. Set the Antenna Gain and Cable Loss. If do this you will receive a warning message:

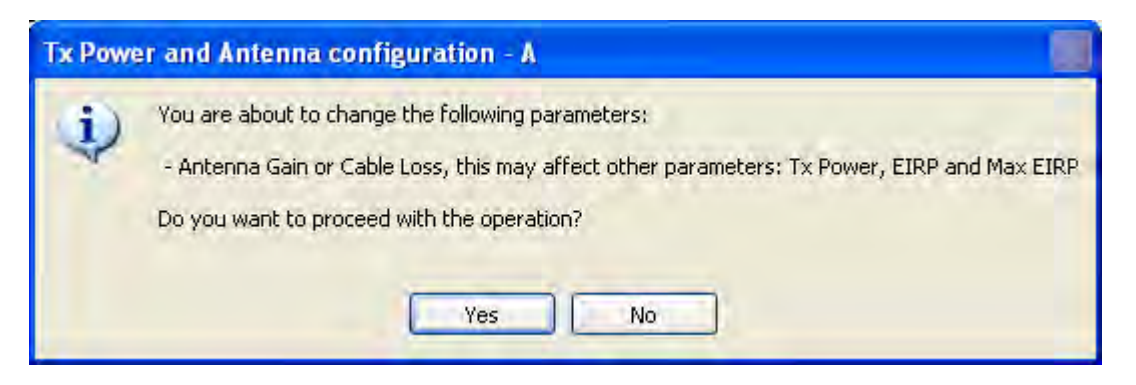

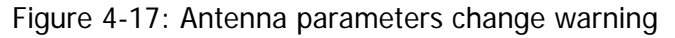

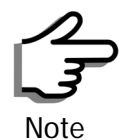

- The Max EIRP level will be automatically set according to the selected band and regulation.
- The EIRP level is the sum of the System Tx power and the Antenna Gain minus the Cable Loss.

If inequality (\*) above is violated, then the following warning window is displayed:

| • Under the following Link rates<br>• Single Ante | , the Tx Power limits are: | DualAntenn        | a Continuestion          |
|---------------------------------------------------|----------------------------|-------------------|--------------------------|
| Bate [Mbos]                                       | May Ty Power [dBm]         | Bate [Mbns]       | Max Tx Power [dBm]       |
| 52<br>58.5<br>65                                  | 20*<br>20*<br>20*          | 104<br>117<br>130 | 20*<br>20*<br>20*<br>20* |
| (*)Less than the Desired Tx I                     | Power value.               |                   |                          |
|                                                   |                            |                   | Close                    |

Figure 4-18: Tx Power Limits

The precise relationship between the items in inequality (\*) and the window of **figure 4-16** is follows:

- Required Tx Power (per radio) will be adjusted down to the lesser of the value entered and maxAllowedTxPower
- TxPower (system) is maxAllowedTxPower + 3 (for 2 radios)
- Max EIRP is maxRegEIRP.
- EIRP is maxAllowedTx Power + Antenna Gain Cable Loss

The table in **figure 4-18** only shows rates where the maximum Tx Power is the limitation, rather than regulations.

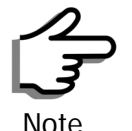

Recall that **maxAllowedPower** and **maxEIRP** are regulatory. In an unregulated environment, the only limit is **maxODUTxPower**.

When you close the window of **figure 4-18**, the change you requested will **not** be honored, and you will need to try again.

4. When you are finished with Tx Power configuration, Click Next.

# Installing the Link: Step 5, Services

The Services dialog appears:

| Evaluate        |
|-----------------|
|                 |
| )00<br>n 5 2008 |
|                 |
| Consel          |
|                 |

Figure 4-19: Services and Rates dialog

For version 2.1, Ethernet Only is the only available service. You may choose a specific modulation rate or use Adaptive.

### > To choose a modulation rate:

- 1. Choose Adaptive or one of the available rate (see **page 1-4** for information about Automatic Adaptive Rate).
- 2. Click Next to continue.

The service is activated as show below:

| Please Wait        |   |  |
|--------------------|---|--|
|                    | 1 |  |
| Activating Service |   |  |

## Installing the Link: Step 6, Installation Summary and Exit

| Link Installation Wizar      | d                                                                                                |                                                          |  |
|------------------------------|--------------------------------------------------------------------------------------------------|----------------------------------------------------------|--|
|                              | Completing the Link Installat<br>Wizard<br>You have successfully completed the Link Installation |                                                          |  |
| I                            | Services:<br>Channel [GHz]:<br>Channel BW [MHz]:<br>Rate [Mbps]:<br>SSID:                        | Ethernet Only<br>5.780<br>20<br>Adaptive<br>EBG_20561334 |  |
|                              | To close this wizard, c                                                                          | lick Done.                                               |  |
| Monitor Link                 |                                                                                                  | Done Cancel                                              |  |
| Radio Interface<br>RSS [dBm] | A<br>-65                                                                                         | B<br>-71                                                 |  |

Figure 4-20: Installation Wizard Exit Summary Click **Done** to return to the main window.

RADWIN Manager - 10.0.0.120 File Configuration Tools Maintenance Help 報言 Log Off Exit X Å (A B Site: A Link Configuration Link Installation Site: B Get Diagnostics Link: TPSF\_BTT \$ B Location: A Link ID: EBG\_20561334 Radio Interface -64 -66 Services: Ethernet Only RSS [dBm] Frequency [GHz]: 5.785 thernet Service Tx Rate Units: 🛛 💿 M Channel BW [MHz]: 20 51.6 51.7 Ethernet Throughput [Mbps] Rate [Mbps]: Adaptive Rx Rate 0.0 0.0 Tx Rate 0.0 0.0 Status: Link Active \* Site: A IP Address: 10.0.0.120 Subnet Mask: 255.0.0.0 Trap Destination: 0.0.0.0 A Site: B \$ Frequency: 5.785 GH: IP Address: 10.0.0.121 Events Log Subnet Mask: 255.0.0.0 Date & Time IP Address Number -Message Trap Source Trap Destination: 0.0.0.0 로 Connection Available IP Address: 10.0.0.120 (a) Encrypted Link Connection Mode: Network

The main window now reflects the installation:

Figure 4-21: Main window of the manager after installation

### To verify the installation:

• Verify that the Radio Signal Strength (RSS) is according to expected results as determined by the Link Budget Calculator.

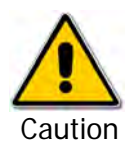

Installation mode, as described above, may be re-entered using **Configuration | 1 Configure Site A** and **Installation Mode** the Site Configuration dialog. Some Installation mode functionality may cause a break in link service.

If you can accomplish link changes without breaking the service, always prefer to use Configuration mode, described in chapter **5**.

# **Chapter 5**

# **Configuring the Link**

This chapter describes the link configuration procedure, which is performed after the installation of both sides of the RADWIN 1000/2000/5000 link, as set out in chapters 3 and 4.

Link configuration uses a Link Configuration Wizard to redefine the configuration parameters and fine-tune an operational link. Both sides of the link are configured simultaneously.

The following parameters are configured using the Link Configuration Wizard:

- System parameters
- Channel settings
- Transmission power and antenna settings
- Service parameters

# Link Configuration: Getting Started

## The Main Window of the RADWIN Manager

Ensure that the RADWIN Manager is running.

The main window should look similar to that in figure 5-1:

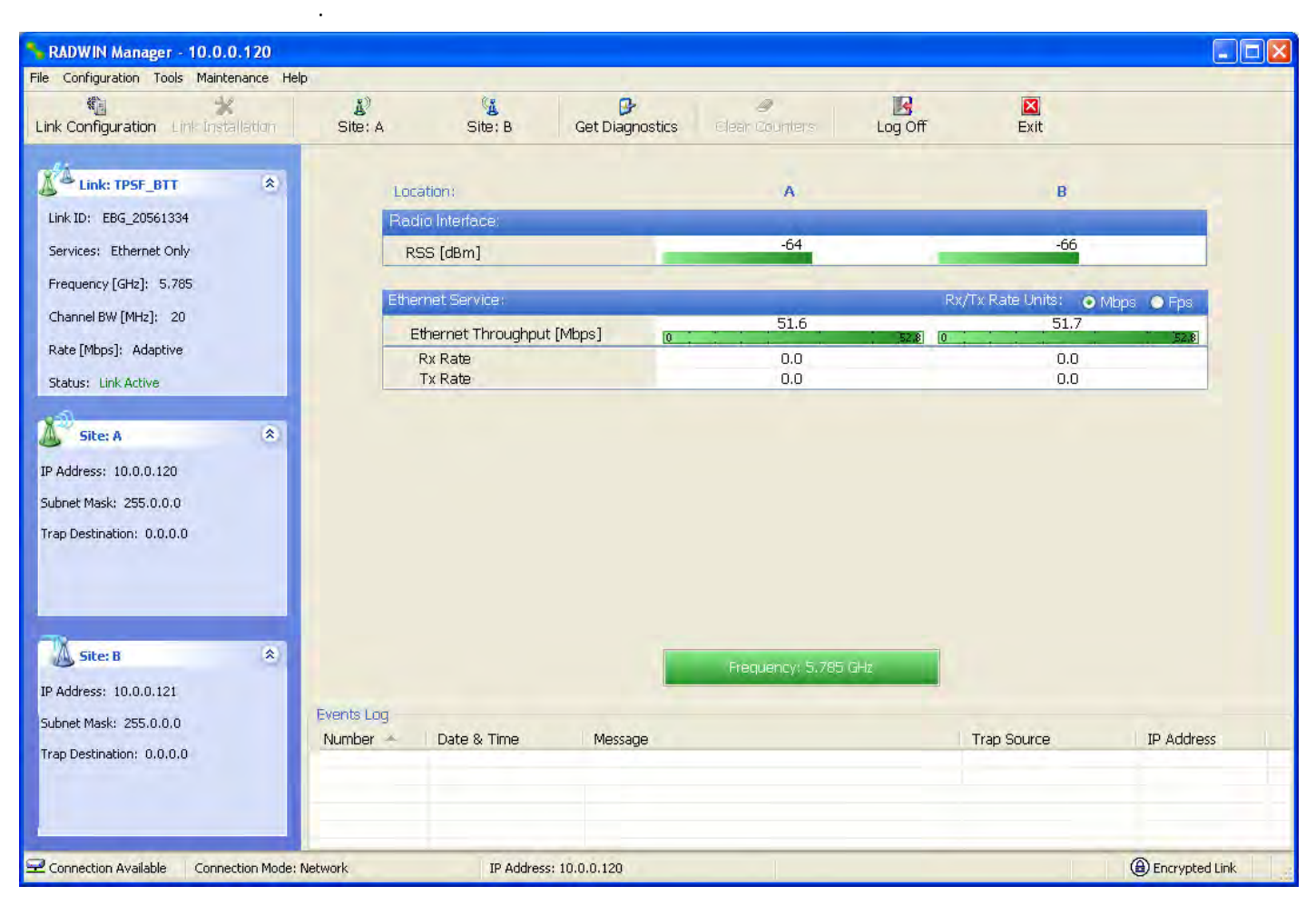

Figure 5-1: Main window, Wireless Link is Active

Before starting a configuration session, make sure that a communication link exists between the two sides of the link.

The Link Status indication bar must be green. In the Link Status panel, the Status field should show Link Active in green.

The main window of the RADWIN Manager contains a large amount of information about the link. Before proceeding to details of link configuration we set out the meaning of each item in the main window.

## The RADWIN Manager Toolbar

In configuration mode, the RADWIN Manager toolbar contains the following buttons:

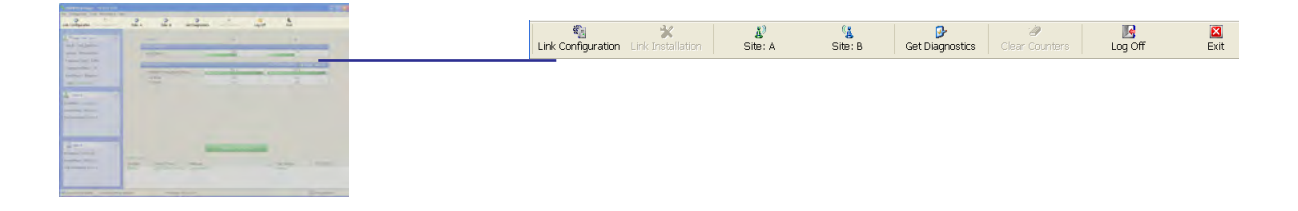

| Table 5-1: | RADWIN | Manager | Toolbar |
|------------|--------|---------|---------|
|------------|--------|---------|---------|

| Item                             | Description                                                                                                    |
|----------------------------------|----------------------------------------------------------------------------------------------------|
| Link Configuration               | Changes configuration parameters of an operating wireless link;<br>assigns text files for storing alarms, statistics and configuration<br>data. This button is disabled until a link installation has<br>been completed |
| Link Installation                | Performs preliminary configuration of the system. This button is disabled after the link is installed                                                                                                    |
| Site: <site 1="" name=""></site> | Opens the Site configuration dialog for Site A. Same as<br>Configuration   1 Configure <site 1="" name=""></site>                                                                                                    |
| Site: <site 2="" name=""></site> | Opens the Site configuration dialog for Site B. Same as<br>Configuration   2 Configure < Site 2 name>                                                                                                    |
| Get Diagnostics                  | Obtain system information                                                                                                    |
| Clear Counters                   | Disabled                                                                                                    |
| Log off                          | Closes the current session and logs off RADWIN Manager                                                                                                    |
| Exit                             | Exits RADWIN Manager                                                                                                    |

## The RADWIN Manager Main Menu

The RADWIN Manager menu, is shown in table 5-2 below:

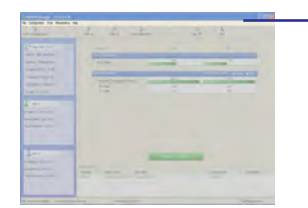

File Configuration Tools Maintenance Help

| Table 5-2: RADWIN Manager main menu functionality |
|---------------------------------------------------|
|---------------------------------------------------|

| Menu level    |                                           | Function                     | Poforonco                                                                                     |           |  |
|---------------|-------------------------------------------|------------------------------|-----------------------------------------------------------------------------------------------|-----------|--|
| Тор           | +1                                        | +2                           |                                                                                               |           |  |
| File          |                                           |                              |                                                                                               |           |  |
|               | Log Off                                   |                              | Return to Log On dialog.<br>Same as Log Off button                                            |           |  |
|               | Exit                                      |                              | Exit the manager. Same as Exit button                                                         |           |  |
| Configuration |                                           |                              |                                                                                               |           |  |
|               | Link<br>Configuration                     |                              | Run the Configuration Wiz-<br>ard. Not available in<br>installation mode                      |           |  |
|               | 1 Configure<br><site 1="" name=""></site> |                              | Provides limited configura-<br>tion for site. Has a path to<br>return to installation<br>mode |           |  |
|               | 2 Configure<br><site 2="" name=""></site> |                              | Provides limited configura-<br>tion for site. Has a path to<br>return to installation<br>mode |           |  |
|               | Installation                              |                              | Runs the Installation Wiz-<br>ard. Not available in<br>configuration mode                     |           |  |
| Tools         |                                           |                              |                                                                                               |           |  |
|               | Performance<br>Monitoring<br>Report       |                              |                                                                                               |           |  |
|               | Active Alarms                             |                              |                                                                                               |           |  |
|               |                                           | 1 <site 1="" name=""></site> | Shows active alarms for<br><site 1="" name=""></site>                                         |           |  |
|               |                                           | 2 <site 2="" name=""></site> | Shows active alarms for<br><site 1="" name=""></site>                                         |           |  |
|               | Change<br>Password                        |                              | Change the Log On pass-<br>word dialog                                                        | page 4-7  |  |
|               | Events Log                                |                              |                                                                                               | page 7-10 |  |
|               |                                           | Clear Events                 | Clear local events log                                                                        |           |  |
|               |                                           | Save to File                 | Save events log file                                                                          |           |  |
|               | Preferences                               |                              | Local preferences dialog                                                                      |           |  |

### The RADWIN Manager Main Menu

| Menu level  |                                | Euroction                    | Deference                                 |            |
|-------------|--------------------------------|------------------------------|-------------------------------------------|------------|
| Тор         | +1                             | +2                           | Tunction                                  | Kelelence  |
| Maintenance |                                |                              |                                           |            |
|             | Clear counters                 |                              | Disabled                                  |            |
|             | Loopbacks                      |                              | Disabled                                  |            |
|             | Reset                          |                              |                                           |            |
|             |                                | 1 <site 1="" name=""></site> | Reset <site 1="" name=""> ODU</site>      |            |
|             |                                | 2 <site 2="" name=""></site> | Reset <site 2="" name=""> ODU</site>      |            |
| Help        |                                |                              |                                           |            |
|             | RADWIN<br>Manager Help         |                              | View online version of the<br>User Manual |            |
|             | Link Budget<br>Calculator      |                              | Calculator opened in default browser      | Appendix D |
|             | Get Diagnostics<br>Information |                              | Obtain system information                 | page 7-1   |
|             | About RADWIN<br>Manager        |                              | Manager build and system information      |            |

Table 5-2: RADWIN Manager main menu functionality (Continued)

## Elements of the RADWIN Manager Main Window

### Link details pane

The Link details pane on the left is split into three sections. The top section summarizes information about the link:

| 200 CT                                      |                         |
|---------------------------------------------|-------------------------|
|                                             |                         |
| Nan Natik<br>Manana Marina<br>Manana Marina |                         |
|                                             |                         |
|                                             | Services: Ethernet Only |
|                                             | Frequency [GHz]: 5.785  |
|                                             | Channel BW [MHz]: 20    |
|                                             | Rate [Mbps]: Adaptive   |
|                                             | Status: Link Active     |

Table 5-3: Link Details

| Item              |
|-------------------|
| Link ID           |
| Services selected |
| Frequency         |
| Channel bandwidth |
| Rate              |
| Link status       |

The two lower panels show basic link site details:

| and the second second sec | Site: A                   | * |
|----------------------------------------------------------------------------------------------------|---------------------------|---|
|                                                                                                    | IP Address: 10.0.0.120    |   |
|                                                                                                    | Subnet Mask: 255.0.0.0    |   |
|                                                                                                    | Trap Destination: 0.0.0.0 |   |
|                                                                                                    | Site: B                   | * |
|                                                                                                    | IP Address: 10.0.0.121    |   |
|                                                                                                    | Subnet Mask: 255.0.0.0    |   |
|                                                                                                    | Trap Destination: 0.0.0.0 |   |

| Table 5-4: Link site details, | , Site A and Site B |
|-------------------------------|---------------------|
|-------------------------------|---------------------|

| Item              |
|-------------------|
| IP Address        |
| Subnet Mask       |
| Trap Desalination |

#### Monitor pane

he monitor pane, is the main source of real time information about link performance at both link sites. It includes the following panes (top to bottom):

• Radio Interface, Received Signal Strength (RSS) in dBm

| 1. 2. A. | <br>Location:          | А   | В   |
|----------|------------------------|-----|-----|
|          | <br>- Radio Interface: |     |     |
|          | RSS [dBm]              | -64 | -66 |
|          |                        |     |     |
|          |                        |     |     |

• Ethernet Service:

| The support of the local division of the local division of the loc |                     |   |    |   |   |
|----------------------------------------------------------------------------------------------------|---------------------|---|----|---|---|
|                                                                                                    |                     |   |    |   | _ |
|                                                                                                    |                     |   | -  |   |   |
| 100                                                                                                    | State Street Street |   |    | - |   |
|                                                                                                    | to tak              | - | 77 | - |   |
| and the owner where the owner where the owner where the owner where the owner where the owner where the owner w                                                                                                    |                     |   |    |   |   |
|                                                                                                    |                     |   |    |   |   |
| -                                                                                                    |                     |   |    |   |   |
|                                                                                                    |                     |   |    |   |   |
| _                                                                                                    |                     |   |    |   |   |
| and the second second s |                     |   |    |   |   |
|                                                                                                    |                     |   |    |   |   |

| and a set of a set of a    | 51.6   | 51.7   |
|----------------------------|--------|--------|
| Ethernet Throughput [Mbps] | 0 52.8 | 0 52.8 |
| Rx Rate                    | 0.0    | 0.0    |
| Tx Rate                    | 0.0    | 0.0    |

- Ethernet Throughput: The numbers are the current calculated throughputs at each site. The colored bars (with numbers) indicate the maximum possible throughput having regard for air conditions.
- Rx and Tx Rates: Actual Ethernet traffic received and transmitted rates per site, in Mbps of Fbps.

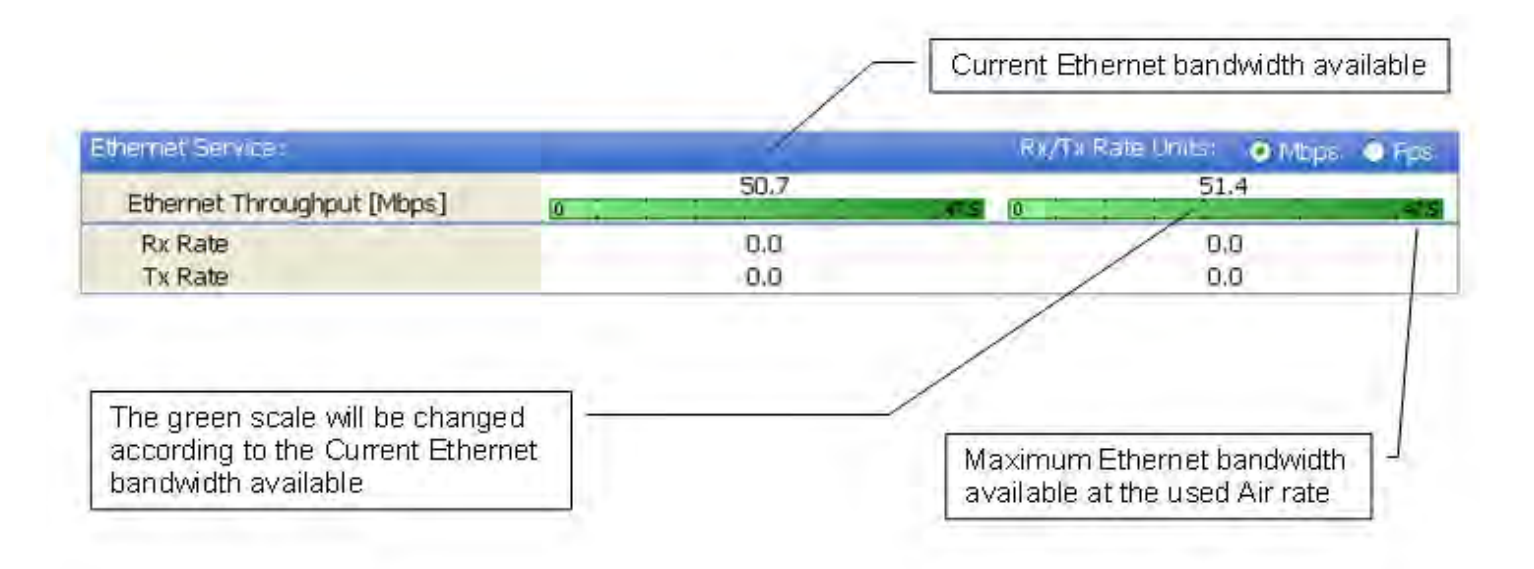

Figure 5-2: Ethernet Bandwidth Indication

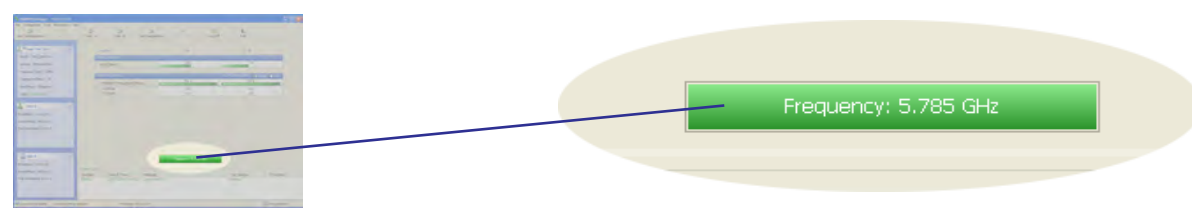

- Frequency box: It shows the link frequency. The color of the box indicates the status
  - Green is an active link
  - Red is an inactive link
  - Magenta shows an authentication or compatibility problem
  - Brown shows severe compatibility problem

### **Events Log**

The Events Log, stores alarms generated from both sides of the link and is detailed in chapter **7**, **The Events Log**.

| <br>1 2 2 2 1 2 1 2 1                                | Events Log |                     |                 |             |            |
|------------------------------------------------------|------------|---------------------|-----------------|-------------|------------|
|                                                      | Number 🔺   | Date & Time         | Message         | Trap Source | IP Address |
|                                                      | 000001     | 27/07/2008 14:40:26 | Connected to A. | Internal    |            |
|                                                      |            | -                   |                 |             |            |
|                                                      |            |                     |                 |             |            |
|                                                      |            |                     |                 |             |            |
| tanan<br>mar anan <b>kap</b> tanan<br>mar anan tanan |            |                     |                 |             |            |

### **Status Bar**

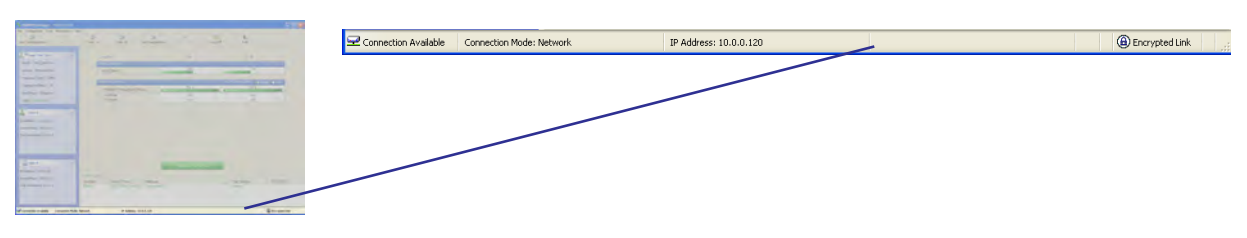

The Status bar, displays the following icons:

#### Table 5-5: Status bar indicators

| Icon or Label        | Purpose                                                                                                    |
|----------------------|----------------------------------------------------------------------------------------------------|
| Connectivity         | Shows if RADWIN Manager is communicating with the ODU.                                                                                                    |
| Connection available | <ul> <li>Connection mode to the ODU</li> <li>Over-the-Air connection - using the IP address of the remote unit.</li> <li>Local connection - direct connection to the IDU without using an IP address.</li> <li>Network connection - through a LAN</li> </ul> |
| IP Address           | Login IP address                                                                                                    |
| Encryption indicator | <ul> <li>Normally encrypted link</li> <li>Link password validation failed. The link is encrypted with default keys. Service and configuration are unavailable. Change the link password.</li> </ul>                                                          |

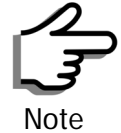

There are several "floating" icons, which appear under specific conditions

# **Configuring the Link: Overview**

The Configuration Wizard has seven steps as shown in table 5-6 below.

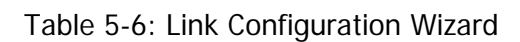

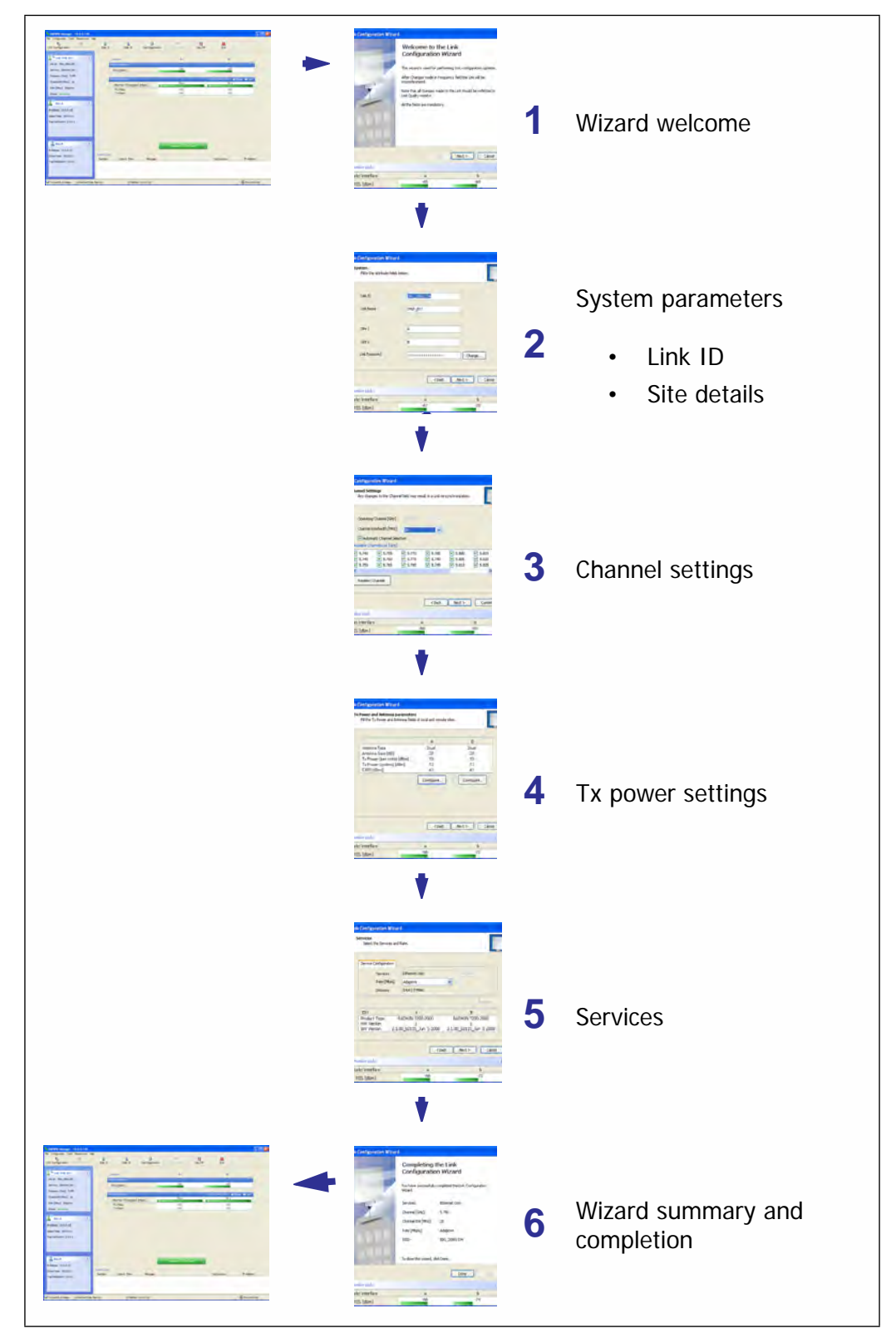

Since configuration functionality is included in the installation, we will briefly review the main steps and for most part offer references to the corresponding installation step.

# Configuring the Link: Step 1, Start the Wizard

In the tool bar of the RADWIN Manager main window, click the **Link Con-figuration** button. The Link Configuration button is only accessible on a fully installed link as set out in chapter **4**.

The Configuration Wizard opens:

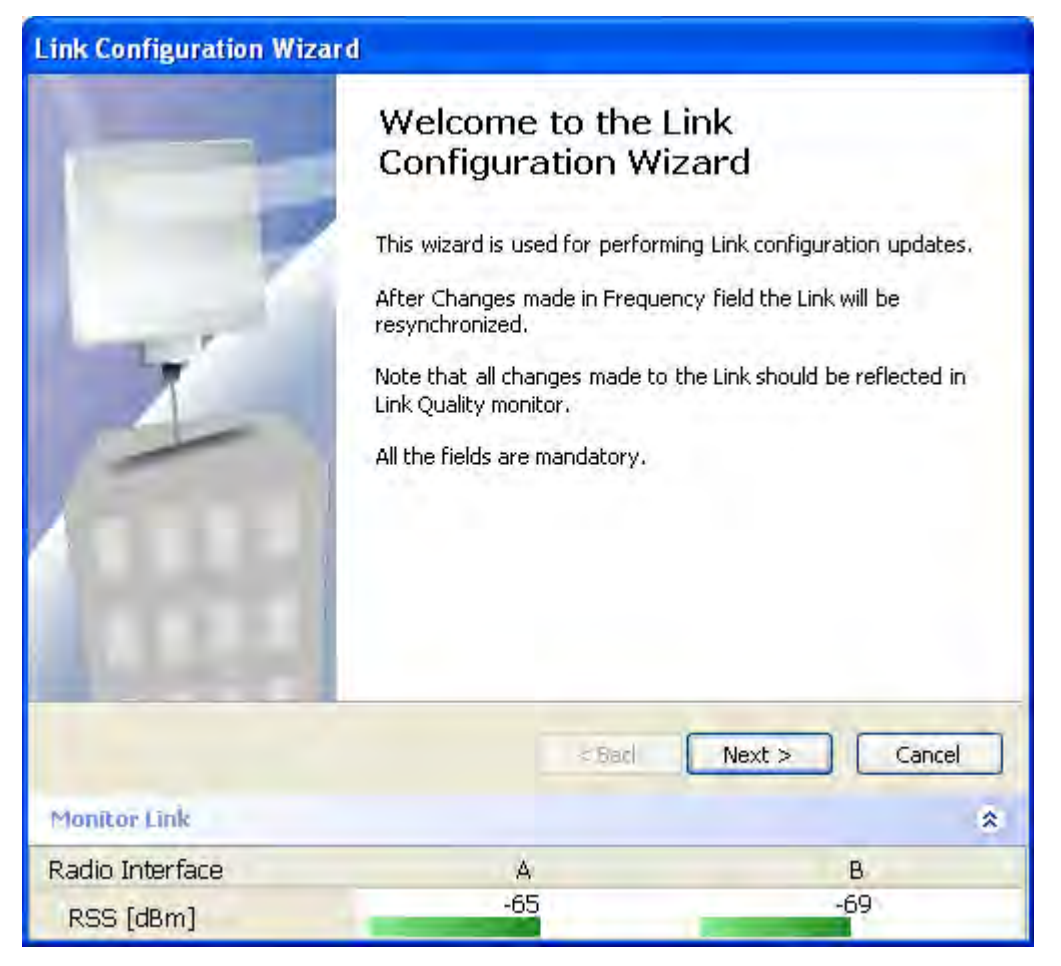

Figure 5-3: Link Configuration Wizard

Click **Next** to proceed with the configuration procedure.

# Configuring the Link: Step 2, System Parameters

The System dialog box opens:

| System<br>Fill in the attribute field | s below.     |               |
|---------------------------------------|--------------|---------------|
|                                       |              |               |
| Link ID                               | EBG_20561334 |               |
| Link Name                             | TPSF_BTT     |               |
| Site 1                                | A            |               |
| Site 2                                | В            |               |
| Link Password                         |              | Change        |
| 1                                     | Back         | Next > Cancel |
| Monitor Link                          |              | *             |
| Radio Interface<br>RSS [dBm]          | A<br>-67     | в<br>-70      |

Figure 5-4: Configuration Wizard, System dialog box

The System attributes may be edited and the Link Password may be changed exactly as in the corresponding Link Installation step on page 4-14.

Click Next to continue.

# **Configuring the Link: Step 3, Channel Settings**

Configuring the Channel Settings follows the same pattern as the Installation procedure:

| Channel Settings<br>Any changes to the Chann                                                                                                | el field may re                                         | esult in a Link re-                                           | synchronization.                                              |                                                               |
|----------------------------------------------------------------------------------------------------|---------------------------------------------------------|---------------------------------------------------------------|---------------------------------------------------------------|---------------------------------------------------------------|
| Operating Channel [GHz]                                                                                                    | 5,780                                                   |                                                               |                                                               |                                                               |
| Channel Bandwidth [MHz]                                                                                                    | 20                                                      | ~                                                             |                                                               |                                                               |
| Automatic Channel Sele                                                                                                    | ction                                                   |                                                               |                                                               |                                                               |
| Available Channels List [GHz]                                                                                                    |                                                         |                                                               |                                                               |                                                               |
| ✓         5.740         ✓         5.755           ✓         5.745         ✓         5.760           ✓         5.750         ✓         5.765 | <ul> <li>5.770</li> <li>5.775</li> <li>5.780</li> </ul> | <ul> <li>✓ 5.785</li> <li>✓ 5.790</li> <li>✓ 5.795</li> </ul> | <ul> <li>✓ 5.800</li> <li>✓ 5.805</li> <li>✓ 5.810</li> </ul> | <ul> <li>✓ 5.815</li> <li>✓ 5.820</li> <li>✓ 5.825</li> </ul> |
| Reselect Channel                                                                                                    |                                                         |                                                               |                                                               |                                                               |
|                                                                                                    |                                                         | < Back                                                        | Next >                                                        | Cancel                                                        |
| tonitor Link                                                                                                    |                                                         |                                                               |                                                               |                                                               |
| adio Interface                                                                                                    |                                                         | A                                                             |                                                               | В                                                             |

Figure 5-5: Channel Settings dialog box - Automatic Channel Selection

Notice that the operating channel is grayed out. If you use the **Reselect Channel** button, to change it, you will be asked for confirmation:

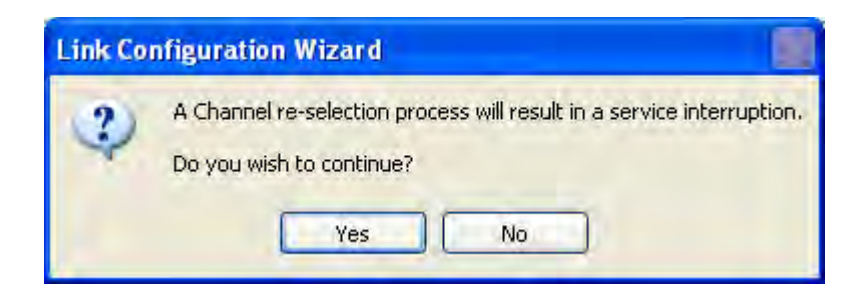

If you accept, then the system will search for the best operating channel:

| Link Configuration Wizard                                                                                        |                                                               |                                                               |                                                               |                                                               |
|----------------------------------------------------------------------------------------------------|---------------------------------------------------------------|---------------------------------------------------------------|---------------------------------------------------------------|---------------------------------------------------------------|
| Channel Settings<br>Any changes to the Chann                                                                     | el field may res                                              | ult in a Link re-                                             | -synchronization                                              |                                                               |
| Coerating Channel [GHz]<br>Channel Bandwidth [MHz]                                                               | 5.780                                                         |                                                               |                                                               |                                                               |
| Available Channels List [GHz]                                                                                    | dion                                                          |                                                               |                                                               |                                                               |
| <ul> <li>✓ 5.740</li> <li>✓ 5.755</li> <li>✓ 5.745</li> <li>✓ 5.760</li> <li>✓ 5.750</li> <li>✓ 5.765</li> </ul> | <ul> <li>✓ 5.770</li> <li>✓ 5.775</li> <li>✓ 5.780</li> </ul> | <ul> <li>✓ 5.785</li> <li>✓ 5.790</li> <li>✓ 5.795</li> </ul> | <ul> <li>✓ 5.800</li> <li>✓ 5.805</li> <li>✓ 5.810</li> </ul> | <ul> <li>✓ 5.815</li> <li>✓ 5.820</li> <li>✓ 5.825</li> </ul> |
| Reselect Channel                                                                                                 | Transmitti                                                    | ng on Channel !                                               | 5,740 GHz                                                     |                                                               |
|                                                                                                    |                                                               | < Back                                                        | Next >                                                        | Cancel                                                        |
| Monitor Link                                                                                                    |                                                               |                                                               |                                                               | *                                                             |
| Radio Interface                                                                                                  | 1.9                                                           | 4                                                             |                                                               | В                                                             |
| RSS [dBm]                                                                                                    |                                                               |                                                               |                                                               |                                                               |

Figure 5-6: Searching for the best operating channel

The link will return to the status of **figure 5-5** above with a possible change to the operating channel.

If you work without automatic channel selection, the Channel Settings window looks like this:

| Channel Settings<br>Any changes to the Channe | el field may result | in a Link re-syn | nchronization. |
|-----------------------------------------------|---------------------|------------------|----------------|
| Operating Channel [GHz]                       | 5.780               | ~                |                |
| Channel Bandwidth [MHz]                       | 20                  | *                |                |
| Automatic Channel Selec                       | tion                |                  |                |
|                                               |                     |                  |                |
| Monitor Link                                  |                     | < Back           | Next > Cancel  |
| Monitor Link<br>Radio Interface               | A                   | < Back           | Next > Cancel  |

Figure 5-7: Channel Settings without automatic channel selection

If you click the Operating Channel drop-down list, the following window appears:

| Link Configuration Wizard<br>Channel Settings<br>Any changes to the Channe | l field may result          | in a Link re-sync | hronization.  |
|----------------------------------------------------------------------------|-----------------------------|-------------------|---------------|
| Oneysting Channel [CH2]                                                    | LE 200                      | -                 |               |
| Channel Bandwidth [MHz]                                                    | 5.740<br>5.760              | <u> </u>          |               |
| Automatic Channel Select                                                   | 5.780<br>tic 5.800<br>5.820 |                   |               |
|                                                                            |                             |                   |               |
|                                                                            |                             |                   |               |
|                                                                            |                             |                   |               |
|                                                                            | C                           | < Back            | Next > Cancel |
| Monitor Link                                                               |                             |                   | *             |
| Radio Interface                                                            | A                           |                   | B             |
| RSS [dBm]                                                                  | -65                         |                   | -69           |

Figure 5-8: Channel frequency options

Selecting one of the frequencies presented returns you to the status of **figure 5-7** with the appropriate change. If you choose **Other...**, the following window opens:

| Channel Settings<br>Any changes to the Channe | el field may result | in a Link re | -synchroniz | ation. |        |
|-----------------------------------------------|---------------------|--------------|-------------|--------|--------|
| Operating Channel [GHz]                       | Other               | ~            | ຸລັ,800     | *      |        |
| Channel Bandwidth [MHz]                       | 20                  | *            |             |        |        |
| Automatic Channel Selec                       | tion                |              |             |        |        |
|                                               |                     |              |             |        |        |
| Monitor Link                                  |                     | < Back       | Next        | >      | Cancel |
| Monitor Link                                  |                     | < Back       | Next        | >      | Cancel |

Figure 5-9: Choosing an "Other" Operating Channel frequency

The right hand drop-down list (showing 5.800) allows you to fine-tune the frequency in increments of  $\pm$ 5MHz within a range of 5.740 - 5.835 GHz.

When you have completed making your choice, click **Next** to continue.

# Configuring the Link: Step 4, Tx Power and Antenna Settings

| Tx Power and Antenna<br>Fill the Tx Power and | parameters<br>Antenna fields of local and remote : | sites.               |
|-----------------------------------------------|----------------------------------------------------|----------------------|
|                                               | A                                                  | в                    |
| Antenna Type                                  | Dual                                               | Dual                 |
| Antenna Gain [dBi]                            | 28                                                 | 28                   |
| Tx Power (per radi                            | o) [dBm] 10                                        | 10                   |
| Tx Power (system)                             | [dBm] 13                                           | 13                   |
| EIRP [dBmi]                                   | 41                                                 | 41                   |
|                                               |                                                    |                      |
|                                               | < Back                                             | Next > Cancel        |
| Monitor Link                                  | < Back                                             | Next > Cancel        |
| Monitor Link<br>Radio Interface               | < Back                                             | ) Next > Cancel<br>B |

Figure 5-10: Transmission Power and Antenna Parameters

If you chose to configure either antenna, you are presented with the following window:

| Antenna Type                  | Dual | ~     |
|-------------------------------|------|-------|
| Required Tx Power (per radio) | 10   | [dBm] |
| Tx Power (per radio)          | 10   | [dBm] |
| Tx Power (system)             | 13   | [dBm] |
| Antenna Gain                  | 28.0 | [dBi] |
| Cable loss                    | 0.0  | [dB]  |
| Max EIRP                      | 53   | [dBm] |
| EIRP                          | 41   | [dBm] |

Figure 5-11: Antenna configuration dialog with opened type selection

So far, the procedure duplicates the corresponding Installation process on. If you choose a different antenna type and click **OK**, you will receive the following cautionary message:

| Tx Powe | er and Antenna configuration - A 🛛 🔤              |
|---------|---------------------------------------------------|
| ٩       | You are about to change the following parameters: |
|         | Do you want to proceed with the operation?        |
|         | Yes No                                            |

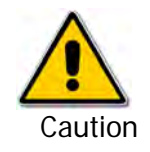

In this context, entering Installation mode causes a service break until it is restored by running the Installation wizard.

If you are uncertain, do not do this without expert technical assistance.

You may also change the Required Tx Power, Antenna Gain and Cable Loss. The procedure is the same as that set out in the Installation procedure on page 4-23.

When you have completed making your choice, proceed to the Services window.

# Configuring the Link: Step 5, Services

Link Configuration Wizard Services Select the Services and Rate. Service Configuration Ethernet Only Sonfigure Services Rate [Mbps] Adaptive Distance 0 Km / 0 Miles Evaluate IDU A В RADWIN 7200-2000 RADWIN 7200-2000 Product Type HW Version 1 2.1.00\_b2115\_Jun 5 2008 2.1.00\_b2115\_Jun 5 2008 SW Version < Back Next > Cancel Monitor Link \$ Radio Interface В A -66 -71 RSS [dBm]

Here is the services dialog:

Figure 5-12: Services and Rates dialog

To choose Services, see the corresponding Installation procedure on page 5-20.

Click Next to continue.

# Configuring the Link: Step 6, Configuration Summary and Exit

| Link Configuration Wiz | ard                                                                       |                                                           |
|------------------------|---------------------------------------------------------------------------|-----------------------------------------------------------|
|                        | Completing<br>Configuration                                               | the Link<br>on Wizard<br>completed the Link Configuration |
| X                      | Services:<br>Channel [GHz]:<br>Channel BW [MHz]:<br>Rate [Mbps]:<br>SSID: | Ethernet Only<br>5.780<br>20<br>Adaptive<br>EBG_20561334  |
| Manihas Linh           | To close this wizard, c                                                   | lick Done.                                                |
| Padia Interface        | ٨                                                                         |                                                           |
| RSS [dBm]              | -66                                                                       | -74                                                       |

Figure 5-13: Configuration Wizard Exit Summary

Click **Done** to return to the main window.

The main window now reflects the configuration:

| RADWIN Manager - 10.0.0.120                                                                  |                                    |                 |                     |                 |                   |               |
|----------------------------------------------------------------------------------------------|------------------------------------|-----------------|---------------------|-----------------|-------------------|---------------|
| File Configuration Tools Maintenance Hel                                                     | lp .                               |                 |                     |                 |                   |               |
| Link Configuration                                                                           | A) (A<br>Site: A Site: B           | Get Diagnostics | @<br>Slear Counters | Log Off         | Exit              |               |
| Link: TPSF_BTT (*)                                                                           | Location:<br>Radio Interface:      |                 | A                   |                 | B                 | _             |
| Services: Ethernet Only<br>Frequency [GH2]: 5.785<br>Channel BW [MH2]: 20                    | RSS (dBm)<br>Ethernet Service:     | [Mbne]          | 51.6                | Rx/Tx Rat       | e Units: O Mbp    | s • Fps       |
| Rate [Mbps]: Adaptive<br>Status: Link Active                                                 | Rx Rate<br>Tx Rate                 |                 | 0.0                 | , ,52,8 0 , , , | 0.0<br>0.0<br>0.0 | 52.8          |
| Site: A (*)                                                                                  |                                    |                 |                     |                 |                   |               |
| Site: B (*)<br>IP Address: 10.0.0.121<br>Subnet Mask: 255.0.0.0<br>Trap Destination: 0.0.0.0 | Events Log<br>Number 🔺 Date & Time | Message         | Frequency: 5,785 GH | tz              | Source            | IP Address    |
| Connection Analytic Connection Made                                                          | Notwool: 170 Address               | 10.0.0.120      |                     |                 |                   | Economic disk |

Figure 5-14: Main window of the manager after configuration

# Chapter 6

# Site Configuration

The Site Configuration dialog panels are used to configure parameters, which may differ between both sides of the link.

The parameters configured using the Site Configuration dialog panels include (among others):

- System settings
- Air interface Transmit (Tx) power and antenna
- Network management including VLAN
- Security settings
- Date and time
- Hub or Bridge mode

In addition, the Link Site Configuration panels include several information windows:

- Inventory link hardware and software model details
- External alarms indicators

The Operations dialog offers a "doorway" to jump into installation mode reverting to factory settings.

The Site Configuration dialog has its own main menu with the following extra functionality:

- Backup configuration parameters to a text file
- Restore configuration from a previously backed up configuration file
- Enable/disable the site ODU buzzer
- Jump back into installation mode keeping current configuration settings

# **Configuring the Site**

## Editing the Configuration Parameters by Site

You can edit the configuration parameters for each site individually. The following functions are available from the left side of the dialog box.

| 🖀 Site Configuration - J                         | 1              |                             |  |
|--------------------------------------------------|----------------|-----------------------------|--|
| File Actions                                     |                |                             |  |
| Backup Bestore                                   | C<br>Refresh   | Buzzer On Installation Mode |  |
| 😭 System                                         | System         |                             |  |
| Air Interface                                    |                |                             |  |
| 🧐 Tx Power & Ant                                 | Description:   | Wireless Link               |  |
| 😎 Hub Site Sync                                  |                |                             |  |
| 🖺 Management                                     | ObjectID:      | 1.3.6.1.4.1.4458.20.3.1.2   |  |
| 🖉 Inventory                                      |                |                             |  |
| <table-of-contents> Security</table-of-contents> | Name:          | Name                        |  |
| 🕒 Date & Time                                    |                |                             |  |
| 😳 Advanced                                       | Contact:       | Person                      |  |
| 端 Ethernet                                       |                |                             |  |
| 💥 External Alarms                                | Location:      | A                           |  |
| Operations                                       |                |                             |  |
|                                                  | Last Power Up: | 17/07/2008 15:43:02         |  |
|                                                  |                |                             |  |
|                                                  |                |                             |  |
|                                                  |                | OK Cancel Apply             |  |

Figure 6-1: Configuration Dialog Box

### Functions on the left of the dialog box:

| System        | Edit the contact person and location details.<br>View the system details                                                           |
|---------------|----------------------------------------------------------------------------------------------------|
| Air Interface | Change the transmit power, cable loss, antenna type and settings                                                                   |
| Inventory     | View the hardware and software inventory<br>(release numbers, model identification, MAC<br>address)                                |
| Management    | Configure the IP address, Subnet Mask, Default Gateway, the Trap Destination and VLAN                                              |
| Security      | Change the Community Values and the Link<br>Password                                                                               |
| Date and Time | Set the date and time of the link from an NTP servers otherwise                                                                    |
| Advanced      | Choose Hub or Bridge ODU mode, set the<br>Ethernet ports configuration, set the external<br>alarm inputs, restore factory settings |

### Functions at the top of the dialog box:

| Backup  | Save the current configuration to an .ini file                          |  |  |
|---------|-------------------------------------------------------------------------|--|--|
| Restore | Restore the link configuration from the .ini file created by the backup |  |  |

| Installation | Return to Installation Mode for the entire link.                                          |
|--------------|-------------------------------------------------------------------------------------------|
| Mode         | Selecting the Mute check box before clicking the Install Mode button mutes the Beeper.    |
| Mute         | Mutes the alignment tone in installation mode.<br>Reactivate the beeper during alignment. |

#### To edit the Configuration Parameters:

1. Click the required site button on the main tool bar of the RADWIN Manager

OR

Click **Configuration** from the main menu and choose a site to configure.

The Configuration dialog box opens (see figure 6-1 above).

- 2. Choose the appropriate item in the left hand list to open a dialog box.
- 3. Click Apply to save changes.

In subsequent instructions, we will simply say "Choose a site to configure" on the understanding that the foregoing procedure is implied.

# **Viewing Air Interface Details**

Click the Air Interface item in the left hand list. A window similar to the following appears:

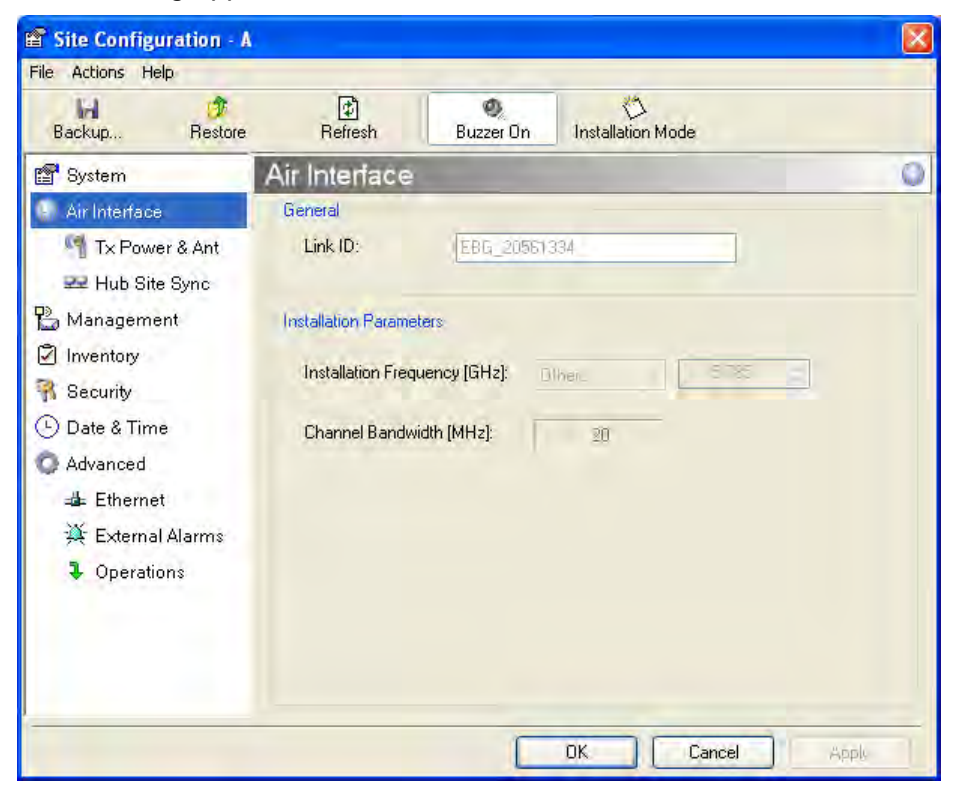

Figure 6-2: Air interface details

# **Changing the Transmit Power**

Each site can have a different transmit power level.

### > To change the Transmit Power:

1. Choose a site to configure.

The Configuration dialog box opens.

- 2. Choose Air Interface (see figure 6-3).
- 3. Choose the required Transmit (Tx) Power Level.
- 4. Click **Apply** to save the changes.

| Backup Restore                                | Refresh Buzzer On             | D<br>Installation Mode |
|-----------------------------------------------|-------------------------------|------------------------|
| 🚰 System                                      | Tx Power and Antenna          | Configuration          |
| Air Interface           Image: Tx Power & Ant | Antenna Type                  | Duy                    |
| Hub Site Sync                                 | Required Tx Power (per radio) | 10 😴 [dBm]             |
| Inventory                                     | Tx Power (per radio)          | 10 [dBm]               |
| R Security                                    | Tx Power (system)             | 13 [dBm]               |
| 🕒 Date & Time                                 |                               |                        |
| 🗘 Advanced                                    | Antenna Gain                  | 28.0 😴 [dBi]           |
| 👍 Ethernet                                    | Cable loss                    | 0.0 😴 [dB]             |
| 🔆 External Alarms                             | Max EIRP                      | 53 [dBmi]              |
| Operations                                    | EIRP                          | 41 [dBmi]              |
| <ul> <li>Uperations</li> </ul>                | EIRP                          | 41 (dBmi)              |

Figure 6-3: Changing the Transmit Power

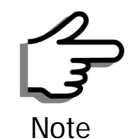

The same considerations apply here as were noted in the Installation procedure on page 4-23.

# Site Management: IP Address and VLAN

## Configuring the ODU Address

Each site must be configured separately, first site A then site B.

### > To define the Management Addresses:

1. Choose a site to configure.

The Configuration dialog box opens:

| Site Configuration - A               |                                                                                                    | X |
|--------------------------------------|----------------------------------------------------------------------------------------------------|---|
| File Actions                         |                                                                                                    |   |
| Backup Bestore                       | 🚯 🧶 🏷<br>Refresh Buzzer On Installation Mode                                                                                                    |   |
| 😭 System                             | Management                                                                                                    |   |
| ir Interface                         | Network Parameters VLAN                                                                                                    |   |
| 역 Tx Power & Ant<br>로르 Hub Site Sync | IP Address: 10 , 0 , 120                                                                                                    |   |
| 🎦 Management                         | Subnet Mask: 255 . 0 . 0 . 0                                                                                                    |   |
| 🖉 Inventory                          | Default Gateway: 10 , 0 , 0 , 250                                                                                                    |   |
| 👫 Security                           | ← Trap Destination                                                                                                    | _ |
| 🕒 Date & Time                        | IP Address Port                                                                                                    |   |
| 🔿 Advanced                           | 0.0.0 162                                                                                                    |   |
| 👍 Ethernet                           | 0.0.0 162                                                                                                    |   |
| 🏨 External Alarms                    | 0.0.0 162                                                                                                    |   |
| Operations                           | 0.0.00         162           0.0.00         162           0.0.00         162           0.0.00         162           0.0.00         162           0.0.00         162           0.0.00         162           0.0.00         162           0.0.00         162 |   |
|                                      | Edit Clear                                                                                                    |   |
| P                                    | OK Cancel Apply                                                                                                    |   |

Figure 6-4: Management Addresses - Site Configuration dialog box

- 5. Choose Management.
- 6. Enter the IP address of the ODU in the IP Address field.

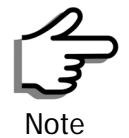

If performing configuration from the RADWIN Manager, the IP address is that entered from the login screen.

- 7. Enter the Subnet Mask.
- 8. Enter the Default Gateway.
- 9. Enter the Trap Destination. This could be the IP address of the managing computer. The events log will be stored at this address.

10.Click **Apply** to save the changes.

### **Configuring VLAN Settings**

VLAN Management enables separation of user traffic from management traffic whenever such separation is required. It is recommended that both sides of the link be configured with different VLAN IDs for management traffic.

### To enable VLAN management:

1. Click **Configuration** from the main menu.

- 2. Choose a site to configure. If you are configuring both sites, choose site B first.
- 3. Choose Management.
- 4. Open the VLAN tab.
- 5. Check the **Enabled** box.
- 6. Enter a VLAN ID. Its value should be between 1 and 4094.

After entering the VLAN ID, only packets with the specified VLAN ID are processed for management purposes by the ODU. This includes all the protocols supported by the ODU (ICMP, SNMP, TELNET and NTP). The VLAN priority is used for the traffic sent from the ODU to the managing computer. Using VLAN for management traffic affects all types of management connections (local, network and over the air).

- 7. Enter a Priority number between 0 and 7.
- 8. Change the VLAN ID and Priority of the managing computer NIC to be the same as those of steps 6 and 7 respectively.
- 9. Click Apply or OK.

| File Actions                                     |                                     |       |
|--------------------------------------------------|-------------------------------------|-------|
| Backup Restore                                   | Refresh Buzzer On Installation Mode |       |
| 😭 System                                         | Management                          |       |
| Air Interface                                    | Network Parameters VLAN             |       |
| 🌱 Tx Power & Ant 🗠 🗠 🗠                           | Enabled                             |       |
| 🔁 Management                                     | ID:                                 |       |
| Inventory                                        | Priority:                           |       |
| <table-of-contents> Security</table-of-contents> |                                     |       |
| 🕒 Date & Time                                    |                                     |       |
| 🕥 Advanced                                       |                                     |       |
| 👍 Ethernet                                       |                                     |       |
| 🌉 External Alarms                                |                                     |       |
| Operations                                       |                                     |       |
|                                                  |                                     |       |
|                                                  |                                     |       |
|                                                  |                                     |       |
|                                                  |                                     | -     |
|                                                  | DK. Cancel                          | Apple |

Figure 6-5: Configuring management traffic VLAN Settings

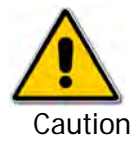

Changing this parameter causes the RADWIN Manager to immediately disconnect. To avoid inconvenience, you should verify the change by setting the VLAN only to one ODU, and only after verifying proper management operation, change the other ODU VLAN setting.

### Lost or forgotten VLAN ID

If the VLAN ID is forgotten or there is no VLAN traffic connected to the ODU, then reset the relevant ODU.

During the first two minutes of connection to the ODU uses management packets both with and without VLAN. You may use this period to reconfigure the VLAN ID and priority.

# Setting the Date and Time

The ODU maintains a date and time. The date and time should be synchronized with any Network Time Protocol (NTP) version 3 compatible server.

During power-up the ODU attempts to configure the initial date and time using an NTP Server. If the server IP address is not configured or is not reachable, a default time is set.

When configuring the NTP Server IP address, you should also configure the offset from the Universal Coordinated Time (UTC). If there is no server available, you can either set the date and time, or you can set it to use the date and time from the managing computer. Note that manual setting is not recommended since it will be overridden by a reset, power up, or synchronization with an NTP Server.

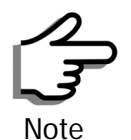

The NTP uses UDP port 123. If a firewall is configured between the ODU and the NTP Server this port must be opened.

It can take up to 8 minutes for the NTP to synchronize the ODU date and time.

### To set the date and time

- 1. Determine the IP address of the NTP server to be used.
- 2. Test it for connectivity using the command (Windows XP), for example:

### w32tm /stripchart /computer:216.218.192.202

You should get a continuous response of times, each a few seconds apart.

3. Choose a site to configure.

The Configuration dialog box opens.

4. Choose Date & Time:

| File Actions                                                                                                    |                   | Canada and Canada and Canada and Canada and Canada and Canada and Canada and Canada and Canada and Canada and C |
|----------------------------------------------------------------------------------------------------|-------------------|----------------------------------------------------------------------------------------------------|
| Backup Restore                                                                                                    | (1)<br>Refresh    | Buzzer Dn Installation Mode                                                                                     |
| 🚰 System                                                                                                    | Date Time         |                                                                                                    |
| <ul> <li>Air Interface</li> <li>Tx Power &amp; Ant</li> <li>Hub Site Sync</li> <li>Management</li> <li>Inventory</li> <li>Security</li> <li>Date &amp; Time</li> </ul> | NTP Server:       | 0 , 0 , 0 , 0 Clear                                                                                             |
|                                                                                                    | Offset [Minutes]: | 0 📚 00:00 [HH:mm]                                                                                               |
| O Advanced<br>≇ Ethernet<br>孫 External Alarms                                                                                                    |                   |                                                                                                    |
| Operations                                                                                                    | Date & Time:      | 01/09/2005 01:15:45 Change                                                                                      |
|                                                                                                    |                   |                                                                                                    |
|                                                                                                    |                   |                                                                                                    |

Figure 6-6: Date and Time Configuration

- 5. If entering an IP address for the NTP Server, click **Clear**, and then enter the new address.
- 6. Set your site Offset value in minutes ahead or behind  $\text{GMT}^1$ .
- 7. To manually set the date and time, click Change and edit the new values.

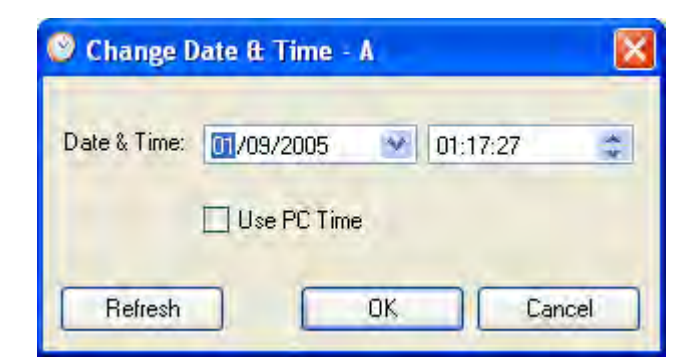

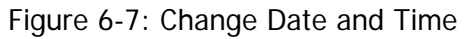

If you used an NTP Server, you will see a window like this:

<sup>1.</sup> Greenwich Mean Time

| File Actions                                                                                             |                                       |       |  |
|----------------------------------------------------------------------------------------------------|---------------------------------------|-------|--|
| Backup Restore                                                                                           | Refresh Buzzer On Installation Mode   |       |  |
| 😭 System                                                                                                 | Date Time                             |       |  |
| <ul> <li>Air Interface</li> <li>Tx Power &amp; Ant</li> <li>Hub Site Sync</li> <li>Management</li> </ul> | NTP Server: 216 , 218 , 192 , 202     | Clear |  |
| <ul> <li>Inventory</li> <li>Security</li> <li>Date &amp; Time</li> </ul>                                 | Offset [Minutes]: 120 🗘 02:00 [HH:mm] |       |  |
| Advanced                                                                                                 |                                       |       |  |
| ➡ Ethernet<br>英 External Alarms<br>ま Operations                                                          | Date & Time: 10/06/2008 05:04:42      | hange |  |
|                                                                                                    | DK Cancel                             | Apple |  |

Figure 6-8: Date and Time configured from an NTP Server

8. Click **OK** to return to the Configuration dialog.

# **Ethernet Properties**

## Configuring the Bridge

Bridge configuration is required in various network topologies, such as protection (1+1) and ring applications. The bridge configuration parameters are located under the Advanced tab of the Site Configuration dialog box:

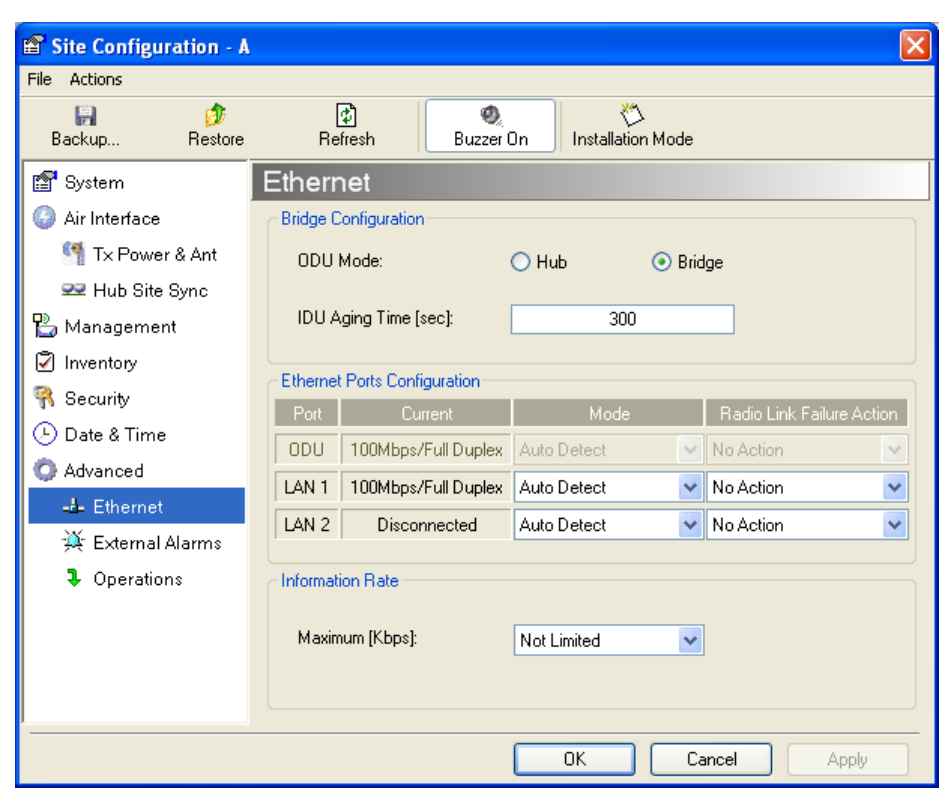

Figure 6-9: Bridge Configuration - Site Configuration dialog box

### ODU Mode

This parameter controls the ODU mode with two optional values,

- Hub Mode in Hub mode the ODU transparently forwards all packets over the wireless link.
- Bridge Mode In Bridge mode the ODU performs both learning and aging, forwarding only relevant packets over the wireless link. The aging time of the ODU is fixed at 300 seconds.

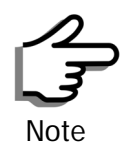

Changing these modes requires system reset.

### **IDU Aging time**

This parameter controls the IDU aging time.

The aging time parameter controls the time after which each MAC address is dropped from the MAC address learning table.

The default value is 300 seconds.

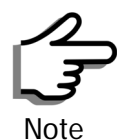

- Any change to these parameters is effective immediately.
- Each side of the link can be configured separately.
The following table shows the appropriate configuration for several common scenarios. Both link sites must be configured with the same parameter:

Table 6-1: ODU mode configuration for common

| Scenario                                                      | ODU<br>Mode | IDU Aging<br>Time |
|---------------------------------------------------------------|-------------|-------------------|
| Standard (Default) Configuration for<br>Ethernet Applications | Bridge      | 300 sec           |
| Rapid network topology changes where fast aging is required   | Hub         | 1 sec             |
| Ethernet Hub                                                  | Hub         | N/A               |
| Ethernet Bridge                                               | Bridge      | N/A               |

#### **Configuring Ethernet Ports Mode**

The ODU Ethernet port is configured to auto-detect by default and may not be changed.

The ODU Ethernet port mode is configurable for line speed (10/100BaseT) and duplex mode (half or full duplex).

An Auto Detect feature is provided, whereby the line speed and duplex mode are detected automatically using auto-negotiation. Use manual configuration when attached external equipment does not support auto-negotiation. The default setting is Auto Detect.

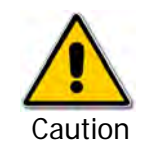

You should not reconfigure the port that is used for the managing computer connection, since a wrong configuration can cause a management disconnection or Ethernet services interruption.

#### To configure the Ethernet Mode:

1. From the **Configuration** menu, choose the site to reconfigure.

The Site Configuration dialog box opens.

- 2. Click Advanced | Ethernet.
- 3. In the Ethernet Ports Configuration pane, use the drop-down menu to choose the configuration.

4. Click **Apply** to save the changes.

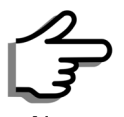

It is possible to close the Ethernet service by disconnecting the Ethernet port.

If you close the port, you may subsequently be unable to access the device. If this should occur, a workaround is as follows:

- Connect the system from the remote site
- Connect via other Ethernet port (of the IDU)
- Power down the equipment and connect immediately after power up (the fastest way is to enter install mode)

## Setting the Maximum Information Rate

The maximum Ethernet throughput of the link can be limited. The default setting is Not Limited (see **figure 6-9** above), where the highest information rate available for the link conditions and settings is used.

#### > To limit the Ethernet information rate:

- 1. From the **Configuration** menu, choose the site to reconfigure.
- 2. Click Advanced | Ethernet

The Configuration dialog box opens.

- 3. In the Information Rate pane, use the drop-down menu to choose the maximum Information Rate.
- 4. Choose **Other** to define the throughput with 1 Kbps resolution
- 5. Choose **Not Limited** for the highest information rate possible for the link conditions and settings
- 6. Click **Apply** to save the changes.

## **Displaying the Inventory**

#### To view the inventory data

1. Choose a site from the main menu.

The Configuration dialog box opens.

2. Choose Inventory (figure 6-10).

| 🖀 Site Configuration - A                         |                      | ×                                  |
|--------------------------------------------------|----------------------|------------------------------------|
| File Actions                                     |                      |                                    |
| Backup Bestore                                   | 🗭<br>Refresh E       | 🔍 💛<br>Buzzer On Installation Mode |
| 😭 System                                         | Inventory            |                                    |
| Air Interface                                    | Property             | Value                              |
| 🚰 Tx Power & Ant                                 | ODU                  |                                    |
| 😎 Hub Site Sync                                  | Product Type         | RADWIN 2050-0250                   |
| 🖺 Management                                     | SW Version           | 2.1.00_b2070_Jun 5 2008            |
| Inventory                                        | MAC Address          | 00:15:67:00:00:40                  |
| <table-of-contents> Security</table-of-contents> | Serial Number<br>IDU | 0000000000                         |
| 🕒 Date & Time                                    | Product Type         | RADWIN 7200-2000                   |
| Ö Adusused                                       | HW Version           | 1                                  |
| V Advanced                                       | SW Version           | 2.1.00_b2115_Jun 5 2008            |
| ⊫ä⊨ Ethernet                                     | Serial Number        | 00000BM4M0000280                   |
| 💥 External Alarms                                |                      |                                    |
| Operations                                       |                      |                                    |
|                                                  |                      |                                    |
|                                                  |                      |                                    |
|                                                  |                      |                                    |
|                                                  |                      |                                    |
| ·                                                |                      | OK Cancel Apply                    |

Figure 6-10: Inventory Screen

## **Security Features**

The Security dialog enables you to change the Link Password and the SNMP Communities details:

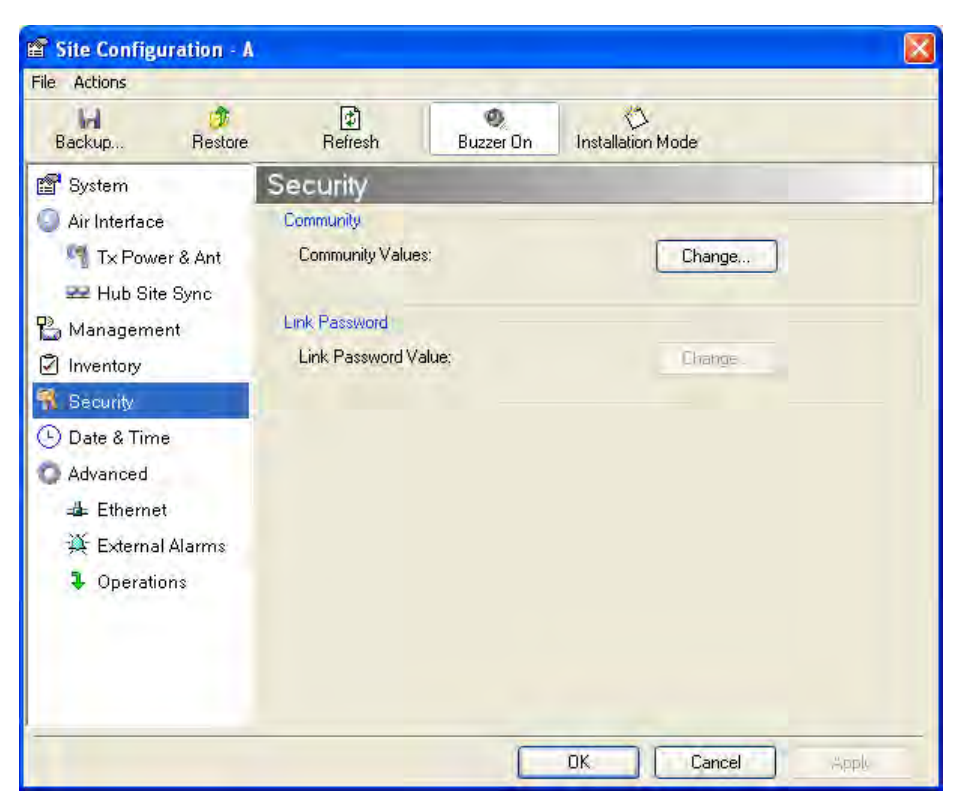

Figure 6-11: Available security features

#### Changing the Link Password

This item is only available when the link is down. Otherwise, it works the same way as the corresponding item on page 4-16.

## **RADWIN Manager Community Strings**

The ODU communicates with the application using SNMPv1 protocol. The protocol defines three types of communities:

- Read-Only for retrieving information from the ODU
- Read-Write to configure and control the ODU
- Trap used by the ODU to issue traps.

The Community string must be entered at login. The user must know the password and the correct Community string to gain access to the system. A user may have read-only privileges.

It is not possible to manage the ODU if the read-write or the read Community values are forgotten. A new Community value may be obtained from RADWIN Customer Support for the purpose of setting new Community; the serial number or the MAC address of the ODU must be supplied.

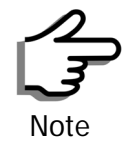

The RADWIN Manager uses the Read Community strings **public** for the site AI ODU and **public-remote** for the site B ODU. It uses Write Community strings **netman** for the site A ODU and **netman-remote** for the site B ODU. These are the factory defaults.

The read-write Community strings and read-only Community strings have a minimum of five alphanumeric characters. (**bru1** and **bru4097** are not permitted). Changing the trap Community is optional and is done by clicking the check box.

#### **Editing Community Strings**

The Community change dialog box is available from the **Configuration** | **Security** tab. Both read-write and read-only communities must be defined.

On logging on for the first time, use the following as the current Community:

- For Read-Write Community, use netman.
- For Read-Only Community, use public.
- For Trap Community, use public

#### $\succ$ To change a Community string:

- 1. From the Configuration dialog box, choose the Security tab.
- 2. Type the current read-write Community (default is netman).
- 3. Choose the communities to be changed by clicking the check box.
- 4. Type the new Community string and re-type to confirm.
- 5. Click OK to save.

| <table-of-contents> Change Comm</table-of-contents> | unity - A                | ×   |
|-----------------------------------------------------|--------------------------|-----|
| Enter curre                                         | nt Read-Write Community: |     |
|                                                     |                          | ]   |
| <br>┌── ☑ Read-Write C                              | Community                |     |
| New:                                                |                          |     |
| Confirm:                                            |                          |     |
| Read-Only Co                                        | ommunity                 |     |
| New:                                                |                          | ]   |
| Confirm:                                            |                          |     |
| Trap Commun                                         | ity                      |     |
| New:                                                |                          |     |
| Confirm:                                            |                          |     |
| ✓ Hide characters                                   | Forgot Community OK Can  | cel |

Figure 6-12: Changing the Community String

#### Forgotten Community string

If the read-write Community string is unknown, an alternative Community key can be used. The alternative Community key is unique per ODU and can be used only to change the Community strings. The alternative Community key is supplied with the product, and should be kept in a safe place.

If both the read-write Community and the alternative Community key are unavailable, then an alternative Community key can be obtained from RAD-WIN Customer Support using the ODU serial number or MAC address. The serial number is located on the product label. The serial number and the MAC address are displayed in the Site Configuration inventory tab.

When you have the alternative Community key, click the **Forgot Community** button and enter the Alternative Community key (figure 6-13). Then change the read-write Community string.

| Alternative Commu                                                                                   | inity - A                                                                                                    |
|----------------------------------------------------------------------------------------------------|----------------------------------------------------------------------------------------------------|
| Alternative Communit                                                                                | y                                                                                                    |
| The Alternative Read-<br>It may also be obtained<br>Please have the unit's<br>ready when requesting | Write Community is supplied with the product.<br>d via Customer Support,<br>Serial Number and/or MAC Address<br>g an Alternative Read-Write Community. |
| Enter the Alternative R                                                                             | ead-Write Community:                                                                                                    |
| -                                                                                                   | DK Cancel                                                                                                    |

Figure 6-13: Alternative Community Dialog box

## Muting the alignment tone

The ODU alignment tone becomes audible as soon as power is supplied, and continues until the ODUs are aligned and the link established.

It is possible to mute the tone during regular operation of the link. It must be enabled when performing the alignment procedure.

#### $\succ$ To mute the alignment tone:

- 1. Choose a site.
- 2. The Configuration dialog box opens.
- 3. In the Configuration dialog box, click the **Buzzer** button. The button toggles between on and off.

The tone is disabled.

#### To restore the alignment tone:

1. Choose a site.

The Configuration dialog box opens.

2. In the Configuration dialog box, click the **Buzzer** button. The button toggles from on to off. The tone is enabled.

## **Setting External Alarm Inputs**

The IDU-C has two external alarm inputs and two external alarm outputs in the form of dry-contact relays. The Alarm interface is located on the front panel of the IDU-C and is a 25-pin D-type female connector. see **IDU-C Alarm Connector** on page **B-3**, for wiring specifications and pinout. The user enables or disables each of the alarms and can configure the alarm description text that appears in the alarm trap. The ODU sends the alarm within less than a second from actual alarm trigger.

#### To set the external alarm inputs:

1. Open the Site Configuration Alarms configuration by clicking **Configura**tion | Advanced.

| Backup Restore                                   | Refr            | )<br>resh  | Ø<br>Buzzer On | Ins | tallation Mode    |   |
|--------------------------------------------------|-----------------|------------|----------------|-----|-------------------|---|
| 😭 System                                         | External Alarms |            |                |     |                   |   |
| Air Interface                                    | External A      | Xarm Input | 8              |     |                   |   |
| Tx Power & Ant                                   | Port            | Current    | Mode           |     | Test              |   |
| 🕮 Hub Site Sync                                  | Input1          | Clear      | Disabled       | ~   | Alarm Description | 4 |
| 🖺 Management                                     | Input2          | Clear      | Disabled       | v   | Alarm Description |   |
| Inventory                                        | Input3          | Clear      | Disabled       | ~   | Alarm Description |   |
| <table-of-contents> Security</table-of-contents> | Input4          | Clear      | Disabled       | ~   | Alarm Description |   |
| 🕒 Date & Time                                    |                 |            |                |     |                   |   |
| O Advanced                                       |                 |            |                |     |                   |   |
| -a⊨ Ethernet                                     |                 |            |                |     |                   |   |
| 🗯 External Alarms                                |                 |            |                |     |                   |   |
| Operations                                       |                 |            |                |     |                   |   |
|                                                  |                 |            |                |     |                   |   |
|                                                  |                 |            |                |     |                   |   |
|                                                  |                 |            |                |     |                   |   |

Figure 6-14: External Alarm Configuration

- 2. Choose an alarm and set its mode to Enabled or Disabled
- 3. Enter a description of the alarms in the text field.
- 4. Click Apply to save.
- 5. Click **OK** to exit from the dialog.

## **Managing Configuration Files**

#### Backup Configuration to a File

RADWIN Manager allows you to backup configuration parameters of the local and remote units to the managing computer as **.ini** files. Each site is backed up in a separate **.ini** file.

#### To save the configuration in a file:

1. Choose a site to back up.

The Configuration dialog box opens.

#### 2. Click Backup.

3. In the Save As dialog box, indicate in which folder and under what name configuration file is to be saved, and click **Save**.

### Restoring a Configuration File

Configuration files (\*.ini) can be uploaded from the managing computer. Such configuration files can be distributed to other units that use the same configuration.

#### To restore a configuration file:

1. Choose a site to restore (from a previous backup).

The Configuration dialog box opens.

- 2. Click Restore.
- 3. From the Open dialog box choose \*. ini file to upload and click OK.

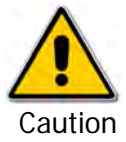

Backup files are specific to a site (IDU / ODU pair and Link ID).

Do not restore a backup configuration file to a site other than that from which it was originally taken.

## Resetting

You may reset the link, preserving the current configuration, or reset to factory defaults.

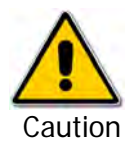

Resetting the link causes service disconnection.

To maintain the connection between the managing computer and the link, first reset Site B.

#### To reset the link preserving current configuration:

- 1. From Maintenance on the main window, reset the remote unit.
- 2. From Maintenance on the main window, reset the local unit.

#### To reset to Factory Defaults

1. Choose either of the sites.

The Configuration dialog box opens.

- 2. Choose **Operations** in the Configuration dialog box.
- 3. Click the Restore Defaults button.

A message box asking if you want to restore factory default appears.

- 4. Click the check box if you want to keep the current IP address settings.
- 5. Click Yes to continue.

## **Configuration with Telnet**

A Telnet terminal can be used to configure and monitor the RADWIN 1000/ 2000/5000.

To start a Telnet session, use telnet <manager IP>.

For example, if you run Telnet as follows,

#### telnet 10.0.0.120

you will be asked for a user name and password.

The login user name/password is identical to the Community strings; Read allows display only, Read/Write allows display and set commands.

Supported Telnet commands are shown in **table 6-2**. Note that some of the commands are model-specific. For example, TDM commands will not apply to Ethernet only and PoE based links.

#### Table 6-2: Telnet Commands

| Command                                                                                                    | Explanation                                                                                                    |
|----------------------------------------------------------------------------------------------------|----------------------------------------------------------------------------------------------------|
| display inventory                                                                                                    | Displays ODU product name, Name, Location, hardware<br>and software revisions, uptime, MAC address, IDU product<br>name, IDU software and hardware revisions |
| display management                                                                                                    | Displays IP, Subnet, Gateway, Traps table                                                                                                    |
| display link                                                                                                    | Displays State, Link ID, Channel BW, RSS, TSL,<br>Frequency/ACS, DFS, Rate/ARA, Distance                                                                     |
| display Ethernet                                                                                                    | Displays Bridge Mode, Aging time, Port table (State, Status and action)                                                                                      |
| display tdm                                                                                                    | Displays Clock Mode, Master Clock Mode, Current Clock,<br>Quality[1], TDM table (Line status, Error Blocks)                                                  |
| display ntp                                                                                                    | Displays Time, Server and Offset                                                                                                    |
| set ip <ipaddr> <subnetmask><br/><gateway></gateway></subnetmask></ipaddr>                                                                                          | Set the ODU IP address, subnet mask and gateway<br>The user must reset the ODU after the command<br>completion                                               |
| display PM<br><interface:air,lan1,lan2,tdm1,<br>TDM2,TDM3,TDM4&gt;<br/><interval:current,day,month></interval:current,day,month></interface:air,lan1,lan2,tdm1,<br> | Shows the performance monitor tables for each interface according to user defined monitoring intervals                                                       |
| set trap <index:1-10> <ipaddr><br/><port:0-65535></port:0-65535></ipaddr></index:1-10>                                                                              | Set a specific trap from the traps table (set trap 3 10.0.0.133 162)                                                                                         |
| set readpw <oldpasswd> <passwd></passwd></oldpasswd>                                                                                                    | Set the read access password (Read Community)                                                                                                    |
| set writepw <oldpasswd> <passwd></passwd></oldpasswd>                                                                                                    | Set the read-write access password (Read-Write Community)                                                                                                    |
| set trappw <oldpasswd> <passwd></passwd></oldpasswd>                                                                                                    | Set the trap Community string                                                                                                    |
| set buzzer <mode:0=off,1 =on=""></mode:0=off,1>                                                                                                    | Toggle the buzzer mode (0 – off, 1 – on)                                                                                                    |

Table 6-2: Telnet Commands (Continued)

| Command                                                                                                    | Explanation                                                                                                    |
|----------------------------------------------------------------------------------------------------|----------------------------------------------------------------------------------------------------|
| set tpc <power:value and="" between="" maximal="" minimal="" power="" power,="" tx=""></power:value>                    | Set the ODU transmit power. If a wrong value is entered,<br>both min and max values shall be displayed in the error<br>reply                                           |
| set bridge <mode:0=bridging off,1="&lt;br">Bridging ON &gt;</mode:0=bridging>                                           | Set the ODU bridge mode (0 – off, 1 – on)                                                                                                    |
| set name <new name=""></new>                                                                                            | Set the name of the link                                                                                                    |
| set location <new location=""></new>                                                                                    | Set the name of the location                                                                                                    |
| Set contact < new contact>                                                                                              | Set the name of the site manager                                                                                                    |
| set Ethernet <>port:MNG,LAN1,LAN2><br><mode:auto,10h,10f,100h,100f,dis<br>ABLE&gt;</mode:auto,10h,10f,100h,100f,dis<br> | Set the mode and speed of each ethernet port                                                                                                    |
| Reboot                                                                                                    | Reset both the IDU and the ODU. The user shall be<br>prompt that the command will reset the card and that he<br>has to reconnect the telnet session after TBD seconds. |
| Help                                                                                                    | Displays the available commands                                                                                                    |

**figure 6-15**, below, shows the available Telnet commands via the Help command.

| Hello admin, welcome to ODU Management CLI!                                                                                        |
|----------------------------------------------------------------------------------------------------|
| ++                                                                                                    |
| Software Revision 2.1.00_b2070_Jun 5 2008                                                                                          |
| ++<br>                                                                                                    |
| admin@10.0.0.120-> Type ''help'' for help.                                                                                         |
| admin@10.0.0.120-> help                                                                                                    |
| display inventory                                                                                                    |
| display management                                                                                                    |
| display link                                                                                                    |
| display ethernet                                                                                                    |
| display tdm                                                                                                    |
| display ntp                                                                                                    |
| display PM <interface:air,lan1,lan2,tdm1,tdm2,tdm3,tdm4></interface:air,lan1,lan2,tdm1,tdm2,tdm3,tdm4>                             |
| <interval:current,day,month></interval:current,day,month>                                                                          |
| set ip <ipaddr> <subnetmask> <gateway></gateway></subnetmask></ipaddr>                                                             |
| set trap <index:1-10> <ipaddr> <port:1-65535></port:1-65535></ipaddr></index:1-10>                                                 |
| set readpw <writepasswd> <newpasswd></newpasswd></writepasswd>                                                                     |
| set writepw <writepasswd> <newpasswd></newpasswd></writepasswd>                                                                    |
| set trappw <writepasswd> <newpasswd></newpasswd></writepasswd>                                                                     |
| set buzzer <mode:0=off,1=on></mode:0=off,1=on>                                                                                     |
| set tpc <power:value and="" between="" maximal="" minimal="" power="" power,="" tx=""></power:value>                               |
| set bridge <mode:0=bridging off,1="Bridging" on=""></mode:0=bridging>                                                              |
| set name <new name=""></new>                                                                                                    |
| set location <new location=""></new>                                                                                               |
| set contact <new contact=""></new>                                                                                                 |
| set ethernet <port:mng,lan1,lan2> <mode:auto,10h,10f,100h,100f,disable></mode:auto,10h,10f,100h,100f,disable></port:mng,lan1,lan2> |
| reboot                                                                                                    |
| help                                                                                                    |
| Command "help" finished OK.                                                                                                    |

Figure 6-15: Telnet Management Screen

## Chapter 7 Monitoring and Diagnostics

The RADWIN Manager application enables you to monitor the link, as well as perform diagnostic operations such as loopback tests.

This chapter covers:

- Retrieving link information
- Link compatibility issues
- Reinstalling and realigning a link
- Performance monitoring
- Troubleshooting
- Replacing an ODU
- Restoring to factory setup

## **Retrieving Link Information (Get Diagnostics)**

The Get Diagnostics feature collects and writes all link and Manager information (from both sites) into a text file. The file information can be used for diagnostics and should be sent to RADWIN Customer Support to speed up assistance. The following table lists link and system information that can be monitored.

Table 7-1: Get Diagnostics Data and Description

| Data                | Description                                        |
|---------------------|----------------------------------------------------|
| System Data         | General information about the system               |
| Link Information    | Information about the link properties              |
| Events Log          | List of recent system events                       |
| Site Configuration  | Data about the site parameters                     |
| Active Alarms       | List of active alarms                              |
| Performance Monitor | Network performance data over defined time periods |
| Monitor             | Detailed event data record                         |

#### > To get diagnostics

1. On the Help menu, choose Get Diagnostic Information.

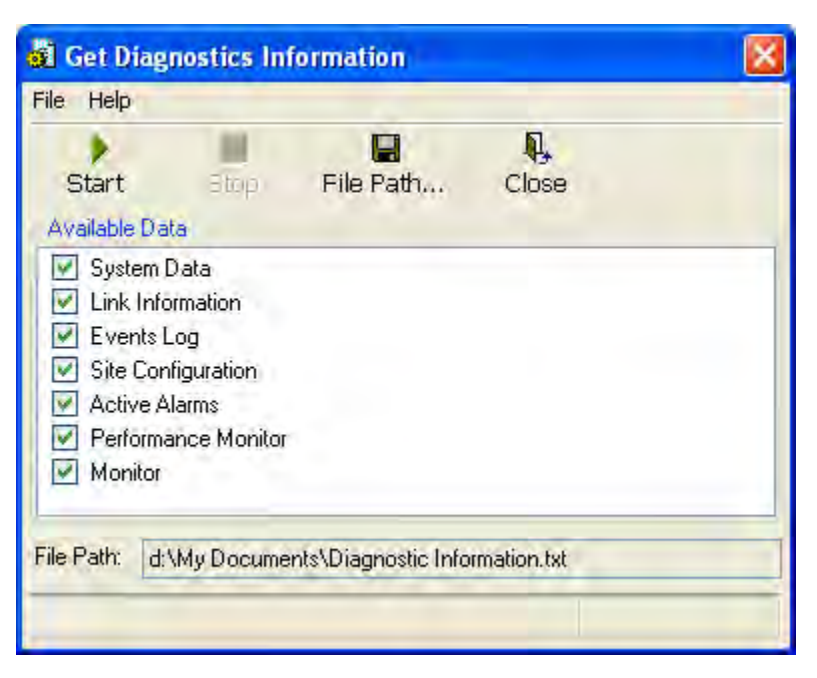

Figure 7-1: Get Diagnostics Dialog Box

- 2. Select or deselect the data options. If the file is to be sent to RADWIN Customer Support leave all options checked.
- 3. Click **File Path** to specify the folder in which you want to save the file and then click **Start** to save the information.

The file is saved in the specified folder as **Diagnostics Information.txt** 

## Link Compatibility

Link Compatibility indicates the version compatibility using software traps. As new hardware or software is added to existing networks compatibility issues may arise. An incompatibility issue is indicated to the user by a change of color of the Link Status box on the Main Menu screen. Trap messages in the events Log indicate the problems or limitations and suggest upgrades when appropriate.

The following Link Status messages are given:

fullCompatibility - different software versions were detected that are fully compatible. The message indicates that an upgrade is available.

restrictedCompatibility - different software versions were detected that operate correctly. However, new features are not supported

softwareUpgradeRequired - different software versions were detected allowing limited operation. The message is, that a software upgrade required.

versionsIncompatibility - different software versions were detected that are incompatible. You need to perform local upgrades.

| Link State              | Link State<br>text                        | Link<br>Status<br>Color                              | Site<br>Description             | Site<br>Desc.<br>Color | Link Status<br>Color                            |
|-------------------------|-------------------------------------------|------------------------------------------------------|---------------------------------|------------------------|-------------------------------------------------|
| fullCompatibility       | Active                                    | Green                                                | SW Upgrade<br>Available         | Yellow                 | Green                                           |
| restrictedCompatibility | Active - SW<br>Version<br>mismatch        | Magenta<br>(Same as<br>authen-<br>tication<br>error) | SW Upgrade<br>Recommended       | Yellow                 | Magenta<br>(Same as<br>authentication<br>error) |
| softwareUpgradeRequired | Active – SW<br>Upgrade<br>Required        | Brown<br>(Major)                                     | SW Upgrade<br>Required          | Yellow                 | Brown (Major)                                   |
| versionsIncompatibility | Not Active -<br>SW<br>Upgrade<br>Required | Red                                                  | Local SW<br>Upgrade<br>Required | Yellow                 | Red                                             |

Table 7-2: Link Compatibility Trap Messages

## **Reinstalling and Realigning a Link**

It may be necessary to reinstall the link if the ODUs need to be realigned.

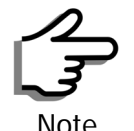

Activating Install Mode causes both sites to go into install mode, causing disruption in service for approximately fifteen seconds.

#### To reinstall the link:

1. Choose a site.

The Configuration dialog box opens.

2. In the Configuration dialog box, click the Install Mode button.

A message box asking if you want to enter install mode appears.

3. Click Yes to continue.

The system enters Install mode and the alignment tone becomes audible.

4. Realign the ODUs and start the Installation wizard (see chapter 4).

## The Link Budget Calculator

The Link Budget Calculator is part of the RADWIN Manager software and is found in the Help menu. This useful utility enables you to calculate the expected performance of the wireless link and the possible configurations for a specific link range including antenna size, cable loss and climate conditions. For full details, see appendix **D**.

## **Performance Monitoring**

RADWIN 1000/2000/5000 Performance Monitoring constantly monitors traffic over the radio link and collects statistics data for the air interface and Ethernet ports. It does so continuously, even when the RADWIN Manager is not connected.

Two types of logs are recorded:

- **Monitor Log** that records statistics on traffic rate and radio signal strength.
- Events Log that records when the rates fall above or below a predefined threshold.

Both the statistics Monitor log and events log can be saved as TXT files.

## The Monitor Log

The Monitor Log records performance statistics for predefined intervals. You can save the monitor log to a text file, as well as display the information in an on-screen report.

#### Saving the Monitor Log

You can save the recorded Monitor Log statistics to a text file.

#### To save the monitor log:

1. From the Tools menu, choose Preferences.

The Preferences dialog box appears:

| 🖻 Pref  | erences                                    | × |
|---------|--------------------------------------------|---|
| Monitor | Events Advanced                            |   |
| Monit   | or File:                                   |   |
| File:   | ings\Default User\My Documents\Monitor.txt |   |
| Interv  | vat 1 🗘 Sec.                               |   |
|         |                                            |   |
|         |                                            |   |
|         |                                            |   |
|         |                                            |   |
|         |                                            |   |
|         |                                            |   |
| -       |                                            |   |
|         | OK Cancel Apply                            |   |

Figure 7-2: Preferences dialog box

- 2. Click the Monitor Tab.
- 3. Select the file to save.
- 4. Click the check box to open the file for saving.
- 5. Click the button and in the Select File dialog box indicate in which folder and under what name the monitor log file is to be saved.
- 6. Set the time interval for adding data to the file.
- 7. Click **OK** to save the file.

#### **Viewing Performance Reports**

The Performance Monitor Report displays performance views of each of the interfaces<sup>1</sup>.

#### > To obtain performance monitoring reports:

1. From the main menu, choose **Tools | Performance Monitoring Report ...** 

You are presented with the following window:

<sup>1.</sup> Ethernet performance is not collected from PoE devices.

| 🖉 Performance Monitori                        | ing Report        |                                 |  |
|-----------------------------------------------|-------------------|---------------------------------|--|
| File View Configuration                       | n Help            |                                 |  |
| Get Data                                      | <b>e</b><br>Clear | Thresholds Selection Pane Close |  |
| Report Selection                              |                   |                                 |  |
| Site<br>A<br>B                                | *                 |                                 |  |
| Interface                                     | *                 |                                 |  |
| Air     Ethernet Port                         |                   |                                 |  |
| Interval<br>O Current                         | *                 |                                 |  |
| <ul> <li>15 Minutes</li> <li>Daily</li> </ul> |                   |                                 |  |
|                                               |                   |                                 |  |
|                                               |                   |                                 |  |

Figure 7-3: Basic Performance Monitoring Report

2. Choose a report type from the left panel and click the **Get Data** toolbar button. For example, if you choose Site A, Air and Current, you will be offered a report looking like this:

| 🔯 Per     | 📓 Performance Monitoring Report 📃 🗆 🔀 |            |          |                  |       |                |         |       |      |     |        |     |     |
|-----------|---------------------------------------|------------|----------|------------------|-------|----------------|---------|-------|------|-----|--------|-----|-----|
| File      | View Configuration                    | Help       |          |                  |       |                |         |       |      |     |        |     |     |
| Get       | Data Save                             | c          | ø<br>ear | 🙀<br>Thresholds. |       | Selection Pane | Close   | •     |      |     |        |     |     |
| Int       | Date & Time 🔻                         | Min RSL    | Max RSL  | RSL T            | RSL T | Min TSL        | Max TSL | TSL T | BBER | UAS | Raw ES | SES | BBE |
| ✓         | 24/09/2008 16:22:56                   | -70        | -68      | 0                | 0     | 10             | 10      | 0     | 0    | 0   | 0      | 0   | 0   |
|           |                                       |            |          |                  |       |                |         |       |      |     |        |     |     |
|           |                                       |            |          |                  |       |                |         |       |      |     |        |     |     |
|           |                                       |            |          |                  |       |                |         |       |      |     |        |     |     |
|           |                                       |            |          |                  |       |                |         |       |      |     |        |     |     |
|           |                                       |            |          |                  |       |                |         |       |      |     |        |     |     |
|           |                                       |            |          |                  |       |                |         |       |      |     |        |     |     |
|           |                                       |            |          |                  |       |                |         |       |      |     |        |     |     |
|           |                                       |            |          |                  |       |                |         |       |      |     |        |     |     |
|           |                                       |            |          |                  |       |                |         |       |      |     |        |     |     |
|           |                                       |            |          |                  |       |                |         |       |      |     |        |     |     |
|           |                                       |            |          |                  |       |                |         |       |      |     |        |     |     |
|           |                                       |            |          |                  |       |                |         |       |      |     |        |     |     |
|           |                                       |            |          |                  |       |                |         |       |      |     |        |     |     |
|           |                                       |            |          |                  |       |                |         |       |      |     |        |     |     |
|           |                                       |            |          |                  |       |                |         |       |      |     |        |     |     |
|           |                                       |            |          |                  |       |                |         |       |      |     |        |     |     |
|           |                                       |            |          |                  |       |                |         |       |      |     |        |     |     |
| Air Perfo | ormance Monitor - A - Curr            | ent Report | 1        |                  |       |                |         |       |      |     |        |     |     |

Figure 7-4: A typical Performance Monitoring Report

You can click the Selection Pane icon to toggle the side panel on or off.

The other reports look similar. Here is a detailed description of the reports and their fields:

Several performance data occurrences are collected for each of the interfaces (ES, SES, and UAS), as well as Specific data per Interface type (e.g., TX and RX bytes for Ethernet). For the Air Interface, user defined thresholds data are collected. Refer to **table 7-3** and **table 7-4**, in **Performance Monitoring Report Toolbar** below.

Data is collected and selectively displayed based on three time intervals as selected by the **Interval** radio buttons:

- Current (t=0)
- 15 minutes Intervals
- Daily

| Data type          | Reported Value                  | Explanation                                                                                                    |  |  |  |
|--------------------|---------------------------------|----------------------------------------------------------------------------------------------------|--|--|--|
|                    | UAS – Unavailable<br>Seconds    | Seconds in which the interface was out of service.                                                                                                    |  |  |  |
|                    | ES – Errored Sec-<br>onds       | The number of seconds in which there was at least<br>one error block. Note that the notation of an error<br>block is different per interface.                                                                    |  |  |  |
| Generic PM Data    | SES – Severe Errored<br>Seconds | The number of seconds in which the service quality was low (the quality is different per type of inter-<br>face and determined by the BBER threshold per interface).                                             |  |  |  |
|                    | BBE – Background<br>Block Error | The number of errored blocks in an interval.                                                                                                    |  |  |  |
|                    | Integrity                       | A flag indicating that the data was valid. Note that<br>the Performance Monitoring data is not valid if not<br>all the values were stored (e.g., due to clock<br>changes within the interval or power up reset). |  |  |  |
|                    | Max RSL                         | The maximum of the receive signal level (mea-<br>sured in dBm).                                                                                                    |  |  |  |
|                    | Min RSL                         | The minimum of the receive signal level (measured in dBm).                                                                                                    |  |  |  |
|                    | Max TSL                         | The maximum of the transmit signal level (mea-<br>sured in dBm).                                                                                                    |  |  |  |
| Air Interface PM   | Min TSL                         | The minimum of the transmit signal level (mea-<br>sured in dBm).                                                                                                    |  |  |  |
| Data               | RSL Threshold 1                 | The number of seconds in which the RSL was below the specified threshold.                                                                                                    |  |  |  |
|                    | RSL Threshold 2                 | The number of seconds in which the RSL was below the specified threshold.                                                                                                    |  |  |  |
|                    | TSL Threshold                   | The number of seconds in which the RSL was above the specified threshold.                                                                                                    |  |  |  |
|                    | BBER Threshold                  | The BBER Threshold value counts the number of seconds in which the Background Block Error Ratio (BBER) exceeded the specified threshold.                                                                         |  |  |  |
| Ethernet Interface | Received Bytes                  | The number of Megabytes received at the specified port within the interval                                                                                                    |  |  |  |
| PM Data            | Transmitted Bytes               | The number of Megabytes transmitted at the spec-<br>ified port within the interval.                                                                                                    |  |  |  |

| Table | 7-3. | Expl | anation | of | performance | data |
|-------|------|------|---------|----|-------------|------|
| Iable | 7-5. | LAPI | anation | UI | periornance | uata |

#### Performance Monitoring Report Toolbar

You can use the toolbar to perform the actions described in the following table:

| Command Button | Action                                             |
|----------------|----------------------------------------------------|
| Get Data       | Gathers current performance monitoring data.       |
| Save           | Save current performance monitoring data to a file |
| Clear          | Clear current performance monitoring data.         |
| Thresholds     | Set Air Interface Thresholds                       |
| Close          | Closes the active alarm window.                    |

#### **Setting Air Interface Thresholds**

Use the Thresholds button on the Monitoring Performance Report toolbar to set the Air Interface Thresholds:

| Threshold Configur | ation - A |        |
|--------------------|-----------|--------|
| Thresholds         |           | -      |
| RSL #1 [dBm]:      | -88       |        |
| RSL #2 [dBm];      | -88       |        |
| TSL [dBm]:         | 25        |        |
| BBER [%]:          | 1         |        |
| 06                 | Refresh ( | Cancel |

Figure 7-5: Threshold configuration dialog box

#### **BBER Threshold**

This parameter counts the seconds during which the radio performance is below a user specified threshold. The threshold is measured as a percentage. The threshold can be set from 0.1% up to 50%.

For links with Ethernet only service, 8% threshold is recommended. If there are no problems during the interval, then for that threshold, the recommended BBER value should be 0. Since the system provides a lossless Ethernet service, there is throughput degradation in case of interference. The degradation is proportional to the BBER.

#### **RSL** Threshold

RSL Threshold can also be used as an indicator of problems in the radio channel. You can check the RSS by from the Link Budget Calculator results

during installation. A value of -5dB from the current RSS is recommended as a threshold.

### The Events Log

The Events Log records system failures, loss of synchronization, loss of signal, compatibility problems and other fault conditions and events.

Alarms (traps) are displayed in the Events Log in the lower panel of the main window. The Events Log may be saved as a text file.

The Events Log includes the following fields:

- □ Sequential number (ID)
- □ Date and time stamp
- □ Message
- □ Trap source
- □ IP address of the ODU that initiated alarm.

For complete information about traps and alarms see appendix G, MIB Reference, table G-3.

The events are displayed in the Events Log in the lower part of the RADWIN Manager main window:

| ip i                                    |                                |                                                                                                    |                                                                                                    |
|-----------------------------------------|--------------------------------|----------------------------------------------------------------------------------------------------|----------------------------------------------------------------------------------------------------|
| 🛓 🥵 🕞<br>Site: A Site: B Get Diagnostic | s Clear Counters Log O         | off Exit                                                                                                    |                                                                                                    |
| Location:                               | A                              | в                                                                                                    |                                                                                                    |
| Radio Interface:                        |                                | and the second second se |                                                                                                    |
| RSS [dBm]                               | -70                            | -73                                                                                                    |                                                                                                    |
| Ethernet Service:                       |                                | Rx/Tx Rate Units: 💿 Mb                                                                                                    | ps 💿 Fps                                                                                                    |
| Ethernet Throughput [Mbps]              | 48.5                           | 51.3                                                                                                    | 4715                                                                                                    |
| Rx Rate                                 | 0.0                            | 0.0                                                                                                    |                                                                                                    |
| TA Nate                                 | 0.0                            | 0.0                                                                                                    |                                                                                                    |
|                                         |                                |                                                                                                    |                                                                                                    |
|                                         | Frequency: 5.785 GHz           |                                                                                                    |                                                                                                    |
|                                         |                                |                                                                                                    |                                                                                                    |
| Events Log                              |                                | Tran Source                                                                                                    |                                                                                                    |
| Date 2 Time Massage                     |                                |                                                                                                    | ID Adda                                                                                                    |
|                                         | Site: A Site: B Get Diagnostic | Site: A     Site: B     Get Diagnostics     Elsen Doublers     Log C       Location:     A       Radio Interface:     RSS [dBm]     -70       Ethernet Service:     -70       Ethernet Throughput [Mbps]     0     48.5       Rx Rate     0.0       Tx Rate     0.0                                                                                                    | Site: A       Site: B       Get Diagnostics       Elsan Countiers       Log Off       Exit         Location:       A       B       B |

Figure 7-6: Events Log Display

## **RADWIN Manager Traps**

The RADWIN Manager application issues traps to indicate various events, displayed in the Wvents Log.

Table 7-5: RADWIN Manager Trap Messages

| Trap Message                                                                                            | Severity    | Remarks                                                                                                    |
|----------------------------------------------------------------------------------------------------|-------------|----------------------------------------------------------------------------------------------------|
| Error loading trap catcher. Port 162 is already in use.                                                 | Warning     | NMS will not catch any<br>traps from target, some<br>other application has<br>grabbed this port                                                                                    |
| Device unreachable!                                                                                     | Error       | Check connectivity to target                                                                                                    |
| Connected to <site_name></site_name>                                                                    | Information |                                                                                                    |
| <site_name> Site will be reset.</site_name>                                                             | Information |                                                                                                    |
| Restore Factory Default Settings in process on Site <site_name></site_name>                             | Information |                                                                                                    |
| Factory Settings: The process was not finished due to connection issues.                                | Warning     | Factory setting failed due to connectivity problem to tar-<br>get                                                                                                    |
| Reset: The process was not finished due to connec-<br>tion issues.                                      | Warning     | Factory setting failed due to<br>connectivity problem to tar-<br>get - Target will not be<br>reset                                                                                 |
| Cannot Write to Monitor file. There is not enough space on the disk.                                    | Warning     | Free some space on disk and retry                                                                                                    |
| Windows Error: <error_id>. Cannot Write to Monitor file.</error_id>                                     | Warning     | Operating System error                                                                                                    |
| TDM Counters were cleared for both sides                                                                | Information |                                                                                                    |
| Identical IP addresses at <local_site_name> and <remote_site_name></remote_site_name></local_site_name> | Warning     | Set up a different IP to each site                                                                                                    |
| The Product is not identified at the <local_site_name> site.</local_site_name>                          | Warning     | NMS is incompatible with the target release                                                                                                    |
| The Product is not identified at the <remote_site_name> site.</remote_site_name>                        | Warning     |                                                                                                    |
| The Product is not identified at both sites.                                                            | Warning     |                                                                                                    |
| Product Not Identified!                                                                                 | Warning     |                                                                                                    |
| The Manager identified a newer ODU release at the <remote_site_name> site.</remote_site_name>           | Warning     | ODU release is newer than<br>NMS release. Wizards are<br>not available. NMS will be<br>used just for monitoring.<br>Upgrade the NMS. (You will<br>get this message as a pop<br>up) |

#### Table 7-5: RADWIN Manager Trap Messages

| Trap Message                                                                                | Severity | Remarks                                                                                                    |
|---------------------------------------------------------------------------------------------|----------|----------------------------------------------------------------------------------------------------|
| The Manager identified a newer ODU release at both sites.                                   | Warning  |                                                                                                    |
| The Manager identified a newer ODU release at the <local_site_name> site.</local_site_name> | Warning  |                                                                                                    |
| Newer Version identified at the <local_site_name> site.</local_site_name>                   | Warning  | ODU release is newer than<br>NMS release. Wizards are<br>not available. NMS will be<br>used just for monitoring.<br>Upgrade the NMS |
| Newer Version identified at the <remote_site_name> site.</remote_site_name>                 | Warning  |                                                                                                    |
| Newer Version Identified!                                                                   | Warning  |                                                                                                    |

#### **Setting the Events Preferences**

You can define a color for the traps to be displayed in the Event Log window, according to the severity of the event. The severity is predefined.

#### > To set the trap color:

1. From the Tools menu, choose Preferences.

The Preferences dialog box appears.

2. Click the **Events** Tab:

| Ionitor | Events    | Advanced   |              |             |            |      |
|---------|-----------|------------|--------------|-------------|------------|------|
| Event   | Priority  |            |              |             |            |      |
| Ex      | ent Color |            |              |             |            |      |
| Cr      | itical    |            |              |             |            |      |
| 56      | vere      |            |              |             |            |      |
| M       | ajor      |            |              |             |            |      |
| M       | inor      |            |              |             |            |      |
| W       | arning    |            |              |             |            |      |
| N       | ormal     |            |              |             |            |      |
| In      | fo        |            |              |             |            |      |
|         | Reset Set | tings      |              | Bac         | kground Co | olor |
| Event   | Log File  |            |              |             |            |      |
|         |           |            |              | -           |            | -    |
| File:   |           | C:\Documer | its and Sett | ngs\Freddy\ | My Docu    |      |
|         |           |            |              |             |            |      |
|         |           |            |              |             |            |      |

Figure 7-7: Preferences dialog box

3. Select the event type and click on the \_\_\_\_\_ button.

A color chart opens.

- 4. Select the desired color.
- 5. Repeat for all of the event types.

#### > To set the trap background color:

• Click **Background Color** to change the text background.

#### > To reset the event colors:

• Click **Reset Settings** to return to the default color settings.

#### Saving the Events Log

You can save recorded events in an Events Log text file. New alarms are automatically added to the text file, as they enter the Events Log.

#### To save the Events Log:

1. From the Tools menu, choose **Preferences**.

The Preferences dialog box appears

- 2. Click the Events Tab.
- 3. Select the file to save.

4. Click the check box to open the file for saving.

Click the \_\_\_\_\_ button and in the Select File dialog box indicate in which folder and under what name the Events Log file is to be saved, and click OK.

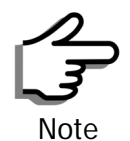

To store the Events Log, first define the IP address, subnet mask, default gateway and trap address of the managing computer (see **Configuring the ODU Address** on **page 6-4** for details).

#### **Reverting Alarm Messages**

Alarm messages can be reverted to their default values by choosing the **Advanced** tab from the Preferences dialog:

| Preferences                                                           | X   |
|-----------------------------------------------------------------------|-----|
| Monitor Events Advanced                                               |     |
| Alerts                                                                |     |
| Click Restore Defaults to return all Alerts to their original values. |     |
| Restore Defaults                                                      |     |
|                                                                       |     |
|                                                                       |     |
|                                                                       |     |
|                                                                       |     |
|                                                                       |     |
|                                                                       | _   |
| OK Cancel App                                                         | ly. |

Just click the **Restore Defaults** button, followed by **OK**.

#### **Active Alarms**

Upon setting a trap destination, applicable events are reported as active alarms to the user. The active alarms are saved and can be viewed in the Active Alarms window.

#### > To view summary of saved alarms:

• From the Tools menu, choose Active Alarm Summary.

The Active Alarms Summary window opens:

| 🔏 Active Alarm   | is - A       |          |                    |                  |   |                    |  |
|------------------|--------------|----------|--------------------|------------------|---|--------------------|--|
| File View        |              |          |                    |                  |   |                    |  |
| 🔚<br>Save        | 🔊<br>Refresh |          | 💾 🗸                | R,<br>Close      |   |                    |  |
| Device Date & T  | Time         | Descript | ion                |                  |   | Interface          |  |
| j01/09/2005 00:( | 00:21        | LAN port | : 02 status change | d to disconnecte | d | LAN Port 02 on Idu |  |
|                  |              |          |                    |                  |   |                    |  |
|                  |              |          |                    |                  |   |                    |  |
| <                |              |          |                    |                  |   |                    |  |

Figure 7-8: Active Alarms Summary

The following table provides an explanation of the command buttons

| Table 7-6: Active Alarms command buttons | 3 |
|------------------------------------------|---|
|------------------------------------------|---|

| Command | Action                                                       |
|---------|--------------------------------------------------------------|
| Save    | Saves the alarms in CSV or text format for further analysis. |
| Refresh | Reads the alarms from the ODU.                               |
| Site    | Selects site for the active alarms.                          |
| Close   | Closes the active alarm window.                              |

#### **Remote Power Fail Indication**

Remote power fail indication indicates to one side that the other side has had a power failure. The failed site sends a final trap indication about the power loss just before powering off.

A "Dying-Gasp" circuit identifies the power failure at a minimum interval of 20 milliseconds before the ODU or IDU powers off. During that interval a message notifying the power failure is sent to Site B. Alarm output number 4 indicates power failure at Site B.

## Troubleshooting

Use the following table to troubleshoot LED fault indications:

| Table | 7-7: | LED | fault | indicators |
|-------|------|-----|-------|------------|
|       |      |     |       |            |

| LED     | Status | Remedy                                                                                                    |
|---------|--------|----------------------------------------------------------------------------------------------------|
| PWR     | Off    | Check that AC adapter is connected to the IDU-E and the AC power outlet.                                                                        |
| IDU     | Orange | Check that the IDU/ODU cable is properly wired and connected.                                                                                   |
| ODU     | Red    | Check that the IDU/ODU cable is properly wired and connected.                                                                                   |
| AIR I/F | Orange | Complete the installation procedure from the management software.                                                                               |
|         | Red    | Check the ODU Antenna alignment. Check that the radio configu-<br>ration of both site A and site B units are the same (channel and<br>Link ID). |
| SVC     | Off    |                                                                                                    |

Use the following table to troubleshoot faults in the system:.

Table 7-8: Troubleshooting

| Symptom     | Remedy                                                                                                    |
|-------------|----------------------------------------------------------------------------------------------------|
| No power    | Ensure that power is connected to the IDU.                                                                                     |
|             | Ensure that the ODU cable is properly wired and connected.                                                                     |
| No signal   | Complete the installation procedure from the RADWIN Manager                                                                    |
|             | Check the ODU alignment. Check that the radio configuration of both site A and site B units are the same (channel and Link ID. |
| Weak signal | Check the ODU alignment, reconfigure the link.                                                                                 |
| Teceiveu    | Check the alignment tone sounds the Best Signal sequence.                                                                      |

## **Replacing an ODU**

Prior to any action ensure that both ODUs have the same software version. You can see this on the inventory panels for each site.

For Site A, click **Site A** | **Inventory** and note the ODU software version. Repeat this for Site B using **Site B** | **Inventory**.

If either ODU has an old software version, perform a software upgrade. It is important to configure the new ODU exactly the same as the old ODU to avoid configuration mismatches, which will disrupt the link.

An ODU may be reconfigured in several ways.

• Use the backup Configuration

If a backup of the configuration is available, restore that configuration using **Site A** | **Restore**.

#### Manual Configuration

The new ODU can be configured manually according to the link configuration. Remember to use the same settings for Link ID, channels, link password, IP addresses, and names.

## **Restoring Factory Setup**

#### To restore factory setup:

- 1. Set the remaining ODUs back to the factory setup by using the **Site A** | **Advanced** option.
- 2. Activate the second ODU and carry out a new Installation.

## **Online Help**

Online help can be accessed from the Help menu on the main screen of the RADWIN 1000/2000/5000 Manager.

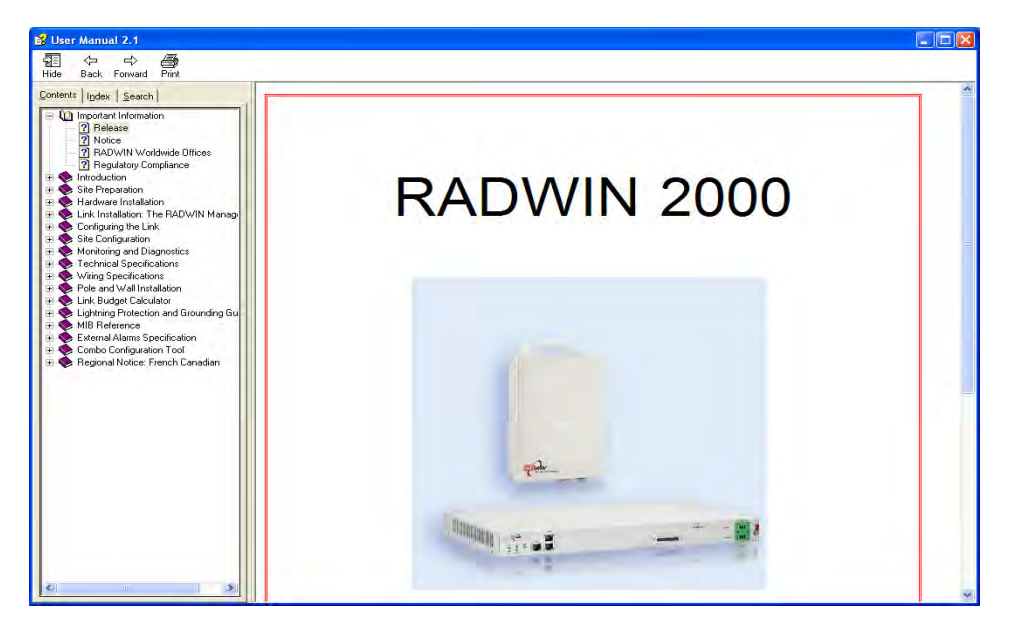

Figure 7-9: Online Help for RADWIN 1000/2000/5000

## **Customer Support**

Customer support for this product can be obtained from the local VAR, Integrator or distributor from whom it was purchased.

For further information, please contact the RADWIN 1000/2000/5000 distributor nearest to you or one of RADWIN's offices worldwide (see RAD-WIN Worldwide Offices at the beginning of this manual).

## Appendix A

## **Technical Specifications**

## Configuration

| Arabitaatura         | ODU: Outdoor Unit with Integrated Antenna or Connector-<br>ized for External Antenna |
|----------------------|--------------------------------------------------------------------------------------|
| Architecture         | IDU: Indoor Unit for service interfaces or PoE device for Ethernet only              |
| IDU to ODU Interface | Outdoor CAT-5e cable; Maximum cable length: 100 m                                    |

## Radio

| Canacity                                                           | Up to 270Mbps at 40MHz chan<br>IC and 5.8 GHz spectrum band                                    | nel bandwidth in the 5.3/5.4<br>Is |  |  |
|--------------------------------------------------------------------|------------------------------------------------------------------------------------------------|------------------------------------|--|--|
| Up to 130Mbps at 20MHz channel bandwidth in the GHz spectrum bands |                                                                                                |                                    |  |  |
| Range                                                              | Up to 120 km / 75 miles                                                                        |                                    |  |  |
|                                                                    | Band                                                                                           |                                    |  |  |
|                                                                    | 5.725 – 5.850 GHz                                                                              | Regulations                        |  |  |
|                                                                    | 5.725 – 5.825 GHz                                                                              | FCC / IC                           |  |  |
|                                                                    | 5.250 – 5.350 GHz (excluding                                                                   | FCC(UNII)/IC                       |  |  |
|                                                                    | 40 MHz channel bandwidth<br>and 6dBi antenna assembly<br>gain)                                 | FCC                                |  |  |
| Frequency Bands                                                    | 5.250 – 5.350 GHz (including<br>40 MHz channel bandwidth<br>and 6dBi antenna assembly<br>gain) | IC                                 |  |  |
|                                                                    | 5.470 – 5.725 GHz (excluding<br>40 MHz channel bandwidth<br>and 6dBi antenna assembly          | FCC                                |  |  |
|                                                                    | 5.470 – 5.725 GHz (including<br>40 MHz channel bandwidth<br>and 6dBi antenna assembly          | IC                                 |  |  |
|                                                                    | gain)                                                                                          | FCC / IC                           |  |  |
|                                                                    | 4.940 – 4.990 GHz                                                                              | FCC / IC                           |  |  |
|                                                                    | 2.400 – 2.4835 GHz                                                                             | FCC / IC                           |  |  |
|                                                                    | 3.650 – 3.700 GHz                                                                              | IC                                 |  |  |
|                                                                    | 3.475 – 3.650 GHz                                                                              |                                    |  |  |
| Chappel Bandwidth                                                  | 5, 10, and 20 MHz                                                                              |                                    |  |  |
|                                                                    | 40 MHz in the 5.3/5.4 IC and 5                                                                 | 5.8 GHz spectrum bands             |  |  |

| Band              | Max Tx Power | Antenna                |  |  |
|-------------------|--------------|------------------------|--|--|
|                   | 29.95 dBm    | 28 dBi Dish            |  |  |
| 5.725 – 5.850 GHz | 29.95 dBm    | 24 dBi Integral Flat   |  |  |
|                   | 29.95 dBm    | 23 dBi External Flat   |  |  |
|                   | 23 dBm       | 14 dBi External Flat   |  |  |
|                   | 20 dBm       | 16.5 dBi External Flat |  |  |
|                   | 28 dBm       | 8 dBi assembly         |  |  |

| Band               | Max Tx Power | Antenna                |  |  |  |
|--------------------|--------------|------------------------|--|--|--|
|                    | 1.9 dBm      | 28 dBi Dish            |  |  |  |
|                    | 6.5 dBm      | 23.5 dBi Integral Flat |  |  |  |
|                    | 7.5 dBm      | 22.5 dBi External Flat |  |  |  |
| 5.250 – 5.350 GHz  | 23.5dBm      | 6 dBi assembly         |  |  |  |
|                    | 7.4 dBm      | 14 dBi External Flat   |  |  |  |
|                    | 7.4 dBm      | 15.5 dBi External Flat |  |  |  |
|                    | 23.5 dBm     | 6 dBi assembly         |  |  |  |
|                    | 1.6 dBm      | 28 dBi Dish            |  |  |  |
|                    | 6.3 dBm      | 23.5 dBi Integral Flat |  |  |  |
|                    | 7.3 dBm      | 22.5 dBi External Flat |  |  |  |
| 5.470 – 5.725 GHz  | 23.7 dBm     | 6 dBi assembly         |  |  |  |
|                    | 7.2 dBm      | 14 dBi External Flat   |  |  |  |
|                    | 7.2 dBm      | 16.5 dBi External Flat |  |  |  |
|                    | 23.7 dBm     | 6 dBi assembly         |  |  |  |
|                    | 23.8 dBm     | 28 dBi Dish            |  |  |  |
|                    | 26.4 dBm     | 22.5 dBi Integral Flat |  |  |  |
|                    | 26.4 dBm     | 23.5 dBi External Flat |  |  |  |
| 5.725 – 5.825 GHz  | 29.4 dBm     | 6 dBi assembly         |  |  |  |
|                    | 24.4 dBm     | 14 dBi External Flat   |  |  |  |
|                    | 24 dBm       | 16.5 dBi External Flat |  |  |  |
|                    | 29.3 dBm     | 6 dBi assembly         |  |  |  |
|                    | 31 dBm       | 21 dBi Integral Flat   |  |  |  |
|                    | 31 dBm       | 21 dBi External Flat   |  |  |  |
| 4.940 – 4.990 GHz  | 31 dBm       | 28 dBi Dish            |  |  |  |
|                    | 31 dBm       | 14 dBi External Flat   |  |  |  |
|                    | 31 dBm       | 15 dBi External Flat   |  |  |  |
|                    | 25.5 dBm*    | 20 dBi External Flat   |  |  |  |
| 2 400 2 4835 CHz   | 25.5 dBm*    | 17.5 dBi Integral Flat |  |  |  |
| 2.400 - 2.4033 GHZ | 23.7 dBm     | 20 dBi External Flat   |  |  |  |
|                    | 23.7 dBm     | 17.5 dBi Integral Flat |  |  |  |
|                    | 26 dBm       | 21 dBi Integral Flat   |  |  |  |
| 3.475 – 3.650 GHz  | 26 dBm       | 22 dBi External Flat   |  |  |  |
|                    | 26 dBm       | 25 dBi Dish            |  |  |  |
| 3.650 – 3.700 GHz  | 25.6 dBm     | 13.5 dBi assembly      |  |  |  |

| Channel Bandwidth                                               | 5, 10, ar<br>band)                                                                                      | nd 20 MI | Hz, (10  | MHz no | ot suppo | orted in | the 5.8 | GHz |
|-----------------------------------------------------------------|----------------------------------------------------------------------------------------------------|----------|----------|--------|----------|----------|---------|-----|
| Radio Modulation                                                | 2x2 MIN                                                                                                 | IO-OFDN  | /I (BPSI | K/QPSK | /16QAN   | Л/64QA   | M)      |     |
| Adaptive Modulation & Coding                                    | Supporte                                                                                                | ed       |          |        |          |          |         |     |
| Automatic Channel Selection                                     | Supported                                                                                               |          |          |        |          |          |         |     |
| Radio Regulation                                                | FCC 47 CFR Part 15 Subpart C, E, Part 90 Subpart Y, J<br>IC (Canada) RSS-210, RSS-111, RSS-192, RSS-197 |          | Z        |        |          |          |         |     |
| Duplex Technology                                               | TDD                                                                                                    |          |          |        |          |          |         |     |
| Error Correction                                                | FEC k = 1/2, 2/3, 3/4, 5/6                                                                              |          |          |        |          |          |         |     |
| Rate – Single Antenna [Mbps]                                    | 6.5                                                                                                    | 13       | 19.5     | 26     | 39       | 52       | 58.5    | 65  |
| Rate – Single Antenna in the<br>5.8 GHz spectrum band<br>[Mbps] | 13.5                                                                                                    | 27       | 40.5     | 54     | 81       | 108      | 121.5   | 135 |
| Rate – Dual Antenna [Mbps]                                      | 13                                                                                                    | 26       | 39       | 52     | 78       | 104      | 117     | 130 |
| Rate –Dual Antenna in the 5.8<br>GHz spectrum band [Mbps]       | 27                                                                                                    | 54       | 81       | 108    | 162      | 216      | 243     | 270 |
| Modulation                                                      | BPSK QPSK                                                                                               |          | 16QAM    |        | 64QAM    |          |         |     |
| FEC [k=]                                                        | 1/2                                                                                                    | 1/2      | 3/4      | 1/2    | 3/4      | 2/3      | 3/4     | 5/6 |
| Max Tx Power [dBm]                                              |                                                                                                    | 25       | •        | 24     | 21       | 19       | 1       | 8   |
| Sensitivity (dBm) @BER <10e-<br>11 (20MHz)                      | -88                                                                                                    | -86      | -83      | -81    | -80      | -72      | -70     | -67 |
| Encryption                                                      | AES 128                                                                                                 |          |          |        |          |          |         |     |

\* Relevant for RADWIN 1000 RW-1020-0150 / RADWIN 2000 RW-2020-0150 models only

## **Ethernet Interface**

| Throughput               | Up to 270Mbps in the 5.3/5.4 IC and 5.8 GHz spectrum bands                                   |  |  |
|--------------------------|----------------------------------------------------------------------------------------------|--|--|
| Number of Ethernet ports | IDU-C and E: 2; PoE Device: 1                                                                |  |  |
| Туре                     | 10/100BaseT with Auto-Negotiation (IEEE 802.3u)                                              |  |  |
| Framing/Coding           | IEEE 802.3                                                                                   |  |  |
| Line Impedance           | 100 Ω                                                                                        |  |  |
| VLAN Support             | Transparent                                                                                  |  |  |
| Connector                | RJ-45                                                                                        |  |  |
| Maximum Frame Size       | 2048 Bytes                                                                                   |  |  |
| Bridge                   | Layer 2, self-learning of up to 2047 MAC addresses (IEEE 802.1Q), hub/Bridge selectable mode |  |  |
| Latency                  | 3 msec (typical)                                                                             |  |  |

## Management

| Management Application | RADWIN Manager  |
|------------------------|-----------------|
| Protocol               | SNMP and Telnet |

## Mechanical

| Dimensions | ODU with Integrated Antenna: 37.1/14.84(W) x 37.1/<br>14.84(H) x 9.00/3.6(D) cm/in; 3.5 kg / 7 lbs |
|------------|----------------------------------------------------------------------------------------------------|
|            | ODU Connectorized: 18.0/7.2(W) x 27.0/10.8(H) x 5.5/<br>2.2(D) cm/in; 1.5 kg / 3.0 lbs             |
|            | IDU-C: 43.6/17.2(W) x 4.5/1.7(H) x 21/8.3(D) cm; 1.5 kg / 3.3 lbs                                  |
|            | IDU-E: 22/8.7(W) x 4.4/1.7(H) x 17/6.7(D) cm/in; 0.5 Kg / 1.1 lbs                                  |

## Power

| Power Feeding     | Dual feeding, -20 to -60 VDC (AC/DC converter is available) |
|-------------------|-------------------------------------------------------------|
| Power Consumption | < 35 W (IDU+ODU)                                            |

## Environmental

|                        | ODU: -35°C to +60°C / -31°F to +140°F |  |  |  |
|------------------------|---------------------------------------|--|--|--|
| Operating Temperatures | IDU-C: 0°C to +50°C / 32°F to +122°F  |  |  |  |
|                        | IDU-E: -5°C to 45°C / 32°F to 122°F   |  |  |  |
| Lumidity               | ODU: Up to 100% non-condensing, IP67  |  |  |  |
| numarty                | IDU: 90% non-condensing               |  |  |  |

## Safety

| FCC/IC (cTUVus) | UL 60950-1, CAN/CSA 60950-1 C22.2 |  |  |
|-----------------|-----------------------------------|--|--|
| ETSI            | EN/IEC 60950-1                    |  |  |

## EMC

| FCC             | CFR47 Class B, Part15, Subpart B                            |  |  |  |
|-----------------|-------------------------------------------------------------|--|--|--|
| ETSI            | EN 300 386 (2005), EN 301 489-1 (2001), EN 301 489-4 (2002) |  |  |  |
| CAN/CSA-CEI/IEC | CISPR 22-02                                                 |  |  |  |
| AS/NZS          | CISPR 22:2002                                               |  |  |  |

## Air Interface

RADWIN 1000/2000/5000 is available in several different frequency band ranges that comply with ETSI, FCC and IC regulations.

The RADWIN 1000 RW-1020-0150 / RADWIN 2000 RW-2020-0150 is available only in the 2.4GHz frequency band range that complies with FCC and IC regulations.

The RADWIN 1000 3GHz Band / RADWIN 2000 3GHz Band / RADWIN 5000 3GHz Band support the 3.5 / 3.6 GHz frequency bands and comply with FCC and IC regulations.

## Appendix B

# **Wiring Specifications**

## **ODU-IDU** Cable

The ODU-IDU cable is shielded/outdoor class CAT-5e, 4 twisted-pair 24 AWG terminated with RJ-45 connectors on both ends. A cable gland on the ODU side provides hermetic sealing.

The following table shows the connector pinout:

| Function       | Color                 | IDU RJ-45           |         | ODU<br>RJ-45 |
|----------------|-----------------------|---------------------|---------|--------------|
| Ethernet (RxN) | White/Green           | 1 twisted<br>2 pair |         | 1            |
| Ethernet (RxT) | Green                 |                     |         | 2            |
| Ethernet (TxT) | White/Orange 3 twiste |                     | twisted | 3            |
| Ethernet (TxN) | Orange                | 6 pair              |         | 6            |
| Power (+)      | Blue                  | 4                   | twisted | 4            |
| Power (+)      | White/Blue            | 5 pair              |         | 5            |
| Power ()       | White/Brown           | 7 twisted           |         | 7            |
| Power (–)      | Brown                 | 8 pair              | 8       |              |

Table B-1: ODU-IDU Connector Pinout

## **User Port Connectors**

## LAN Port

The LAN 10/100BaseT interface terminates in an 8-pin RJ-45 connector, wired in accordance to **table B-2**.
| Pin | Signal | Function                    |
|-----|--------|-----------------------------|
| 1   | TD (+) | Transmit Data<br>(positive) |
| 2   | TD (–) | Transmit Data<br>(negative) |
| 3   | RD (+) | Receive Data<br>(positive)  |
| 6   | RD (–) | Receive Data<br>(negative)  |

| Table B-2: Fa | ast Ethernet | Connector | Pinout |
|---------------|--------------|-----------|--------|
|               |              |           |        |

#### **IDU-C** Alarm Connector

The IDU-C Alarm interface is a 25 pin D type female connector. Its pinout is listed in table **B-3**.

| 1/0      | Description        | Pin |
|----------|--------------------|-----|
| Input 1  | Positive           | 14  |
| Input 1  | Negative           | 15  |
| Input 2  | Positive           | 16  |
| Input 2  | Negative           | 17  |
| Input 3  | Positive           | 18  |
| Input 3  | Negative           | 19  |
| Input 4  | Positive           | 20  |
| Input 4  | Negative           | 21  |
| Output 1 | Normally Open      | 1   |
| Output 1 | Common             | 2   |
| Output 1 | Normally<br>Closed | 3   |
| Output 2 | Normally Open      | 4   |
| Output 2 | Common             | 5   |
| Output 2 | Normally<br>Closed | 6   |
| Output 3 | Normally Open      | 7   |
| Output 3 | Common             | 8   |
| Output 3 | Normally<br>Closed | 9   |
| Output 4 | Normally Open      | 10  |
| Output 4 | Common             | 11  |
| Output 4 | Normally<br>Closed | 12  |

| Table B-3: IDU-C Alarm Connector | (Dry-Contact) |
|----------------------------------|---------------|
|----------------------------------|---------------|

The following diagram describes how to connect external input and output alarms.

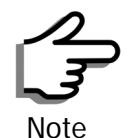

- Use an external current limit resistor to limit the current at the output relays to 1 Ampere. Such resistor is not required if the equipment connected to the IDU supports current limiting to 1 Amp.
- The voltage of the input alarm must be within the range of -10 to -50 VDC.

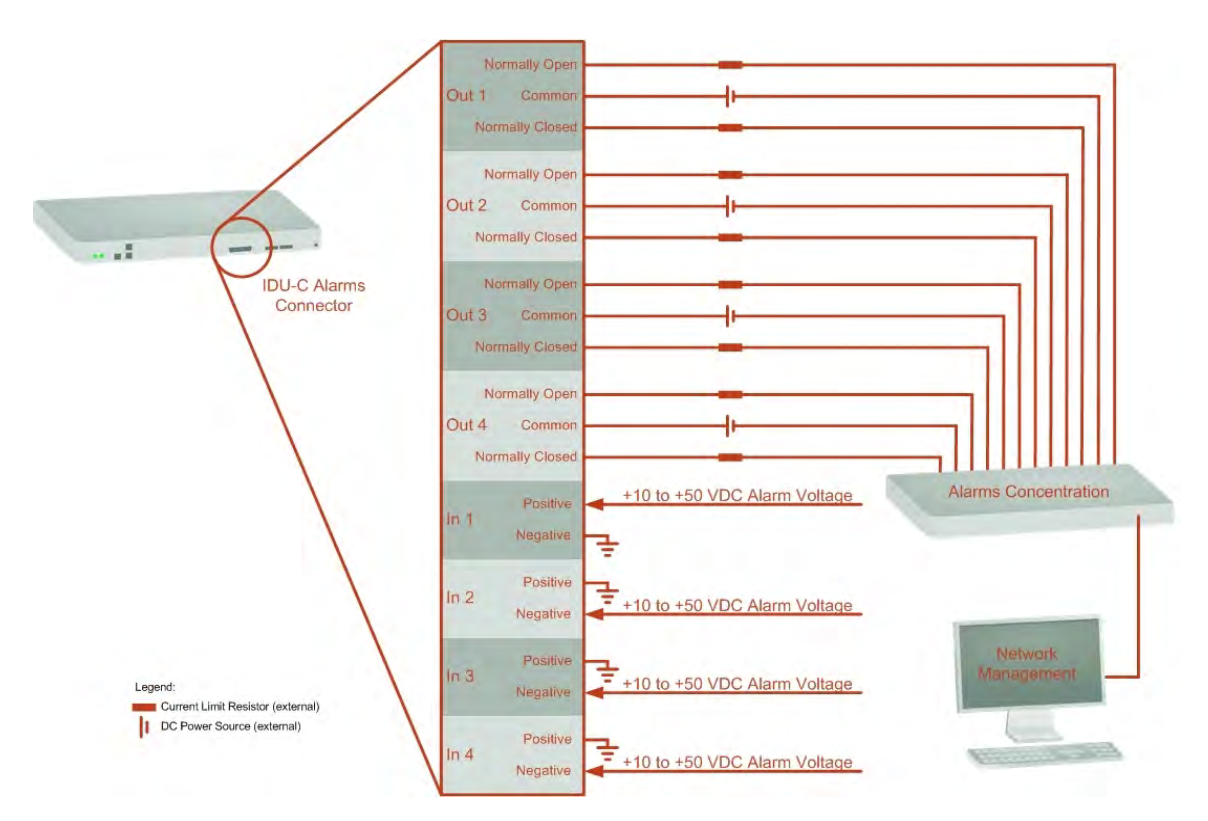

Figure B-1: Example for connecting the alarm connector

#### **DC** Power Terminal

Table B-4: Terminal Block 3-pin -48VDC

| Function | Pin    |
|----------|--------|
| +        | Right  |
| Chassis  | Center |
| -        | Left   |

## Appendix C

# **Pole and Wall Installation**

## **ODU Mounting Kit Contents**

Table C-1: Bill of Materials: ODU mounting kit

| Item                         | Qty |
|------------------------------|-----|
| Large Clamp (see figure C-1) | 1   |
| Small Clamp (see figure C-2) | 1   |
| Arm (see figure C-3)         | 1   |
| Screw hex head M8x40         | 4   |
| Screw hex head M8x70         | 2   |
| Washer flat M8               | 4   |
| Washer spring M8             | 3   |
| M8 Nuts                      | 2   |

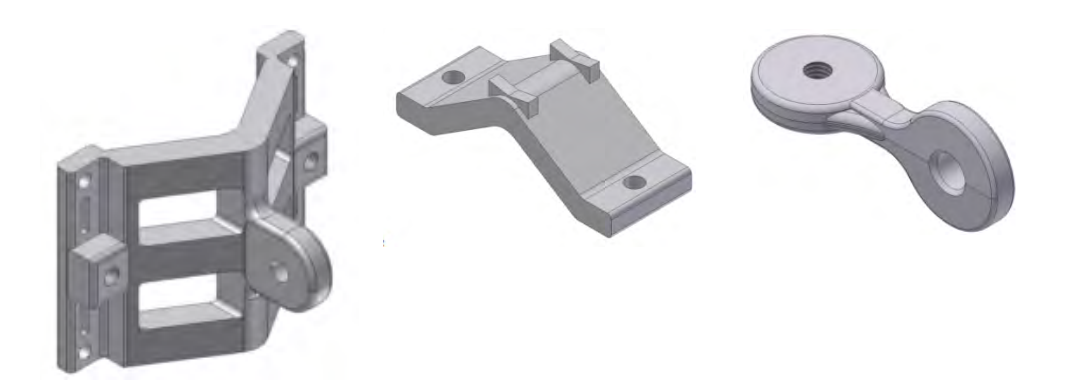

Figure C-1: Large Clamp Figure C-2: Small Clamp

Figure C-3: Arm

## Mounting RADWIN 1000/2000/5000 on a pole

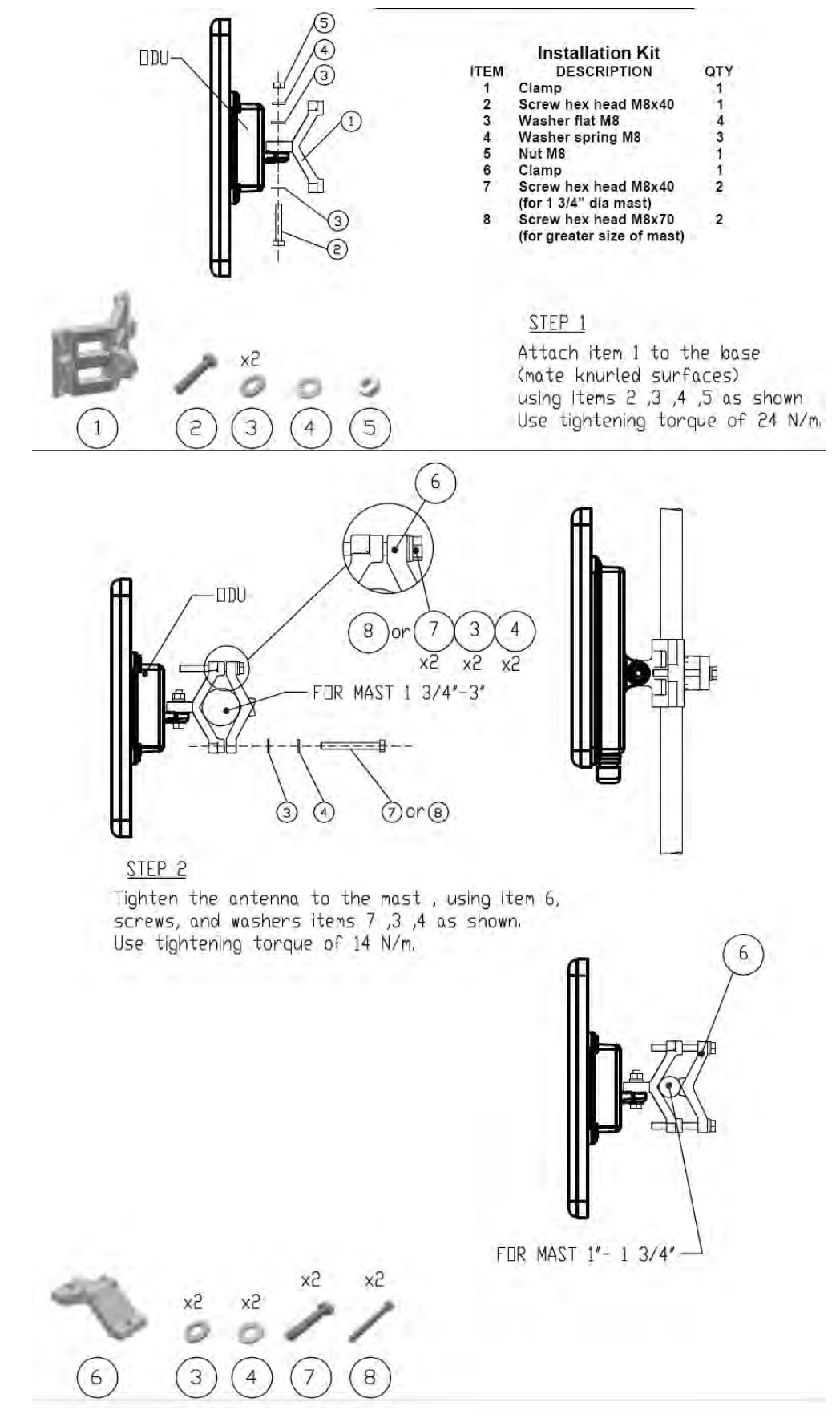

Figure C-4: Mounting on a pole

### Mounting RADWIN 1000/2000/5000 on a Wall

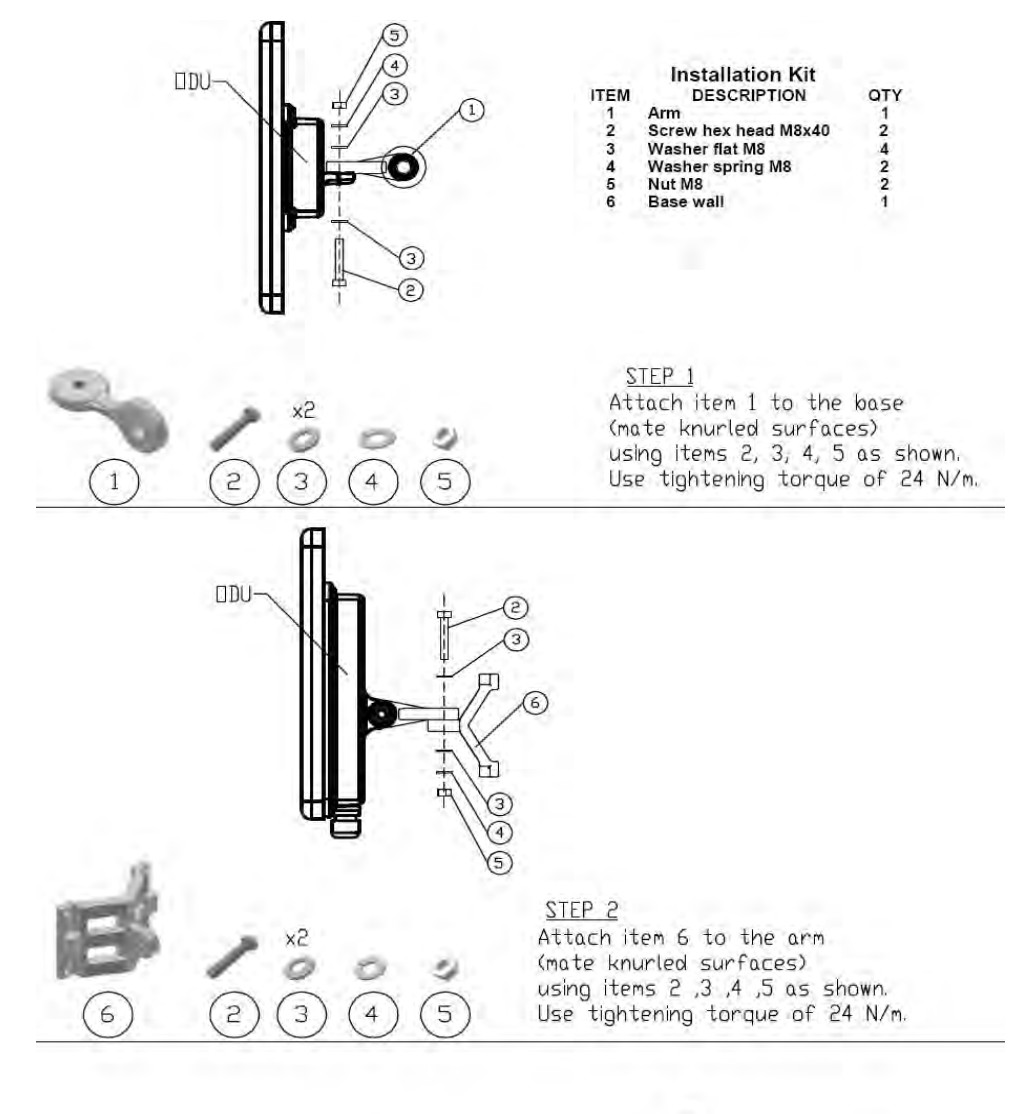

<u>STEP 3</u> Install ant. to wall (hardware supplied by customer)

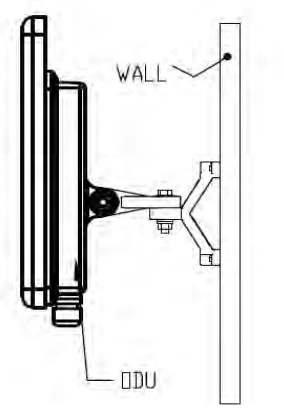

Figure C-5: Mounting on a Wall

## **Mounting an External Antenna**

Optional external antennas can be mounted on a pole. The external mounting kit varies according to the specific antenna.

## Appendix D Link Budget Calculator

#### **Overview**

The Link Budget Calculator is a utility for calculating the expected performance of the RADWIN 1000/2000/5000 wireless link and the possible configurations for a specific link range.

The utility allows you to calculate the expected RSS of the link, and find the type of services and their effective throughput as a function of the link range and deployment conditions.

#### User Input

You are required to enter or choose the following parameters. Depending on the product, some of the parameters have a default value that cannot be changed.

- Product (or Regulation and Band)
- Channel Bandwidth (fixed to 20 MHz for RADWIN 1000/2000/5000)
- Tx Power (maximum Tx power per modulation is validated)
- Antenna Type (cannot be changed for ODU with integrated antenna)
- Antenna Gain per site (cannot be changed for integrated antenna)
- Cable Loss per site (cannot be changed for integrated antenna)
- Required Fade Margin
- Rate (and Adaptive check box)
- Service Type (Ethernet Only for RADWIN 1000/2000/5000 version 2.1)
- Required Range

#### Link Budget Calculator Internal Data

For each product (or Regulation and Band) the calculator stores the following data required for link budget calculations:

- Maximum Transmit power (per modulation)
- Receiver Sensitivity (per modulation) for Ethernet service and for TDM services at various BER

- Maximum linear input power (used to calculate minimum distance)
- Antenna gain and cable loss for ODU with integrated antenna
- Available Channel Bandwidths

### Calculations

#### EIRP

EIRP = TxPower + AntennaGain<sub>SiteA</sub> - CableLoss<sub>SiteA</sub>

#### Expected RSS and Fade Margin

 $ExpectedRSS = EIRP - PathLoss + AntennaGain_{SiteB} - CableLoss_{SiteB}$ 

where:

Site A is the transmitting site

Site B is the receiving site

PathLoss is calculated according to the free space model,

 $PathLoss = 32.45 + 20 \times \log_{10}(frequency_{MHz}) + 20 \times \log_{10}(RequiredRange_{Km})$ 

ExpectedFadeM argin = Sensitivity – ExpectedRSS

where Sensitivity is dependent on air-rate.

#### Min and Max Range

MinRange is the shortest range for which  $ExpectedRSS \leq MaxInputPower$  per air-rate.

MaxRange (with Adaptive checked) is the largest range for which  $ExpectedRSS \ge Sensitivity$ , at the highest air-rate for which this relationship is true. In a link with adaptive rate this will be the actual behavior.

MaxRange (for a given air-rate) is the largest range for which  $ExpectedRSS \ge Sensitivity + RequiredFadeM \arg in$ .

#### Service

The Ethernet throughput is calculated according to internal product algorithms.

#### Availability

The Service Availability calculation is based on the Vigants Barnett method which predicts the downtime probability based on a climate factor (C factor).

 $Availability = 6 \times 10^{-7} \times Cfactor \times frequency_{GHz} \times (RequiredRange_{KM})^{3}$   $\frac{-ExpectedFadeM \arg in}{10}$   $\times 10$ 

#### Antenna Height

The recommended antenna height required for line of sight is calculated as the sum the Fresnel zone height and the boresight height. See **About the Fresnel Zone** below.

The Fresnel zone height is calculated as:

$$0.6 \times \sqrt{\frac{\frac{300}{frequency_{GHz}} \times \left[\frac{ExpectedRange}{2}\right]^{2}}{\frac{ExpectedRange}{2} + \frac{ExpectedRange}{2}}}$$

The boresight clearance height is calculated as:

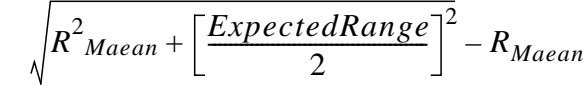

where  $R_{Mean} = 6367.4425 Km$ .

## **Running the Link Budget Calculator**

The Link Budget Calculator is supplied on the RADWIN Manager CD. It may be run stand-alone from the CD or from the RADWIN Manager application.

#### To run the Link Budget Calculator from the CD:

- 1. Insert the RADWIN Manager CD into the drive on the managing computer. In the window which opens, click the Link Budget Calculator option.
- 2. If the CD autorun application does not start by itself, then point your browser to

Z:\RADWIN\Setup\DATA\Link Budget Calculator.htm

where Z should be replaced with your own CD drive name.

#### To run the Link Budget Calculator from the RADWIN Manager:

Choose Help | Link Budget Calculator from the main menu of the RADWIN Manager as in the following figure:

|                                                                                                    | ныр                                          |                                    |                                                    |                                  |            |
|----------------------------------------------------------------------------------------------------|----------------------------------------------|------------------------------------|----------------------------------------------------|----------------------------------|------------|
| k Configuration                                                                                                    | RADWIN Manager Hel<br>Link Budget Calculator | lp F1                              | Get Link Info Clear Counters                       | Log Off Exit                     |            |
|                                                                                                    | Get Link Information                         |                                    |                                                    |                                  |            |
| Link TPSF_BTT                                                                                                    | About RADWIN Mana                            | ger                                | А                                                  | В                                |            |
| 55ID: EBG_20561334                                                                                                    | Radio                                        | Interface:                         |                                                    |                                  |            |
| ervices: Ethernet Only                                                                                                    | RSS                                          | [dBm]                              | -65                                                | -69                              |            |
| requency [GHz]: 5.780                                                                                                    |                                              |                                    |                                                    |                                  |            |
| hannel BW [MHz]: 20                                                                                                    | Ethern                                       | et Service:                        | 51.4                                               | Rx/Tx Rate Units: O Mbps<br>51.6 | Fps        |
| ate [Mbps]: Adaptive                                                                                                    | Eth                                          | ernet Throughput (Mbps             |                                                    | 52,8 0                           | 52,8       |
| tatus: Link Active                                                                                                    | Tx                                           | (Rate<br>(Rate                     | 0.0                                                | 0.0                              |            |
| Address: 10.0.0.120<br>Jonet Mask: 255.0.0.0                                                                                                    |                                              |                                    |                                                    |                                  |            |
| Address: 10.0.0.120<br>bnet Mask: 255.0.0.0<br>ap Destination: 0.0.0.0                                                                                                    |                                              |                                    |                                                    |                                  |            |
| Address: 10.0.0.120<br>onet Mask: 255.0.0.0<br>p Destination: 0.0.0.0<br><b>Site B</b>                                                                                     |                                              |                                    | Frequency: 5.780 GHz                               | _                                |            |
| Address: 10.0.0.120<br>onet Mask: 255.0.0.0<br>ip Destination: 0.0.0.0<br><b>Site B</b>                                                                                    | EventLog                                     |                                    | Frequency: 5,780 GHz                               | _                                |            |
| Address: 10.0.0.120<br>onet Mask: 255.0.0.0<br>p Destination: 0.0.0.0<br>Site B & &<br>Address: 10.0.0.121<br>onet Mask: 255.0.0.0<br>p Destination: 0.0.0.0               | Event Log<br>Number                          | Date & Time                        | Frequency: 5,780 GHz<br>Message                    | Trap Source                      | IP Address |
| P Address: 10.0.0.120<br>iubnet Mask: 255.0.0.0<br>Trap Destination: 0.0.0.0<br>Site B & &<br>P Address: 10.0.0.121<br>iubnet Mask: 255.0.0.0<br>Trap Destination: 0.0.0.0 | Event Log<br>Number<br>D00001                | Date & Time<br>22/07/2008 14:17:05 | Frequency: 5,780 GHz<br>Message<br>Connected to A. | Trap Source<br>Internal          | IP Addre   |

Figure D-1: Accessing the Link Budget Calculator

However invoked, your browser displays the following page:

|              | RADWIN 2000 Link budge      | WinLink - Link Budget                                                                           |
|--------------|-----------------------------|-------------------------------------------------------------------------------------------------|
|              | Product                     | PW/2050-0150                                                                                    |
| Product      | Band                        | 5.740-5.835 GHz FCC                                                                             |
|              | Channel Bandwidth           | 20 MHz 🗸                                                                                        |
|              | Tx Power                    | 18 dBm [-8 - 18]                                                                                |
|              | Antenna Type                | Dual 🗸                                                                                          |
|              | Antenna Gain                | Site A 23 Site B 23 dBi                                                                         |
| Radio        | Cable Loss                  | Site A Site B dB                                                                                |
|              | EIRP                        | 41 dBm / 12.6 Watt                                                                              |
|              | Fade Margin                 | ◎ dB                                                                                            |
|              | Rate                        | 130 Mb/s (2 x 64-QAM 0.83) 💙 Adaptive 🔽                                                         |
|              | Expected RSS / Fade Margin  | -64 dBm                                                                                         |
|              | Min                         | 0.1 Km / 0.1 Miles                                                                              |
| Range        | Max                         | 15 Km / 9.3 Miles                                                                               |
|              | Required/Climate            | 10 Km 💙 Coordinates / Good (C=0.25) 💟 ?                                                         |
| Services     | Туре                        | Ethernet Only                                                                                   |
| Services     | Ethernet Rate (Full Duplex) | 48.5 Mb/s                                                                                       |
| Installation | Antenna height for LOS      | 13 Meter / 43 Feet<br>11 Meter / 36 Feet (0.6 Fernel)<br>2 Meter / 7 Feet (Boresight clearance) |
|              |                             | Calculate                                                                                       |

Figure D-2: Link Budget Screen

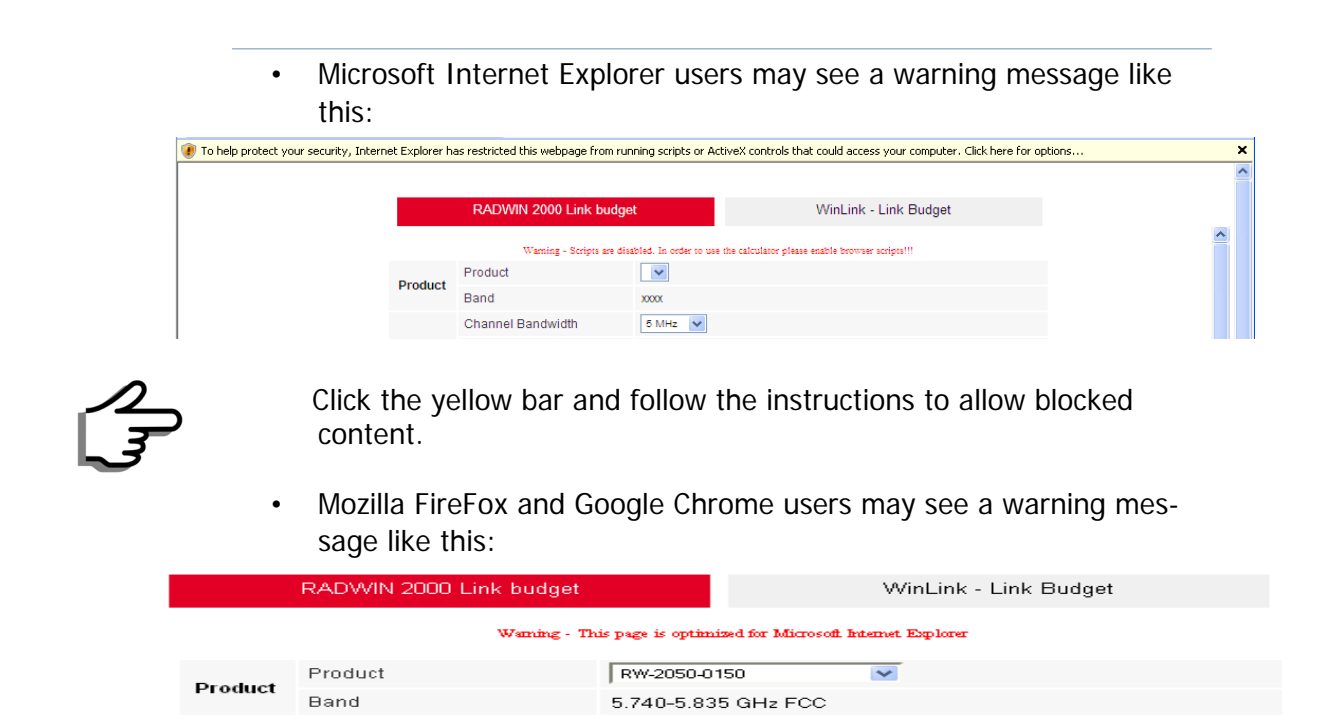

You may ignore it and continue.

#### To use the Link Budget Calculator for RADWIN 1000/2000/5000:

1. Choose a product from the drop-down list (or choose a Regulation and Band):

|              | RADWIN 2000 Link budget     | WinLink - Link Budget                                                                           |
|--------------|-----------------------------|-------------------------------------------------------------------------------------------------|
|              | Product                     | RW-2050-0150                                                                                    |
| Product      | Band                        | RW-2050-0150<br>RW-2050-0250                                                                    |
|              | Channel Bandwidth           | RW-2450-0150<br>RW-2450-0250                                                                    |
|              | Tx Power                    | RW-2850-0150<br>RW-2850-0250                                                                    |
|              | Antenna Type                | RW-2050-0150 Universal 4.9<br>RW-2050-0250 Universal 4.9                                        |
|              | Antenna Gain                | RW-2050-0150 Universal 5.3<br>RW-2050-0250 Universal 5.3 dBi                                    |
| Radio        | Cable Loss                  | RW-2050-0250 Universal 5.4 dB                                                                   |
|              | EIRP                        | 41 dBm / 12.6 Watt                                                                              |
|              | Fade Margin                 | ₿ dB                                                                                            |
|              | Rate                        | 130 Mb/s (2 x 64-QAM 0.83) 🔽 Adaptive 🔽                                                         |
|              | Expected RSS / Fade Margin  | -64 dBm                                                                                         |
|              | Min                         | 0.1 Km / 0.1 Miles                                                                              |
| Range        | Max                         | 15 Km / 9.3 Miles                                                                               |
|              | Required/Climate            | 10 Km 💙 Coordinates / Good (C=0.25) 😯 ?                                                         |
| Somicos      | Туре                        | Ethernet Only 🗸                                                                                 |
| Services     | Ethernet Rate (Full Duplex) | 48.5 Mb/s                                                                                       |
| Installation | Antenna height for LOS      | 13 Meter / 43 Feet<br>11 Meter / 36 Feet (0.6 Fernel)<br>2 Meter / 7 Feet (Boresight clearance) |
|              |                             | Calculate                                                                                       |

Figure D-3: Product selector

2. Enter the radio details. Note that Rate is chosen from a drop-down list:

| RADWIN 2000 Link budget |                             | WinLink - Link Budget                                                                           |  |
|-------------------------|-----------------------------|-------------------------------------------------------------------------------------------------|--|
|                         | Product                     | RW-2050-0150                                                                                    |  |
| Product                 | Band                        | 5.740-5.835 GHz FCC                                                                             |  |
|                         | Channel Bandwidth           | 20 MHz                                                                                          |  |
|                         | Tx Power                    | 25 dBm [-8 - 25]                                                                                |  |
|                         | Antenna Type                | Dusl 🗸                                                                                          |  |
|                         | Antenna Gain                | Site A 23 Site B 23 dBi                                                                         |  |
| Radio                   | Cable Loss                  | Site A O Site B O dB                                                                            |  |
|                         | EIRP                        | 48 dBm / 63.1 Watt                                                                              |  |
|                         | Fade Margin                 | 6 dB                                                                                            |  |
|                         | Rate                        | 39 Mb/s (2 x QPSK 0.75) 💙 Adaptive                                                              |  |
|                         | Expected RSS / Fade Margin  | 13 Mb/s (2 × BPSK 0.5)<br>26 Mb/s (2 × QPSK 0.5)                                                |  |
|                         | Min                         | 39 Mb/s (2 x QPSK 0.75)<br>52 Mb/s (2 x 18-QAM 0.5)                                             |  |
| Range                   | Max                         | 78 Mb/s (2 x 16-QAM 0.76)<br>104 Mb/s (2 x 84-QAM 0.86)                                         |  |
|                         | Required/Climate            | 117 MD/s (2 × 64-QAM 0.75)<br>130 Mb/s (2 × 64-QAM 0.83) ates / Good (C=0.25) ♥ ?               |  |
| Services                | Туре                        | Ethernet Only 🕜 @ 99.9999% availability (downtime 1 min/year)                                   |  |
| 50111005                | Ethernet Rate (Full Duplex) | 14.5 Mb/s                                                                                       |  |
| Installation            | Antenna height for LOS      | 13 Meter / 43 Feet<br>11 Meter / 36 Feet (0.6 Fernel)<br>2 Meter / 7 Feet (Boresight clearance) |  |
|                         |                             | Calculate                                                                                       |  |

Figure D-4: Rate selector

The **Rate** shown, defines the air-interface rate in Mbps. The system operates in TDD mode and has the overhead of the air-interface protoco.I Thus, the Ethernet actual throughput is provided by the **Ethernet Rate**.

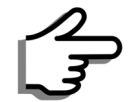

For a given air-rate, Ethernet throughput will decrease with increasing range due to propagation delay.

The Fade margin is the minimum required for LOS conditions. For degraded link conditions, a larger Fade margin should be used.

The EIRP is given in dBm and Watts.

3. If the required range between the two link sites is known, you may enter it directly. Alternatively, you may enter the latitude and longitude of each site in the link, in which case the distance between them will be calculated and displayed.

|                    |                                     | RADWIN 2000 Link budge      | WinLink - Link Budget                                 |
|--------------------|-------------------------------------|-----------------------------|-------------------------------------------------------|
|                    |                                     | Product                     | RW-2050-0150                                          |
|                    | Product                             | Band                        | 5.740-5.835 GHz FCC                                   |
|                    |                                     | Channel Bandwidth           | 20 MHz 👽                                              |
|                    |                                     | Tx Power                    | 18 dBm [-8 - 18]                                      |
|                    | Antenna Type                        |                             | Dual 🗸                                                |
|                    |                                     | Antenna Gain                | Site A 23 Site B 23 dBi                               |
|                    | Radio                               | Cable Loss                  | Site A O Site B O dB                                  |
|                    | Site A                              | Site B                      | 41 dBm / 12.6 Watt                                    |
| Name               |                                     |                             | e dB                                                  |
| Latitude           |                                     | N 💙                         | 130 Mb/s (2 x 64-QAM 0.83) 💙 Adaptive 🔽               |
| Longtitude         |                                     | E 🗸 E 🗸                     | -64 dBm                                               |
| Antenna Height (m) | 10 10                               |                             | 0.1 Km / 0.1 Miles                                    |
|                    | Close Set                           |                             | 15 Km / 9.3 Miles                                     |
|                    |                                     |                             | 10 Km V Coordinates / Average (C=1) V?                |
|                    | Services                            | Туре                        | Ethernet Only V                                       |
|                    |                                     | Ethernet Rate (Full Duplex) | 48.5 Mb/s                                             |
|                    | Installation Antenna height for LOS |                             | 13 Meter / 43 Feet<br>11 Meter / 36 Feet (0.6 Fernel) |
|                    |                                     |                             | 2 Meter / 7 Feet (Boresight clearance)                |
|                    |                                     |                             | Calculate                                             |

Figure D-5: Calculation of distance from site coordinates

4. Located to the right of the green Coordinates button is a dropdown list of Climactic C Factor values.

|              | RADWIN 2000 Link budge      | WinLink - Link Budget                                 |
|--------------|-----------------------------|-------------------------------------------------------|
|              |                             |                                                       |
| Product      | Product                     | RW-2050-0150                                          |
|              | Band                        | 5.740-5.835 GHz FCC                                   |
|              | Channel Bandwidth           | 20 MHz 😵                                              |
| Radio        | Tx Power                    | 25 dBm [-8-25]                                        |
|              | Antenna Type                | Dual V                                                |
|              | Antenna Gain                | Site A 23 Site B 23 dBi                               |
|              | Cable Loss                  | Site A O Site B O dB                                  |
|              | EIRP                        | 48 dBm / 63.1 Watt                                    |
|              | Fade Margin                 | 6 dB                                                  |
|              | Rate                        | 39 Mb/s (2 x QPSK 0.75) 💙 Adaptive 🗌                  |
|              | Expected RSS / Fade Margin  | -57 dBm / 26 dB                                       |
|              | Min                         | 0.2 Km / 0.1 Miles                                    |
| Range        | Max                         | 109 Km / 67.7 Miles                                   |
|              | Required/Climate            | 10 Km V Coordinates / Average (C=1) V?                |
| Sapricas     | Туре                        | Ethernet Only @ 99.9995% avail Average (C=1) in/year) |
| Services     | Ethernet Rate (Full Duplex) | 14.5 Mb/s Difficult (C=4)                             |
| Installation | Antenno beight for LOS      | 13 Meter / 43 Feet                                    |
| mətailation  | Antenna neight für 203      | 2 Meter / 7 Feet (Boresight clearance)                |
|              |                             | Calculate                                             |

Figure D-6: Climactic C Factors

For help about what these mean, click the **?** button to the right of the list in **figure D-6**.

|                   |                                                                            | RADWIN 2000 Link budget     | WinLink - Link Budget                                                                           |
|-------------------|----------------------------------------------------------------------------|-----------------------------|-------------------------------------------------------------------------------------------------|
|                   | Product                                                                    | Product<br>Band             | RW-2050-0150                                                                                    |
|                   |                                                                            | Channel Bandwidth           | 20 MHz 😒                                                                                        |
| Climat            | e/Terrain                                                                  | Tx Power                    | 25 dBm [-8 - 25]                                                                                |
|                   | actor                                                                      | Antenna Type                | Dust                                                                                            |
| Г                 | actor                                                                      | Antenna Gain                | Site A 23 Site B 23 dBi                                                                         |
| Value             | Description                                                                | Cable Loss                  | Site A O Site B O dB                                                                            |
| Good<br>(C=0.25)  | Mountains and dry climate                                                  | EIRP                        | 48 dBm / 63.1 Watt                                                                              |
| Average           | Average terrain and                                                        | <sup>-</sup> ade Margin     | 6 dB                                                                                            |
| (C=1)<br>Moderate | Climate<br>Moderate terrain and                                            | Rate                        | 39 Mb/s (2 x QPSK 0.75) V Adaptive                                                              |
| (C=2)             | Moderate terrain and<br>climate Expected RSS / Fade Margin -57 dBm / 26 dB |                             | -57 dBm / 26 dB                                                                                 |
| Difficult (C=4)   | Over water or humid<br>climate                                             | <i>l</i> in                 | 0.2 Km / 0.1 Miles                                                                              |
| Very Difficult    | Exterme humid                                                              | Лах                         | 109 Km / 67.7 Miles                                                                             |
| (0-0)             | Cinnate                                                                    | Required/Climate            | 10 Km 💙 Coordinates / Average (C=1) 💙 ?                                                         |
|                   | Close                                                                      | Туре                        | Ethernet Only 😪 @ 99.9995% availability (downtime 3 min/year)                                   |
|                   |                                                                            | Ethernet Rate (Full Duplex) | 14.5 Mb/s                                                                                       |
|                   | Installation                                                               | Antenna height for LOS      | 13 Meter / 43 Feet<br>11 Meter / 36 Feet (0.6 Fernel)<br>2 Meter / 7 Feet (Boresight clearance) |
|                   |                                                                            |                             | Calculate                                                                                       |

Figure D-7: Climactic C Factor description

In figure **D-8** we display a map of the world showing C Factor contours:

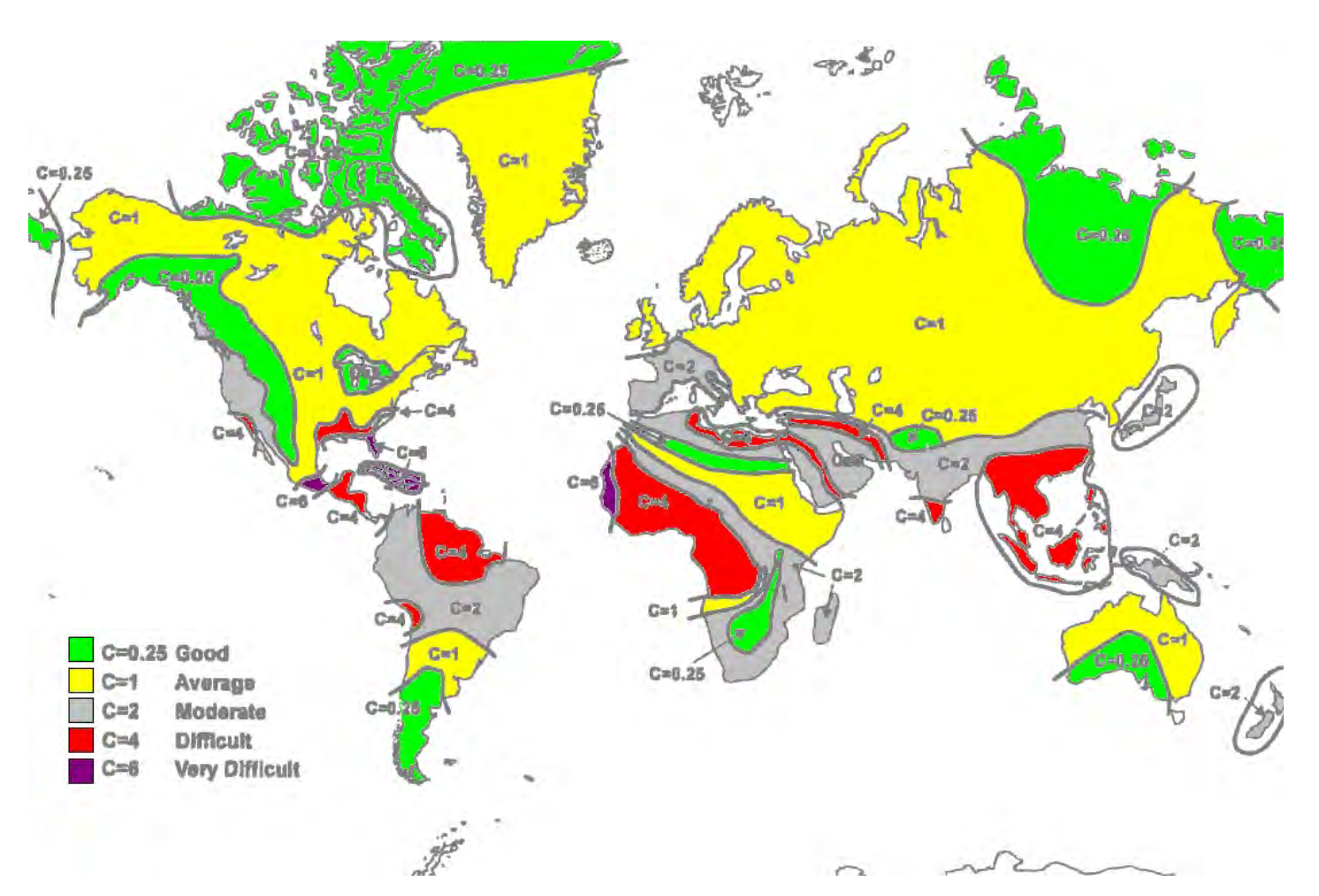

Figure D-8: World map showing C Factor contours

5. Click **Calculate** to obtain the required performance estimate.

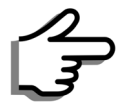

Placing the cursor in any other calculated field will also update the calculated results.

The Expected Performance parameters are calculated and displayed:

- Expected RSS the expected RSS that the RADWIN Manager shows when the RADWIN 1000/2000/5000 ODUs are optimally aligned
- Ethernet Rate maximum throughput available for the chosen parameter combination
- Antenna height for LOS the minimum antenna height required for line-of-sight operation. It is the sum of the height required for boresight clearance due to the earth's curvature plus the height required to clear the Fresnel zone

If the expected performance is not suitable for your application, try different parameters and repeat the calculation.

#### **About the Fresnel Zone**

The Fresnel zone (pronounced "frA-nel", with a silent "s") is an elliptically shaped conical zone of electromagnetic energy that propagates from the transmitting antenna to the receiving antenna. It is always widest in the middle of the path between the two antennas.

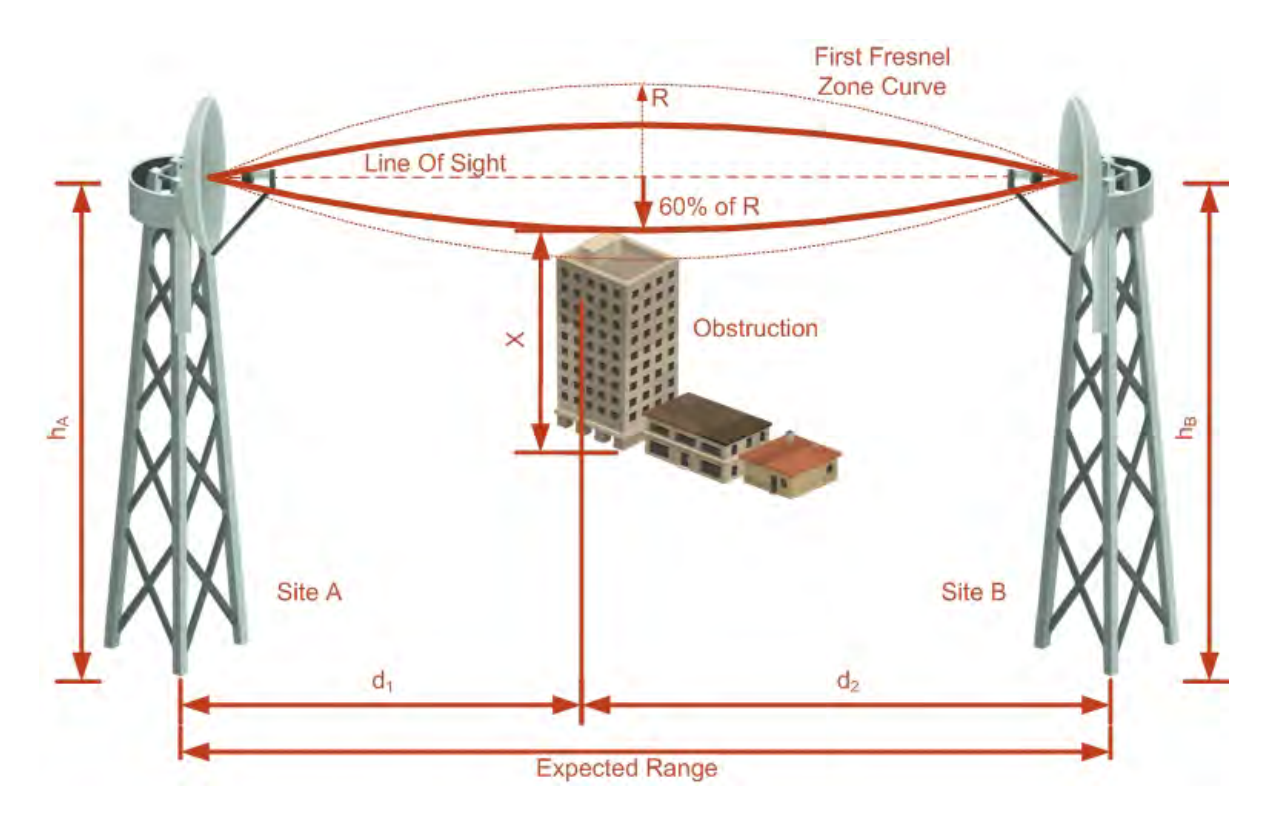

Figure D-9: Fresnel zone

Fresnel loss is the path loss occurring from multi-path reflections from reflective surfaces such as water, and intervening obstacles such as buildings or mountain peaks within the Fresnel zone.

Radio links should be designed to accommodate obstructions and atmospheric conditions, weather conditions, large bodies of water, and other reflectors and absorbers of electromagnetic energy.

The Fresnel zone provides us with a way to calculate the amount of clearance that a wireless wave needs from an obstacle to ensure that the obstacle does not attenuate the signal.

There are infinitely many Fresnel zones located coaxially around the center of the direct wave. The outer boundary of the first Fresnel zone is defined as the combined path length of all paths, which are half wavelength (1/2  $\lambda$ ) of the frequency transmitted longer than the direct path. If the total path distance is one wavelength (1  $\lambda$ ) longer than the direct path, then the outer boundary is said to be two Fresnel zones. Odd number Fresnel zones reinforce the direct wave path signal; even number Fresnel zones cancel the direct wave path signal.

The amount of the Fresnel zone clearance is determined by the wavelength of the signal, the path length, and the distance to the obstacle. For reliability, point-to-point links are designed to have at least 60% of the first Fresnel zone clear to avoid significant attenuation.

The concept of the Fresnel zone is shown in **figure D-9** above. The top of the obstruction does not extend far into the Fresnel zone, leaving 60% of the Fresnel zone clear; therefore, the signal is not significantly attenuated.

For more about Fresnel zone, see http://en.wikipedia.org/wiki/ Fresnel\_zone.

## Appendix E

# Lightning Protection and Grounding Guidelines

Meticulous implementation of the guidelines in this appendix will provide best protection against electric shock and lightning.

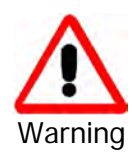

100% protection is neither implied nor possible.

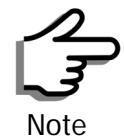

This appendix is at best a guide. The actual degree of lightning protection required depends on local conditions and regulations.

The RADWIN 1000/2000/5000<sup>™</sup> Lightning protection system consists of the following components:

- Grounding for the antenna coax cable
- Grounding for each IDU and ODU
- External Primary Surge Suppressor units and grounding for the outdoor cable
- Internal ESD protection circuits over the Power/Telecom lines

## **Grounding for Antenna Cable**

A Grounding Kit must be connected to the coax antenna cable and reliably grounded as shown in Figure X. The grounding kit is an Andrew Type 223158-2 (www.andrew.com). See figure E-1 below.

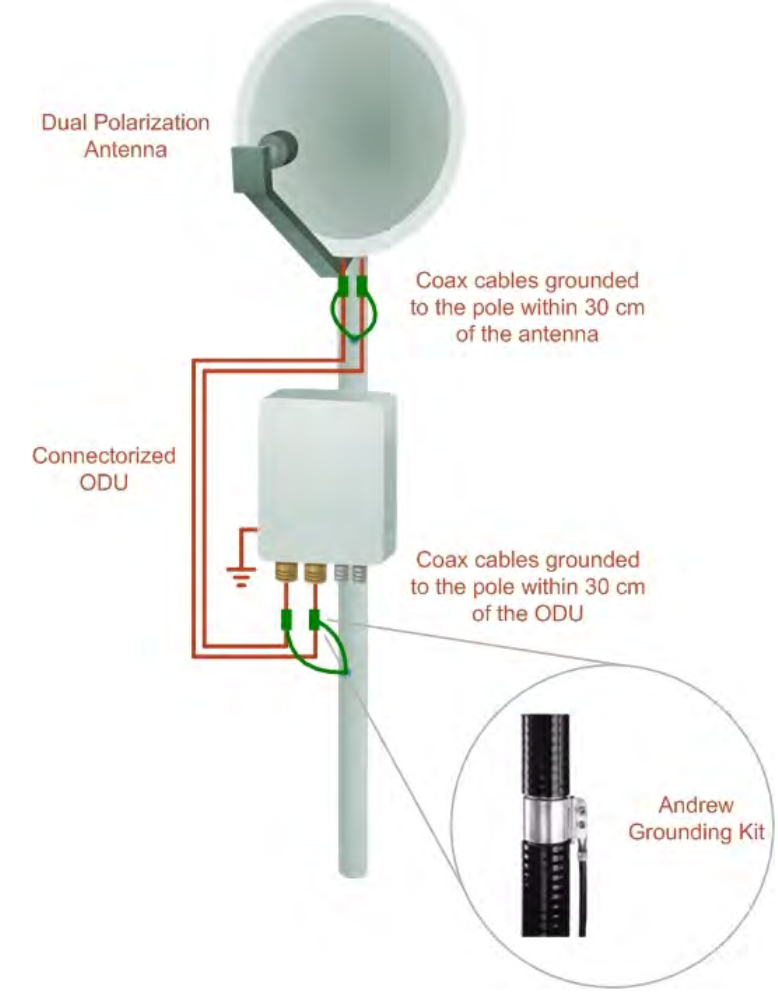

Figure E-1: Grounding antenna cables

## **Grounding for Indoor/Outdoor Units**

#### **ODU Grounding**

RADWIN 1000/2000/5000<sup>m</sup> uses a Shielded CAT-5e cable to interconnect the Outdoor (ODU) and Indoor (IDU) units.

However, this shielding does not provide a good Lightning Discharge path, since it can not tolerate the high Lightning Current surges.

To provide an alternate Lightning Discharge path, the ODU and antenna grounding posts should be connected to ground point by a 10 AWG short copper wire.

The device should be permanently connected to ground.

#### **IDU Grounding**

The IDUs grounding post should be connected to the internal ground point, using a grounding wire of at least 10 AWG. The grounding wire should be connected to a grounding rod or the building grounding system.

The device should be permanently connected to ground.

## **External Lightning Surge Suppressors and Grounding**

A Grounding Kit and Surge Arrestor Unit must be located near the ODU and properly grounded as illustrated in **figure E-2** and **figure E-3** below:

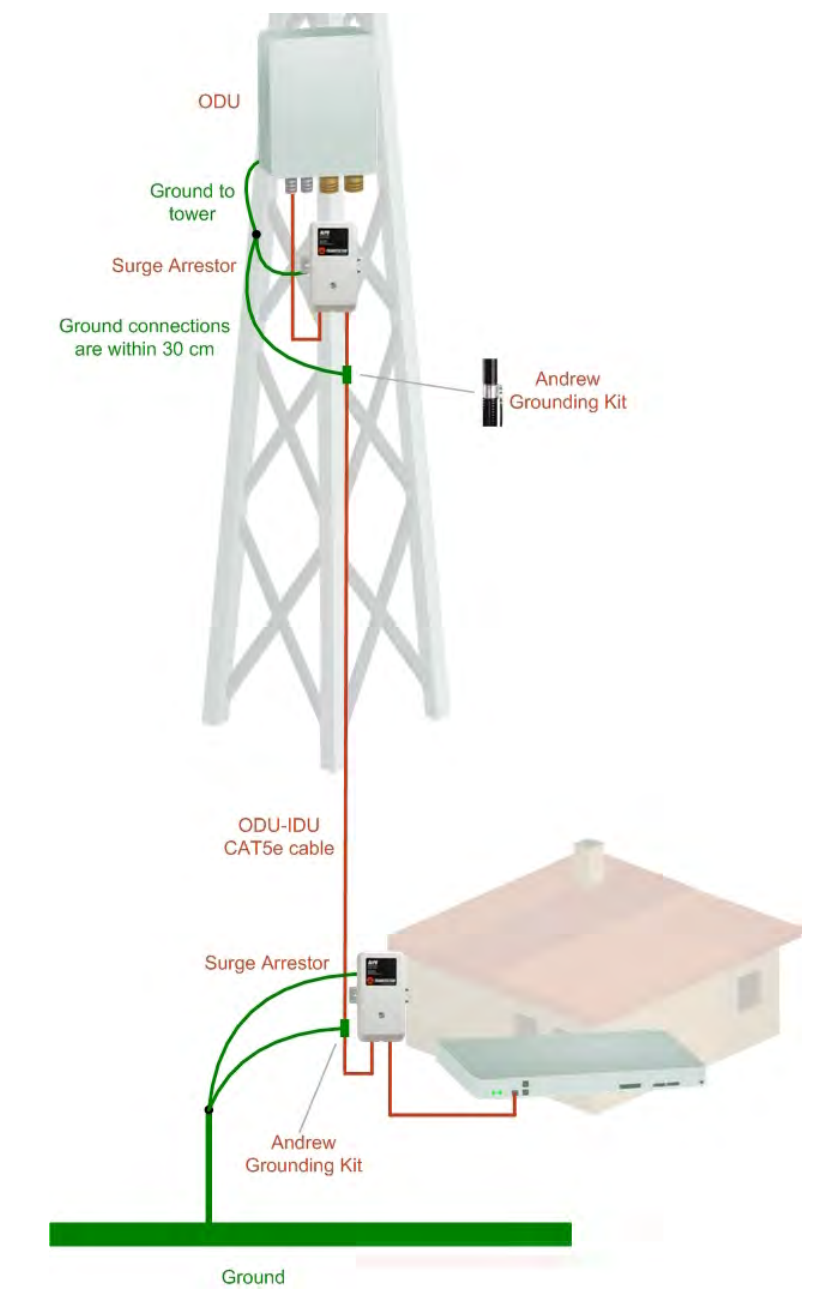

Figure E-2: Grounding a typical pole installation

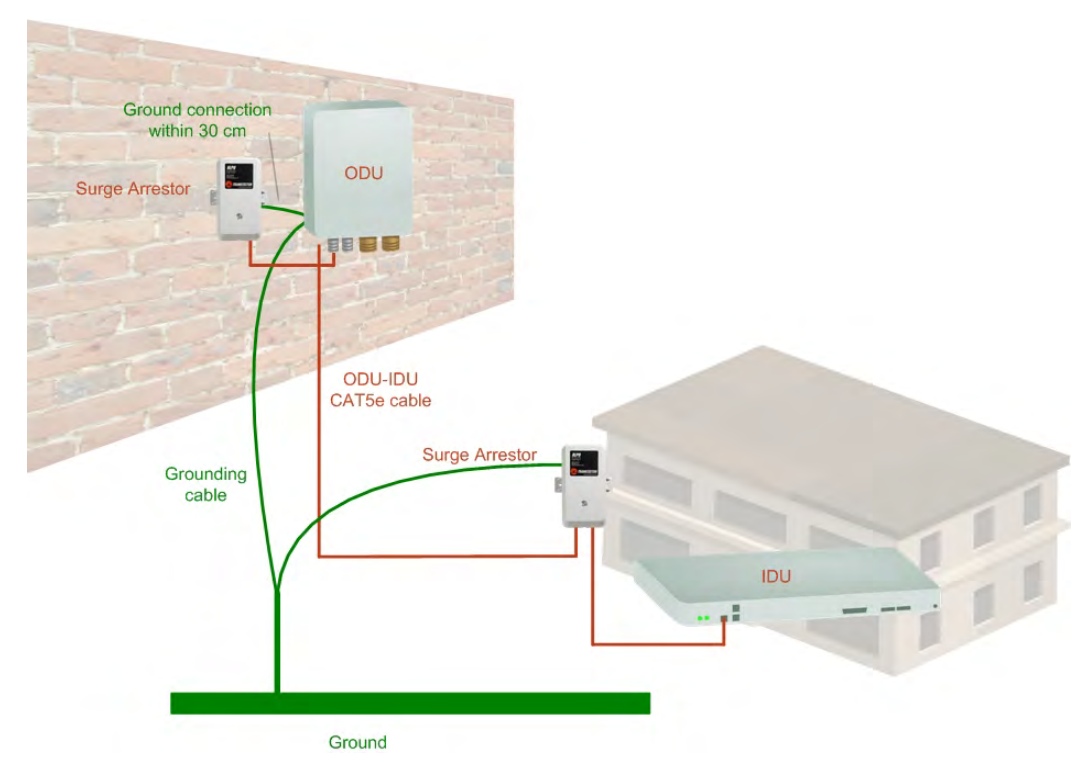

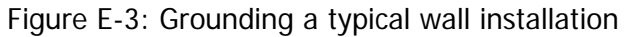

The next figure shows a close-up of the rear of grounded ODU:

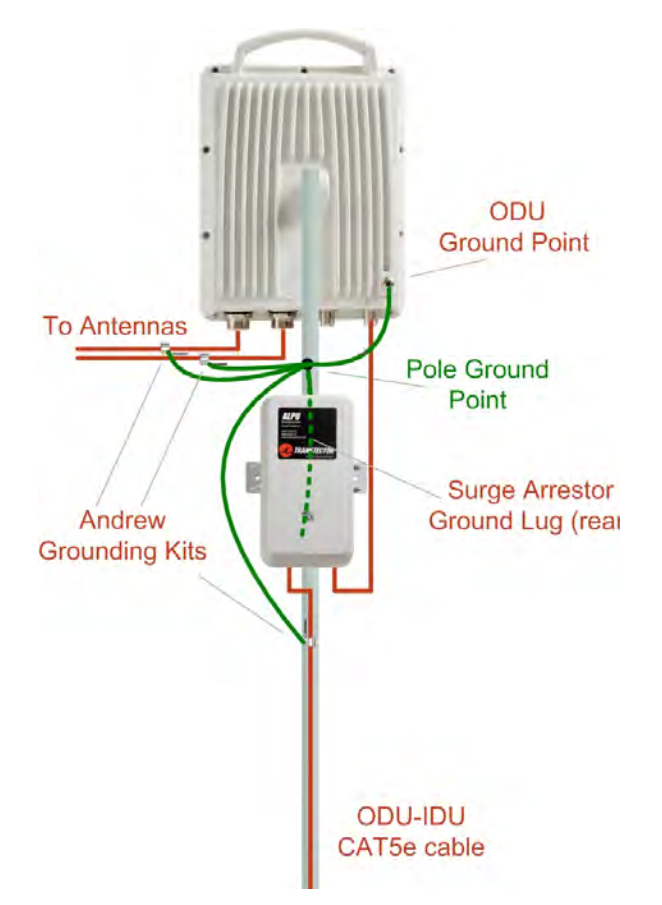

Figure E-4: ODU Surge Suppressor and grounding

The Transtector protection circuits shown in **figure E-5** below, utilize silicon avalanche diode technology. The unit consists of an outdoor rated NEMA 3R type enclosure with easy mounting flanges, ground stud attachment and easy wiring.

The ALPU-POE features RJ-45 protection circuits for the ODU-IDU data pairs (pins 1,2 & 3,6) and DC power (pins 4,5 & 6,7 with the pairs bonded).

The unit is designed to be wall mounted. An optional set of bracket is available to allow a wide range of pole mount applications. A dedicated ground stud is provided inside the unit that must be bonded to the nearest grounding system (or Master Ground bar) for proper surge protection.

The system wiring is installed with RJ-45 type connectors that can feed directly into the chassis without having to cut, splice or route through awk-ward strain relief holes.

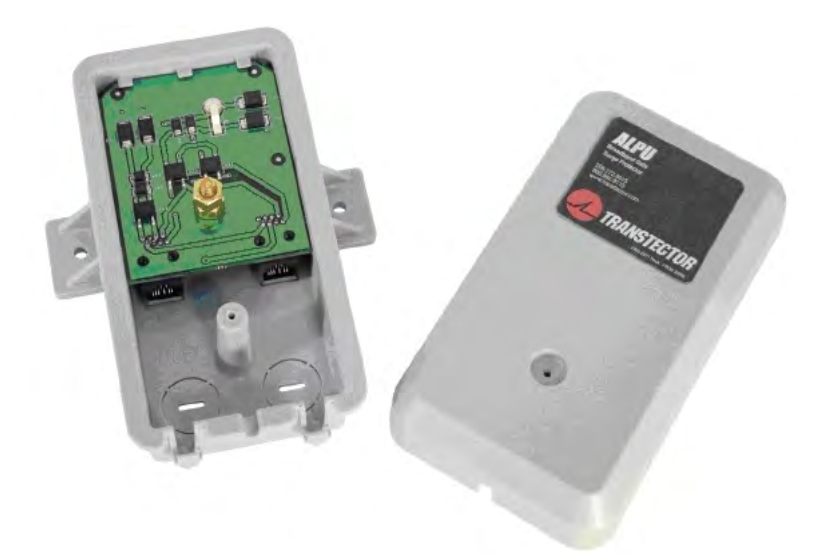

Figure E-5: Transtector's Surge Suppressor

#### To mount the lightning protection devices:

- 1. Mount the device as close to the ODU as possible. Mount the unit so that the cable connectors are at the bottom (to prevent water from penetrating), with the strain reliefs facing the ground.
- 2. Remove the cover by unscrewing the front of the unit.
- 3. Mount the unit to an outside surface using the two mounting holes.
- 4. Connect the ODU-IDU cable using the RJ-45 jack.
- 5. Connect one cable between the ODU and the suppressor using an RJ-45 jack.
- 6. Connect the suppressor's ground stud to a grounding point. Use the appropriate wire gauge and type, keeping the wire as short as possible, less than 1m (3'), between the stud and the site grounding point.

7. Replace the cover.

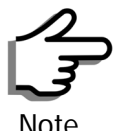

There may also be regulatory requirements to cross bond the ODU-IDU CAT-5e cable at regular intervals up the mast. This may be as frequent as every 10 meters (33 feet).

A second Surge Arrestor Unit should be mounted at the building entry point and must be grounded, as shown in **figure E-3** above.

#### $\succ$ To mount the lightning protection at the building entry point:

- 1. Mount the device outside the building, located as near as possible to the entrance of the CAT-5e ODU-IDU cable. Mount the unit so that the cable connectors are at the bottom (to prevent water from penetrating), with the strain reliefs facing the ground.
- 2. Remove the cover by unscrewing the front of the unit.
- 3. Mount the unit to an outside surface using the two mounting holes.
- 4. Connect the ODU-IDU cable using the RJ-45 jack.
- 5. Connect one cable between the IDU and the suppressor using an RJ-45 jack.
- 6. Connect the suppressor's ground stud to a grounding point. Use the appropriate wire gauge and type, keeping the wire as short as possible, less than 1m (3'), between the stud and the site grounding point.
- 7. Replace the cover

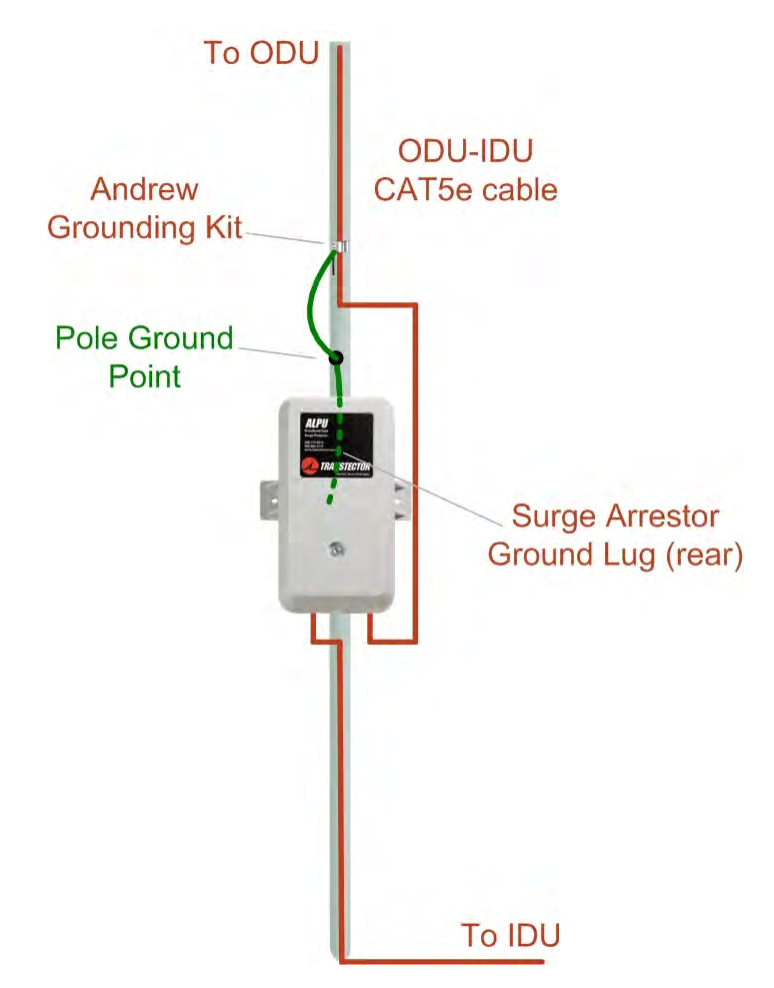

Figure E-6: Surge Suppressor and grounding at building entry point

#### **Internal ESD Protection circuits**

RADWIN 1000/2000/5000<sup>™</sup> is designed to meet the ETSI/FCC/Aus/NZ/CSA EMC and Safety requirements. To fulfill these requirements, the system's Telecom lines at the ODU/IDU are Transformer-isolated and include internal ESD (Electro-Static-Discharge) Protection circuits.

# Chapter F FCC/IC DFS Installation Procedure

#### FCC/IC 5.4/5.3 GHz Links: Background

The FCC/IC regulation for 5.4/5.3 GHz allows unlicensed wireless data equipment, provided that it does not interrupt radar services. If radar activity is detected, the equipment must automatically change frequency channel. This feature is termed Dynamic Frequency Selection (DFS). According to the standard, a channel with active radar is prohibited from use for 30 minutes. Before using a channel for transmission, the radio equipment must probe it for radar signals for a period of 60 seconds.

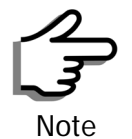

The FCC/IC regulations for 5.4 GHz band requires the frequency range 5600 – 5650 MHz to be banned from use. The FCC regulation for 5.4 GHz band requires that within 35 km radius from any (Terminal Doppler Weather Radars) TDWR location the frequency range 5570 – 5680 MHz shall be banned from use.

Follow the instructions in the last section of this chapter.

RADWIN radio products support DFS as well as ACS.

An immediate consequence of the FCC/IC regulation for 5.4/5.3 GHz is that the standard method of link installation using a single default fixed installation channel, cannot be used.

Instead of the installation procedure of **Chapter 5**, a **link activation** method is used. The ODUs do not transmit until they are both configured and in place. An activation button may be fuond by navigating to **Site:Location | Air Interface.**  The ODUs are either supplied from the factory ready for use at 5.4 GHz or 5.3 GHz FCC/IC or alternatively, they can be set up for these bands using the RADWIN Manager.

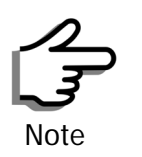

The following procedure is generic to all relevant RADWIN radio products. What you see on your running RADWIN Manager may differ in some details from the screen captures used to illustrate this chapter.

## FCC/IC 5.4/5.3 GHz Link Activation

#### To Activate a FCC/IC 5.4/5.3 GHz Link:

- 1. Install RADWIN Manager software as usual.
- 2. Connect the PC to the IDU-ODU pair to be used as the local site.
- 3. Run the RADWIN Manager and log in as Installer. You will see the following window:

| Nanager - 192.168.2.101                                                                      | (Installer)                                |                        |                          |            |
|----------------------------------------------------------------------------------------------|--------------------------------------------|------------------------|--------------------------|------------|
| File Configuration Tools Maintenance Help                                                    | )                                          |                        |                          |            |
| Link Configuration                                                                           | Site: Location Site2 Configuration         | Get Diagnostics        | Log Off Exit             |            |
| Link: Link (20)<br>Link ID:<br>Services: None<br>Frequency [GH2]: 5.580<br>Channel BW [MH2]: | Location:<br>Radio Interface:<br>RSS [dBm] | Site1                  | Site2                    |            |
| Rate [Mbps]:<br>Status: Link Inactive                                                        | Ethernet Service :                         |                        | Rx/Tx Rate Units: 💿 Mbps | s 🗨 Fps    |
| Site: Location                                                                               | Rx Rate<br>Tx Rate                         |                        |                          |            |
| Subnet Mask: 255.255.255.0<br>Trap Destination: 0.0.0.0<br>Activation Required               |                                            |                        |                          |            |
| Jite2 🔕                                                                                      |                                            |                        |                          |            |
| Subnet Mask:<br>Trap Destination:                                                            |                                            |                        |                          |            |
| Not Responding Updates                                                                       |                                            | Link State: Inactive   |                          |            |
| WinLink 1000<br>CLICK HERE                                                                   | Events Log<br>Number 🔺 Date & Time         | Message                | Trap Source              | IP Address |
|                                                                                              | 000001 30/03/2009 14:47:32                 | Connected to Location. | Internal                 |            |
| Sonnection Available Connection Mode: N                                                      | Jetwork IP Address: 192                    | 2.168.2.101            |                          | OFS        |

Figure F-1: Activating an ODU - Inactive link

When the Manager Main Screen is displayed it appears with the Link Status label red and showing Inactive.

- 4. Click Site:Location | Air Interface for the logged in site.
- 5. The Air Interface dialog box opens:

| Site Configuration - Lo  | cation                                                                              | × |
|--------------------------|-------------------------------------------------------------------------------------|---|
| File Actions Help        |                                                                                     |   |
| Backup Restore           | - 😰 🧠 - 🏷<br>Refresh Buzzer Auto Installation Mode                                  |   |
| 😭 System                 | Air Interface                                                                       | 0 |
| 🚱 Air Interface          | General                                                                             |   |
| 로 Hub Site Sync          | Link ID:                                                                            |   |
| 🖺 Management             |                                                                                     |   |
| Inventory Security       | Expected [dBm]: 8                                                                   |   |
| Date & Time     Advanced | Current [dBm]: N/A                                                                  |   |
| - Ethernet               | Installation Parameters                                                             |   |
| TDM Services             | Installation Frequency (GHz): Other 👽 5.580 📚                                       |   |
| 🔆 External Alarms        | Channel Bandwidth [MHz]: 20 💌                                                       |   |
| Operations               | Available Channels: Configure                                                       |   |
|                          | Operation: 🔿 Master 🔿 Slave 🥠                                                       |   |
|                          | 1. To "Activate" the Site, fill Link ID, configure Master/Slave and click OK/Apply. |   |
|                          | OK Cancel Apply                                                                     | ] |

Figure F-2: Air Interface dialog box

- 6. Enter the Link ID and note it for use with the second site of the link.
- 7. Check the Master radio button.
- 8. Click **OK**. The following window appears:

#### FCC/IC 5.4/5.3 GHz Link Activation

#### **Appendix F**

| 📏 RADWIN Manager - 192.168.2.101 (                                                                                                    | (Installer)                                                                                              |                                     |                          |                                |                    |
|----------------------------------------------------------------------------------------------------|----------------------------------------------------------------------------------------------------|-------------------------------------|--------------------------|--------------------------------|--------------------|
| File Configuration Tools Maintenance Help                                                                                                    |                                                                                                    |                                     |                          |                                |                    |
| tink Configuration ↓ Link Installation                                                                                                    | الله<br>Site: Location                                                                                   | Site2 Get D                         | iagnostics Clear Counter | s Log Off                      | 🔀<br>Exit          |
| Link: Link (*)<br>Link ID: EBG_20561334<br>Services: None<br>Frequency [GHz]: 5.510<br>hannel BW [MHz]: 25<br>Rate [Mbps]:<br>Status: Probing<br>Site: Location (*)<br>IP Address: 192.168.2.101<br>Subnet Mask: 255.255.00<br>Trap Destination: 0.0.0.0 | Location:<br>Radio Interface:<br>RSS [dBm]<br>Ethernet Service:<br>Ethernet Throug<br>Rx Rate<br>Tx Rate | ghput [Mbps]                        | Site1                    | Site<br>Rx/Tx Rate Units:      | e2<br>● Mbps ● Fps |
| IP Address:<br>Subnet Mask:<br>Trap Destination:<br>Not Responding                                                                                                    |                                                                                                    |                                     |                          |                                |                    |
| Updates (CLICK HERE)                                                                                                    | Events Log<br>Number A Date & Ti<br>000001 30/03/200                                                     | ime Message<br>09 15:11:01 Connecte | Probing Channel 5.510 C  | iHz<br>Trap Source<br>Internal | P Address          |
| Connection Available Connection Mode: N                                                                                                    | etwork                                                                                                   | IP Address: 192.168.2.101           |                          |                                | 🕗 DFS              |

Figure F-3: The local ODU after activation - Probing

Notice that the Link ID is shown in the Link details pane (circled).

9. Repeat the above procedure for the remote ODU, ensuring that in the Air Interface window, that you enter exactly the same Link ID, but this time that you check the **Slave** radio button.

If both ODUs are powered up, after a minute or so a link will be established. If you are still connected to the remote site (from the previous steps), the window of **figure F-3** will look like this:

| * RADWIN Manager - 192.168.2.102                                                                                                    | (Installer)                                                                                                    |                                                                  |                                |
|----------------------------------------------------------------------------------------------------|----------------------------------------------------------------------------------------------------|------------------------------------------------------------------|--------------------------------|
| File Configuration Tools Maintenance Help                                                                                                    | 2                                                                                                    |                                                                  |                                |
| Link Configuration                                                                                                    | للله المعالم المعالم المعالم المعالم المعالم المعالم المعالم المعالم المعالم المعالم المعالم المعالم المعالم ال<br>Site: Location Site: Location | Get Diagnostics                                                  | Log Off Exit                   |
| Link: Link (*)<br>Link ID: EBG_20561334<br>Services: Ethernet Only<br>Frequency [GH2]: 5.580<br>Channel BW [MH2]: 20<br>Bate [MHc]: 0 deather                                                                                                    | Location:<br>Radio Interface:<br>RSS [dBm]                                                                                                    | Location<br>-50                                                  | Location<br>-50                |
| Status: Link Active                                                                                                    | Ethernet Throughput [Mbps]                                                                                                    | 21.3                                                             | 21.3<br>21.4                   |
| Site: Location                                                                                                    | Rx Rate<br>Tx Rate                                                                                                    | 0.0                                                              | 0.0                            |
| IP Address: 192.168.2.102<br>Subnet Mask: 255.255.255.0                                                                                                    | TOM Service:                                                                                                    | Counters Displa                                                  | w Made: 🕜 Accusation 🖉 Cuscost |
| Trap Destination: 0.0.0.0                                                                                                    | Estimated Time Between Err<br>Error [Blocks]                                                                                                    | ors                                                              |                                |
| Site: Location         Image: Site: Site | TDM Ports                                                                                                    |                                                                  | 1 3<br>6 4<br>9 9<br>2 4       |
| Trap Destination: 0.0.0.0                                                                                                    |                                                                                                    |                                                                  |                                |
| Updates 🙁                                                                                                    |                                                                                                    | Frequency: 5.580 GHz                                             |                                |
| WinLink 1000<br>CLICK HERE                                                                                                    | Events Log           Number         Date & Time           000001         30/03/2009 16:46:09                                                     | Message<br>Cannot bind to trap service port. Port 162 already in | Trap Source IP Address         |
|                                                                                                    | 30/03/2009 16:46:09                                                                                                    | Connected to Location.                                           | Internal                       |
| Connection Available Connection Mode: 1                                                                                                    | Vetwork IP Address: 192.168.2.                                                                                                    | 102 WinLink™ 1000                                                | 🕗 DFS 🔞 Encrypted Link         |

Figure F-4: Both sites activated and awaiting configuration

## FCC/IC 5.4/5.3 GHz Link Configuration

The Configuration procedure may be carried out from either site using the Configuration wizard as shown in **Chapter 7**.

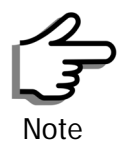

Both sites in a FCC/IC 5.4/5.3 GHz Link must be configured identically.

The only difference is in the Channel Settings window:

| Operating Channel [GHz                                                                                                | Other                                                         |                                                               | 5,580                                                         |  |
|----------------------------------------------------------------------------------------------------|---------------------------------------------------------------|---------------------------------------------------------------|---------------------------------------------------------------|--|
| Channel Bandwidth [MHz                                                                                                | ] 20                                                          | *                                                             |                                                               |  |
| Automatic Channel Se<br>Available Channels List [GH:                                                                  | election<br>:]                                                |                                                               |                                                               |  |
| ✓       5.550       ✓       5.565         ✓       5.555       ✓       5.570         ✓       5.560       ✓       5.575 | <ul> <li>✓ 5.580</li> <li>✓ 5.670</li> <li>✓ 5.675</li> </ul> | <ul> <li>✓ 5.680</li> <li>✓ 5.685</li> <li>✓ 5.690</li> </ul> | <ul> <li>✓ 5.695</li> <li>✓ 5.700</li> <li>✓ 5.705</li> </ul> |  |
| Reselect Channel                                                                                                    | Select All                                                    | Clear All                                                     |                                                               |  |
|                                                                                                    | _                                                             |                                                               |                                                               |  |

Figure F-5: Channel Select dialog box - ACS permanently enabled

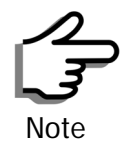

ACS cannot be disabled.

Upon completion of the wizard, the Site configuration dialogs can be used in the usual way. Once operational, the RADWIN Manager window is the same as for other radio equipment models.

Here is the RADWIN Manager main window upon completion of the wizard:

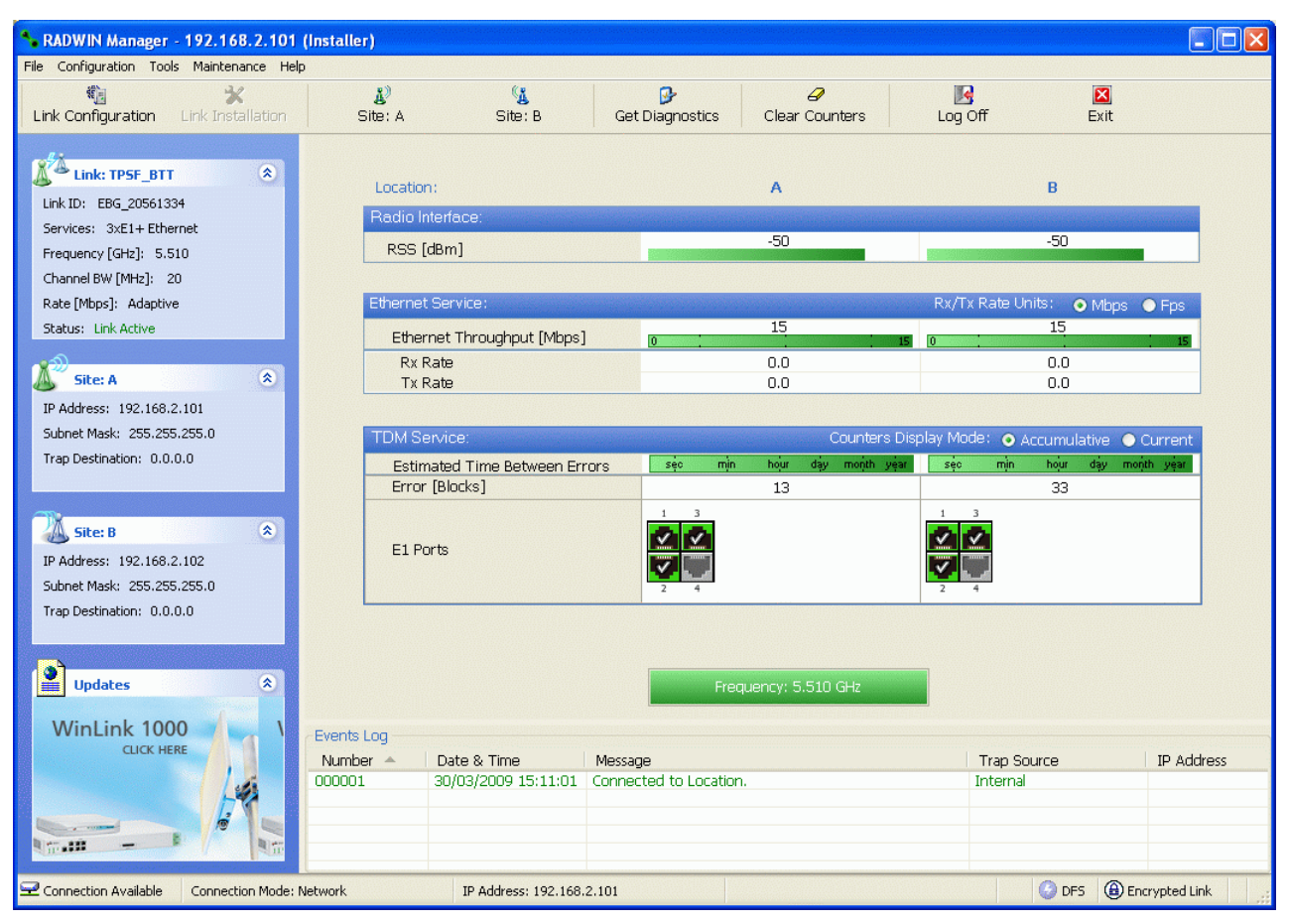

Figure F-6: FCC/IC 5.4/5.3 GHz operational

## FCC 5.4GHz Device Registration

The FCC requires that devices installed within 35 km of any TDWR location should be registered in the voluntary WISPA sponsored database.

The FCC has published a TDWR Location Information table that lists the exact location of all TDWR towers (see **table F-1** at the end of the chapter).

- 1. When installing a 5.4 GHz device define your exact location (latitude and longitude)
- 2. Use the TDWR Location Information table to determine if the distance between the device and any TDWR tower is less than 35 km.
- 3. If the distance is less than 35 km then register the device in the voluntary WISPA sponsored database (following section)
- 4. Disable the frequencies between 5570 5680 MHz from the available channels list.
- 5. The frequency range between 5.600 to 5.650 GHz is not included in the available channels list.

## Registering the Device

#### To register a device:

1. Enter the website http://www.spectrumbridge.com/udia/home.aspx and follow the instructions.

At your first entry into the site, you will be required to register as a user:

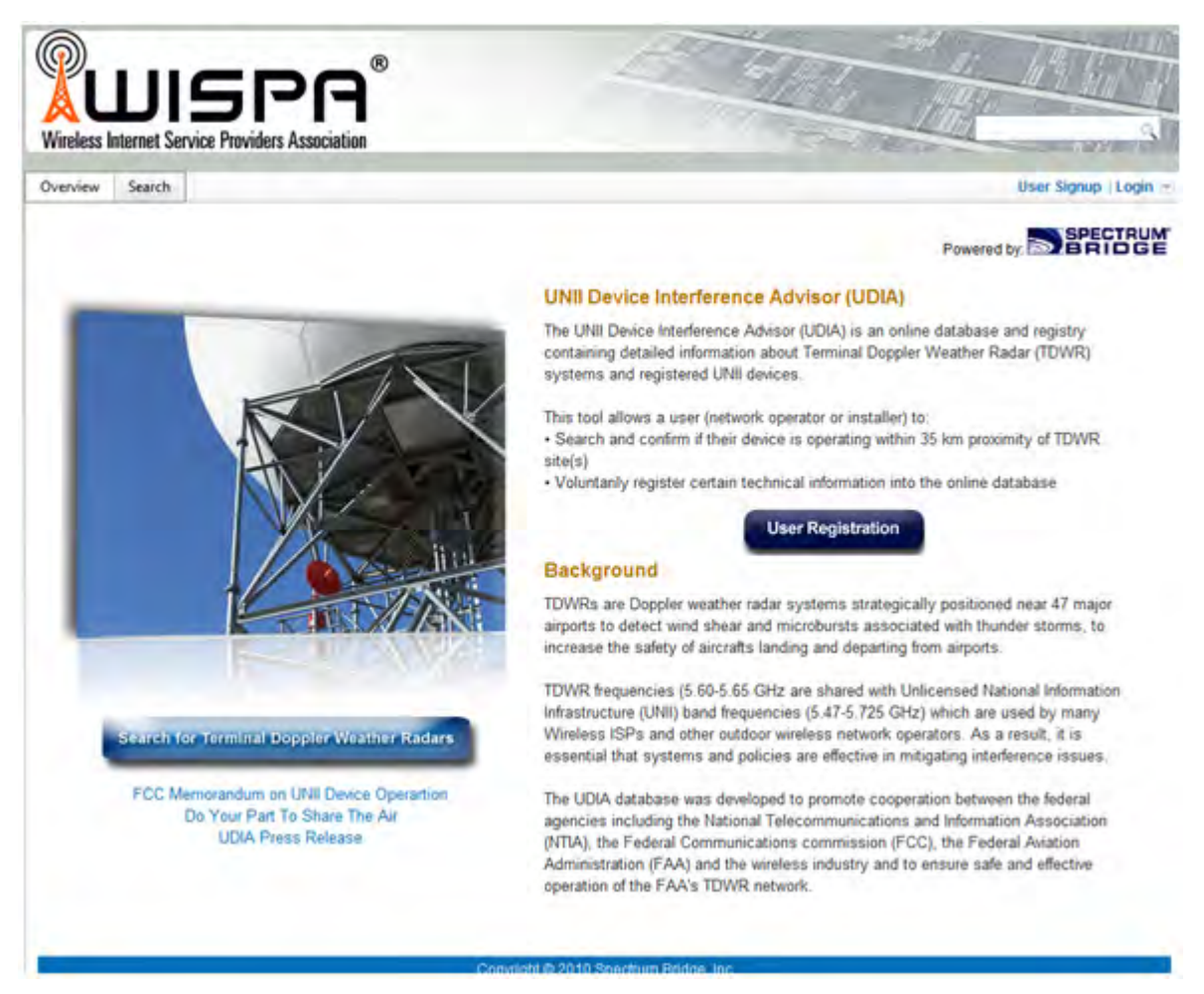

2. Click the User Registration button to enter the registration page.

| nview Search       |                          |               |               |  | User Signup /Login |
|--------------------|--------------------------|---------------|---------------|--|--------------------|
| User Registration  |                          |               |               |  |                    |
| Already ha         | we an account? Sign in   |               |               |  |                    |
| Email              |                          | (This will be | your usemame) |  |                    |
| First Name         |                          | 1             |               |  |                    |
| LastName           |                          |               |               |  |                    |
| Business Name      |                          | 1             |               |  |                    |
| Phone              |                          | 1             |               |  |                    |
| Country            | Inited States            |               |               |  |                    |
| Address            |                          |               |               |  |                    |
| City               |                          | 3             |               |  |                    |
| State/Province     | labama 💌                 | Ĩ.            |               |  |                    |
| Zip/Postal Code    |                          |               |               |  |                    |
| Type of Registrant | Select One-              | 8             |               |  |                    |
| Security Question  | What is your favorite fo | od?           | ×             |  |                    |
| Security Answer    |                          |               |               |  |                    |
| Password           |                          | ]             |               |  |                    |
| Confirm Password   |                          | 1             |               |  |                    |
|                    | Register                 |               |               |  |                    |
|                    |                          |               |               |  |                    |

- 3. Fill in the registration page and click Register.
- 4. To complete device registration enter the Register Device tab as shown:
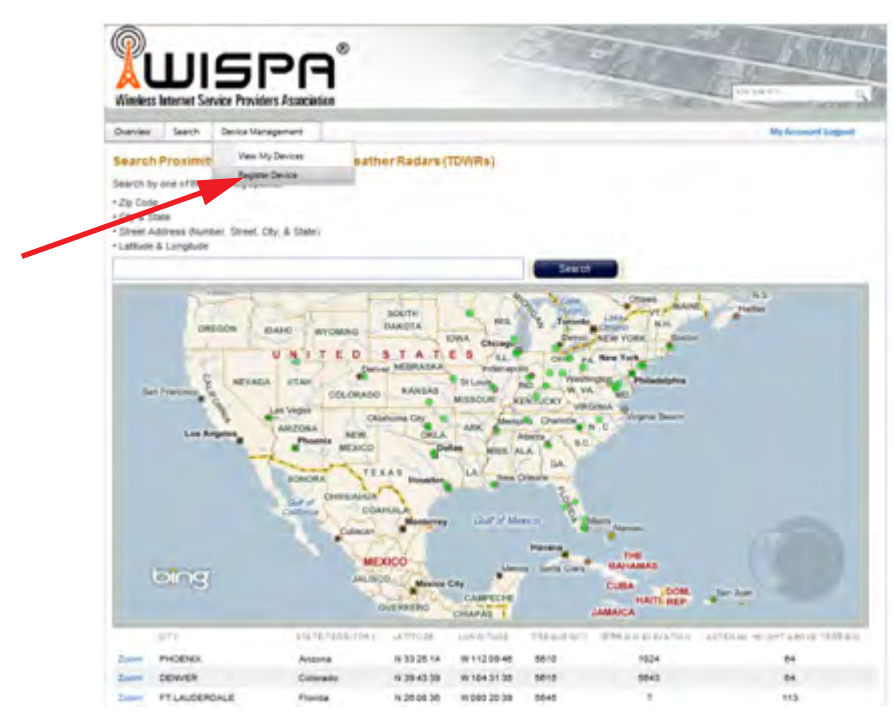

You are offered this:

|                                                                                                    | (Contains                                                                                                    |                                                | Contraction of the local division of the local division of the loc |
|----------------------------------------------------------------------------------------------------|----------------------------------------------------------------------------------------------------|------------------------------------------------|----------------------------------------------------------------------------------------------------|
| verview Search Device Managemen                                                                                                    | 4                                                                                                    |                                                | Wy Account Empower                                                                                                    |
| MI Device Registration                                                                                                    |                                                                                                    |                                                |                                                                                                    |
| elds marked with a "are required                                                                                                    |                                                                                                    |                                                |                                                                                                    |
| ocation Data                                                                                                    |                                                                                                    |                                                |                                                                                                    |
| Degres Hindes Secret/Form     Secret/Form                                                                                                    |                                                                                                    |                                                | ×.                                                                                                    |
| kdd Azlmuths                                                                                                    | Add                                                                                                    |                                                |                                                                                                    |
|                                                                                                    |                                                                                                    |                                                |                                                                                                    |
| Equipment Data                                                                                                    |                                                                                                    |                                                |                                                                                                    |
| Equipment Data<br>FCCID                                                                                                    |                                                                                                    |                                                |                                                                                                    |
| Equipment Data<br>FCCID<br>External Anterina Model*                                                                                                    |                                                                                                    |                                                |                                                                                                    |
| Equipment Data<br>FCCID<br>External Anterina Middel*<br>Radio Middel                                                                                                    |                                                                                                    |                                                |                                                                                                    |
| fiquipment Deta<br>ICCID<br>Internal Antenna Model*<br>Radio Model<br>Radio Manufacturer                                                                                                    |                                                                                                    |                                                |                                                                                                    |
| Equipment Data<br>ICCID<br>Eccido<br>Radio Model<br>Radio Manufacturer<br>Radio Serial Number                                                                                                    |                                                                                                    |                                                |                                                                                                    |
| Equipment Data<br>FCCID<br>External Antenna Model*<br>Radio Manudacturer<br>Radio Manudacturer<br>Radio Serial Namber<br>Building#ceuer Contact Person*                                                                                                    |                                                                                                    |                                                |                                                                                                    |
| Equipment Data<br>ECCID<br>External Anterna Model*<br>Radio Bianufacturer<br>Radio Bianufacturer<br>Radio Serail Number<br>Building Bower Contact Person*<br>letive<br>Imagest Anness                                                                                                    |                                                                                                    | rdy solive                                     |                                                                                                    |
| Equipment Data<br>CCCID<br>External Anterna Model*<br>Radio Manufacturer<br>Radio Serail Number<br>Building®ower Contact Person*<br>Iotive<br>Seneral Access                                                                                                    | E Indicates the device a currie<br>Indicates the device can be                                                  | ndy active<br>reveal by all regaraned stars    |                                                                                                    |
| Equipment Data<br>ICCID<br>External Antenna Model*<br>Radio Model<br>Radio Serial Namber<br>Building:Fourier Contact Plenson*<br>ethve<br>Keneral Access                                                                                                    | Indicates the device a currie<br>Indicates the device can be<br>Register Cevice                                 | ndy active<br>reward by all registrated states |                                                                                                    |
| Equipment Data<br>IPCCID<br>External Antenna Model*<br>Kadio Mandasturer<br>Radio Santial Number<br>Saliding Sower Contact Person*<br>ethe<br>Semeral Access                                                                                                    | Indicates the device is currie<br>Indicates the device can be<br>Indicates the device can be<br>Register Device | nty active<br>reveal by all registrated starts |                                                                                                    |
| Equipment Data<br>ICCED<br>Internal Antenna Model*<br>Radio Biodel<br>Radio Santal Number<br>Salid Santal Number<br>Salid Santal Number<br>Salid Santal Number<br>Salid Santa Santa Santa<br>Santa Santa Santa<br>Santa Santa<br>Santa Santa<br>Santa<br>Santa Santa<br>Santa Santa<br>San | Indicates the device a currie<br>Indicates the device can be<br>Indicates the device can be<br>Register Device  | Ny active<br>newed by all registered stars     |                                                                                                    |
| Epulpment Data<br>FOCID<br>External Antenna Model*<br>Radio Model<br>Radio Manutasturer<br>Radio Serial Number<br>Building/fower Contact Person*<br>ketive<br>Beneral Access                                                                                                    | Indicates the device is curre Indicates the device can be v Register Device                                     | Ny solve<br>www.thy.all regarand users         | Provent by                                                                                                    |

5. Fill in the required information in the preceding web page and click the **Register Device** button.

# **TDWR Table**

The following table contains the latitude and longitude locations of Terminal Doppler Weather Radars (TDWR). Use this table to determine if the Master or Client device installed is within 35 km radius of a TDWR location. If one of the installed devices is within 35 km radius of any TDWR location then disable all frequencies between 5570 – 5680 MHz from the available channels list.

| STATE | СІТҮ                 | LONGITUDE   | LATITUDE   | FREQUENCY | TERRAIN<br>ELEVATION<br>(MSL) [ft] | ANTENNA<br>HEIGHT<br>ABOVE<br>TERRAIN<br>[ft] |
|-------|----------------------|-------------|------------|-----------|------------------------------------|-----------------------------------------------|
| AZ    | PHOENIX              | W 112 09 46 | N 33 25 14 | 5610 MHz  | 1024                               | 64                                            |
| СО    | DENVER               | W 104 31 35 | N 39 43 39 | 5615 MHz  | 5643                               | 64                                            |
| FL    | FT LAUDERDALE        | W 080 20 39 | N 26 08 36 | 5645 MHz  | 7                                  | 113                                           |
| FL    | МІАМІ                | W 080 29 28 | N 25 45 27 | 5605 MHz  | 10                                 | 113                                           |
| FL    | ORLANDO              | W 081 19 33 | N 28 20 37 | 5640 MHz  | 72                                 | 97                                            |
| FL    | ТАМРА                | W 082 31 04 | N 27 51 35 | 5620 MHz  | 14                                 | 80                                            |
| FL    | WEST PALM BEACH      | W 080 16 23 | N 26 41 17 | 5615 MHz  | 20                                 | 113                                           |
| GA    | ATLANTA              | W 084 15 44 | N 33 38 48 | 5615 MHz  | 962                                | 113                                           |
| IL    | мссоок               | W 087 51 31 | N 41 47 50 | 5615 MHz  | 646                                | 97                                            |
| IL    | CRESTWOOD            | W 087 43 47 | N 41 39 05 | 5645 MHz  | 663                                | 113                                           |
| IN    | INDIANAPOLIS         | W 086 26 08 | N 39 38 14 | 5605 MHz  | 751                                | 97                                            |
| KS    | WICHITA              | W 097 26 13 | N 37 30 26 | 5603 MHz  | 1270                               | 80                                            |
| КҮ    | COVINGTON CINCINNATI | W 084 34 48 | N 38 53 53 | 5610 MHz  | 942                                | 97                                            |
| КҮ    | LOUISVILLE           | W 085 36 38 | N 38 02 45 | 5646 MHz  | 617                                | 113                                           |
| LA    | NEW ORLEANS          | W 090 24 11 | N 30 01 18 | 5645 MHz  | 2                                  | 97                                            |
| MA    | BOSTON               | W 070 56 01 | N 42 09 30 | 5610 MHz  | 151                                | 113                                           |
| MD    | BRANDYWINE           | W 076 50 42 | N 38 41 43 | 5635 MHz  | 233                                | 113                                           |
| MD    | BENFIELD             | W 076 37 48 | N 39 05 23 | 5645 MHz  | 184                                | 113                                           |
| MD    | CLINTON              | W 076 57 43 | N 38 45 32 | 5615 MHz  | 249                                | 97                                            |
| МІ    | DETROIT              | W 083 30 54 | N 42 06 40 | 5615 MHz  | 656                                | 113                                           |
| MN    | MINNEAPOLIS          | W 092 55 58 | N 44 52 17 | 5610 MHz  | 1040                               | 80                                            |
| MO    | KANSAS CITY          | W 094 44 31 | N 39 29 55 | 5605 MHz  | 1040                               | 64                                            |
| МО    | SAINT LOUIS          | W 090 29 21 | N 38 48 20 | 5610 MHz  | 551                                | 97                                            |
| MS    | DESOTO COUNTY        | W 089 59 33 | N 34 53 45 | 5610 MHz  | 371                                | 113                                           |
| NC    | CHARLOTTE            | W 080 53 06 | N 35 20 14 | 5608 MHz  | 757                                | 113                                           |
| NC    | RALEIGH DURHAM       | W 078 41 50 | N 36 00 07 | 5647 MHz  | 400                                | 113                                           |
| NJ    | WOODBRIDGE           | W 074 16 13 | N 40 35 37 | 5620 MHz  | 19                                 | 113                                           |
| NJ    | PENNSAUKEN           | W 075 04 12 | N 39 56 57 | 5610 MHz  | 39                                 | 113                                           |

| STATE | СІТҮ                | LONGITUDE   | LATITUDE   | FREQUENCY | TERRAIN<br>ELEVATION<br>(MSL) [ft] | ANTENNA<br>HEIGHT<br>ABOVE<br>TERRAIN<br>[ft] |
|-------|---------------------|-------------|------------|-----------|------------------------------------|-----------------------------------------------|
| NV    | LAS VEGAS           | W 115 00 26 | N 36 08 37 | 5645 MHz  | 1995                               | 64                                            |
| NY    | FLOYD BENNETT FIELD | W 073 52 49 | N 40 35 20 | 5647 MHz  | 8                                  | 97                                            |
| ОН    | DAYTON              | W 084 07 23 | N 40 01 19 | 5640 MHz  | 922                                | 97                                            |
| ОН    | CLEVELAND           | W 082 00 28 | N 41 17 23 | 5645 MHz  | 817                                | 113                                           |
| ОН    | COLUMBUS            | W 082 42 55 | N 40 00 20 | 5605 MHz  | 1037                               | 113                                           |
| ОК    | AERO. CTR TDWR #1   | W 097 37 31 | N 35 24 19 | 5610 MHz  | 1285                               | 80                                            |
| ОК    | AERO. CTR TDWR #2   | W 097 37 43 | N 35 23 34 | 5620 MHz  | 1293                               | 97                                            |
| ОК    | TULSA               | W 095 49 34 | N 36 04 14 | 5605 MHz  | 712                                | 113                                           |
| ОК    | OKLAHOMA CITY       | W 097 30 36 | N 35 16 34 | 5603 MHz  | 1195                               | 64                                            |
| PA    | HANOVER             | W 080 29 10 | N 40 30 05 | 5615 MHz  | 1266                               | 113                                           |
| PR    | SAN JUAN            | W 066 10 46 | N 18 28 26 | 5610 MHz  | 59                                 | 113                                           |
| TN    | NASHVILLE           | W 086 39 42 | N 35 58 47 | 5605 MHz  | 722                                | 97                                            |
| ТХ    | HOUSTON INTERCONTL  | W 095 34 01 | N 30 03 54 | 5605 MHz  | 154                                | 97                                            |
| ТХ    | PEARLAND            | W 095 14 30 | N 29 30 59 | 5645 MHz  | 36                                 | 80                                            |
| ТХ    | DALLAS LOVE FIELD   | W 096 58 06 | N 32 55 33 | 5608 MHz  | 541                                | 80                                            |
| ТХ    | LEWISVILLE DFW      | W 096 55 05 | N 33 03 53 | 5640 MHz  | 554                                | 31                                            |
| UT    | SALT LAKE CITY      | W 111 55 47 | N 40 58 02 | 5610 MHz  | 4219                               | 80                                            |
| VA    | LEESBURG            | W 077 31 46 | N 39 05 02 | 5605 MHz  | 361                                | 113                                           |
| WI    | MILWAUKEE           | W 088 02 47 | N 42 49 10 | 5603 MHz  | 820                                | 113                                           |

#### Table F-1: Latitude and longitude locations of TDWRs (Continued)

# Appendix G MIB Reference

# Introduction

# About the MIB

The RADWIN MIB is a set of APIs that enables external applications to control RADWIN equipment.

The MIB is divided into public and a private API groups:

- **Public**: RFC-1213 (MIB II) variables, RFC-1214 (MIB II) System and Interfaces sections
- **Private**: Controlled by RADWIN and supplements the public group.

This appendix describes the public and private MIB used by RADWIN.

# Terminology

The following terms are used in this appendix.

| Term | Meaning                            |
|------|------------------------------------|
| MIB  | Management Information Base        |
| API  | Application Programming Interface  |
| SNMP | Simple Network Management Protocol |

In addition, the MIB uses internally, the older notions of **Local site** and **Remote site** where this manual would use site A and site B.

To avoid burdening the reader, this appendix will follow the MIB usage.

# **Interface API**

# **Control Method**

The RADWIN Manager application provides all the means to configure and monitor a RADWIN 1000/2000/5000 link, communicating with the SNMP agent in each ODU. Each SNMP agent contains data on each of the IDUs

and ODUs in the link. Both agents communicate with each other over the air using a proprietary protocol.

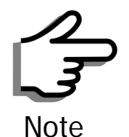

Each ODU has a single MAC address and a single IP address.

To control and configure the device using the MIB, you should adhere to the following rules:

- The connection for control and configuration is to the local site, over any SNMP/UDP/IP network.
- All Parameters should be consistent between both of the ODUs. Note that inconsistency of air parameters can break the air connection. To correct air parameters inconsistency you must reconfigure each of the ODUs.
- Common practice is to configure the remote site first and then to configure the local site.
- For some of the configuration parameters additional action must be taken before the new value is loaded. Please refer to the operation in the parameters description.
- Some of the MIB parameters values are product dependent. It is strongly recommend using the RADWIN Manager Application for changing these values. Setting wrong values may cause indeterminate results.

# **Community String**

To control a link, all SNMP requests should go to the local site IP address.

The RADWIN Manager uses the Read Community strings public for the local ODU and public-remote for the remote ODU. It uses Write Community strings netman for the local ODU and netman-remote for the remote ODU. These are the factory defaults.

# **Private MIB Structure**

The sections in the private RADWIN MIB and its location in the MIB tree are shown in **figure G-1** below:

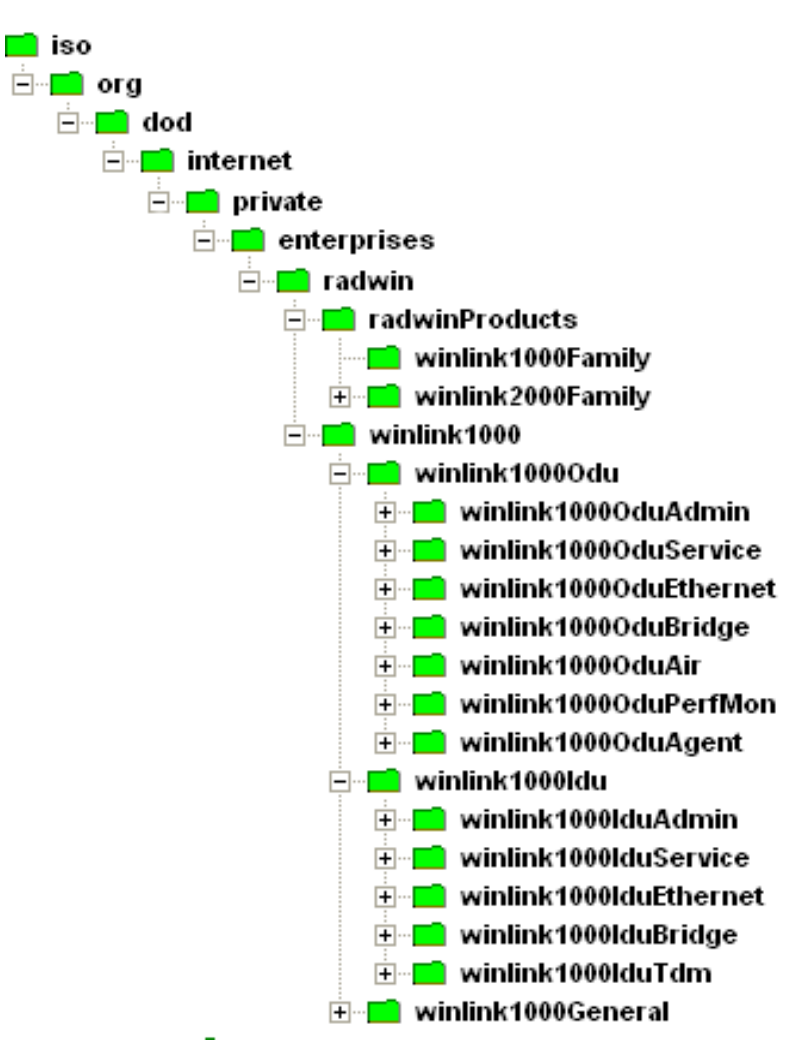

Figure G-1: Top Level Sections of the private MIB

The products MIB section contains the definition of the Object IDs for the two form factors of the ODU, Integrated Antenna and Connectorized (referred in the MIB as **external antenna**):

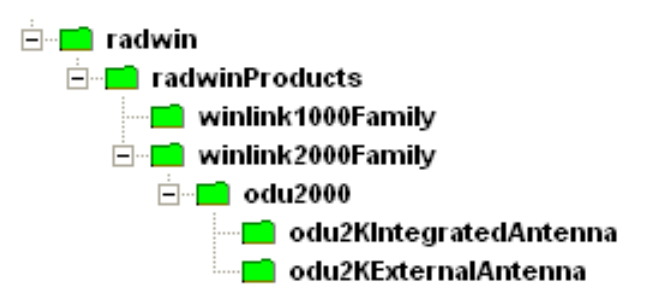

The ODU MIB contains the sections: Admin, Service, Ethernet, Bridge, Air, PerfMon and Agent.

The IDU MIB contains the sections: Admin, Service, Ethernet, Bridge and TDM.

The general MIB include a single generic parameter that is used by all traps as a trap description parameter.

# **MIB** Parameters

The following section describes all of the MIB parameters. The MIB parameters follow the following naming convention:

#### <winlink1000><Section 1>...<Section n><Parameter Name>

For each of the configuration and control parameters (parameters with read-write access), the "Description" column describes when the new value is effective. It is recommended that you perform the appropriate action to make the values affective immediately after any change. Where a change is required on both sides of the link, it is recommended that you change both sides of the link first and then perform the action.

# Supported Variables from the RFC 1213 MIB

| Fable G-1: Supported R | C 1213 Variables | (Sheet 1 of 2) |
|------------------------|------------------|----------------|
|------------------------|------------------|----------------|

| Name           | OID                                 | Туре          | Access | Description                                                                                                    |
|----------------|-------------------------------------|---------------|--------|----------------------------------------------------------------------------------------------------|
| ifIndex        | .1.3.6.1.2.1.2.2.1.1.x <sup>a</sup> | Integer       | RO     | A unique value for each interface.Its value ranges<br>between 1 and the value of ifNumber.The value for<br>each interface must remain constant at least from<br>one re-initialization of the entity's network<br>management system to the next re-initialization. |
| ifDescr        | .1.3.6.1.2.1.2.2.1.2                | DisplayString | RO     | A textual string containing information about the interface. This string should include the name of the manufacturer, the product name and the version of the hardware interface.                                                                                 |
| ifType         | .1.3.6.1.2.1.2.2.1.3                | Integer       | RO     | The type of interface, distinguished according to the physical/link protocol(s) immediately `below' the network layer in the protocol stack.                                                                                                    |
| ifSpeed        | .1.3.6.1.2.1.2.2.1.5                | Gauge         | RO     | An estimate of the interface's current bandwidth in<br>bits per second.For interfaces which do not vary in<br>bandwidth or for those where no accurate<br>estimation can be made, this object should ontain<br>the nominal bandwidth.                             |
| ifPhysAddress  | .1.3.6.1.2.1.2.2.1.6                | Phys-Address  | RO     | The interface's address at the protocol layer<br>immediately 'below' the network layer in the<br>protocol stack. For interfaces which do not have<br>such an address (e.g., a serial line), this object<br>should contain an octet string of zero length.         |
| ifAdminStatus  | .1.3.6.1.2.1.2.2.1.7                | Integer       | RW     | The desired state of the interface. The testing(3) state indicates that no operational packets can be passed.                                                                                                    |
| ifOperStatus   | .1.3.6.1.2.1.2.2.1.8                | Integer       | RO     | The current operational state of the interface. The testing(3) state indicates that no operational packets can be passed.                                                                                                    |
| ifInOctets     | .1.3.6.1.2.1.2.2.1.10.x             | Counter       | RO     | The total number of octets received on the interface, including framing characters.                                                                                                    |
| ifInUcastPkts  | .1.3.6.1.2.1.2.2.1.11.x             | Counter       | RO     | The number of subnetwork-unicast packets delivered to a higher-layer protocol.                                                                                                    |
| ifInNUcastPkts | .1.3.6.1.2.1.2.2.1.12.x             | Counter       | RO     | The number of non-unicast (i.e., subnetwork-<br>broadcast or subnetwork-multicast) packets<br>delivered to a higher-layer protocol.                                                                                                    |

#### Table G-1: Supported RFC 1213 Variables (Sheet 2 of 2)

| Name            | OID                     | Туре    | Access | Description                                                                                                    |
|-----------------|-------------------------|---------|--------|----------------------------------------------------------------------------------------------------|
| ifInErrors      | .1.3.6.1.2.1.2.2.1.14.x | Counter | RO     | The number of inbound packets that contained<br>errors preventing them from being deliverable to a<br>higher-layer protocol.                                                                                                    |
| ifOutOctets     | .1.3.6.1.2.1.2.2.1.16.x | Counter | RO     | The total number of octets transmitted out of the interface, including framing characters.                                                                                                    |
| ifOutUcastPkts  | .1.3.6.1.2.1.2.2.1.17.x | Counter | RO     | The total number of packets that higher-level<br>protocols requested be transmitted to a<br>subnetwork-unicast address, including those that<br>were discarded or not sent.                                                     |
| ifOutNUcastPkts | .1.3.6.1.2.1.2.2.1.18.x | Counter | RO     | The total number of packets that higher-level<br>protocols requested be transmitted to a non-<br>unicast (i.e., a subnetwork-broadcast or<br>subnetwork-multicast) address, including those<br>that were discarded or not sent. |

a. x is the interface ID

#### **MIB** Parameters

#### Table G-2: Private MIB Parameters (Sheet 1 of 14)

| Name                         | OID                              | Туре          | Access | Description                                                                                                    |
|------------------------------|----------------------------------|---------------|--------|----------------------------------------------------------------------------------------------------|
| winlink1000OduAdmProductType | 1.3.6.1.4.1.4458.1000.1.1.1      | DisplayString | RO     | ODU configuration description.                                                                                                    |
| winlink1000OduAdmHwRev       | 1.3.6.1.4.1.4458.1000.1.1.2      | DisplayString | RO     | ODU Hardware Version.                                                                                                    |
| winlink1000OduAdmSwRev       | 1.3.6.1.4.1.4458.1000.1.1.3      | DisplayString | RO     | ODU Software Version.                                                                                                    |
| winlink1000OduAdmLinkName    | 1.3.6.1.4.1.4458.1000.1.1.4      | DisplayString | RW     | Link Name. A change is effective immediately.                                                                                                    |
| winlink1000OduAdmResetCmd    | 1.3.6.1.4.1.4458.1000.1.1.5      | Integer       | RW     | Reset Command. A set command with a value of 3 will cause a device reset. The read value is always 0.                                                                                                |
| winlink1000OduAdmAddres      | 1.3.6.1.4.1.4458.1000.1.1.6      | IpAddress     | RW     | ODU IP address. A change is effective after reset.<br>The parameter is kept for backward compatibility.<br>Using the alternative parameter:<br>winlink1000OduAdmIpParamsCnfg is<br>recommended.      |
| winlink1000OduAdmMask        | 1.3.6.1.4.1.4458.1000.1.1.7      | IpAddress     | RW     | ODU Subnet Mask. A change is effective after<br>reset. The parameter is kept for backward<br>compatibility. Using the alternative parameter:<br>winlink1000OduAdmIpParamsCnfg is<br>recommended.     |
| winlink1000OduAdmGateway     | 1.3.6.1.4.1.4458.1000.1.1.8      | IpAddress     | RW     | ODU default gateway. A change is effective after<br>reset. The parameter is kept for backward<br>compatibility. Using the alternative parameter:<br>winlink1000OduAdmIpParamsCnfg is<br>recommended. |
| winlink1000OduAdmBroadcast   | 1.3.6.1.4.1.4458.1000.1.1.10     | Integer       | RW     | This parameter is reserved for the Manager application provided with the product.                                                                                                    |
| winlink1000OduAdmHostsTable  |                                  |               | N/A    | Trap destinations table. Each trap destination is defined by an IP address and a UDP port. Up to 10 addresses can be configured.                                                                     |
| winlink1000OduAdmHostsEntry  |                                  |               | N/A    | Trap destinations table entry.                                                                                                    |
| winlink1000OduAdmHostsIndex  |                                  |               | RO     | Trap destinations table index.                                                                                                    |
| winlink1000OduAdmHostsIp     | 1.3.6.1.4.1.4458.1000.1.1.12.1.2 | IpAddress     | RW     | Trap destination IP address. A change is effective immediately.                                                                                                    |

# Table G-2: Private MIB Parameters (Sheet 2 of 14)

| Name                                          | OID                              | Туре          | Access | Description                                                                                                    |
|-----------------------------------------------|----------------------------------|---------------|--------|----------------------------------------------------------------------------------------------------|
| winlink1000OduAdmHostsPort                    | 1.3.6.1.4.1.4458.1000.1.1.12.1.3 | Integer       | RW     | UDP port of the trap destination. A change is effective immediately.                                                                                                    |
| winlink1000OduBuzzerAdminState                | 1.3.6.1.4.1.4458.1000.1.1.13     | Integer       | RW     | This parameter controls the activation of the<br>buzzer while the unit is in install mode. A change is<br>effective immediately. The valid values are:<br>disabled (0) enabled (1).                                                    |
| winlink1000OduProductId                       | 1.3.6.1.4.1.4458.1000.1.1.14     | DisplayString | RO     | This parameter is reserved for the Manager application provided with the product.                                                                                                    |
| winlink1000OduReadCommunity                   | 1.3.6.1.4.1.4458.1000.1.1.15     | DisplayString | RW     | Read Community String. This parameter always<br>returns ***** when retrieving its value. It is used by<br>the Manager application to change the Read<br>Community String. The SNMP agent accepts only<br>encrypted values.             |
| winlink1000OduReadWriteCommunity              | 1.3.6.1.4.1.4458.1000.1.1.16     | DisplayString | RW     | Read/Write Community String. This parameter<br>always returns ***** when retrieving its value. It is<br>used by the Manager application to change the<br>Read/Write Community String. The SNMP agent<br>accepts only encrypted values. |
| winlink1000OduTrapCommunity                   | 1.3.6.1.4.1.4458.1000.1.1.17     | DisplayString | RW     | Trap Community String. This parameter is used by<br>the Manager application to change the Trap<br>Community String. The SNMP agent accepts only<br>encrypted values.                                                                   |
| winlink1000OduAdmSnmpAgentVersion             | 1.3.6.1.4.1.4458.1000.1.1.18     | Integer       | RO     | Major version of the SNMP agent.                                                                                                    |
| winlink1000OduAdmRemoteSiteName               | 1.3.6.1.4.1.4458.1000.1.1.19     | DisplayString | RO     | Remote site name. Returns the same value as sysLocation parameter of the remote site.                                                                                                    |
| winlink1000OduAdmSnmpAgentMinorVe<br>rsion    | 1.3.6.1.4.1.4458.1000.1.1.20     | Integer       | RO     | Minor version of the SNMP agent.                                                                                                    |
| winlink1000OduAdmLinkPassword                 | 1.3.6.1.4.1.4458.1000.1.1.21     | DisplayString | RW     | Link Password. This parameter always returns<br>***** when retrieving its value. It is used by the<br>Manager application to change the Link Password.<br>The SNMP agent accepts only encrypted values.                                |
| winlink1000OduAdmSiteLinkPassword             | 1.3.6.1.4.1.4458.1000.1.1.22     | DisplayString | RW     | Site Link Password. This parameter always returns<br>***** when retrieving its value. It is used by the<br>Manager application to change the Link Password<br>of the site. The SNMP agent accepts only<br>encrypted values.            |
| winlink1000OduAdmDefaultPassword              | 1.3.6.1.4.1.4458.1000.1.1.23     | Integer       | RO     | This parameter indicates if the current Link Password is the default password.                                                                                                    |
| winlink1000OduAdmConnectionType               | 1.3.6.1.4.1.4458.1000.1.1.24     | Integer       | RO     | This parameter indicates if the Manager<br>application is connected to the local ODU or to the<br>remote ODU over the air. A value of 'unknown'<br>indicates community string mismatch.                                                |
| winlink1000OduAdmBackToFactorySetti<br>ngsCmd | 1.3.6.1.4.1.4458.1000.1.1.25     | Integer       | RW     | Back to factory settings Command. A change is effective after reset. The read value is always 0.                                                                                                    |
| winlink1000OduAdmIpParamsCnfg                 | 1.3.6.1.4.1.4458.1000.1.1.26     | DisplayString | RW     | ODU IP address Configuration. The format is:<br><ip_address> <subnet_mask> <default_gatewa<br>y&gt; </default_gatewa<br></subnet_mask></ip_address>                                                                                    |
| winlink1000OduAdmVlanID                       | 1.3.6.1.4.1.4458.1000.1.1.27     | Integer       | RW     | VLAN ID. Valid values are 1 to 4094. Initial value is 0 meaning VLAN unaware.                                                                                                    |
| winlink1000OduAdmVlanPriority                 | 1.3.6.1.4.1.4458.1000.1.1.28     | Integer       | RW     | VLAN Priority. 0 is lowest priority 7 is highest priority.                                                                                                    |
| winlink1000OduAdmSN                           | 1.3.6.1.4.1.4458.1000.1.1.29     | DisplayString | RO     | IDU Serial Number                                                                                                    |
| winlink1000OduSrvMode                         | 1.3.6.1.4.1.4458.1000.1.2.1      | Integer       | RW     | System mode. The only value that can be set is<br>installMode; normalMode reserved to the Manager<br>application provided with the product. A change is<br>effective after link re-synchronization.                                    |

# Table G-2: Private MIB Parameters (Sheet 3 of 14)

| Name                                | OID                                     | Туре          | Access | Description                                                                                                    |
|-------------------------------------|-----------------------------------------|---------------|--------|----------------------------------------------------------------------------------------------------|
| winlink1000OduSrvBridging           | 1.3.6.1.4.1.4458.1000.1.2.3             | Integer       | RO     | Bridging Mode. Valid values are: disabled (0) enabled (1).                                                                                                    |
| winlink1000OduEthernetRemainingRate | 1.3.6.1.4.1.4458.1000.1.3.1             | Integer       | RO     | Current Ethernet bandwidth in bps.                                                                                                    |
| winlink1000OduEthernetIfTable       |                                         |               | N/A    | ODU Ethernet Interface table.                                                                                                    |
| winlink1000OduEthernetIfEntry       |                                         |               | N/A    | ODU Ethernet Interface table entry.                                                                                                    |
| winlink1000OduEthernetIfIndex       | 1.3.6.1.4.1.4458.1000.1.3.2.1.1         | Integer       | RO     | ODU Ethernet Interface Index.                                                                                                    |
| winlink1000OduEthernetIfAddress     | 1.3.6.1.4.1.4458.1000.1.3.2.1.5         | DisplayString | RO     | ODU MAC address.                                                                                                    |
| winlink1000OduEthernetIfAdminStatus | 1.3.6.1.4.1.4458.1000.1.3.2.1.6         | Integer       | RW     | Required state of the interface.                                                                                                    |
| winlink1000OduEthernetIfOperStatus  | 1.3.6.1.4.1.4458.1000.1.3.2.1.7         | Integer       | RO     | Current operational state of the interface.                                                                                                    |
| winlink1000OduEthernetIfFailAction  | 1.3.6.1.4.1.4458.1000.1.3.2.1.8         | Integer       | RW     | Failure action of the interface.                                                                                                    |
| winlink1000OduEthernetNumOfPorts    | 1.3.6.1.4.1.4458.1000.1.3.3             | Integer       | RO     | Number of ODU network interfaces.                                                                                                    |
| winlink1000OduBridgeBasePortTable   |                                         |               | N/A    | ODU Bridge Ports table.                                                                                                    |
| winlink1000OduBridgeBasePortEntry   |                                         |               | N/A    | ODU Bridge Ports table entry.                                                                                                    |
| winlink1000OduBridgeBasePortIndex   |                                         |               | RO     | ODU Bridge Port Number.                                                                                                    |
| winlink1000OduBridgeBaselfIndex     |                                         |               | RO     | IfIndex corresponding to ODU Bridge port.                                                                                                    |
| winlink1000OduBridgeTpMode          | 1.3.6.1.4.1.4458.1000.1.4.4.101         | Integer       | RW     | ODU bridge mode. A change is effective after reset. Valid values: hubMode (0) bridgeMode (1).                                                                                                    |
| winlink1000OduBridgeTpPortTable     |                                         |               | N/A    | ODU Transparent Bridge Ports table.                                                                                                    |
| winlink1000OduBridgeTpPortEntry     |                                         |               | N/A    | ODU Transparent Bridge Ports table entry.                                                                                                    |
| winlink1000OduBridgeTpPortIndex     |                                         |               | RO     | ODU Transparent Bridge Port Number.                                                                                                    |
| winlink1000OduBridgeTpPortInFrames  | 1.3.6.1.4.1.4458.1000.1.4.4.3.1.3       | Counter       | RO     | Number of frames received by this port.                                                                                                    |
| winlink1000OduBridgeTpPortOutFrames | 1.3.6.1.4.1.4458.1000.1.4.4.3.1.4       | Counter       | RO     | Number of frames transmitted by this port.                                                                                                    |
| winlink1000OduBridgeTpPortInBytes   | 1.3.6.1.4.1.4458.1000.1.4.4.3.1.10<br>1 | Counter       | RO     | Number of bytes received by this port.                                                                                                    |
| winlink1000OduBridgeTpPortOutBytes  | 1.3.6.1.4.1.4458.1000.1.4.4.3.1.10<br>2 | Counter       | RO     | Number of bytes transmitted by this port.                                                                                                    |
| winlink1000OduAirFreq               | 1.3.6.1.4.1.4458.1000.1.5.1             | Integer       | RW     | Installation Center Frequency. Valid values are product dependent. A change is effective after link re-synchronization.                                                                                               |
| winlink1000OduAirDesiredRate        | 1.3.6.1.4.1.4458.1000.1.5.2             | Integer       | RW     | Deprecated parameter actual behavior is read-<br>only. Required Air Rate. For Channel Bandwidth of<br>20 10 5 MHz divide the value by 1 2 4 respectively.                                                             |
| winlink1000OduAirSSID               | 1.3.6.1.4.1.4458.1000.1.5.3             | DisplayString | RW     | Reserved for the Manager application provided with the product.                                                                                                    |
| winlink1000OduAirTxPower            | 1.3.6.1.4.1.4458.1000.1.5.4             | Integer       | RW     | Required Transmit power in dBm . This is a<br>nominal value while the actual transmit power<br>includes additional attenuation. The min and max<br>values are product specific. A change is effective<br>immediately. |
| winlink1000OduAirSesState           | 1.3.6.1.4.1.4458.1000.1.5.5             | Integer       | RO     | Current Link State. The value is active (3) during normal operation.                                                                                                    |
| winlink1000OduAirMstrSlv            | 1.3.6.1.4.1.4458.1000.1.5.6             | Integer       | RO     | This parameter indicates if the device was<br>automatically selected into the radio link master or<br>slave. The value is undefined if there is no link.                                                              |
| winlink1000OduAirResync             | 1.3.6.1.4.1.4458.1000.1.5.8             | Integer       | RW     | Setting this parameter to 1 will cause the link to restart the synchronization process.                                                                                                    |
| winlink1000OduAirRxPower            | 1.3.6.1.4.1.4458.1000.1.5.9.1           | Integer       | RO     | Received Signal Strength in dBm.                                                                                                    |
| winlink1000OduAirTotalFrames        | 1.3.6.1.4.1.4458.1000.1.5.9.2           | Counter       | RO     | Total Number of received radio frames.                                                                                                    |
| winlink1000OduAirBadFrames          | 1.3.6.1.4.1.4458.1000.1.5.9.3           | Counter       | RO     | Total number of received radio frames with CRC error.                                                                                                    |
| winlink1000OduAirCurrentRate        | 1.3.6.1.4.1.4458.1000.1.5.9.4           | Integer       | RO     | Deprecated parameter. Actual rate of the air<br>interface in Mbps. For Channel Bandwidth of 20 10<br>5 MHz divide the value by 1 2 4 respectively.                                                                    |

# Table G-2: Private MIB Parameters (Sheet 4 of 14)

| Name                                           | OID                              | Туре    | Access | Description                                                                                                    |
|------------------------------------------------|----------------------------------|---------|--------|----------------------------------------------------------------------------------------------------|
| winlink1000OduAirCurrentRateIdx                | 1.3.6.1.4.1.4458.1000.1.5.9.5    | Integer | RO     | Index of current air rate.                                                                                                    |
| winlink1000OduAirTxPower36                     | 1.3.6.1.4.1.4458.1000.1.5.10     | Integer | RW     | Deprecated parameter. Actual behavior is read-<br>only.                                                                                                    |
| winlink1000OduAirTxPower48                     | 1.3.6.1.4.1.4458.1000.1.5.11     | Integer | RW     | Deprecated parameter. Actual behavior is read-<br>only.                                                                                                    |
| winlink1000OduAirCurrentTxPower                | 1.3.6.1.4.1.4458.1000.1.5.12     | Integer | RO     | Current Transmit Power in dBm. This is a nominal value while the actual transmit power includes additional attenuation.                                                                                                    |
| winlink1000OduAirMinFrequency                  | 1.3.6.1.4.1.4458.1000.1.5.13     | Integer | RO     | Minimum center frequency in MHz.                                                                                                    |
| winlink1000OduAirMaxFrequency                  | 1.3.6.1.4.1.4458.1000.1.5.14     | Integer | RO     | Maximum center frequency in MHz.                                                                                                    |
| winlink1000OduAirFreqResolution                | 1.3.6.1.4.1.4458.1000.1.5.15     | Integer | RO     | Center Frequency resolution. Measured in MHz if value < 100 otherwise in KHz.                                                                                                    |
| winlink1000OduAirCurrentFreq                   | 1.3.6.1.4.1.4458.1000.1.5.16     | Integer | RO     | Current Center Frequency. Measured in MHz if center frequency resolution value < 100 otherwise in KHz.                                                                                                    |
| winlink1000OduAirNumberOfChannels              | 1.3.6.1.4.1.4458.1000.1.5.17     | Integer | RO     | Number of channels that can be used.                                                                                                    |
| winlink1000OduAirChannelsTable                 |                                  |         | N/A    | Table of channels used by automatic channels selection (ACS).                                                                                                    |
| winlink1000OduAirChannelsEntry                 |                                  |         | N/A    | ACS channels table entry.                                                                                                    |
| winlink1000OduAirChannelsIndex                 | 1.3.6.1.4.1.4458.1000.1.5.18.1.1 | Integer | RO     | Channel Index.                                                                                                    |
| winlink1000OduAirChannelsFrequency             | 1.3.6.1.4.1.4458.1000.1.5.18.1.2 | Integer | RO     | Channel frequency in MHz.                                                                                                    |
| winlink1000OduAirChannelsOperState             | 1.3.6.1.4.1.4458.1000.1.5.18.1.3 | Integer | RW     | Channel state. Can be set by the user. Automatic<br>Channel Selection uses channels that are<br>AirChannelsOperState enabled and<br>AirChannelsAvail enabled. A change is effective<br>after link re-synchronization. Valid values: disabled<br>(0) enabled (1). |
| winlink1000OduAirChannelsAvail                 | 1.3.6.1.4.1.4458.1000.1.5.18.1.4 | Integer | RO     | Channel state. Product specific and cannot be<br>changed by the user. Automatic Channel Selection<br>uses channels that are AirChannelsOperState<br>enabled and AirChannelsAvail enabled. Valid<br>values: disabled (0) enabled (1).                             |
| winlink1000OduAirDfsState                      | 1.3.6.1.4.1.4458.1000.1.5.19     | Integer | RO     | Radar detection state. Valid values: disabled (0) enabled (1).                                                                                                    |
| winlink1000OduAirAutoChannelSelection<br>State | 1.3.6.1.4.1.4458.1000.1.5.20     | Integer | RO     | Deprecated parameter. Indicating Automatic<br>Channel Selection availability at current channel<br>bandwidth. Valid values: disabled (0) enabled (1).                                                                                                    |
| winlink1000OduAirEnableTxPower                 | 1.3.6.1.4.1.4458.1000.1.5.21     | Integer | RO     | Indicating Transmit power configuration enabled or disabled.                                                                                                    |
| winlink1000OduAirMinTxPower                    | 1.3.6.1.4.1.4458.1000.1.5.22     | Integer | RO     | Minimum Transmit power in dBm.                                                                                                    |
| winlink1000OduAirMaxTxPowerTable               |                                  |         | N/A    | Table of Maximum transmit power per air rate in dBm.                                                                                                    |
| winlink1000OduAirMaxTxPowerEntry               |                                  |         | N/A    | Maximum Transmit power table entry.                                                                                                    |
| winlink1000OduAirMaxTxPowerIndex               | 1.3.6.1.4.1.4458.1000.1.5.23.1.1 | Integer | RO     | Air interface rate index.                                                                                                    |
| winlink1000OduAirMaxTxPower                    | 1.3.6.1.4.1.4458.1000.1.5.23.1.2 | Integer | RO     | Maximum Transmit power in dBm.                                                                                                    |
| winlink1000OduAirChannelBandwidth              | 1.3.6.1.4.1.4458.1000.1.5.24     | Integer | RW     | Channel bandwidth in KHz. A change is effective after reset.                                                                                                    |
| winlink1000OduAirChannelBWTable                |                                  |         | N/A    | Channel Bandwidths table.                                                                                                    |
| winlink1000OduAirChannelBWEntry                |                                  |         | N/A    | Channel Bandwidth table entry.                                                                                                    |
| winlink1000OduAirChannelBWIndex                | 1.3.6.1.4.1.4458.1000.1.5.25.1.1 | Integer | RO     | Channel Bandwidth index.                                                                                                    |
| winlink1000OduAirChannelBWAvail                | 1.3.6.1.4.1.4458.1000.1.5.25.1.2 | Integer | RO     | Channel Bandwidth availability product specific.<br>Options are: Not supported supported with manual<br>channel selection supported with Automatic<br>Channel Selection.                                                                                         |

# Table G-2: Private MIB Parameters (Sheet 5 of 14)

| Name                                         | OID                                | Туре    | Access | Description                                                                                                    |
|----------------------------------------------|------------------------------------|---------|--------|----------------------------------------------------------------------------------------------------|
| winlink1000OduAirRFD                         | 1.3.6.1.4.1.4458.1000.1.5.26       | Integer | RO     | Current radio frame duration in microseconds.                                                                                                    |
| winlink1000OduAirRatesTable                  |                                    |         | N/A    | Air Rate indexes table for current channel bandwidth.                                                                                                    |
| winlink1000OduAirRatesEntry                  |                                    |         | N/A    | Air Rate indexes table entry.                                                                                                    |
| winlink1000OduAirRatesIndex                  | 1.3.6.1.4.1.4458.1000.1.5.27.1.1   | Integer | RO     | Air Rate index.                                                                                                    |
| winlink1000OduAirRatesAvail                  | 1.3.6.1.4.1.4458.1000.1.5.27.1.2   | Integer | RO     | Air Rate availability depending on air interface conditions.                                                                                                    |
| winlink1000OduAirDesiredRateIdx              | 1.3.6.1.4.1.4458.1000.1.5.28       | Integer | RW     | Required Air Rate index. 0 reserved for Adaptive<br>Rate. A change is effective immediately after Set<br>operation to the master side while the link is up.                                                                                                    |
| winlink1000OduAirLinkDistance                | 1.3.6.1.4.1.4458.1000.1.5.29       | Integer | RO     | Link distance in meters. A value of -1 indicates an illegal value and is also used when a link is not established.                                                                                                    |
| winlink1000OduAirLinkWorkingMode             | 1.3.6.1.4.1.4458.1000.1.5.30       | Integer | RO     | Link working mode as a result of comparing<br>versions of both sides of the link. Possible modes<br>are: Unknown - no link Normal - versions on both<br>sides are identical with full compatibility with<br>restricted compatibility or versions on both sides<br>are different with software upgrade or versions<br>incompatibility. |
| winlink1000OduAirMajorLinkIfVersion          | 1.3.6.1.4.1.4458.1000.1.5.31       | Integer | RO     | Major link interface version                                                                                                    |
| winlink1000OduAirMinorLinkIfVersion          | 1.3.6.1.4.1.4458.1000.1.5.32       | Integer | RO     | Minor link interface version                                                                                                    |
| winlink1000OduAirHssDesiredOpState           | 1.3.6.1.4.1.4458.1000.1.5.40.1     | Integer | RW     | Required Hub Site Synchronization operating state.                                                                                                    |
| winlink1000OduAirHssCurrentOpState           | 1.3.6.1.4.1.4458.1000.1.5.40.2     | Integer | RO     | Current Hub Site Synchronization operating state.                                                                                                    |
| winlink1000OduAirHssSyncStatus               | 1.3.6.1.4.1.4458.1000.1.5.40.3     | Integer | RO     | Hub Site Synchronization sync status.                                                                                                    |
| winlink1000OduAirHssExtPulseStatus           | 1.3.6.1.4.1.4458.1000.1.5.40.4     | Integer | RO     | Hub Site Synchronization external pulse detection status.                                                                                                    |
| winlink1000OduAirHssExtPulseType             | 1.3.6.1.4.1.4458.1000.1.5.40.5     | Integer | RO     | Hub Site Synchronization external pulse type.                                                                                                    |
| winlink1000OduAirHssDesiredExtPulseT<br>ype  | 1.3.6.1.4.1.4458.1000.1.5.40.6     | Integer | RW     | Hub Site Synchronization required external pulse<br>type. Valid values for read write: {typeA(2)<br>typeB(3) typeC(4) typeD(5)}. Valid value for read<br>only: {notApplicable(1)}.                                                                                                    |
| winlink1000OduAirHssRfpTable                 |                                    |         | N/A    | ODU Radio Frame Patterns (RFP) Table.                                                                                                    |
| winlink1000OduAirHssRfpEntry                 |                                    |         | N/A    | ODU RFP Table entry.                                                                                                    |
| winlink1000OduAirHssRfpIndex                 | 1.3.6.1.4.1.4458.1000.1.5.40.7.1.1 | Integer | RO     | ODU RFP Table index. The index represent the Radio Frame Pattern: typeA(2) typeB(3) typeC(4) typeD(5).                                                                                                    |
| winlink1000OduAirHssRfpEthChannelB<br>W5MHz  | 1.3.6.1.4.1.4458.1000.1.5.40.7.1.2 | Integer | RO     | Represents the compatibility of Ethernet service<br>under Channel BW of 5MHz in the specific Radio<br>Frame Pattern.                                                                                                    |
| winlink1000OduAirHssRfpTdmChannelB<br>W5MHz  | 1.3.6.1.4.1.4458.1000.1.5.40.7.1.3 | Integer | RO     | Represents the compatibility of TDM service under<br>Channel BW of 5MHz in the specific Radio Frame<br>Pattern.                                                                                                    |
| winlink1000OduAirHssRfpEthChannelB<br>W10MHz | 1.3.6.1.4.1.4458.1000.1.5.40.7.1.4 | Integer | RO     | Represents the compatibility of Ethernet service<br>under Channel BW of 10MHz in the specific Radio<br>Frame Pattern.                                                                                                    |
| winlink1000OduAirHssRfpTdmChannelB<br>W10MHz | 1.3.6.1.4.1.4458.1000.1.5.40.7.1.5 | Integer | RO     | Represents the compatibility of TDM service under<br>Channel BW of 10MHz in the specific Radio Frame<br>Pattern.                                                                                                    |
| winlink1000OduAirHssRfpEthChannelB<br>W20MHz | 1.3.6.1.4.1.4458.1000.1.5.40.7.1.6 | Integer | RO     | Represents the compatibility of Ethernet service<br>under Channel BW of 20MHz in the specific Radio<br>Frame Pattern.                                                                                                    |
| winlink1000OduAirHssRfpTdmChannelB<br>W20MHz | 1.3.6.1.4.1.4458.1000.1.5.40.7.1.7 | Integer | RO     | Represents the compatibility of TDM service under<br>Channel BW of 20MHz in the specific Radio Frame<br>Pattern.                                                                                                    |

# Table G-2: Private MIB Parameters (Sheet 6 of 14)

| Name                                          | OID                             | Туре                                                                    | Access | Description                                                                                                    |  |
|-----------------------------------------------|---------------------------------|-------------------------------------------------------------------------|--------|----------------------------------------------------------------------------------------------------|--|
| winlink1000OduAirLockRemote                   | 1.3.6.1.4.1.4458.1000.1.5.41    | Integer                                                                 | RW     | This parameter enables locking the link with a specific ODU. The following values can be set:<br>Unlock (default) - The ODU is not locked on a specific remote ODU. Unlock can only be performed when the link is not connected. Lock - The ODU is locked on a specific remote ODU.<br>Lock can only be performed when the link is active. |  |
| winlink1000OduAirAntennaGain                  | 1.3.6.1.4.1.4458.1000.1.5.42    | Integer                                                                 | RW     | Current Antenna Gain in 0.1 dBi resolution. User<br>defined value in case of external antenna. Legal<br>range:<br>MinAntennaGain <antennagain<maxantennagain< td=""></antennagain<maxantennagain<>                                                                                                    |  |
| winlink1000OduAirFeederLoss                   | 1.3.6.1.4.1.4458.1000.1.5.43    | Integer                                                                 | RW     | Current Feeder Loss in 0.1 dBm resolution. User defined value in case of external antenna.                                                                                                    |  |
| winlink1000OduAirMaxAntennaGain               | 1.3.6.1.4.1.4458.1000.1.5.44    | Integer                                                                 | RO     | Maximum allowed Antenna Gain in 0.1 dBi resolution.                                                                                                    |  |
| winlink1000OduAirMinAntennaGain               | 1.3.6.1.4.1.4458.1000.1.5.45    | Integer                                                                 | RO     | Minimum allowed Antenna Gain in 0.1 dBi resolution.                                                                                                    |  |
| winlink1000OduAirMaxEIRP                      | 1.3.6.1.4.1.4458.1000.1.5.46    | 0.1.5.46 Integer RO Maximum EIRP value as define<br>0.1 dBm resolution. |        |                                                                                                    |  |
| winlink1000OduAirAntennaGainConfigSu<br>pport | 1.3.6.1.4.1.4458.1000.1.5.47    | Integer                                                                 | RO     | Antenna Gain Configurability options are product specific: supported not supported.                                                                                                    |  |
| winlink1000OduAirAntennaType                  | 1.3.6.1.4.1.4458.1000.1.5.48    | Integer                                                                 | RW     | External Antenna Type: Monopolar or Bipolar.                                                                                                    |  |
| winlink1000OduAirRssBalance                   | 1.3.6.1.4.1.4458.1000.1.5.49    | Integer                                                                 | RO     | RSS balance. Relation between RSS in radio 1 and RSS in radio 2.                                                                                                    |  |
| winlink1000OduAirTotalTxPower                 | 1.3.6.1.4.1.4458.1000.1.5.50    | Integer                                                                 | RO     | Total Transmit Power in dBm. This is a nominal value While the actual transmit power includes additional attenuation.                                                                                                    |  |
| winlink1000OduPerfMonCurrTable                |                                 |                                                                         | N/A    | This table defines/keeps the counters of the current 15 min interval.                                                                                                    |  |
| winlink1000OduPerfMonCurrEntry                |                                 |                                                                         | N/A    | This is an entry in the Current Interval Table.                                                                                                    |  |
| winlink1000OduPerfMonCurrUAS                  | 1.3.6.1.4.1.4458.1000.1.6.1.1.1 | Gauge                                                                   | RO     | The current number of Unavailable Seconds starting from the present 15 minutes period.                                                                                                    |  |
| winlink1000OduPerfMonCurrES                   | 1.3.6.1.4.1.4458.1000.1.6.1.1.2 | Gauge                                                                   | RO     | Current number of Errored Seconds starting from the present 15 minutes period.                                                                                                    |  |
| winlink1000OduPerfMonCurrSES                  | 1.3.6.1.4.1.4458.1000.1.6.1.1.3 | Gauge                                                                   | RO     | Current number of Severely Errored Seconds starting from the present 15 minutes period.                                                                                                    |  |
| winlink1000OduPerfMonCurrBBE                  | 1.3.6.1.4.1.4458.1000.1.6.1.1.4 | Gauge                                                                   | RO     | Current number of Background Block Errors starting from the present 15 minutes period.                                                                                                    |  |
| winlink1000OduPerfMonCurrIntegrity            | 1.3.6.1.4.1.4458.1000.1.6.1.1.5 | Integer                                                                 | RO     | Indicates the integrity of the entry.                                                                                                    |  |
| winlink1000OduPerfMonIntervalTable            |                                 |                                                                         | N/A    | This table defines/keeps the counters of the current 15 min interval.                                                                                                    |  |
| winlink1000OduPerfMonIntervalEntry            |                                 |                                                                         | N/A    | This is an entry in the Interval Table.                                                                                                    |  |
| winlink1000OduPerfMonIntervalIdx              |                                 |                                                                         | RO     | This table is indexed per interval number. Each interval is of 15 minutes and the oldest is 96.                                                                                                    |  |
| winlink1000OduPerfMonIntervalUAS              |                                 |                                                                         | RO     | The current number of Unavailable Seconds per interval.                                                                                                    |  |
| winlink1000OduPerfMonIntervalES               |                                 |                                                                         | RO     | Current number of Errored Seconds per interval.                                                                                                    |  |
| winlink1000OduPerfMonIntervalSES              |                                 |                                                                         | RO     | Current number of Severely Errored Seconds per interval.                                                                                                    |  |
| winlink1000OduPerfMonIntervalBBE              |                                 |                                                                         | RO     | Current number of Background Block Errors per interval.                                                                                                    |  |
| winlink1000OduPerfMonIntervalIntegrity        |                                 |                                                                         | RO     | Indicates the integrity of the entry per interval.                                                                                                    |  |

Table G-2: Private MIB Parameters (Sheet 7 of 14)

| Name                                                 | OID                             | Туре    | Access | Description                                                                                             |
|------------------------------------------------------|---------------------------------|---------|--------|----------------------------------------------------------------------------------------------------|
| winlink1000OduPerfMonDayTable                        |                                 |         | N/A    | This table defines/keeps the counters of the current 15 min interval.                                   |
| winlink1000OduPerfMonDayEntry                        |                                 |         | N/A    | This is an entry in the Days Table.                                                                     |
| winlink1000OduPerfMonDayIdx                          |                                 |         | RO     | This table is indexed per interval number. Each interval is of 24 hours and the oldest is 30.           |
| winlink1000OduPerfMonDayUAS                          |                                 |         | RO     | The current number of Unavailable Seconds per interval of 24 hours.                                     |
| winlink1000OduPerfMonDayES                           |                                 |         | RO     | Current number of Errored Seconds per interval of 24 hours.                                             |
| winlink1000OduPerfMonDaySES                          |                                 |         | RO     | Current number of Severely Errored Seconds per interval of 24 hours.                                    |
| winlink1000OduPerfMonDayBBE                          |                                 |         | RO     | Current number of Background Block Errors per interval of 24 hours.                                     |
| winlink1000OduPerfMonDayIntegrity                    |                                 |         | RO     | Indicates the integrity of the entry per interval of 24 hours.                                          |
| winlink1000OduPerfMonAirCurrTable                    |                                 |         | N/A    | This table defines/keeps the counters of the current 15 min interval.                                   |
| winlink1000OduPerfMonAirCurrEntry                    |                                 |         | N/A    | This is an entry in the Current Interval Table.                                                         |
| winlink1000OduPerfMonAirCurrMinRSL                   | 1.3.6.1.4.1.4458.1000.1.6.4.1.1 | Integer | RO     | Current Min Received Level Reference starting from the present 15 minutes period.                       |
| winlink1000OduPerfMonAirCurrMaxRSL                   | 1.3.6.1.4.1.4458.1000.1.6.4.1.2 | Integer | RO     | Current Max Received Level Reference starting from the present 15 minutes period.                       |
| winlink1000OduPerfMonAirCurrRSLThre<br>sh1Exceed     | 1.3.6.1.4.1.4458.1000.1.6.4.1.3 | Gauge   | RO     | Number of seconds Receive Signal Level exceeded the RSL1 threshold in the last 15 minutes.              |
| winlink1000OduPerfMonAirCurrRSLThre<br>sh2Exceed     | 1.3.6.1.4.1.4458.1000.1.6.4.1.4 | Gauge   | RO     | Number of seconds Receive Signal Level exceeded the RSL2 threshold in the last 15 minutes.              |
| winlink1000OduPerfMonAirCurrMinTSL                   | 1.3.6.1.4.1.4458.1000.1.6.4.1.5 | Integer | RO     | Current Min Transmit Signal Level starting from the present 15 minutes period.                          |
| winlink1000OduPerfMonAirCurrMaxTSL                   | 1.3.6.1.4.1.4458.1000.1.6.4.1.6 | Integer | RO     | Current Max Transmit Signal Level starting from the present 15 minutes period.                          |
| winlink1000OduPerfMonAirCurrTSLThre<br>sh1Exceed     | 1.3.6.1.4.1.4458.1000.1.6.4.1.7 | Gauge   | RO     | Number of seconds Transmit Signal Level exceeded the TSL1 threshold in the last 15 minutes.             |
| winlink1000OduPerfMonAirCurrBBERThr<br>esh1Exceed    | 1.3.6.1.4.1.4458.1000.1.6.4.1.8 | Gauge   | RO     | Number of seconds Background Block Error Ratio exceeded the BBER1 threshold in the last 15 minutes.     |
| winlink1000OduPerfMonAirIntervalTable                |                                 |         | N/A    | This table defines/keeps the counters of the current 15 min interval.                                   |
| winlink1000OduPerfMonAirIntervalEntry                |                                 |         | N/A    | This is an entry in the Interval Table.                                                                 |
| winlink1000OduPerfMonAirIntervalldx                  |                                 |         | RO     | This table is indexed per interval number. Each interval is of 15 minutes and the oldest is 96.         |
| winlink1000OduPerfMonAirIntervalMinRS                |                                 |         | RO     | Current Min Received Level Reference per interval.                                                      |
| winlink1000OduPerfMonAirIntervalMaxR<br>SL           |                                 |         | RO     | Current Max Received Level Reference per interval.                                                      |
| winlink1000OduPerfMonAirIntervalRSLT<br>hresh1Exceed |                                 |         | RO     | Number of seconds Receive Signal Level exceeded the RSL1 threshold per interval.                        |
| winlink1000OduPerfMonAirIntervalRSLT<br>hresh2Exceed |                                 |         |        | Number of seconds Receive Signal Level<br>exceeded the RSL2 threshold ACCESS read-only<br>per interval. |
| winlink1000OduPerfMonAirIntervalMinTS                |                                 |         | RO     | Current Min Transmit Signal Level per interval.                                                         |

# Table G-2: Private MIB Parameters (Sheet 8 of 14)

| Name                                                  | OID                             | Туре  | Access | Description                                                                                     |
|-------------------------------------------------------|---------------------------------|-------|--------|-------------------------------------------------------------------------------------------------|
| winlink1000OduPerfMonAirIntervalMaxT<br>SL            |                                 |       | RO     | Current Max Transmit Signal Level per interval.                                                 |
| winlink1000OduPerfMonAirIntervalTSLTh<br>resh1Exceed  |                                 |       | RO     | Number of seconds Transmit Signal Level exceeded the TSL1 threshold per interval.               |
| winlink1000OduPerfMonAirIntervalBBER<br>Thresh1Exceed |                                 |       | RO     | Number of seconds Background Block Error Ratio exceeded the BBER1 threshold per interval.       |
| winlink1000OduPerfMonAirDayTable                      |                                 |       | N/A    | This table defines/keeps the counters of the current 15 min interval.                           |
| winlink1000OduPerfMonAirDayEntry                      |                                 |       | N/A    | This is an entry in the Days Table.                                                             |
| winlink1000OduPerfMonAirDayIdx                        |                                 |       | RO     | This table is indexed per Day number. Each Day is of 15 minutes and the oldest is 96.           |
| winlink1000OduPerfMonAirDayMinRSL                     |                                 |       | RO     | Current Min Received Level Reference per Day.                                                   |
| winlink1000OduPerfMonAirDayMaxRSL                     |                                 |       | RO     | Current Max Received Level Reference per Day.                                                   |
| winlink1000OduPerfMonAirDayRSLThres<br>h1Exceed       |                                 |       | RO     | Number of seconds Receive Signal Level exceeded the RSL1 threshold per Day.                     |
| winlink1000OduPerfMonAirDayRSLThres<br>h2Exceed       |                                 |       | RO     | Number of seconds Receive Signal Level exceeded the RSL2 threshold per Day.                     |
| winlink1000OduPerfMonAirDayMinTSL                     |                                 |       | RO     | Current Min Transmit Signal Level per Day.                                                      |
| winlink1000OduPerfMonAirDayMaxTSL                     |                                 |       | RO     | Current Max Transmit Signal Level per Day.                                                      |
| winlink1000OduPerfMonAirDayTSLThres<br>h1Exceed       |                                 |       | RO     | Number of seconds Transmit Signal Level exceeded the TSL1 threshold per Day.                    |
| winlink1000OduPerfMonAirDayBBERThr<br>esh1Exceed      |                                 |       | RO     | Number of seconds Background Block Error Ratio exceeded the BBER1 threshold per Day.            |
| winlink1000OduPerfMonEthCurrTable                     |                                 |       | N/A    | This table defines/keeps the counters of the current 15 min interval.                           |
| winlink1000OduPerfMonEthCurrEntry                     |                                 |       | N/A    | This is an entry in the Current Interval Table.                                                 |
| winlink1000OduPerfMonEthCurrRxMByte s                 | 1.3.6.1.4.1.4458.1000.1.6.7.1.1 | Gauge | RO     | Current RX Mega Bytes starting from the present 15 minutes period.                              |
| winlink1000OduPerfMonEthCurrTxMByte<br>s              | 1.3.6.1.4.1.4458.1000.1.6.7.1.2 | Gauge | RO     | Current Transmit Mega Bytes starting from the present 15 minutes period.                        |
| winlink1000OduPerfMonEthIntervalTable                 |                                 |       | N/A    | This table defines/keeps the counters of the current 15 min interval.                           |
| winlink1000OduPerfMonEthIntervalEntry                 |                                 |       | N/A    | This is an entry in the Interval Table.                                                         |
| winlink1000OduPerfMonEthIntervalIdx                   |                                 |       | RO     | This table is indexed per interval number. Each interval is of 15 minutes and the oldest is 96. |
| winlink1000OduPerfMonEthIntervalRxMB ytes             |                                 |       | RO     | Current RX Mega Bytes per interval.                                                             |
| winlink1000OduPerfMonEthIntervalTxMB<br>ytes          |                                 |       | RO     | Current Transmit Mega Bytes per interval.                                                       |
| winlink1000OduPerfMonEthDayTable                      |                                 |       | N/A    | This table defines/keeps the counters of the current 15 min interval.                           |
| winlink1000OduPerfMonEthDayEntry                      |                                 |       | N/A    | This is an entry in the Days Table.                                                             |
| winlink1000OduPerfMonEthDayIdx                        |                                 |       | RO     | This table is indexed per Day number. Each Day is of 15 minutes and the oldest is 96.           |
| winlink1000OduPerfMonEthDayRxMByte<br>s               |                                 |       | RO     | Current RX Mega Bytes per day.                                                                  |
| winlink1000OduPerfMonEthDayTxMByte<br>s               |                                 |       | RO     | Current Transmit Mega Bytes per day.                                                            |
| winlink1000OduPerfMonTdmCurrTable                     |                                 |       | N/A    | This table defines/keeps the counters of the current 15 min interval.                           |
| winlink1000OduPerfMonTdmCurrEntry                     |                                 |       | N/A    | This is an entry in the Current Interval Table.                                                 |

# Table G-2: Private MIB Parameters (Sheet 9 of 14)

| Name                                              | OID                           | Туре      | Access | Description                                                                                                    |
|---------------------------------------------------|-------------------------------|-----------|--------|----------------------------------------------------------------------------------------------------|
| winlink1000OduPerfMonTdmCurrActiveS<br>econds     |                               |           | RO     | Parameter indicating whether the TDM service<br>was active. Under TDM backup link the parameter<br>indicates whether the backup link was active.                 |
| winlink1000OduPerfMonTdmIntervalTabl<br>e         |                               |           | N/A    | This table defines/keeps the counters of the current 15 min interval.                                                                                            |
| winlink1000OduPerfMonTdmIntervalEntr<br>y         |                               |           | N/A    | This is an entry in the Interval Table.                                                                                                    |
| winlink1000OduPerfMonTdmIntervalIdx               |                               |           | RO     | This table is indexed per interval number. Each interval is of 15 minutes and the oldest is 96.                                                                  |
| winlink1000OduPerfMonTdmIntervalActiv<br>eSeconds |                               |           | RO     | Parameter indicating whether the TDM service<br>was active. Under TDM backup link the parameter<br>indicates whether the backup link was active.                 |
| winlink1000OduPerfMonTdmDayTable                  |                               |           | N/A    | This table defines/keeps the counters of the current 15 min interval.                                                                                            |
| winlink1000OduPerfMonTdmDayEntry                  |                               |           | N/A    | This is an entry in the Days Table.                                                                                                    |
| winlink1000OduPerfMonTdmDayIdx                    |                               |           | RO     | This table is indexed per Day number. Each Day is of 15 minutes and the oldest is 96.                                                                            |
| winlink1000OduPerfMonTdmDayActiveS<br>econds      |                               |           | RO     | Parameter indicating whether the TDM service<br>was active. Under TDM backup link the parameter<br>indicates whether the backup link was active.                 |
| winlink1000OduPerfMonTxThresh1                    | 1.3.6.1.4.1.4458.1000.1.6.20  | Integer   | RW     | When the Transmit power exceeds this threshold a performance monitoring TSL1 counter is incremented.                                                             |
| winlink1000OduPerfMonRxThresh1                    | 1.3.6.1.4.1.4458.1000.1.6.21  | Integer   | RW     | When the RX power exceeds this threshold a performance monitoring RSL1 counter is incremented.                                                                   |
| winlink1000OduPerfMonRxThresh2                    | 1.3.6.1.4.1.4458.1000.1.6.22  | Integer   | RW     | When the RX power exceeds this threshold a performance monitoring RSL2 counter is incremented.                                                                   |
| winlink1000OduPerfMonBBERThresh1                  | 1.3.6.1.4.1.4458.1000.1.6.23  | Integer   | RW     | When the BBER exceeds this threshold a performance monitoring BBER counter is incremented. The units are 1/10 of a percent.                                      |
| winlink1000OduAgnGenAddTrapExt                    | 1.3.6.1.4.1.4458.1000.1.7.1.1 | Integer   | RW     | If 'yes' is chosen the ifIndex Unit Severity Time_T<br>and Alarm Id from the<br>winlink1000OduAgnCurrAlarmTable will be bind to<br>the end of each private trap. |
| winlink1000OduAgnNTPCfgTimeServerl<br>P           | 1.3.6.1.4.1.4458.1000.1.7.2.1 | IpAddress | RW     | IP address of the server from which the current time is loaded.                                                                                                  |
| winlink1000OduAgnNTPCfgTimeOffsetFr<br>omUTC      | 1.3.6.1.4.1.4458.1000.1.7.2.2 | Integer   | RW     | Offset from Coordinated Universal Time (minutes).<br>Possible values: -14401440.                                                                                 |

# Table G-2: Private MIB Parameters (Sheet 10 of 14)

| Name                                      | OID                           | Туре          | Acces | Description                                                                                                    |
|-------------------------------------------|-------------------------------|---------------|-------|----------------------------------------------------------------------------------------------------|
| winlink1000OduAgnRealTimeAndDate          | 1.3.6.1.4.1.4458.1000.1.7.2.3 | OctetString   | RW    | This parameter specifies the real time and date<br>Format 'YYYY-MM-DD HH:MM:SS'<br>(Hexadecimal).<br>A date-time specification:                                                                                                    |
|                                           |                               |               |       | field octets contents       range         1       1-2       year       065536         2       3       month       112         3       4       day       131         4       5       hour       023         5       6       minutes       059         6       7       seconds       060         (use 60 for leap-second)       7       8       deci-seconds       09         For example Tuesday May 26       1992 at 1:30:15         PM EDT would be displayed as:       07 c8 05 1a 0d 1e 0f 00 |
| winlink1000OduAgnCurrAlarmLastChang<br>e  | 1.3.6.1.4.1.4458.1000.1.7.3.1 | Integer       | RO    | (1992 -5 -26 13:30:15)<br>This counter is initialized to 0 after a device reset<br>and is incremented upon each change in the<br>winlink1000OduAgnCurrAlarmTable (either an<br>addition or removal of an entry).                                                                                                    |
| winlink1000OduAgnCurrAlarmTable           |                               |               | N/A   | This table includes the currently active alarms.<br>When a RAISED trap is sent an alarm entry is<br>added to the table. When a CLEAR trap is sent the<br>entry is removed.                                                                                                    |
| winlink1000OduAgnCurrAlarmEntry           |                               |               | N/A   | Entry containing the details of a currently RAISED trap.                                                                                                    |
| winlink1000OduAgnCurrAlarmCounter         |                               |               | RO    | A running counter of active alarms. The counter is incremented for every new RAISED trap. It is cleared after a device reset.                                                                                                    |
| winlink1000OduAgnCurrAlarmSeverity        |                               |               | RO    | Current Alarm severity.                                                                                                    |
| winlink1000OduAgnCurrAlarmId              |                               |               | RO    | Unique Alarm Identifier (combines alarm type and interface). The same AlarmId is used for RAISED and CLEARED alarms.                                                                                                    |
| winlink1000OduAgnCurrAlarmIfIndex         |                               |               | RO    | Interface Index where the alarm occurred. Alarms that are not associated with a specific interface will have the following value: 65535.                                                                                                    |
| winlink1000OduAgnCurrAlarmUnit            |                               |               | RO    | Unit associated with the alarm.                                                                                                    |
| winlink1000OduAgnCurrAlarmTrapID          |                               |               | RO    | ID of the raised trap that was sent when this alarm was raised.                                                                                                    |
| winlink1000OduAgnCurrAlarmTimeT           |                               |               | RO    | Timestamp of this alarm. This number is in seconds from Midnight January 1st 1970.                                                                                                    |
| winlink1000OduAgnCurrAlarmText            |                               |               | RO    | Alarm display text (same as the text in the sent trap).                                                                                                    |
| winlink1000IduAdmProductType              | 1.3.6.1.4.1.4458.1000.2.1.1   | DisplayString | RO    | IDU configuration description.                                                                                                    |
| winlink1000lduAdmHwRev                    | 1.3.6.1.4.1.4458.1000.2.1.2   | DisplayString | RO    | IDU Hardware Revision.                                                                                                    |
| winlink1000lduAdmSwRev                    | 1.3.6.1.4.1.4458.1000.2.1.3   | DisplayString | RO    | IDU Software Revision.                                                                                                    |
| winlink1000OduAdmNumOfExternalAlar<br>mIn | 1.3.6.1.4.1.4458.1000.2.1.4   | Integer       | RO    | Indicates the number of currently available External Alarm Inputs.                                                                                                    |
| winlink1000OduAdmExternAlarmInTable       |                               |               | N/A   | This is the External Alarm Inputs table.                                                                                                    |
| winlink1000OduAdmExternAlarmInEntry       |                               |               | N/A   | Entry containing the elements of a single External Alarm Input.                                                                                                    |

# Table G-2: Private MIB Parameters (Sheet 11 of 14)

| Name                                         | OID                              | Туре          | Access | Description                                                                                                    |
|----------------------------------------------|----------------------------------|---------------|--------|----------------------------------------------------------------------------------------------------|
| winlink1000OduAdmExternAlarmInIndex          | 1.3.6.1.4.1.4458.1000.2.1.5.1.1  | Integer       | RO     | This value indicates the index of the External Alarm Input entry.                                                                                                    |
| winlink1000OduAdmExternAlarmInText           | 1.3.6.1.4.1.4458.1000.2.1.5.1.2  | DisplayString | RW     | This field describes the External Alarm Input. It is<br>an optional string of no more than 64 characters<br>which will be used in the event being sent as a<br>result of a change in the status of the External<br>Alarm Input. DEFVAL {Alarm Description}                                                                                                    |
| winlink1000OduAdmExternAlarmInAdmin<br>State | 1.3.6.1.4.1.4458.1000.2.1.5.1.3  | Integer       | RW     | This value indicates if this External Alarm Input is enabled or disabled.                                                                                                    |
| winlink1000OduAdmExternAlarmInStatus         | 1.3.6.1.4.1.4458.1000.2.1.5.1.4  | Integer       | RO     | This value indicates the current status of the<br>External Alarm Input.                                                                                                    |
| winlink1000lduAdmSN                          | 1.3.6.1.4.1.4458.1000.2.1.6      | DisplayString | RO     | Idu Serial Number                                                                                                    |
| winlink1000lduSrvDesiredTrunks               | 1.3.6.1.4.1.4458.1000.2.2.2      | Integer       | RW     | Required trunks bitmap. Note that the number of<br>possible trunks that can be configured may vary<br>based on the IDU hardware configuration the<br>selected air interface rate and the range of the<br>installation. The provided Manager application<br>enables the user to select only available<br>configurations. A change is effective immediately if<br>applied to a master unit and the link is in service<br>mode. |
| winlink1000lduSrvServices                    | 1.3.6.1.4.1.4458.1000.2.2.4      | ObjectID      | RO     | This parameter is reserved to the Manager application provided with the product.                                                                                                    |
| winlink1000lduSrvActiveTrunks                | 1.3.6.1.4.1.4458.1000.2.2.6      | Integer       | RO     | A bitmap describing the currently open TDM trunks.                                                                                                    |
| winlink1000IduSrvAvailableTrunks             | 1.3.6.1.4.1.4458.1000.2.2.8      | Integer       | RO     | A bitmap describing the number of TDM trunks<br>that can be opened in the current configuration.<br>The values take into account the IDU hardware<br>configuration the air rate and the installation range.                                                                                                    |
| winlink1000IduSrvPossibleServicesTable       |                                  |               | N/A    | IDU Possible Services table.                                                                                                    |
| winlink1000IduSrvPossibleServicesEntry       |                                  |               | N/A    | IDU Services table entry.                                                                                                    |
| winlink1000IduSrvPossibleServicesIndex       | 1.3.6.1.4.1.4458.1000.2.2.10.1.1 | Integer       | RO     | Table index Rate index of the air interface.                                                                                                    |
| winlink1000IduSrvPossibleTdmServices         | 1.3.6.1.4.1.4458.1000.2.2.10.1.2 | Integer       | RO     | Deprecated parameter. A bitmap describing the<br>TDM trunks that can be opened in the<br>corresponding Air Rate.                                                                                                    |
| winlink1000IduSrvPossibleEthServices         | 1.3.6.1.4.1.4458.1000.2.2.10.1.3 | Integer       | RO     | Deprecated parameter. This parameter describes<br>if the Ethernet Service can be opened in the<br>corresponding Air Rate. The valid values are:<br>disabled (0) enabled (1).                                                                                                    |
| winlink1000IduSrvRemainingRate               | 1.3.6.1.4.1.4458.1000.2.2.10.1.4 | Integer       | RO     | Current Ethernet bandwidth in bps per air rate.                                                                                                    |
| winlink1000IduSrvTrunkCost                   | 1.3.6.1.4.1.4458.1000.2.2.10.1.5 | Integer       | RO     | Cost of the TDM Service in bps.                                                                                                    |
| winlink1000IduSrvAvailServicesTable          |                                  |               | N/A    | ODU Possible TDM Services table.                                                                                                    |
| winlink1000IduSrvAvailServicesEntry          |                                  |               | N/A    | ODU TDM Services table entry.                                                                                                    |
| winlink1000lduSrvAvailServicesIndex          | 1.3.6.1.4.1.4458.1000.2.2.11.1.1 | Integer       | RO     | Table index. The index is the bit mask of the TDM service.                                                                                                    |
| winlink1000IduSrvAvailServicesState          | 1.3.6.1.4.1.4458.1000.2.2.11.1.2 | Integer       | RO     | Represents the TDM service availability.                                                                                                    |
| winlink1000lduSrvAvailServicesMinRatel<br>dx | 1.3.6.1.4.1.4458.1000.2.2.11.1.3 | Integer       | RO     | Minimum rate index of the air interface which make the service possible.                                                                                                    |
| winlink1000IduSrvAvailServicesMaxRateI<br>dx | 1.3.6.1.4.1.4458.1000.2.2.11.1.4 | Integer       | RO     | Maximum rate index of the air interface which make the service possible.                                                                                                    |

# Table G-2: Private MIB Parameters (Sheet 12 of 14)

| Name                                         | OID                              | Туре          | Access | Description                                                                                                    |
|----------------------------------------------|----------------------------------|---------------|--------|----------------------------------------------------------------------------------------------------|
| winlink1000lduSrvAvailServicesReason         | 1.3.6.1.4.1.4458.1000.2.2.11.1.5 | Integer       | RO     | Information about the TDM Service availability<br>Not Applicable if the service is available. The<br>reasons for TDM Service unavailability: - The<br>available throughput isn't sufficient for Service<br>demands; - The IDU HW doesn't support the<br>service; - A Link Password mismatch was<br>detected; - The external pulse type detected is<br>improper for TDM services; - A Software versions<br>mismatch was detected. |
| winlink1000IduSrvEthActive                   | 1.3.6.1.4.1.4458.1000.2.2.12     | Integer       | RO     | Represents the Ethernet service activation state.                                                                                                    |
| winlink1000IduSrvEthAvailable                | 1.3.6.1.4.1.4458.1000.2.2.13     | Integer       | RO     | Represents the Ethernet service availability state.                                                                                                    |
| winlink1000lduSrvEthThroughput               | 1.3.6.1.4.1.4458.1000.2.2.14     | Gauge         | RO     | Current available Ethernet service throughput in bps.                                                                                                    |
| winlink1000IduSrvEthMaxInfoRate              | 1.3.6.1.4.1.4458.1000.2.2.15     | Integer       | RW     | Holds the maximum bandwidth (kbps) to be<br>allocated for Ethernet service. Value of zero<br>means that Ethernet service works as best effort.<br>The maximum value is product specific. Refer to<br>the user manual.                                                                                                    |
| winlink1000IduEthernetIfTable                |                                  |               | N/A    | IDU Ethernet Interface table.                                                                                                    |
| winlink1000IduEthernetIfEntry                |                                  |               | N/A    | IDU Ethernet Interface table entry.                                                                                                    |
| winlink1000IduEthernetIfIndex                |                                  |               | RO     | If Index corresponding to this Interface.                                                                                                    |
| winlink1000IduEthernetIfAddress              | 1.3.6.1.4.1.4458.1000.2.3.1.1.5  | DisplayString | RO     | IDU MAC address.                                                                                                    |
| winlink1000IduEthernetNumOfLanPorts          | 1.3.6.1.4.1.4458.1000.2.3.3      | Integer       | RO     | Number of LAN interfaces in the IDU.                                                                                                    |
| winlink1000IduBridgeTpAging                  | 1.3.6.1.4.1.4458.1000.2.4.4.2    | Integer       | RW     | Timeout in seconds for aging. Note that for this parameter to be effective the ODU must be configured to HUB mode. A change is effective immediately.                                                                                                    |
| winlink1000IduTdmTxClockAvailStates          | 1.3.6.1.4.1.4458.1000.2.6.1.1    | Integer       | RO     | Available states of the TDM Transmit Clock<br>Control each input status is represented by a bit.<br>When the state is available the bit value is 1. When<br>the state is unavailable the bit value is 0. The<br>available states are: bit 2 = Transparent. bit 3 =<br>Local Loop Timed. bit 4 = Remote Loop Timed. bit<br>5 = Local Internal. bit 6 = Remote Internal.                                                           |
| winlink1000IduTdmTxClockDesiredState         | 1.3.6.1.4.1.4458.1000.2.6.1.2    | Integer       | RW     | Required state of the TDM Transmit Clock Control.<br>A change is effective after re-activation of the TDM<br>service.                                                                                                    |
| winlink1000IduTdmTxClockActualState          | 1.3.6.1.4.1.4458.1000.2.6.1.3    | Integer       | RO     | Actual state of the TDM Transmit Clock Control.                                                                                                    |
| winlink1000IduTdmMasterClockAvailOpti<br>ons | 1.3.6.1.4.1.4458.1000.2.6.2.1    | Integer       | RO     | Available options of the TDM Master Clock Control<br>each input status is represented by a bit. When the<br>option is available the bit value is 1. When the<br>option is unavailable the bit value is 0. The<br>available options are: bit 2 = Automatic. bit 3 =<br>Trunk #1. bit 4 = Trunk #2. bit 5 = Trunk #3. bit 6 =<br>Trunk #4. When no options are available the<br>returned value is: 1                               |
| winlink1000IduTdmMasterClockDesired          | 1.3.6.1.4.1.4458.1000.2.6.2.2    | Integer       | RW     | Required TDM Master Clock. A change is effective after re-activation of the TDM service.                                                                                                    |
| winlink1000IduTdmMasterClockActual           | 1.3.6.1.4.1.4458.1000.2.6.2.3    | Integer       | RO     | Actual Trunk used for TDM Master Clock.                                                                                                    |
| winlink1000IduTdmConfigTable                 |                                  |               | N/A    | IDU TDM Links Configuration table.                                                                                                    |
| winlink1000IduTdmConfigEntry                 |                                  |               | N/A    | IDU TDM Links Configuration table entry.                                                                                                    |
| winlink1000IduTdmConfigIndex                 |                                  |               | RO     | Table index.                                                                                                    |
| winlink1000IduTdmlfIndex                     |                                  |               | RO     | Link index in the interface table.                                                                                                    |

# Table G-2: Private MIB Parameters (Sheet 13 of 14)

| Name                                         | OID                               | Туре    | Access | Description                                                                                                    |  |
|----------------------------------------------|-----------------------------------|---------|--------|----------------------------------------------------------------------------------------------------|--|
| winlink1000IduTdmLineCoding                  | 1.3.6.1.4.1.4458.1000.2.6.6.1.6   | Integer | RW     | This parameter applies to T1 trunks only. The parameter controls the line coding. Setting the value to each of the indices applies to all. A change is effective after the next open of the TDM service.                                                         |  |
| winlink1000lduTdmLoopbackConfig              | 1.3.6.1.4.1.4458.1000.2.6.6.1.9   | Integer | RW     | Loop back configuration table. Each of the trunks<br>can be set Normal Line loop back or Reverse line<br>loop back. A change is effective immediately.                                                                                                    |  |
| winlink1000IduTdmLineStatus                  | 1.3.6.1.4.1.4458.1000.2.6.6.1.10  | Integer | RO     | Line status.                                                                                                    |  |
| winlink1000IduTdmCurrentTable                |                                   |         | N/A    | IDU TDM Links Statistics table.                                                                                                    |  |
| winlink1000IduTdmCurrentEntry                |                                   |         | N/A    | IDU TDM Links Statistics table entry.                                                                                                    |  |
| winlink1000lduTdmCurrentIndex                |                                   |         | RO     | Table index (Same as<br>winlink1000lduTdmLineIndex).                                                                                                    |  |
| winlink1000IduTdmCurrentBlocks               | 1.3.6.1.4.1.4458.1000.2.6.7.1.101 | Counter | RO     | Number of correct blocks transmitted to the line.                                                                                                    |  |
| winlink1000IduTdmCurrentDrops                | 1.3.6.1.4.1.4458.1000.2.6.7.1.102 | Counter | RO     | Number of error blocks transmitted to the line.                                                                                                    |  |
| winlink1000lduTdmCurrentTxClock              | 1.3.6.1.4.1.4458.1000.2.6.7.1.103 | Integer | RW     | TDM Transmit Clock. A change is effective after re-activation of the TDM service.                                                                                                    |  |
| winlink1000IduTdmCurrentBlocksHigh           | 1.3.6.1.4.1.4458.1000.2.6.7.1.104 | Counter | RO     | High part of the 64 bits counter Current Blocks                                                                                                    |  |
| winlink1000IduTdmRemoteQual                  | 1.3.6.1.4.1.4458.1000.2.6.8       | Integer | RO     | Estimated average interval between error second events. The valid values are 1-2^31 where a value of -1 is used to indicate an undefined state.                                                                                                    |  |
| winlink1000IduTdmRemoteQualEval              | 1.3.6.1.4.1.4458.1000.2.6.9       | Integer | RO     | Estimated average interval between error second<br>events during evaluation process. The valid values<br>are 1-2^31 where a value of -1 is used to indicate<br>an undefined state.                                                                               |  |
| winlink1000IduTdmSrvEval                     | 1.3.6.1.4.1.4458.1000.2.6.10      | Integer | RW     | Evaluated TDM service bit mask. Setting this<br>parameter to value that is bigger than the activated<br>TDM service bit mask will execute the evaluation<br>process for 30 seconds. Setting this parameter to<br>0 will stop the evaluation process immediately. |  |
| winlink1000IduTdmBackupAvailableLinks        | 1.3.6.1.4.1.4458.1000.2.6.11      | Integer | RO     | Number of TDM backup trunks.                                                                                                    |  |
| winlink1000IduTdmBackupTable                 |                                   |         | N/A    | IDU TDM Links Statistics table.                                                                                                    |  |
| winlink1000IduTdmBackupEntry                 |                                   |         | N/A    | IDU TDM Links Statistics table entry.                                                                                                    |  |
| winlink1000IduTdmBackupIndex                 | 1.3.6.1.4.1.4458.1000.2.6.12.1.1  | Integer | RO     | Table index.                                                                                                    |  |
| winlink1000IduTdmBackupMode                  | 1.3.6.1.4.1.4458.1000.2.6.12.1.2  | Integer | RW     | TDM backup mode: Enable or Disable where the main link is the air link or the external link. Changes will be effective immediatly.                                                                                                    |  |
| winlink1000lduTdmBackupCurrentActive<br>Link | 1.3.6.1.4.1.4458.1000.2.6.12.1.3  | Integer | RO     | TDM backup current active link: N/A air link is active or external link is active.                                                                                                    |  |
| winlink1000IduTdmJitterBufferSize            | 1.3.6.1.4.1.4458.1000.2.6.13      | Integer | RW     | TDM Jitter Buffer Size. The value must be<br>between the minimum and the maximum TDM<br>Jitter Buffer Size. The units are 0.1 x millisecond.                                                                                                    |  |
| winlink1000lduTdmJitterBufferDefaultSiz<br>e | 1.3.6.1.4.1.4458.1000.2.6.14      | Integer | RO     | TDM Jitter Buffer Default Size. The units are 0.1 x millisecond.                                                                                                    |  |
| winlink1000IduTdmJitterBufferMinSize         | 1.3.6.1.4.1.4458.1000.2.6.15      | Integer | RO     | TDM Jitter Buffer Minimum Size. The units are 0.1 x millisecond.                                                                                                    |  |
| winlink1000lduTdmJitterBufferMaxSize         | 1.3.6.1.4.1.4458.1000.2.6.16      | Integer | RO     | TDM Jitter Buffer Maximum Size. The units are 0.1 x millisecond.                                                                                                    |  |
| winlink1000IduTdmJitterBufferSizeEval        | 1.3.6.1.4.1.4458.1000.2.6.17      | Integer | RW     | TDM Jitter Buffer Size for evaluation. The value must be between the minimum and the maximum TDM Jitter Buffer Size. The units are 0.1 x millisecond.                                                                                                    |  |
| winlink1000IduTdmType                        | 1.3.6.1.4.1.4458.1000.2.6.18      | Integer | RW     | TDM Type (The value undefined is read-only).                                                                                                    |  |
| winlink1000IduTdmTypeEval                    | 1.3.6.1.4.1.4458.1000.2.6.19      | Integer | RW     | TDM Type for evaluation.                                                                                                    |  |
| winlink1000IduTdmLineStatusStr               |                                   |         | RO     | Line status.                                                                                                    |  |

#### Table G-2: Private MIB Parameters (Sheet 14 of 14)

| Name                               | OID                         | Туре          | Access | Description                                                                                                    |
|------------------------------------|-----------------------------|---------------|--------|----------------------------------------------------------------------------------------------------|
| winlink1000GeneralTrapDescription  | 1.3.6.1.4.1.4458.1000.100.1 | DisplayString | RO     | Trap's Description. Used for Trap parameters.                                                                                                 |
| winlink1000GeneralTrapSeverity     | 1.3.6.1.4.1.4458.1000.100.2 | Integer       | RO     | Trap's Severity. Used for Trap parameters.                                                                                                    |
| winlink1000GeneralCookie           | 1.3.6.1.4.1.4458.1000.100.3 | DisplayString | RW     | Reserved for the Manager application provided<br>with the product used for saving user preferences<br>affecting ODU operation.                |
| winlink1000GeneralEcChangesCounter | 1.3.6.1.4.1.4458.1000.100.4 | Integer       | RO     | This counter is initialized to 0 after a device reset<br>and is incremented upon each element constant<br>write operation via SNMP or Telnet. |

# **MIB Traps**

#### General

Each ODU can be configured with up to 10 different trap destinations. When the link is operational, each ODU sends traps originating from both Site A and Site B.

The source IP address of the trap is the sending ODU. The trap originator can be identified by the trap Community string or by the trap description text. The public Community string is used for Site Al ODU traps and public-remote (as set by the user) is used for Site B ODU traps.

Each trap contains a trap description and additional relevant information such as alarm severity, interface index, time stamp and additional parameters. See **table G-3** for additional information.

#### Trap parameters

| Name              | חו | Soverity | Description                                                                                                    |
|-------------------|----|----------|----------------------------------------------------------------------------------------------------|
|                   |    | Seventy  | Description                                                                                                    |
| trunkStateChanged | 1  | normal   | Indicates a change in the state of one of the TDM trunks. Raised by both sides of the link. Contains 3 parameters: 1 - Description: TDM Interface %n - %x. 2 - %n: Is the trunk number. 3 - %x: Is the alarm type and can be one of the following: Normal, AIS, LOS, Loopback. |
| linkUp            | 2  | normal   | Indicates that the radio link is up. Contains a single parameter, which is its description: 1 - Description: Radio Link - Sync on channel %n GHz. %n Is the channel frequency in GHz.                                                                                          |
| linkDown          | 3  | critical | Indicates that the radio link is down. Contains a single parameter, which is its description: 1 - Description: Radio Link - Out of Sync. The reason is: %s. %s Is the reason.                                                                                                  |
| detectIDU         | 4  | normal   | Indicates that the IDU was detected. Raised by both sides of the link.<br>Contains a single parameter, which is its description: 1 - Description: IDU<br>of Type %s was Detected. %s Is the type of the IDU.                                                                   |
| disconnectIDU     | 5  | major    | Indicates that the IDU was disconnected. Raised by both sides of the link.<br>Contains a single parameter, which is its description: 1 - Description: IDU<br>Disconnected.                                                                                                    |
| mismatchIDU       | 6  | major    | Indicates a mismatch between the IDUs. Raised by the master only.<br>Contains a single parameter, which is its description: 1 - Description:<br>IDUs Mismatch: One Side is %s and the Other is %s. %s Is the type of<br>the IDU.                                               |

Table G-3: MIB Traps (Sheet 1 of 4)

#### Table G-3: MIB Traps (Sheet 2 of 4)

| Name                    | ID  | Severity | Description                                                                                                    |
|-------------------------|-----|----------|----------------------------------------------------------------------------------------------------|
| openedServices          | 7   | normal   | Indicates that services were opened. Raised by the master only. Contains 3 parameters: 1 - Description: %n2 out of %n1 Requested TDM Trunks have been Opened. 2 - %n1: Is the requested number of TDM truncks. 3 - %n2: Is the actual number of TDM trunks that were opened.                 |
| closedServices          | 8   | normal   | Indicates that services were closed. Raised by the master only. Contains a single parameter, which is its description: 1 - Description: TDM Service has been closed. The reason is: %s. %s Is the reason.                                                                                    |
| incompatibleODUs        | 9   | critical | Indicates that the ODUs are incompatible. Contains a single parameter, which is its description: 1 - Description: Incompatible ODUs.                                                                                                    |
| incompatibleIDUs        | 10  | major    | Indicates that the IDUs are incompatible. Contains a single parameter, which is its description: 1 - Description: Incompatible IDUs.                                                                                                    |
| incompatibleOduldu      | 11  | major    | Indicates that the ODU and IDU are incompatible. Contains a single parameter, which is its description: 1 - Description: The IDU could not be loaded. The reason is: %s. %s Is the incompatibility type.                                                                                     |
| probingChannel          | 12  | normal   | Indicates that the ODU is monitoring radar activity. Contains a single parameter, which is its description: 1 - Description: Monitoring for radar activity on channel %n GHz. %n is the channel frequency in GHz.                                                                            |
| radarDetected           | 13  | normal   | Indicates that radar activity was detected. Contains a single parameter, which is its description: 1 - Description: Radar activity was detected in %s, on channel %n GHz. %s Is the site name. %n Is the channel frequency in GHz.                                                           |
| transmittingOnChannel   | 14  | normal   | Indicates that the ODU is transmitting on channel. Contains a single parameter, which is its description: 1 - Description: Transmitting on channel %n GHz. %n Is the channel frequency in GHz.                                                                                               |
| scanningChannels        | 15  | normal   | Indicates that the ODU is scanning channels. Contains a single parameter, which is its description: 1 - Description: Channel scanning in progress.                                                                                                    |
| incompatiblePartner     | 16  | critical | Indicates that configuration problem was detected and that link<br>installation is required to fix it. Contains a single parameter, which is its<br>description: 1 - Description: Configuration problem detected. Link<br>installation required.                                             |
| timeClockSet            | 17  | normal   | Indicates that the ODU time clock was set. Contains a single parameter, which is its description: 1 - Description: The time was set to: %p. %p Is the date and time.                                                                                                    |
| configurationChanged    | 18  | normal   | Indicates that the ODU was recovered from an error, but there are configuration changes. Contains two parameters: 1 - Description: Configuration changed. Error code is: %n. 2 - %n number.                                                                                                  |
| vlanModeActive          | 22  | normal   | Indicates to non-VLAN PC that after 2 minutes the system will support<br>only VLAN tag on management interface. Contains a single parameter,<br>which is its description: 1 - Description: VLAN Mode is active. Non-VLAN<br>traffic will be blocked in 2 minutes.                            |
| tdmServiceAlarm         | 100 | major    | Indicates that TDM Service is in alarm state. Contains a single parameter, which is its description: 1 - Description: TDM Service - Alarm.                                                                                                    |
| ethServiceClosed        | 101 | major    | Indicates that Ethernet Service is closed. Contains a single parameter, which is its description: 1 - Description: Ethernet Service is closed.                                                                                                    |
| ethServiceNotPermitted  | 102 | major    | Indicates that Ethernet Service is not permitted. Contains a single<br>parameter, which is its description: 1 - Description: A valid Idu could not<br>be detected at %s. Please check your configuration. %s - Is the Local Site<br>name or Remote Site name or both sides of the Link.      |
| encryptionAlarm         | 103 | major    | Indicates an encryption key mismatch. Contains a single parameter which is its description: 1 - Description: Encryption Status - Failed. No Services are available.                                                                                                    |
| changeLinkPasswordAlarm | 104 | major    | Indicates that a failure has occurred while attempting to change the Link<br>Password. Contains a single parameter which is its description: 1 -<br>Description: Failed to change the Link Password at/on: %s. %s - Is the<br>Local Site name or Remote Site name or both sides of the Link. |

#### Table G-3: MIB Traps (Sheet 3 of 4)

| Name                                           | ID  | Severity | Description                                                                                                    |
|------------------------------------------------|-----|----------|----------------------------------------------------------------------------------------------------|
| externalAlarmInPort1Alarm                      | 105 | major    | The trap is sent every time an alarm occurs in the External Alarm Input of port #1. Contains a single parameter which is its description: 1 - Description: External Alarm 1 - <user text=""> - Alarm.</user>        |
| externalAlarmInPort2Alarm                      | 106 | major    | The trap is sent every time an alarm occurs in the External Alarm Input of port #2. Contains a single parameter which is its description: 1 - Description: External Alarm 2 - <user text=""> - Alarm.</user>        |
| bitFailedAlarm                                 | 107 | critical | The trap is sent in case there is no way to recover from the situation.<br>Contains two parameters: 1 - Description: ODU power up built in test<br>failed. Error code is: %n. 2 - %n number.                        |
| wrongConfigurationLoadedAlarm                  | 108 | major    | The trap is sent in case there is a way to recover from the situation.<br>Contains two parameters: 1 - Description: Wrong configuration loaded.<br>Error code is: %n. 2 - %n number.                                |
| IanPort1DisconnectedAlarm                      | 109 | major    | Indicates the LAN port 1 status changed to disconnected. Contains a single parameter which is its description: 1 - Description: LAN port 1 status changed to disconnected.                                          |
| IanPort2DisconnectedAlarm                      | 110 | major    | Indicates the LAN port 2 status changed to disconnected. Contains a single parameter which is its description: 1 - Description: LAN port 2 status changed to disconnected.                                          |
| mngPortDisconnectedAlarm                       | 111 | major    | Indicates the management port status changed to disconnected.<br>Contains a single parameter which is its description: 1 - Description:<br>Management port status changed to disconnected.                          |
| externalAlarmInPort3Alarm                      | 112 | major    | The trap is sent every time an alarm occurs in the External Alarm Input of port #3. Contains a single parameter which is its description: 1 - Description: External Alarm 3 - <user text=""> - Alarm.</user>        |
| externalAlarmInPort4Alarm                      | 113 | major    | The trap is sent every time an alarm occurs in the External Alarm Input of port #4. Contains a single parameter which is its description: 1 - Description: External Alarm 4 - <user text=""> - Alarm.</user>        |
| swVersionsMismatchFullCompatibilityAlarm       | 114 | warning  | The trap is sent in case SW versions mismatch with full link functionality.<br>Contains a single parameter which is its description: 1 - Description:<br>Software versions mismatch - full link functionality       |
| swVersionsMismatchRestrictedCompatibilityAlarm | 115 | minor    | The trap is sent in case SW versions mismatch with restricted link functionality. Contains a single parameter which is its description: 1 - Description: Software versions mismatch - restricted link functionality |
| swVersionsMismatchSoftwareUpgradeRequired      | 116 | major    | The trap is sent in case SW versions mismatch and SW upgrade is required. Contains a single parameter which is its description: 1 - Description: Software versions mismatch - Software upgrade required             |
| swVersionsIncompatible                         | 117 | critical | The trap is sent in case SW versions are incompatible. Contains a single parameter which is its description: 1 - Description: SW Versions incompatible                                                              |
| tdmBackupAlarm                                 | 121 | major    | Indicates that the TDM backup link was activated. Contains a single parameter, which is its description: 1 - Description: TDM backup alarm - backup link was activated.                                             |
| linkLockUnautorizedRemoteODU                   | 122 | major    | Indicates that the remote ODU is unautorized. Contains a single parameter which is its description: 1 - Description: Unauthorized remote ODU connection rejected.                                                   |
| linkLockUnautorizedODU                         | 123 | major    | Indicates that the ODU is unautorized. Contains a single parameter which is its description: 1 - Description: Unauthorized ODU connection rejected.                                                                 |
| tdmServiceClear                                | 200 | normal   | Indicates that TDM Service fault is cleared. Contains a single parameter, which is its description: 1 - Description: TDM Service - Normal.                                                                          |
| ethServiceOpened                               | 201 | normal   | Indicates that Ethernet Service has been opened. Contains a single parameter,3 which is its description: 1 - Description: Ethernet Service has been opened.                                                         |
| encryptionClear                                | 203 | normal   | Indicates that encryption is OK. Contains a single parameter which is its description: 1 - Description: Encryption Status - Normal.                                                                                 |

#### Table G-3: MIB Traps (Sheet 4 of 4)

| Name                                        | ID  | Severity | Description                                                                                                    |
|---------------------------------------------|-----|----------|----------------------------------------------------------------------------------------------------|
| changeLinkPasswordClear                     | 204 | normal   | Indicates that the Link Password was changed successfully. Contains a single parameter which is its description: 1 - Description: Link Password has been changed at/on: %s. %s - Is the Local Site name or Remote Site name or both sides of the Link. |
| externalAlarmInPort1Clear                   | 204 | normal   | This Trap is sent every time an External Alarm Input fault of port # 1 is cleared. Contains a single parameter which is its description: 1 - Description: External Alarm 1 - <user text=""> - Alarm Cleared.</user>                                    |
| externalAlarmInPort2Clear                   | 206 | normal   | This Trap is sent every time an External Alarm Input fault of port # 2 is cleared. Contains a single parameter which is its description: 1 - Description: External Alarm 2 - <user text=""> - Alarm Cleared.</user>                                    |
| lanPort1Clear                               | 209 | normal   | Indicates the LAN port 1 status changed to connected. Contains two parameters: 1 - Description: LAN port 1 status changed to connected - %s. 2 - %s Is the Eth. mode (speed & duplex).                                                                 |
| lanPort2Clear                               | 210 | normal   | Indicates the LAN port 2 status changed to connected. Contains two parameters: 1 - Description: LAN port 2 status changed to connected - %s. 2 - %s Is the Eth. mode (speed & duplex).                                                                 |
| mngPort2Clear                               | 211 | normal   | Indicates the management port status changed to connected. Contains two parameters: 1 - Description: Management port status changed to connected - %s. 2 - %s Is the Eth. mode (speed & duplex).                                                       |
| externalAlarmInPort3Clear                   | 211 | normal   | This Trap is sent every time an External Alarm Input fault of port # 3 is cleared. Contains a single parameter which is its description: 1 - Description: External Alarm 3 - <user text=""> - Alarm Cleared.</user>                                    |
| externalAlarmInPort4Clear                   | 213 | normal   | This Trap is sent every time an External Alarm Input fault of port # 4 is cleared. Contains a single parameter which is its description: 1 - Description: External Alarm 4 - <user text=""> - Alarm Cleared.</user>                                    |
| swVersionsMatchFullCompatibilityClear       | 214 | normal   | The trap is sent in case SW versions match. Contains a single parameter which is its description: 1 - Description: Software Versions compatible                                                                                                    |
| swVersionsMatchRestrictedCompatibilityClear | 215 | normal   | The trap is sent in case SW versions match and link functionality is not restricted. Contains a single parameter which is its description: 1 - Description: Software Versions compatible                                                               |
| swVersionsMatchSoftwareUpgradeRequiredClear | 216 | normal   | The trap is sent in case SW versions match and SW upgrade is successful. Contains a single parameter which is its description: 1 - Description: Software Versions compatible                                                                           |
| swVersionsCompatibleClear                   | 217 | normal   | The trap is sent in case SW versions compatible Contains a single parameter which is its description: 1 - Description: Software Versions compatible                                                                                                    |
| tdmBackupClear                              | 221 | normal   |                                                                                                    |
| linkLockAutorizedODU                        | 223 | normal   | Indicates that the ODU is autorized. Contains a single parameter which is its description: 1 - Description: Authorized ODU connection permitted.                                                                                                    |
| linkAuthenticationDisabled                  | 224 | normal   | Indicates that the Link Lock is disabled. Contains a single parameter which is its description: 1 - Description: Link Authentication has been disabled                                                                                                 |

#### **RADWIN Manager Traps**

The RADWIN Manager application issues traps to indicate various events. These traps are shown in the RADWIN Managerr Events Log.

A list of Trap Messages as displayed by the RADWIN Manager is shown in **table 7-5**.

# **Appendix H**

# External Alarms Specification

# **External Alarms Specification**

The IDU-C supports external input and output alarms through a standard DB25 pin female connector.

#### Input alarms

The input alarms are raised by events from external equipment, such as a fire warning, door open or air conditioner failure.

#### **Output alarms**

Output alarms are generated through dry contact relays to indicate various system events according to the following table. An alarm is raised if at least one of the conditions is met.

| Alarm    | Description             | Alarm On Conditions                                                                                            | Alarm Off Condition                                                                          |
|----------|-------------------------|----------------------------------------------------------------------------------------------------|----------------------------------------------------------------------------------------------|
| Output 1 | Air interface Alarm     | <ul> <li>Link is down</li> <li>Link in installation mode</li> <li>Link authentication problem</li> </ul>       | Link is up                                                                                   |
| Output 2 | Equipment Alarm         | <ul> <li>Built in Test (BIT) error</li> <li>No connection to the ODU</li> <li>Incompatible software</li> </ul> | Both ODU and IDU are in operational state                                                    |
| Output 3 | Service Alarm at Site B | N/A                                                                                                    | Permanently off                                                                              |
| Output 4 | Power Failure at Site B | Link Loss due to Power Failure<br>at Site B                                                                    | Link is up or down with-<br>out power failure indica-<br>tion within the last two<br>seconds |

Table H-1: Output Alarms Pinout

# Appendix I Combo Configuration Tool

# What is the Combo Configuration Tool?

The RADWIN 1000/2000/5000 is supplied preconfigured to a default frequency band and regulation. The user may however, reconfigure it to use any one of the supported frequency bands shown in the following example:

| FCC/IC 5.8 GHz |
|----------------|
| FCC/IC 5.3 GHz |
| FCC/IC 5.4 GHz |
| FCC/IC 4.9 GHz |
| FCC/IC 2.4 GHz |
|                |

The Combo Configuration Tool is a software utility supplied by RADWIN to change the link frequency band. It runs as familiar Windows Wizard.

This appendix will walk you through the Wizard. It also provides help for common problems encountered during the configuration.

# Who may use the Combo Configuration Tool

The Combo Configuration Tool is a password protected utility intended for the use of RADWIN accredited personnel at the user's site, RADWIN Customer Support Engineers or Professional Installers conversant with FCC requirements.

# Caveat to the use of the Combo Configuration Tool

It is the user's responsibility to operate the system according to local regulations and to acquire the relevant permits or licenses for the frequency band selected, if applicable.

# Prerequisites to using the Combo Configuration Tool

To use the Tool, you need a PC running Windows 2000 or Windows XP Pro to be connected to the RADWIN 1000/2000/5000 link.

# **Operating the Combo Configuration Tool**

The tool is supplied as an executable called ComboConfigurationTool.exe. It should be copied to a convenient directory on a hard disk from where it can be run from a command line, or placed on the desktop and opened with a double click.

The Combo Configuration Tool is a Wizard, which guides you through the process of changing the frequency band.

# **Before using the Combo Configuration Tool**

Before starting:

- Obtain the IP address of both the local ODU and remote ODUs of the link
- □ Make a note of the correct required frequency band
- □ If the link uses external antennas, ensure that they support your required frequency band

Also, note that

- 1. The procedure below must be carried out for both ODUs in the link.
- 2. Changing the frequency band may affect the available Link Budget and system performance.

# **Using the Combo Configuration Tool**

#### To change the link frequency band:

1. Open the Tool from a command line or double clicking it on the desktop. The following Welcome screen appears:

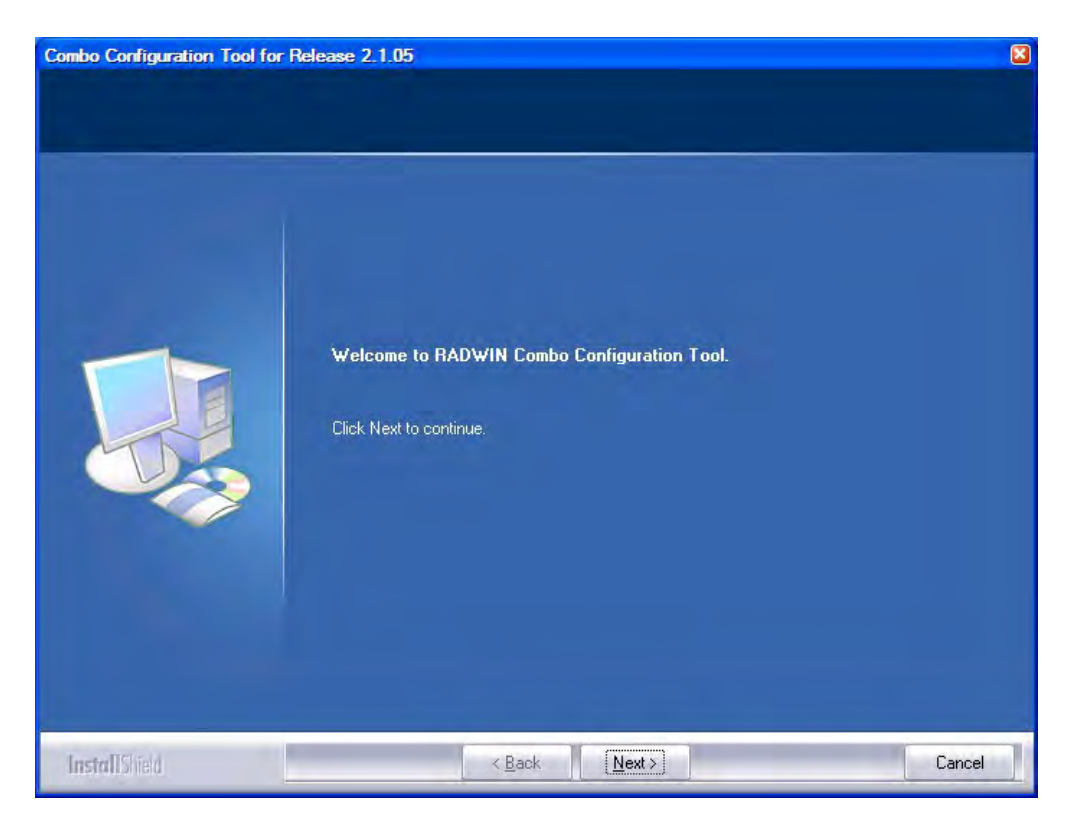

2. Click Next. The window below is displayed:

| Connecting to the ODU | or Release 2.1.00                             |        |
|-----------------------|-----------------------------------------------|--------|
|                       | Please enter the ODU IP Address and password. |        |
|                       | IP Address: 10.200.1.2                        |        |
|                       | Password:                                     | _      |
|                       |                                               |        |
|                       |                                               |        |
|                       |                                               |        |
| InstallShied          | < Back Next >                                 | Cancel |

- 3. Enter the ODU IP address and password.
- 4. Click Next. The following progress panel is displayed:

Upon completion the following screen is displayed:

| Choosing the required c | configuration                                                                                                    |        |
|-------------------------|----------------------------------------------------------------------------------------------------|--------|
|                         | Please choose the required configuration           RW-2050-0250 [ 5.740 GHz - 5.835 GHz ]         RW-2450-0250 [ 5.835 GHz - 5.865 GHz ]         RW-2450-0250 [ 5.740 GHz - 5.835 GHz ]         RW-2050-0250 [ 5.740 GHz - 5.835 GHz ]         RW-2050-0250 Universal 4.9 [ 4.950 GHz - 4.980 GHz ]         RW-2050-0250 Universal 5.3 [ 5.150 GHz - 5.335 GHz ]         RW-2050-0250 Universal 5.4 [ 5.500 GHz - 5.700 GHz ] |        |
| InstallSied             | ≺ <u>B</u> ack <u>N</u> ext >                                                                                                    | Cancel |

The checked item is the currently configured frequency band.

5. Check the box with the required frequency band. If you do not see the required frequency band in the above window, click **Cancel** and consult RADWIN Customer Support.

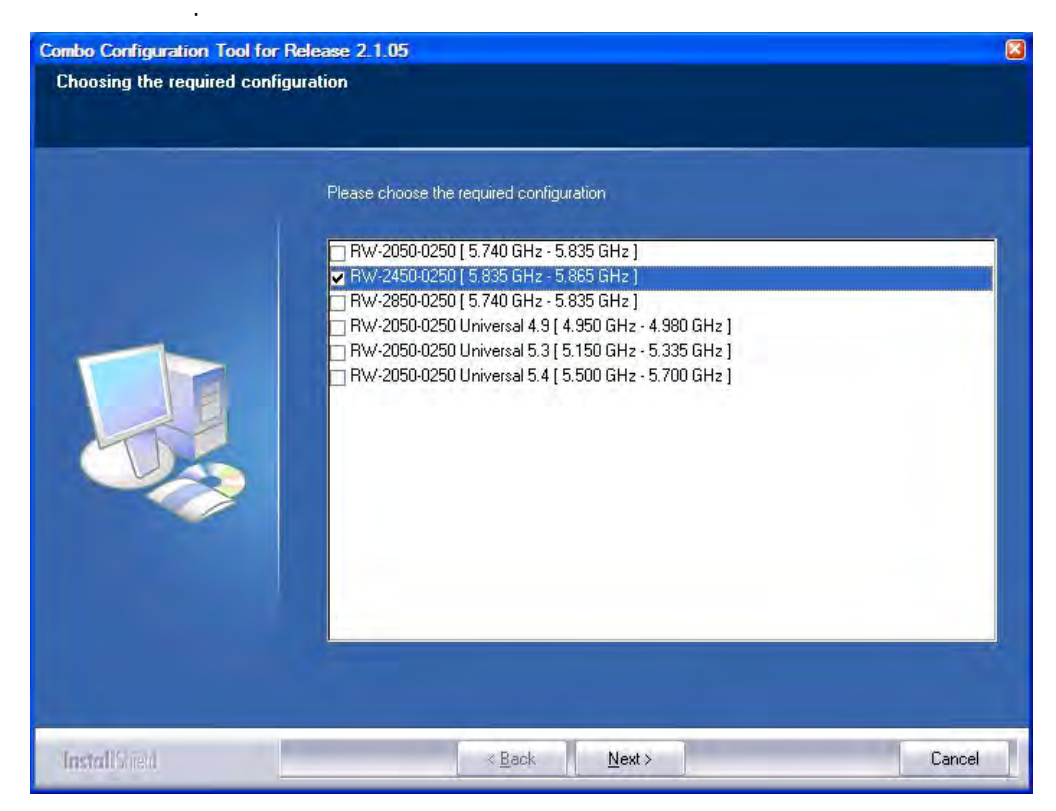

6. Otherwise, click **Next**. The following window is displayed:

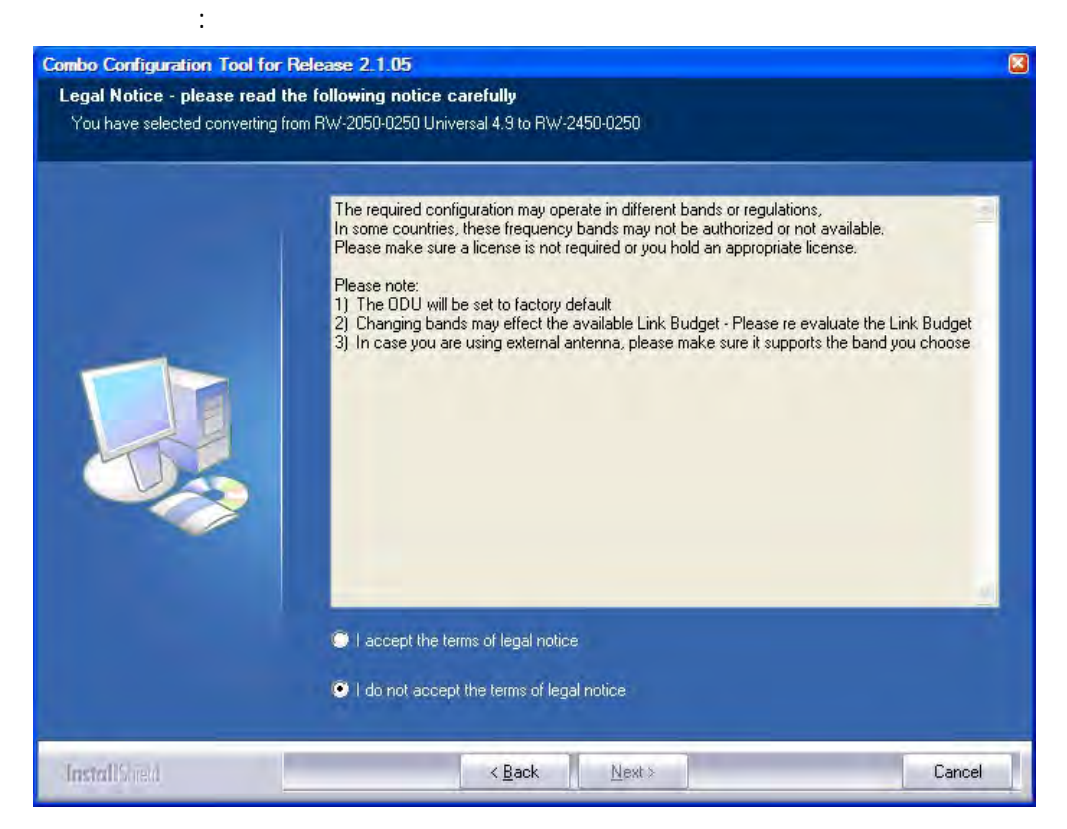

7. If the legal notice is acceptable, click the "I accept" radio button, and then click Next. Two successive progress panels are displayed. The configuration may take several minutes.

| Product cor | nfiguration is | in progress. | Please wait |  |
|-------------|----------------|--------------|-------------|--|
|             |                |              |             |  |
|             |                |              |             |  |

Upon successful completion of the configuration process, the following termination window is displayed:

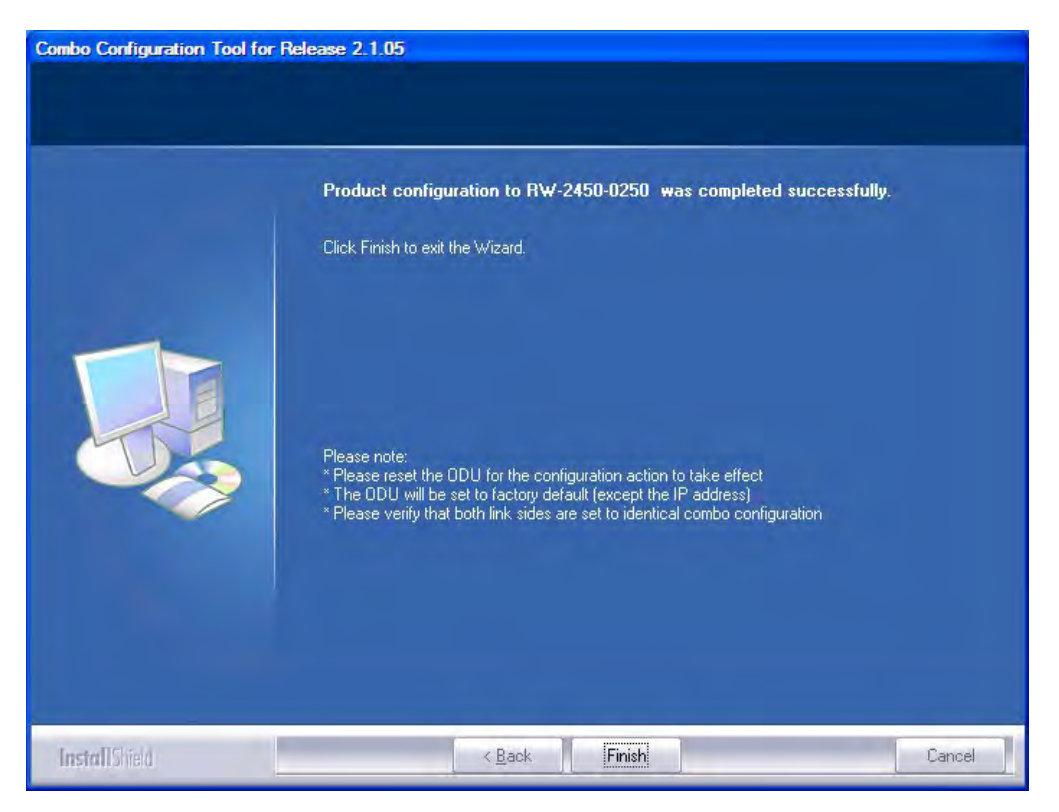

- 8. Click Finish to exit the Wizard as shown.
- 9. Repeat the whole process for the second ODU in the link.

#### If you receive an error message

The last stage above may terminate unsuccessfully due to an error. Error messages are posted to a window like this:

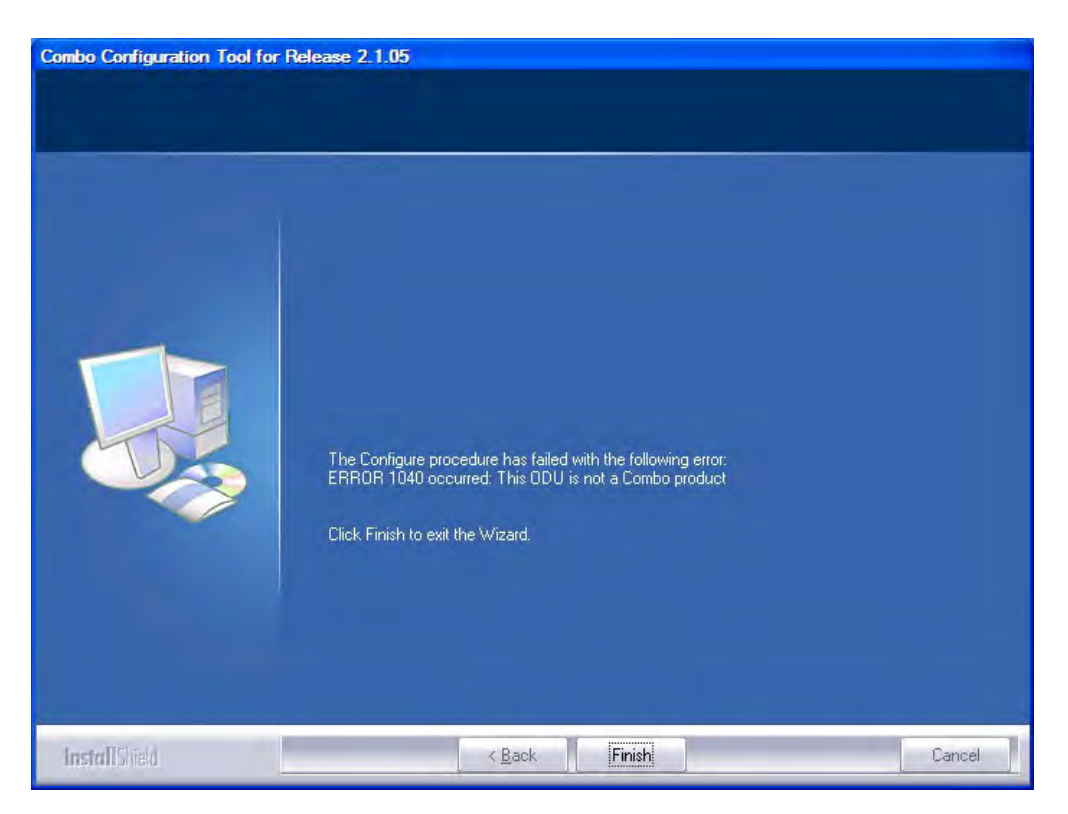

The following table sets out possible errors:

| Error Number<br>(nn)          | Error Text Message                                                                                       |
|-------------------------------|----------------------------------------------------------------------------------------------------|
| Common mes-<br>sage preamble: | The Configure procedure has failed with the following error: ERROR nn occurred:                          |
| 120                           | Failed to communicate with the ODU. Please verify the existence of a stable IP connection and try again. |
| 940                           | Product is not identified.                                                                               |
| 1040                          | The ODU is not a Combo product.                                                                          |
| 1020                          | A configuration problem detected. Aborting.                                                              |

The only items requiring explanation are errors 940 and 1020.

Error 940 may arise as a result of an ODU firmware problem. Error 1020 will appear for any reason not caught by the other entries in the table. In all such cases, you should consult with RADWIN Customer Support.

# **Appendix J**

# Regional Notice: French Canadian

# Procédures de sécurité

#### Généralités

Avant de manipuler du matériel connecté à des lignes électriques ou de télécommunications, il est conseillé de se défaire de bijoux ou de tout autre objet métallique qui pourrait entrer en contact avec les éléments sous tension.

#### Mise à la terre

Tous les produits RADWIN doivent être mis à la terre pendant l'usage courant. La mise à la terre est assurée en reliant la fiche d'alimentation à une prise de courant avec une protection de terre. En outre:

- La cosse de masse sur l'IDU-C doit être constamment connectée à la protection de terre, par un câble de diamètre de 18 AWG ou plus. Le matériel monté sur rack doit être installé seulement sur des racks ou armoires reliés à la terre
- Une ODU doit mise à la terre par un câble de diamètre de 12 AWG ou plus
- Il ne doit pas y avoir de fusibles ou d'interrupteurs sur la connection à la terre

De plus:

- Il faut toujours connecter la terre en premier et la déconnecter en dernier
- Il ne faut jamais connecter les câbles de télécommunication à du matériel non à la terre
- Il faut s'assurer que tous les autres câbles sont déconnectés avant de déconnecter la terre

#### Protection contre la foudre

L'utilisation de dispositifs de protection contre la foudre dépend des exigences réglementaires et de l'utilisateur final. Toutes les unités extérieures RADWIN sont conçues avec des circuits de limitation de surtension afin de minimiser les risques de dommages dus à la foudre. RADWIN conseille l'utilisation d'un dispositif de parafoudre supplémentaire afin de protéger le matériel de coups de foudre proches.

#### Matériel supplémentaire requis

L'équipement requis pour l'installation du matériel est le suivant:

- Pince à sertir RJ-45 (si un câble pré-assemblé ODU/IDU n'est pas utilisé)
- Perceuse (pour le montage sur mur seulement)
- Câbles de terre IDU et ODU
- Clef 13 mm (1/2")
- Câble ODU IDU si non commandé (type extérieur, CAT-5e, 4 paires torsadées, 24 AWG)
- Colliers de serrage
- Ordinateur portable avec Windows 2000 ou Windows XP.

#### Précautions de sécurité pendant le montage de ODU

Avant de connecter un câble à l'ODU, la borne protectrice de masse (visse) de l'ODU doit être connectée à un conducteur externe protecteur ou à un pylône relié à la terre. Il ne doit pas y avoir de fusibles ou d'interrupteurs sur la connection à la terre.

Seulement un personnel qualifié utilisant l'équipement de sécurité approprié doit pouvoir monter sur le pylône d'antenne. De même, l'installation ou le démontage de ODU ou de pylônes doit être effectuée seulement par des professionnels ayant suivi une formation.

#### Pour monter l'ODU:

- 1. Vérifier que les supports de fixation de l'ODU sont correctement mis à la terre.
- 2. Monter l'unité ODU sur le pylône ou sur le mur; se référer à la **Installa**tion sur pylône et mur au dessous.
- 3. Connecter la câble de terre au point de châssis sur l'ODU.
- 4. Relier le câble ODU-IDU au connecteur ODU RJ-45.
- 5. Visser les presses-étoupe de câbles pour assurer le scellement hermétique des unités ODU.
- 6. Attacher le câble au pylône ou aux supports en utilisant des colliers classés UV.
- 7. Répéter la procédure sur le site distant.

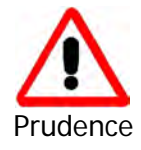

Ne pas se placer en face d'une ODU sous tension.

# Connecter la terre à IDU-C

Connecter un câble de terre de 18 AWG à la borne de masse de l'appareil. L'appareil doit être constamment connecté à la terre.

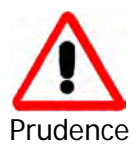

- Les appareils sont prévus pour être installés par un personnel de service.
- Les appareils doivent être connectés à une prise de courant avec une protection de terre.
- Le courant CC du IDU-C doit être fourni par l'intermédiaire d'un disjoncteur bipolaire et le diamètre du câble doit être de 14 mm avec un conduit de 16 mm.

# Installation sur pylône et mur

L' ODU ou l'O-PoE peuvent être montés sur un pylône ou un mur.

# Contenu du kit de montage ODU

Le kit de montage ODU comprend les pièces suivantes:

- une grande clame (voir figure J-1)
- une petite clame (voir figure J-2)
- un bras (voir figure J-3)
- quatre visses hex tête M8x40
- deux visses hex tête M8x70
- quatre rondelles plates M8
- trois rondelles élastiques M8
- deux écrous M8.

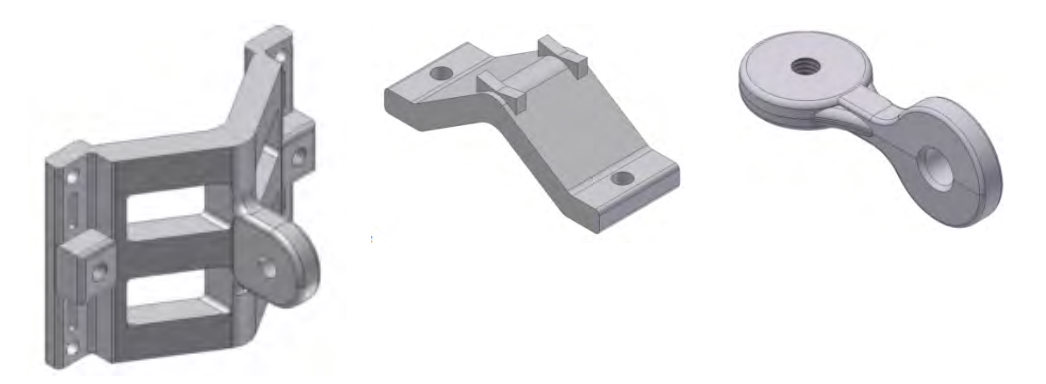

Figure J-1: grande clame Figure J-2: petite clame Figure J-3: bras
# Montage sur un pylône

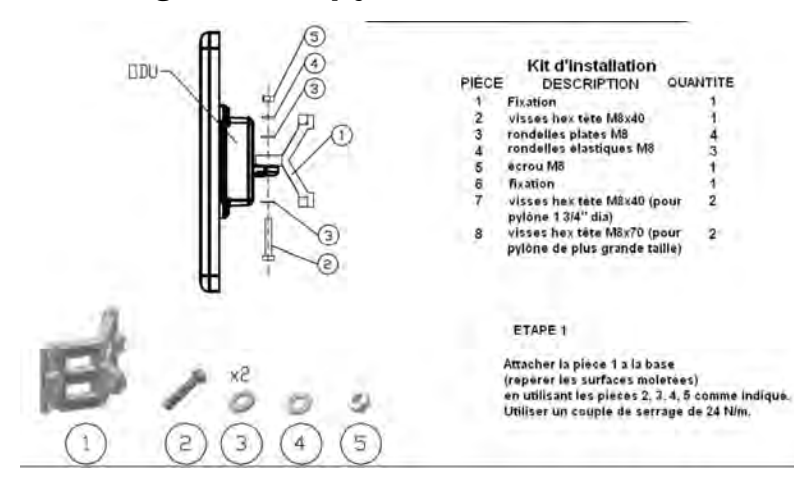

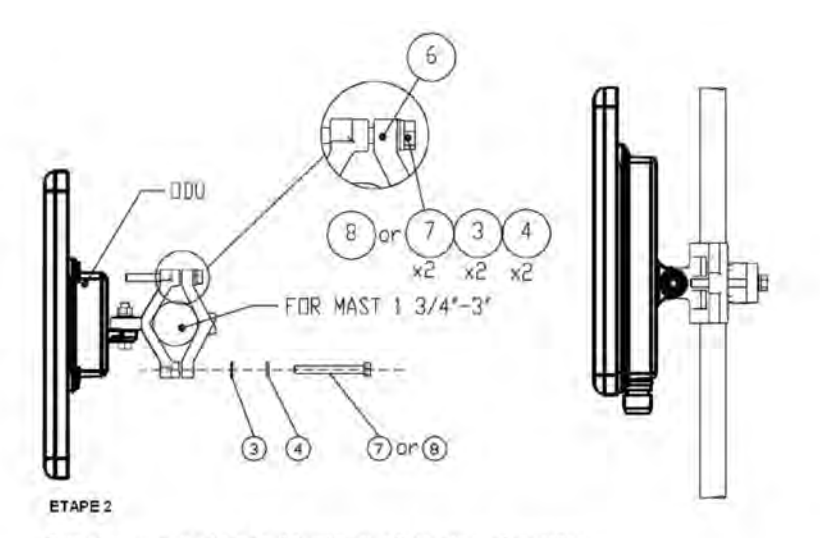

Serrer l'antenne au pylòne, en utilisant la pièce 6, les visses et rondelles 7, 3, 4 comme indiqué. Utiliser un couple de serrage de 24 N/m.

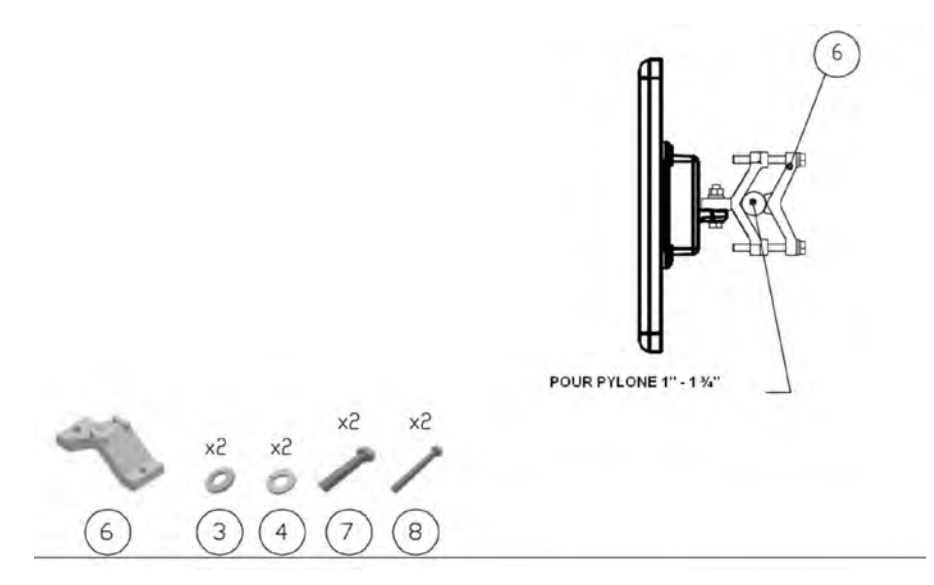

Figure J-4: Montage sur un pylône

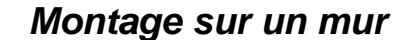

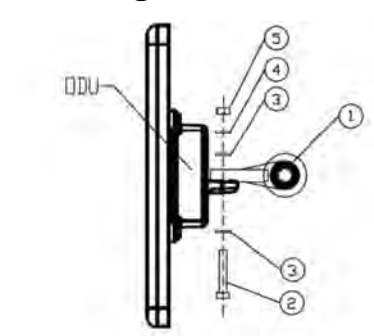

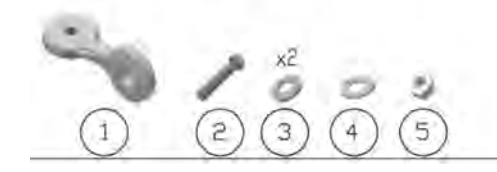

| PIÈCE | Kit d'installation<br>DESCRIPTION | QUANTITE |
|-------|-----------------------------------|----------|
| 1     | Bras                              | 1        |
| 2     | visses hex tête M8x40             | 2        |
| 3     | rondelles plates M                | 4        |
| 4     | rondelles elastiques M8           | 2        |
| 5     | écrou M8                          | 2        |
| 6     | base                              | 1        |

#### ETAPE 1

Attacher la pièce 1 a la base (repé rer les surfaces moletées) en utilisant les pièces 2, 3, 4, 5 comme indiqué. Utiliser un couple de serrage de 24 N/m.

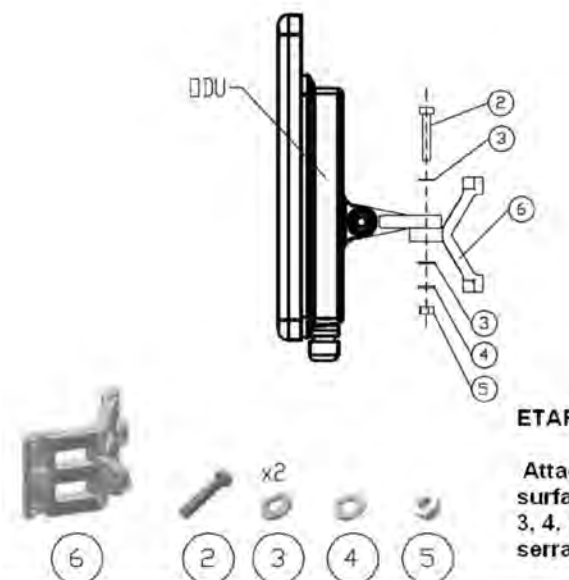

#### ETAPE 2

Attacher la pièce 6 au bras (repèrer les surfaces moletées) en utilisant les pièces 2, 3, 4, 5 comme indiqué. Utiliser un couple de serrage de 24 N/m.

#### ETAPE 3

Installer l'antenne sur le mur (maté riel fourni par le client)

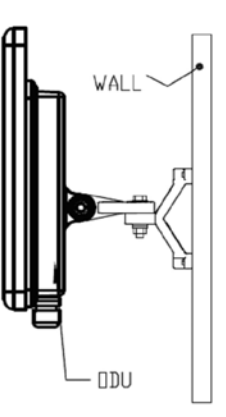

#### Figure J-5: Montage sur un mur

#### Montage d'une antenne externe

L'antenne externe optionnelle peut être montée sur un pylône.

#### Contenu du kit de montage d'une antenne externe

Le kit de montage d'une antenne externe comprend les pièces suivantes

- Douze rondelles plates
- Huit rondelles élastiques
- Huit écrous hex
- Quatre boulons
- Un support en U
- Un support à pivotement
- Deux courroies de fixation en métal

#### Pour installer une antenne externe sur un pylône:

- 1. Attacher le support en U à l'arrière de l'antenne en utilisant quatre rondelles plates, quatre rondelles élastiques et quatre écrous hex.
- 2. Attacher le support à pivotement au support en U en utilisant huit rondelles plates, quatre rondelles élastiques, quatre écrous hex et quatre boulons.
- 3. Passer les deux courroies de fixation par les fentes verticales dans le support à pivotement.
- 4. Attacher l'antenne au pylône en utilisant les deux courroies de fixation .

Ajuster l'inclinaison nécessaire en utilisant l'échelle angulaire et serrer tous les boulons et écrous à la position requise.

# Index

#### Α

| AAR                         | 1-4                  |
|-----------------------------|----------------------|
| ACS                         | 4-17, 6-20, G-8, G-8 |
| aging time, ODU Bridge Me   | ode 6-10             |
| Air Interface               | 1-12, 1-12           |
| Technical Specification     | s, general A-1       |
| Alarms                      |                      |
| Active                      | 7-9                  |
| summary                     | 7-14                 |
| Connector                   | B-3                  |
| External, specification     | H-1                  |
| Antennas                    |                      |
| Align with beeper           | 3-13                 |
| Aligning                    | 3-13                 |
| bipolar                     | 3-13                 |
| Buzzer signals              | 3-14                 |
| monopolar                   | 3-14                 |
| Cable, grounding            | E-1                  |
| Connecting                  | 3-13                 |
| Described                   | 1-10                 |
| External                    |                      |
| Mounting                    | 3-7                  |
| Package Contents            | 3-5                  |
| External, Mounting          | C-3                  |
| Flat panel                  | 1-11                 |
| Parabolic Dish              | 1-12                 |
| Settings                    | 4-19, 5-18           |
| types                       | 1-8                  |
| Applications                |                      |
| Broadband Access            | 1-2                  |
| IP Backhaul                 | 1-2                  |
| Private Networks            | 1-3                  |
| WiMAX                       | 1-2                  |
| Automatic Adaptive Rate, s  | see AAR 1-4          |
| Automatic Channel Selection | on, see ACS          |
| Automatic Repeat Request    | 1-4                  |
| В                           |                      |
| backup                      |                      |
| •                           |                      |

| backup               |      |
|----------------------|------|
| configuration file   | 6-2  |
| ODU replacement      | 7-16 |
| Beeper               |      |
| mute                 | 6-17 |
| muting and restoring | 6-3  |
| restore              | 6-17 |
|                      |      |

| Bridge mode, Telnet commands | 6-21 |
|------------------------------|------|
| Buzzer, see Beeper           |      |

# С

| Changing link password  | 4-16                       |
|-------------------------|----------------------------|
| Channel, selecting      | 4-17, 5-12                 |
| Community Strings       |                            |
| Changing                | 6-16                       |
| Editing                 | 6-15                       |
| Factory Default         | 6-14, G-2                  |
| Forgotten password      | s 6-16                     |
| MIB                     | G-2                        |
| passwords               | 4-4                        |
| Read-Only               | 6-14                       |
| Read-Write              | 6-14                       |
| Trap                    | 6-14                       |
| Configuration Parameter | rs 6-3                     |
| Configuring             |                            |
| Advanced                | 6-2, 6-9, 6-11, 6-12, 6-18 |
| Air Interface           | 6-2                        |
| Air interface           | 5-1                        |
| Bridge mode             | 6-1                        |
| Community values.       | 6-1                        |
| contact person          | 6-2                        |
| Date and Time           | 6-2                        |
| Ethernet mode           | 6-1                        |
| Frequency channel       | 5-1                        |
| Security                | 6-2                        |
| Service parameters      | 5-1                        |
| System                  | 6-2                        |
| System parameters       | 5-1                        |
| Transmit power          | 6-1                        |
| View Inventory          | 6-2                        |
| Connecting user equipm  | nent 4-17, 5-12            |
| Customer Support        | 7-17                       |
|                         | П                          |
| <b>-</b>                |                            |
| Date and time setting   | 6-2 6-7                    |

| Date and time, setting  | 6-2, 6-7 |
|-------------------------|----------|
| Default log on password | 4-4      |
| DFS                     | F-1      |
| Configuration           | F-5      |
| Link Activation         | F-2      |

| Events      |          |
|-------------|----------|
| color codes | 7-12     |
| log         | 7-2, 7-4 |
| priority    | 7-13     |
| _           |          |

#### F

| Factory Defaults                | 6-14, G-2         |
|---------------------------------|-------------------|
| Reset to                        | 6-19              |
| Factory Setup                   |                   |
| Restoring                       | 7-17              |
| FCC/IC DFS Installation Procedu | ire F-1           |
| FEC 4-2                         | 1, 4-22, A-4, A-4 |
| Forward Error Correction, see F | EC                |

#### G

| Gateway        | 6-2  |
|----------------|------|
| Telnet display | 6-20 |

I

| IDU                           |                 |
|-------------------------------|-----------------|
| Aging time                    | 6-10            |
| aging time, ODU Bridge Mode   | 6-10            |
| Connecting to ODU             | 3-12            |
| described                     | 1-8             |
| IDU-C                         |                 |
| Alarm Connector               | B-3             |
| Connectors                    | B-4             |
| Front panel                   | 1-9             |
| Described                     | 3-10            |
| LEDs                          | 3-10, 3-11, 4-2 |
| Mounting                      | 3-8             |
| Power connections             | 3-11, 3-12      |
| Package Contents              | 3-4             |
| Products                      | 1-8             |
| Indoor Unit, see IDU          |                 |
| Installation                  |                 |
| Menu and Toolbar Functionali  | ty 4-10         |
| Post Configuration main wind  | ow 5-22         |
| Post Installation main window | 4-27            |
| see Link, Installation        |                 |
| Installation Mode             | 6-3, 6-3, 6-12  |
| Inventory                     | 6-16            |
| Displaying                    | 6-12            |
| IP address                    | 6-2             |
| Telnet display                | 6-20            |
|                               |                 |
| ĸ                             |                 |
| Key Features of Radio Link    |                 |

| Key Features of Radio Link  |  |
|-----------------------------|--|
| Advanced Air Interface      |  |
| Capacity                    |  |
| Combo Frequency Products    |  |
| Installation and management |  |
| Range performance           |  |
| Security                    |  |
| Spectral Efficiency         |  |

#### L

| LBC                                        | 7-4         |
|--------------------------------------------|-------------|
| Browser warnings                           | D-6         |
| Calculations                               | D-2         |
| Climactic C Factors                        | D-10        |
| described                                  | D-1         |
| Fresnel Zone, described                    | D-13        |
| Internal data                              | D-1         |
| Running                                    | D-3         |
| User input                                 | D-1         |
| Lightning and Grounding Guidelines<br>Link | E-1         |
| Budget Calculator, see LBC                 |             |
| Configuration                              | 5-1         |
| Overview                                   | 5-10        |
| Step 1 - Start Wizard                      | 5-11        |
| Step 2- System Parameters                  | 5-11        |
| Step 3 - Channel Settings                  | 5-12        |
| Step 4 - Tx Power and Antenna S            | Settings    |
| 5-18                                       | 0           |
| Step 5 - Services                          | 5-20        |
| Step 6 - Summary and exit                  | 5-21        |
| default frequency                          | 4-18        |
| default Settings                           | 4-9         |
| Information                                | 7-1         |
| Air Interface Thresholds                   | , 1         |
| BBER Threshold                             | 7-9         |
| RSI Threshold                              | 7-9         |
| Air Interface Thresholds, setting          | 7-9         |
| Alarms                                     |             |
| Active summary                             | 7-14        |
| Error detection and                        | 7-14        |
| output                                     | 7-15        |
| saved                                      | 7-14        |
| Compatibility                              | 7-3         |
| Trap messages                              | 7-3         |
| Events Log                                 | 7-4         |
| Events log                                 | , .         |
| Events references                          |             |
| trap                                       |             |
| background color                           | 7-13        |
| default colors                             | 7-13        |
| foreground color                           | 7-12        |
| Preferences                                | 7-12        |
| saving                                     | 7-13        |
| Monitor log                                | 7-4 7-4     |
| saving                                     | 7-4         |
| Online Heln                                | 7-17        |
| Performance data explained                 | 7_8         |
| Performance monitoring                     | 7-4         |
| Performance Reports                        | 7_4<br>7_5  |
| Remote Power Fail Indication               | 7-5<br>7-15 |
| "Dving-Casp" circuit                       | 7 15        |
| Troublesbooting                            | 7-13        |
| Installation                               | /-10<br>/ 7 |
| motallation                                | 4-/         |

1-4 1-3 1-4 1-4 1-4 1-5 1-3

| ODU                                        |              |
|--------------------------------------------|--------------|
| Mast and Wall                              | C-1          |
| Overview                                   | 4-13         |
| Step 1 - Start Wizard                      | 4-14         |
| Step 2 - System Parameters                 | 4-14         |
| Step 3 - Channel Settings                  | 4-17         |
| Step 4 - Tx Power and Antenna Set<br>4-19  | tings        |
| Background                                 | 4-20         |
| Step 5 - Services                          | 4-25         |
| Step 6 - Summary and Exit                  | 4-26         |
| LINK ID 4-9, 4-15, 6-20, 7-16, 7-16, Login | /-1/         |
| Login Errors                               | 4-5          |
| Incorrect IP Address                       | 4-6          |
| Incorrect password                         | 4-6          |
| Unsupported Device                         | 4-5          |
| Login showing Community Options            | 4-5          |
| Manager Software                           | 4-2          |
| Name                                       | 4-15         |
| Password 1-5,                              | 7-17         |
| Changing<br>Dest Configuration main window | 4-16         |
| Post Connigulation main window             | 5-22<br>1 27 |
| Reinstalling/Realigning                    | 7-3          |
| Site names                                 | 4-15         |
| Link Budget Calculator, see LBC            | 7-4          |
| Link ID 4-9, 4-15, 6-20, 7-16, 7-16,       | 7-17         |
| Link Site                                  |              |
| Planning                                   | 2-1          |
| Survey                                     | 2-1          |
| Stage 1 - Preliminary Survey               | 2-2          |
| Additional Indoor Site Poquiror            | 2-3          |
|                                            |              |
| Additional Outdoor Site Require            | ments        |
| Stago 2 DE Survoy                          | 2-4          |
| Login Errors                               | 2-4          |
| Incorrect IP Address                       | 4-6          |
| Incorrect password                         | 4-6          |
| Unsupported Device                         | 4-5          |
| Μ                                          |              |
| Management                                 |              |
| Addresses                                  | 6-4          |
| and trap addresses                         | 6-1          |
| Configuring the Site                       | 6-2          |
| Screen, Telnet                             | 6-22         |
| Manager Software                           |              |
| Change log on password                     | 4-7<br>5-0   |
| Events Log                                 | ס-8<br>⊿ 1   |
| Main window                                | +-1<br>5_1   |
| Details pane                               | 5-6          |
| Main menu                                  | 5-3          |
| Toolbar                                    | 5-2          |

| main window                      | 4-5      |
|----------------------------------|----------|
| Monitor pane                     | 5-7      |
| Ethernet Service                 |          |
|                                  | 5-7      |
| Radio Interface,                 | 5-7      |
| Radio signal strength            | 5-7      |
| Off-line functionality           | 4-6      |
| Status Bar                       | 5-9      |
| Manual                           |          |
| Chapters by Audience             | 1-14     |
| Conventions                      | 1-16     |
| Terminology                      | 1-14     |
| MIB                              |          |
| About                            | G-1      |
| Community String                 | G-2      |
| Interface API                    | G-1      |
| Parameters                       | G-4      |
| Private                          | G-2      |
| Private Parameters               | G-5      |
| Reference                        | G-1      |
| Supported Variables from the RFC | 1213 G-4 |
| Terminology                      | G-1      |
| Traps                            | G-18     |
| Parameters                       | G-18     |
|                                  |          |

### 0

| ODU                         | 1-7      |
|-----------------------------|----------|
| Bridge Mode                 |          |
| aging time                  | 6-10     |
| Connectorized               | 1-6, 1-7 |
| described                   | 1-6      |
| form factors                | 1-7      |
| Installation, Mast and Wall | C-1      |
| Integrated Antenna          | 1-6, 1-7 |
| Mounting Kit                | C-1      |
| Package Contents            | 3-2      |
| Products                    | 1-8      |
| Replacing                   | 7-16     |
| With integrated antenna     | 1-10     |
|                             |          |

#### Ρ

| Package, contents of                  | 3-2       |
|---------------------------------------|-----------|
| Password                              |           |
| Community                             | 4-4, 4-4  |
| Default                               | 4-4       |
| default log on                        | 4-4       |
| Link                                  | 1-5, 7-17 |
| PC, Minimum Requirements              | 4-1       |
| Performance                           |           |
| Monitor                               | 7-2       |
| Performance Monitoring, set time inte | erval 7-4 |
| PoE                                   |           |
| Described                             | 1-9       |
| PoE device, see PoE                   |           |
| Power over Ethernet, see PoE          |           |
| Protection                            |           |
| External Lightning Surge Suppres      | sors E-3  |

| Grounding                        |     |
|----------------------------------|-----|
| Antenna cable                    | E-1 |
| IDUs                             | E-2 |
| ODUs                             | E-2 |
| Internal ESD Protection circuits | E-7 |

### R

| Radio Link                              |      |
|-----------------------------------------|------|
| Accessories                             | 1-13 |
| Additional Tools and Materials Required | 3-5  |
| Connecting user equipment               | 3-12 |
| Described                               | 1-5  |
| Documentation set                       | 1-13 |
| Hardware Installation                   |      |
| External Antennas                       | 3-7  |
| Indoor                                  | 3-8  |
| Lightning protection                    | 3-7  |
| Mounting U                              | 3-8  |
| ODU                                     | 3-6  |
| Outdoor                                 | 3-6  |
| Outdoor connections                     | 3-8  |
| Sequence                                | 3-5  |
| Package Contents                        | 3-2  |
| IDU                                     | 3-4  |
| ODU                                     | 3-2  |
| Package contents                        |      |
| External Antennas                       | 3-5  |
| Transmission rates                      | 4-22 |
| Radio Outdoor Unit, see ODU             |      |
| Replacing an ODU                        | 7-16 |
| restore configuration file              | 6-2  |

#### S

| Safety Practices                     | 3-1    |
|--------------------------------------|--------|
| Grounding                            | 3-1    |
| Preventing overexposure to RF energy | 3-1    |
| Selecting channel 4-17,              | 5-12   |
| Site                                 |        |
| Configuration                        |        |
| Configuration Files                  | 6-18   |
| backup to                            | 6-18   |
| Configuration files                  |        |
| restore from                         | 6-19   |
| Configuration with Telnet            | 6-20   |
| Dialog                               |        |
| Change Tx Power                      | 6-4    |
| Ethernet Properties                  | 6-9    |
| Configuring                          |        |
| Bridge                               | 6-9    |
| Maximum information rate             | 6-12   |
| Ports Mode                           | 6-11   |
| Ethernet PropertiesIDU Aging t       | ime 6- |
| 10                                   |        |
| Functions                            | 6-2    |
| Inventory                            | 6-12   |
| Menu bar                             | 6-2    |
| Setting the date and time            | 6-7    |

| View Air linterface details          | 6-3    |
|--------------------------------------|--------|
| VI AN Settings                       | 65     |
| VLAN Settings                        | 0-5    |
| Lost or forgotten VLAN ID            | 6-7    |
| Priority number                      | 6-6    |
| VLAN ID                              | 6-6    |
| External Alarm Inputs                | 6-17   |
| Reset site                           | 6-19   |
| Reset site to factory defaults       | 6-19   |
| Reset site, preserve current configu | ration |
|                                      | 6-19   |
| Security Features                    | 6-13   |
| Community Strings                    | 6-14   |
| Editing                              | 6-15   |
| Forgotten paswwords                  | 6-16   |
| Initial log on defaults              | 6-15   |

# Default Gateway6-5IP address6-5, 6-5Trap Destination6-5

#### Т

| Technical Specifications |     |
|--------------------------|-----|
| Air Interface            | A-5 |
| Air Interface, general   | A-1 |
| Configuration            | A-1 |
| EMC                      | A-5 |
| Environmental            | A-5 |
| Ethernet Interface       | A-4 |
| Management               | A-5 |
| Mechanical               | A-5 |
| Power                    | A-5 |
| Radio                    | A-2 |
| Safety                   | A-5 |
| Trap messages            | 7-3 |
| typical installation     | 3-5 |
|                          |     |

# U

| User equipment, connecting | 4-17, 5-12 |
|----------------------------|------------|
|----------------------------|------------|

#### W

| Wiring Specifications | B-1 |
|-----------------------|-----|
| Alarm                 |     |
| Connector             |     |
| IDU-C                 | B-3 |
| Connectors            |     |
| IDU-C                 | B-4 |
| User Port             | B-1 |
| LAN                   |     |
| Ports                 | B-1 |
| ODU-IDU Cable         | B-1 |
| Ports                 |     |
| LAN                   | B-1 |
| User Port Connectors  | B-1 |
|                       |     |